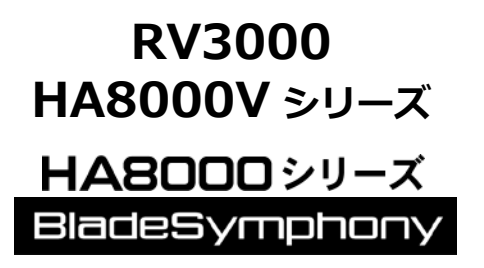

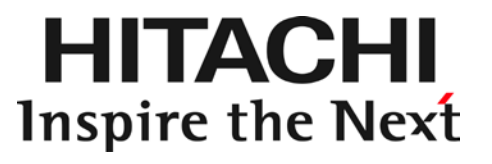

# HITACHI Gigabit Fibre Channel アダプタ ユーザーズ・ガイド (ユーティリティソフト編)

マニュアルはよく読み、保管してください。 製品を使用する前に、安全上の指示をよく読み、十分理解してください。 このマニュアルは、いつでも参照できるよう、手近な所に保管してください。

### 重要なお知らせ

本書の内容の一部、または全部を無断で転載したり、複写することは固くお断わりします。

本書の内容について、改良のため予告なしに変更することがあります。

本書の内容については万全を期しておりますが、万一ご不審な点や誤りなど、お気付きのことがありましたら、お買い求め先へご一報くださいますようお願いいたします。

本書に準じないで本製品を運用した結果については責任を負いかねますので、あらかじめご了承ください。

### 規制・対策などについて

電波障害自主規制について

この装置は、情報処理装置等電波障害自主規制協議会 (VCCI)の基準に基づくクラスA情報技術装置で す。この装置を家庭環境で使用すると電波妨害を引き起こす事が有ります。この場合には使用者が適切 な対策を講ずるよう要求されることがあります。

### □ 輸出規制について

本製品を輸出される場合には、外国為替および外国貿易法並びに米国の輸出管理関連法規などの規制を ご確認のうえ、必要な手続きをお取りください。なお、ご不明の場合はお買い求め先にお問い合わせく ださい。

### 登録商標・商標について

Linux は、Linus Torvalds 氏の米国およびその他の国における登録商標あるいは商標です。

Red Hat は、Red Hat Inc.の米国およびその他の国における登録商標あるいは商標です。

Microsoft, Windows, Windows Server, Hyper-Vは、米国 Microsoft Corporation の米国およびその他の国における商標または登録商標です。

VMware、VMware vSphere、ESXi、VMware vSphere DirectPath I/O は、VMware, Inc.の米国および各国での登録商標または商標です。

その他、本マニュアル中の製品名および会社名は、各社の商標または登録商標です。

### 版権について

このマニュアルの内容はすべて著作権によって保護されています。このマニュアルの内容の一部または 全部を、無断で記載することは禁じられています。

All rights reserved, Copyright© 2004, 2023, Hitachi,Ltd. Licensed Material of Hitachi,Ltd.

Reproduction, use, modification or disclosure otherwise than permitted in the License Agreement is strictly prohibited.

# はじめに

このたびは HITACHI Gigabit Fibre Channel アダプタをお買い上げいた だき、誠にありがとうございます。このマニュアルは、HITACHI Gigabit Fibre Channel アダプタのユーティリティソフトウェアの使い方や注意 事項について記載しています。

ユーティリティソフトウェアをご使用いただく前に本書の内容をよくお 読みください。

## マニュアルの表記

□ マークについて

マニュアル内で使用しているマークの意味は次のとおりです。

| 注意         | これは、装置の重大な損傷*、または周囲の財物の損傷もしくはデータの喪<br>失を引き起こすおそれのある潜在的な危険の存在を示すのに用います。<br>* 「装置の重大な損傷」とは、システム停止に至る装置の損傷をさします。 |
|------------|----------------------------------------------------------------------------------------------------|
| 制限         | 装置の故障や障害の発生を防止し、正常に動作させるための事項を示しま<br>す。                                                                       |
| •••<br>補 足 | 装置を活用するためのアドバイスを示します。                                                                                         |

### オペレーティングシステム (OS) の略称について

#### 本マニュアルでは、次の OS 名称を省略して表記します。

#### Windows

Microsoft® Windows Server® 2016 Standard 日本語版

(以下 Windows Server 2016 Standard)

Microsoft® Windows Server® 2016 Datacenter 日本語版

(以下 Windows Server 2016 Datacenter)

Microsoft<sup>®</sup> Windows Server<sup>®</sup> 2012 R2 Standard 日本語版 (以下 Windows Server 2012 R2 Standard)

Microsoft<sup>®</sup> Windows Server<sup>®</sup> 2012 R2 Datacenter 日本語版 (以下 Windows Server 2012 R2 Datacenter)

Microsoft<sup>®</sup> Windows Server<sup>®</sup> 2012 Standard 日本語版 (以下 Windows Server 2012 Standard)

Microsoft<sup>®</sup> Windows Server<sup>®</sup> 2012 Datacenter 日本語版 (以下 Windows Server 2012 Datacenter)

Microsoft<sup>®</sup> Windows Server<sup>®</sup> 2008 R2 Standard 日本語版 (以下 Windows Server 2008 R2 Standard)

Microsoft<sup>®</sup> Windows Server<sup>®</sup> 2008 R2 Enterprise 日本語版 (以下 Windows Server 2008 R2 Enterprise)

Microsoft<sup>®</sup> Windows Server<sup>®</sup> 2008 R2 Datacenter 日本語版 (以下 Windows Server 2008 R2 Datacenter)

Microsoft<sup>®</sup> Windows Server<sup>®</sup> 2008 Standard 日本語版 (以下 Windows Server 2008 Standard)

Microsoft® Windows Server® 2008 Enterprise 日本語版 (以下 Windows Server 2008 Enterprise)

Microsoft<sup>®</sup> Windows Server<sup>®</sup> 2008 Datacenter 日本語版 (以下 Windows Server 2008 Datacenter)

Microsoft® Windows Server® 2008 Standard without Hyper-V<sup>™</sup> 日本語版 (以下 Windows Server 2008 Standard without Hyper-V) Microsoft<sup>®</sup> Windows Server<sup>®</sup> 2008 Enterprise without Hyper-V<sup>™</sup> 日本語版 (以下 Windows Server 2008 Enterprise without Hyper-V)

Microsoft<sup>®</sup> Windows Server<sup>®</sup> 2008 Datacenter without Hyper-V<sup>™</sup> 日本語版 (以下 Windows Server 2008 Datacenter without Hyper-V)

Microsoft® Windows Server® 2008 Standard 32bit 日本語版 (以下 Windows Server 2008 Standard 32bit)

Microsoft<sup>®</sup> Windows Server<sup>®</sup> 2008 Enterprise 32bit<sup>™</sup> 日本語版 (以下 Windows Server 2008 Enterprise 32bit)

Microsoft<sup>®</sup> Windows Server<sup>®</sup> 2008 Datacenter 32bit<sup>™</sup> 日本語版 (以下 Windows Server 2008 Datacenter 32bit)

Microsoft<sup>®</sup> Windows Server<sup>®</sup> 2008 Standard without Hyper-V<sup>™</sup> 32bit 日本語版 (以下 Windows Server 2008 Standard without Hyper-V 32bit)

Microsoft<sup>®</sup> Windows Server<sup>®</sup> 2008 Enterprise without Hyper-V<sup>™</sup> 32bit 日本語版 (以下 Windows Server 2008 Enterprise without Hyper-V 32bit)

Microsoft<sup>®</sup> Windows Server<sup>®</sup> 2008 Datacenter without Hyper-V<sup>™</sup> 32bit 日本語版 (以下 Windows Server 2008 Datacenter without Hyper-V 32bit)

Microsoft® Windows Server® 2003 R2, Standard x64 Edition 日本語版 (以下 Windows Server 2003 R2, Standard x64 Edition)

Microsoft<sup>®</sup> Windows Server<sup>®</sup> 2003 R2, Enterprise x64 Edition 日本語版 (以下 Windows Server 2003 R2, Enterprise x64 Edition)

Microsoft<sup>®</sup> Windows Server<sup>®</sup> 2003 R2, Standard Edition 日本語版 (以下 Windows Server 2003 R2, Standard Edition)

Microsoft<sup>®</sup> Windows Server<sup>®</sup> 2003 R2, Enterprise Edition 日本語版 (以下 Windows Server 2003 R2, Enterprise Edition)

Microsoft<sup>®</sup> Windows Server<sup>®</sup> 2003, Standard x64 Edition 日本語版 (以下 Windows Server 2003, Standard x64 Edition)

Microsoft<sup>®</sup> Windows Server<sup>®</sup> 2003, Enterprise x64 Edition 日本語版 (以下 Windows Server 2003, Enterprise x64 Edition)

Microsoft<sup>®</sup> Windows Server<sup>®</sup> 2003, Standard Edition 日本語版 (以下 Windows Server 2003, Standard Edition)

Microsoft® Windows Server® 2003, Enterprise Edition 日本語版 (以下 Windows Server 2003, Enterprise Edition)

#### なお次のとおり、省略した「OS表記」は、「対象 OS」中のすべてまたは一部を表すときに用います。

| OS 表記                             | 対象 OS                                                                                                    |  |  |
|-----------------------------------|----------------------------------------------------------------------------------------------------|--|--|
| Windows Server 2016               | <ul> <li>Windows Server 2016 Standard</li> <li>Windows Server 2016 Datacenter</li> </ul>                                                                                                    |  |  |
| Windows Server 2012<br>R2         | Windows Server 2012 R2 Standard     Windows Server 2012 R2 Datacenter                                                                                                    |  |  |
| Windows Server 2012               | Windows Server 2012 Standard     Windows Server 2012 Datacenter                                                                                                    |  |  |
| Windows Server 2008<br>R2         | Windows Server 2002 Datacenter     Windows Server 2008 R2 Standard     Windows Server 2008 R2 Enterprise                                                                                                    |  |  |
| Windows Server 2008               | Windows Server 2008 R2 Datacenter     Windows Server 2008 Standard                                                                                                    |  |  |
|                                   | <ul> <li>Windows Server 2008 Enterprise</li> <li>Windows Server 2008 Datacenter</li> <li>Windows Server 2008 Characenter</li> </ul>                                                                                                    |  |  |
|                                   | Windows Server 2008 Standard Without Hyper-V     Windows Server 2008 Enterprise without Hyper-V     Windows Server 2008 Datacenter without Hyper-V                                                                                                    |  |  |
|                                   | <ul> <li>Windows Server 2008 Standard 32-bit</li> <li>Windows Server 2008 Enterprise 32-bit</li> </ul>                                                                                                    |  |  |
|                                   | Windows Server 2008 Datacenter 32-bit     Windows Server 2008 Standard without Hyper-V 32-bit     Windows Server 2008 Enterprise without Hyper-V 32 bit                                                                                                    |  |  |
|                                   | Windows Server 2008 Enterprise without Hyper-V 32-bit     Windows Server 2008 Datacenter without Hyper-V 32-bit     Windows Concerned 2009 Chapter and a set                                                                                                    |  |  |
| 64bit版                            | <ul> <li>Windows Server 2008 Standard</li> <li>Windows Server 2008 Enterprise</li> <li>Windows Server 2008 Datacenter</li> </ul>                                                                                                    |  |  |
|                                   | Windows Server 2008 Standard without Hyper-V     Windows Server 2008 Enterprise without Hyper-V     Windows Server 2008 Datacenter without Hyper-V                                                                                                    |  |  |
| Windows Server 2008               | Windows Server 2008 DataCenter Without Hyper-V     Windows Server 2008 Standard 32-bit                                                                                                    |  |  |
| 32011 <b>fix</b>                  | Windows Server 2008 Enterprise 32-bit     Windows Server 2008 Datacenter 32-bit     Windows Server 2008 Standard without Hyper-V 32-bit                                                                                                    |  |  |
|                                   | Windows Server 2008 Enterprise without Hyper-V 32-bit     Windows Server 2008 Datacenter without Hyper-V 32-bit                                                                                                    |  |  |
| Windows Server 2003<br>R2         | <ul> <li>Microsoft® Windows Server® 2003 R2, Standard x64 Edition</li> <li>Microsoft® Windows Server® 2003 R2, Enterprise x64 Edition</li> <li>Microsoft® Windows Server® 2003 R2, Standard Edition</li> <li>Microsoft® Windows Server® 2003 R2, Enterprise Edition</li> </ul> |  |  |
| Windows Server 2003<br>R2 (x64)   | Microsoft® Windows Server® 2003 R2, Standard x64 Edition     Microsoft® Windows Server® 2003 R2, Enterprise x64 Edition                                                                                                    |  |  |
| Windows Server 2003<br>R2 (32bit) | Microsoft® Windows Server® 2003 R2, Standard Edition     Microsoft® Windows Server® 2003 R2, Enterprise Edition                                                                                                    |  |  |
| Windows Server 2003               | <ul> <li>Microsoft® Windows Server® 2003, Standard x64 Edition</li> <li>Microsoft® Windows Server® 2003, Enterprise x64 Edition</li> <li>Microsoft® Windows Server® 2003, Standard Edition</li> <li>Microsoft® Windows Server® 2003, Enterprise Edition</li> </ul>             |  |  |
| Windows Server 2003<br>(x64)      | Microsoft® Windows Server® 2003 , Standard x64 Edition     Microsoft® Windows Server® 2003 , Enterprise x64 Edition                                                                                                    |  |  |
| Windows Server 2003<br>(32bit)    | <ul> <li>Microsoft® Windows Server® 2003, Standard Edition</li> <li>Microsoft® Windows Server® 2003, Enterprise Edition</li> </ul>                                                                                                    |  |  |

\*1 サービスパック(Service Pack)は SP と略記します。

#### **Red Hat Linux**

Red Hat Enterprise Linux 8 Server

(以下 Red Hat Enterprise Linux 8 或いは RHEL8)

Red Hat Enterprise Linux 7 Server

(以下 Red Hat Enterprise Linux 7 或いは RHEL7)

Red Hat Enterprise Linux 6 Server

(以下 Red Hat Enterprise Linux 6 或いは RHEL6)

Red Hat Enterprise Linux 5 Server

(以下 Red Hat Enterprise Linux 5 或いは RHEL5)

Red Hat Enterprise Linux AS

Red Hat Enterprise Linux ES

(以下 Red Hat Enterprise Linux 4 或いは RHEL4)

Red Hat Enterprise Linux AS 3

(以下 Red Hat Enterprise Linux 3 或いは RHEL3)

尚、本書では上記全ての Red Hat Linux を Linux と略記します。

# 目次

|   | 重要なお知らせ                                                            | 2          |
|---|--------------------------------------------------------------------|------------|
|   | 規制・対策などについて                                                        | 2          |
|   | □ 電波障害自主規制について                                                     | 2          |
|   |                                                                    | 2          |
|   |                                                                    | 2          |
|   | 版権について                                                             | 2          |
|   | はじめに                                                               | 3          |
|   | マニュアルの表記                                                           | 3          |
|   | <ul> <li>マークについて</li></ul>                                         | 3<br>4     |
|   | 目次                                                                 | 8          |
| 1 | 本書の構成                                                              | 13         |
|   | HITACHI Gigabit Fibre Channel アダプタ ユーザーズ・ガイド の                     | 構成13       |
|   | ー<br>用語の定義                                                         | 15         |
| 2 | お使いになる前に                                                           | 16         |
|   |                                                                    | 10         |
|   | ntcmgr と ntcbios、 ntcutil、 ntcmcup、 ntcis との対応関係                   | 18         |
|   | RAMDISK イメージ更新時の注意事項【Linux】                                        | 21         |
|   | HBA BIOS の FORCE DEFAULT PARAMETER 使用時の注意事項                        | 22         |
|   | Windows ドライバ version x.y.z.470 以前から、x.y.z.530 以降へアッ<br>した場合        | プデート<br>23 |
|   | Windows ドライバ version x.y.z.470 以前へ、x.y.z.530 以降からダウ<br>ドする場合(事前準備) | ングレー<br>24 |
| 3 | ユーティリティソフトウエアのインストール                                               | 25         |
|   | Windows OS をご使用の場合                                                 | 25         |
|   | ユーティティソフトウェアのインストール方法                                              | 25         |
|   | <ul> <li>ユーティティンシャンエアのハーション唯認方法</li></ul>                          | 20<br>26   |
|   | Linux OS をご使用の場合                                                   | 27         |
|   | □ ユーティティソフトウェアのインストール方法                                            | 27         |
|   | <ul> <li>ユーティティソフトウエアのバージョン確認方法</li></ul>                          | 27<br>28   |

| 4 | hfcmgr :    | コマンド                                                                      | 29                    |
|---|-------------|---------------------------------------------------------------------------|-----------------------|
|   | コマンド・       | 一覧                                                                        | 29                    |
|   | CLIコマン      | ンド詳細                                                                      | 34                    |
|   |             | サーバ・アダプタ情報の表示                                                             | 35                    |
|   |             | ポート情報の表示・設定                                                               | 40                    |
|   |             | Boot 情報の表示・設定                                                             | 61                    |
|   |             | FLASH-ROM <b>のバックアップ・アップデート</b>                                           | 67                    |
|   |             | ドライバ認識情報の表示【Linux】                                                        | 72                    |
|   |             | システム搭載デバイス検索                                                              | 74                    |
|   |             | HBA BIOS セットアップデータバックアップ                                                  | 75                    |
|   |             | HBA BIOS セットアップデータリストア                                                    | 77                    |
|   |             | ポート個別設定情報の書き換え・削除                                                         | 78                    |
|   |             | 統計情報の表示                                                                   | 80                    |
|   |             | ターゲット情報の表示                                                                | 84                    |
|   |             | ホットプラグ時のドライバパラメータ反映機能【Linux】                                              | 85                    |
|   |             | Persistent Bindings [Linux]                                               | 88                    |
|   |             | LUN プライオリティの表示・設定 (for Persistent Bindings) 【HFC-PCM                      | .92                   |
|   |             | パス管理対象外機能(for Persistent Bindings)【HFC-PCM】                               | 94                    |
|   |             | フェイルバック/パス診断/ラウンドロビンの表示・設定【HFC-PCM】                                       | 95                    |
|   |             | LU パス状態の表示/変更/追加/削除【HFC-PCM】                                              | 98                    |
|   |             | ターゲットパス状態の表示【HFC-PCM】                                                     | 104                   |
|   |             | SCSIデバイス名表示【HFC-PCM】                                                      | 105                   |
|   |             | デバイス構成チェック【HFC-PCM】                                                       | 106                   |
|   | <b>_</b>    | 同一バスリトライ値の表示・設定【HFC-PCM】                                                  | 110                   |
|   | <b>_</b>    | アタフタ属性情報表示【Windows】                                                       | 112                   |
|   |             | SFP 稼働時父授                                                                 | 113                   |
|   |             | SFP 診断情報表示【HFC-PCM】                                                       | /                     |
|   |             | ファームリエアのオンフィンアッファート                                                       | 122                   |
|   |             | 「脾舌阈値官理機能(阈値ハファータ設定)<br>一時実間は施理機能(動化)比能の強認)                               | 124                   |
|   |             | 障害関応管理機能(JDA ポート強制問案・破除) 【Lipuy】 [Mindowe]                                | 144                   |
|   |             |                                                                           | 101                   |
|   |             | 「脾骨阈値皆理機能(IDA 小一下強制闭塞・解除)」【ITC-FCM】<br>n/m な代パス管理 n/m 問案/オフラインパス管理の友効/無効認 | … 105<br>空とまま         |
|   |             | 1/11 文化ハス官理, 1/11 闭塞/オフライラハス官理の有効/無効設<br>2.DCM DE/FE】                     | 、 <b>たこれ</b> 小<br>158 |
|   |             | _n/m 交代パス管理_n/m 閉塞/オフラインパス管理の設定及1%削除【                                     |                       |
|   |             |                                                                           | 160                   |
|   |             | Kernel Panic Option [HEC-PCM]                                             | 164                   |
|   |             | ターゲットスキャン                                                                 |                       |
|   |             | パフォーマンスモニタ                                                                |                       |
|   |             | 仮想ファイバーチャネル有効化機能                                                          |                       |
|   |             | ユーティリティソフトのバージョン情報表示                                                      |                       |
|   |             | ユーティリティソフトのヘルプ情報表示                                                        | 180                   |
|   | bfcmar 応    | ダメッカージー智                                                                  | 181                   |
|   | merngr #b   |                                                                           | 101                   |
| 5 | hfcutil ⊐   | マンド                                                                       | 186                   |
|   | hfcutil 🗆 🤋 | マンド (Windows)                                                             | 186                   |
|   |             |                                                                           |                       |
|   |             | NICUIII のコマントツリー構直                                                        | 186                   |
|   |             | プダノダ奋芍の唯認<br>マダポムモロの肌中                                                    | 18/                   |
|   |             | ブダブダ食芍の設定<br>マガポカチロの判除                                                    | 188                   |
|   | <b></b>     | 「 ブ ブ ノ ブ                                                                 | 190                   |

|    | □ 設定可能なパラメータと意味            | 190        |
|----|----------------------------|------------|
|    | hfcddutil コマンド (Linux)     |            |
|    |                            |            |
|    |                            |            |
|    |                            | 218<br>218 |
|    |                            |            |
|    | □ hfcmputil 設定内容の有効化       |            |
| 6  | hfcbios コマンド               |            |
|    | 機能一覧                       |            |
|    | 事前準備                       |            |
|    | システムに搭載している全デバイスの検索        |            |
|    | HBA BIOS セットアップデータバックアップ   |            |
|    | HBA BIOS セットアップデータリストア     |            |
|    | HBA BIOS セットアップデータをシステムに反映 |            |
|    | HBA BIOS セットアップデータ確認       |            |
|    | HBA BIOS セットアップパラメータ設定     | 273        |
|    | HBA BIOS セットアップパラメーター覧     |            |
| 7  | hfcls コマンド                 | 276        |
|    | hfcls コマンド(Windows)        | 276        |
| 8  | hfcmcup コマンド               | 278        |
|    | 注意事項                       | 278        |
|    | FLASH-ROM のバックアップ・アップデート   |            |
| 9  | hfcmcref コマンド              |            |
|    | オンラインアップデート可否判定            |            |
|    | オンラインアップデート                |            |
| 10 | HBA パラメータ設定変換ツール 【Windows】 |            |
|    | 新バージョン変換                   |            |
|    | 旧バージョン変換                   |            |
|    | バックアップ機能                   | 291        |

| 91 |
|----|
| 92 |
| 92 |
| 93 |
|    |

# 安全にお使いいただくために

安全に関する注意事項は、下に示す見出しによって表示されます。これは安全注意シンボルと「警告」および「注 意」という見出し語を組み合わせたものです。

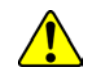

これは、安全注意シンボルです。人への危害を引き起こす潜在的な危険に注意を喚起するために 用います。起こりうる傷害または死を回避するために、このシンボルのあとに続く安全に関する メッセージにしたがってください。

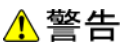

これは、死亡または重大な傷害を引き起こすかもしれない潜在的な危険の存在を示すのに用います。

⚠ 注意

- これは、軽度の傷害、あるいは中程度の傷害を引き起こすおそれのある潜在的な危険の存在を示 すのに用います。

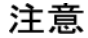

これは、装置の重大な損傷 \*、または周囲の財物の損傷もしくはデータの喪失を引き起こすおそ れのある潜在的な危険の存在を示すのに用います。

\*「装置の重大な損傷」とは、システム停止に至る装置の損傷をさします。

【表記例1】感電注意

△の図記号は注意していただきたいことを示し、△の中に「感電注意」などの注意事項の絵が描 かれています。

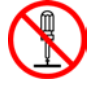

#### 【表記例2】分解禁止

○への図記号は行ってはいけないことを示し、○の中に「分解禁止」などの禁止事項の絵が描かれています。

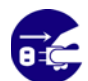

【表記例3】電源プラグをコンセントから抜け ●の図記号は行っていただきたいことを示し、●の中に「電源プラグをコンセントから抜け」な どの強制事項の絵が描かれています。

#### 安全に関する共通的な注意について

次に述べられている安全上の説明をよく読み、十分理解してください。

- 操作は、このマニュアル内の指示、手順に従って行ってください。
- 装置やマニュアルに表示されている注意事項は必ず守ってください。

これを怠ると、けが、火災や装置の破損を引き起こすおそれがあります。

#### 操作や動作は

マニュアルに記載されている以外の操作や動作は行わないでください。 装置について何か問題がある場合は、電源を切り、電源プラグをコンセントから抜いたあと、お買い求め先にご 連絡いただくか保守員をお呼びください。

#### 自分自身でもご注意を

装置やマニュアルに表示されている注意事項は、十分検討されたものです。それでも、予測を超えた事態が起こ ることが考えられます。操作に当たっては、指示に従うだけでなく、常に自分自身でも注意するようにしてくだ さい。

本書の構成

この章では、本書の内容及び関連マニュアルについて説明します。

# HITACHI Gigabit Fibre Channel ア ダプタ ユーザーズ・ガイド の構 成

HITACHI Gigabit Fibre Channel アダプタのユーザーズ・ガイドは、以下に分冊されており、それぞれの内容は以下のようになります。

| # | ドキュメント名称                                                                      | 内容                                                                                                    |
|---|-------------------------------------------------------------------------------|----------------------------------------------------------------------------------------------------|
| 1 | HITACHI Gigabit Fibre Channel アダプタ<br>ユーザーズ・ガイド(ハードウェア編)                      | アダプタの概要、取り付け・取り外し手<br>順、動作確認方法などについて説明しま<br>す。                                                                               |
| 2 | HITACHI Gigabit Fibre Channel アダプタ<br>ユーザーズ・ガイド(BIOS/EFI編)                    | アダプタの BIOS 及び EFI ドライバのオ<br>プションパラメーター覧と設定方法、ま<br>たエラーログ情報について記載してい<br>ます。                                                   |
| 3 | HITACHI Gigabit Fibre Channel アダプタ<br>ユーザーズ・ガイド(Windowsドライバ編)                 | アダプタのWindowsドライバのインス<br>トール及びアップデート方法、エラーロ<br>グ情報、及びドライバパラメータの一覧<br>について記載しています。                                             |
| 4 | HITACHI Gigabit Fibre Channel アダプタ<br>ユーザーズ・ガイド(Linux/VMwareドライ<br>バ編)        | アダプタの Linux/VMware ドライバの<br>インストール及びアップデート方法、エ<br>ラーログ情報、及びドライバパラメータ<br>の一覧について記載しています。                                      |
| 5 | HITACHI Gigabit Fibre Channel アダプタ<br>ユーザーズ・ガイド (サポートマトリクス編)                  | ドライバの機能・OS のバージョンと、<br>その機能をサポートしたドライババー<br>ジョンの対応について説明しています。<br>更に、ファームウェア機能と、その機能<br>をサポートしたファームウェアバージ<br>ョンについても記載しています。 |
| 6 | HITACHI Gigabit Fibre Channel アダプタ<br>ユーザーズ・ガイド(ユーティリティソフト<br>編)              | 本書<br>HBA 設定ユーティリティのインストー<br>ル方法や操作方法を説明しています。                                                                               |
| 7 | HITACHI Gigabit Fibre Channel アダプタ<br>ユーザーズ・ガイド<br>(ユーティリティソフト編<br>別冊VMware編) | VMware ESXi5 以降における<br>HBA 設定ユーティリティである、CIM<br>プロバイダ及び CIM クライアントのイ<br>ンストール方法や操作方法を説明して<br>います。                             |
| 8 | HITACHI Gigabit Fibre Channel <b>アダプタ</b><br>ユーザーズ・ガイド<br>(高速系切替支援機能編)        | 高速系切替支援機能(障害閾値管理機<br>能)について説明しています。                                                                                          |

| # | ドキュメント名称                                                                                                    | 内容                                                                                 |
|---|----------------------------------------------------------------------------------------------------|------------------------------------------------------------------------------------|
| 9 | Hitachi Fibre Channel –<br>Path Control Manager<br>Premium Edition for Linux<br>Hitachi Fibre Channel –<br>Path Control Manager<br>Enterprise Edition for Linux<br>Hitachi Fibre Channel –<br>Path Control Manager for Linux<br>ユーザーズ・ガイド | HFC-PCM/HFC-PCM PE/HFC-PCM EE<br>の機能説明、インストール及びアップデ<br>ート方法、ログ情報などについて記載し<br>ています。 |

# 用語の定義

| #  | 用語                | 内容                                                                                        |
|----|-------------------|-------------------------------------------------------------------------------------------|
| 1  | FC                | Fibre Channel の略。ホストと周辺装置をつなぐインタフェースであり 1Gbps,<br>2Gbps, 4Gbps などの速度があります。                |
| 2  | НВА               | Host Bus Adapter の略。各種の物理的なアダプタカードを指すもので、Fibre                                            |
| 2  | 00                | Channel Adapter は HBA の一裡 ぐり。                                                             |
| 3  |                   | オペレーナインソンスナムの昭記                                                                           |
| 4  | 調理ナハイス            | OS エビ認識したアダプタのアダプタホート単位に存在し、OS エよりトライバを<br>介してアダプタポートを管理するためのインタフェースとなります。                |
| 5  | 閉塞                | 物理的な閉塞状態。パスを使用不可とし、HBA のポートを光断状態とする。                                                      |
| 6  | SFP               | 本書では、Fibre Channel Host Bus Adapter 搭載光トランシーバを示します                                        |
| 7  | HVM               | サーバ論理分割機構 Virtage のこと。HVM(Hitachi Virtualization Manager)と                                |
|    |                   | 略します。詳細につきましては、システム装置のユーザーズガイドをご参照くだ                                                      |
|    |                   | さい。                                                                                       |
| 8  | N+M コールドスタン       | N+M コールドスタンバイ機能は、パーティション上でハードウエア障害が発生し                                                    |
|    | バイ                | た場合に、その障害通知を管理サーバ JP1/ServerConductor/Blade Server                                        |
|    |                   | Manager Plus で受け取り、障害を解析し、現用パーティションを予備パーティ                                                |
|    |                   | ションに切り替える機能です。詳細につきましては、システム装置のユーザーズ                                                      |
|    |                   | ガイドをご参照ください。                                                                              |
| 9  | WWPN              | 本書でWWPNと表記している箇所はアダプタが現在動作しているWWPNを示し<br>ます                                               |
| 10 | Original WWPN     |                                                                                           |
| 10 |                   | ール)されています。                                                                                |
| 11 | Additional WWPN   | フラッシュ ROM には登録されておらず、BladeSymphony の N+M コールドス                                            |
|    |                   | タンバイ機能で使用する WWPN を示します。                                                                   |
| 12 | HFC-PCM           | Hitachi Fibre Channel - Path Control Manager for Linux を示します。文中で<br>【HFC-PCM】という記号を使用します。 |
| 13 | HFC-PCM EE        | Hitachi Fibre Channel - Path Control Manager Enterprise Edition for Linux                 |
|    |                   | を示します。                                                                                    |
|    |                   | また【HFC-PCM】記号を使用している箇所は、HFC-PCM EE を使用している場                                               |
|    |                   | 合でも該当する説明です。                                                                              |
| 14 | HFC-PCM PE        | Hitachi Fibre Channel - Path Control Manager Premium Edition for Linux ${f \epsilon}$     |
|    |                   | 示します。文中で【HFC-PCM PE】記号を使用している箇所は、HFC-PCM PE 特                                             |
|    |                   | 有の説明です。また【HFC-PCM】記号を使用している箇所は、HFC-PCM PE を                                               |
|    |                   | 使用している場合でも該当する説明です。                                                                       |
| 15 | 【Linux】 【Windows】 | OSによりコマンド入力形式、表示内容などが異なる箇所をこの記号で示します。                                                     |
|    |                   | この記号がない記載については Linux と Windows で共通する説明です。また、                                              |
|    |                   | 【HFC-PCM】【HFC-PCM EE】【HFC-PCM PE】の記号箇所は Linux でのみサ                                        |
|    |                   | ボートし、windows ではサポートしません。                                                                  |
| 16 | 論埋デバイス名           | コマンドシンタックスなど本編で論理デバイス名と記述している箇所は Linux の                                                  |
|    |                   |                                                                                           |
| 17 | LUID 引継ぎ方式        | N+M コールドスタンバイにおいて、正常系サーバブレードで使用するストレージ                                                    |
|    |                   | ボートの WWN/LUN をスキャン登録する際にブートボリューム固有の識別子(LUID)                                              |
|    |                   | を記憶しておき、そのLUIDを引き継ぐ方式です。                                                                  |
|    |                   | htcmgrのサポートバージョンは以下です。                                                                    |
|    |                   | RHEL6: Ver. 8.12 以降                                                                       |
|    |                   | RHEL7 以降: Ver. 9.11 以降                                                                    |
|    |                   | Windows: Ver. 8.13 以降                                                                     |

### お使いになる前に

この章では、Hitachi Gigabit Fibre Channel アダプタのユーティリティソフトウエアをご使用 する上での注意事項を説明します。

注意事項

- 各種ツールを実行するためには、Administrator 権限(Windows)或いは root 権限(Linux/VMware)が必要 となります。
- Windows環境においてはドライバとユーティリティソフトのインストールは別々に行う必要があります。 基本的に、ドライババージョンとユーティリティソフトウエア(HFCTools)のバージョンの組み合わせは決まっており、バージョンの組み合わせが一致しない場合にはユーティリティソフトウエア(HFCTools)の実行ができない場合があります。「HITACHI Gigabit Fibre Channel アダプタ ユーザーズ・ガイド (サポートマトリクス編)」をご参照の上、ドライババージョンと対応するユーティリティソフトウエアをインストールしてください。
- Windows 環境において、Driver version を X.Y.Z.470 以前から X.Y.Z.530 以降にアップデートする場合、 或いは、Driver version を X.Y.Z.530 以降から X.Y.Z.470 以前にダウングレードする場合には、必ずパラメ ータの変換が必要となります。詳細は「Windows ドライバ version x.y.z.470 以前から、x.y.z.530 以降へ アップデートした場合」、「Windows ドライバ version x.y.z.470 以前へ、x.y.z.530 以降からダウングレ ードする場合(事前準備)」をご参照ください。
- Hitachi Gigabit Fibre Channel アダプタの各 OS向けユーティリティソフトウエアを構成するツールは大別して hfcmgr と、hfcmgr 未サポートの OS、ドライバ (ツール) バージョンで使用する以下の個別のツールに大別されます。
  - (1) hfcbios: bios 情報のバックアップ、リストア、表示、システム搭載デバイス検索
  - (2) hfcutil (Windows)、 hfcddutil (Red Hat Linux) 或いは hfcmpuil(HFC-PCM): ドライバパラメ ータの設定、SFP 稼動時交換機能
  - (3) hfcmcup : FLASH-ROM へのアダプタファームウエアのバックアップ、リストア、アップデート 機能
  - (4) hfcls(Windows のみ):ドライバ情報表示機能
  - (5) hfcmcref: アダプタファームウエアのオンラインアップデート機能

尚、hfcmigはhfcmgrと同梱されるWindows向けのツールで、hfcmgrで設定したパラメータとhfcutil で設定したパラメータ間のフォーマット変換を実施します。

OS 種、ドライババージョンに対して使用するツールの対応関係は以下の通りです。

| OS 種                | hfcmgr         | hfcmig                                  | hfcutil<br>hfcddutil | hfc<br>bios | hfc<br>mcup | hfc<br>Is                              | hfc<br>mcref |
|---------------------|----------------|-----------------------------------------|----------------------|-------------|-------------|----------------------------------------|--------------|
|                     |                |                                         | hfcmputil            |             |             |                                        |              |
| Windows 2003        | Driver version | n<br>200                                | Driver version       |             |             |                                        | 未            |
| x86                 | X.Y.Z.530      | 降                                       | X.Y.Z.4/0以前          |             |             |                                        | 対応           |
| X64,                | (HFCIools      |                                         | (HFCTools            |             |             |                                        |              |
|                     | 1.0.2.22以降     | ≌)                                      | 1.0.1.19以前)          |             |             |                                        | -            |
| Windows 2008        | で対応            |                                         | で対応                  |             |             |                                        | 禾            |
| x86,                |                |                                         |                      |             |             |                                        | 対応           |
| X64,                |                |                                         |                      |             |             |                                        |              |
|                     | -              |                                         |                      |             |             |                                        |              |
| Windows 2008        |                |                                         | 木对心                  |             |             |                                        |              |
| R2                  |                |                                         |                      |             |             |                                        | 对心           |
| X04                 | -              |                                         | +++++                |             |             |                                        | + + +        |
| Windows 2012        |                |                                         | 木对心                  |             |             |                                        | 木对           |
| X64                 | _              |                                         |                      |             |             |                                        | 心            |
| Windows 2012        |                |                                         | 未対応                  |             |             |                                        | 未対           |
| R2                  |                |                                         |                      |             |             |                                        | 応            |
| x64                 |                |                                         |                      |             |             |                                        |              |
| Windows 2016        |                | 未对心                                     |                      |             |             |                                        | 未对           |
| x64                 |                |                                         |                      |             |             | 1.                                     | 応            |
| RHEL3 *1)           | 未対応            | 未対応                                     | 対応                   |             |             | 未                                      | 未            |
| IA-32               |                |                                         |                      |             |             | 対応                                     | 対応           |
| IA-64               |                |                                         |                      |             |             |                                        |              |
| X86_64              | <u> </u>       |                                         |                      |             |             | -                                      |              |
| RHEL4 <sup>1)</sup> | 木对心            | 木对心                                     | 对心                   |             |             | 木                                      |              |
| IA-32               |                |                                         |                      |             |             | 对心                                     | 对心           |
| IA-04               |                |                                         |                      |             |             |                                        |              |
|                     | 신다             | + + + + + - + - + - + - + - + - + - + - | + 사라                 |             |             | +                                      | +            |
| KHELD 1/            | X) 1/2         | 不刈心                                     | 不刈心                  |             |             | 不                                      | 木            |
| IA-32               |                |                                         |                      |             |             | とう                                     | メリル心         |
| V86_64              |                |                                         |                      |             |             |                                        |              |
|                     | 하다             | 主动应                                     | 主动広                  |             |             | +                                      | +            |
|                     | אטיי ניא       | 不对心                                     | 不对心                  |             |             | 不动位                                    | 不动应          |
| v86_6/              |                |                                         |                      |             |             | >) //나                                 | ×') //L>     |
| DHFL 7 *1)          | 対応             | 本対応                                     | 主动広                  |             |             | +                                      | +            |
| x86.64              | ×1 <i>1</i> /0 |                                         |                      |             |             | 不立応                                    | 不过应          |
|                     | 하다             | 土地広                                     |                      |             |             | 기心<br>土산                               | 지까 그 차       |
| KITELO ''           | >) //          | 不刘心                                     | 不对心                  |             |             | 木刈                                     | 木刈           |
|                     | キ산다            |                                         | <br>                 |             | 상승          | 心土                                     | 一一           |
| VIVIWAIE ESA        | 不刘心            | 不刈心                                     | 不刈心                  | 不刈          | >)//        | 不                                      | 木            |
|                     |                |                                         |                      | 1/13        |             | >>] //[>                               | X) //C       |
|                     | 主动应            | 主动应                                     | 主动広                  | 부학          | 対応          | +                                      | 対応           |
|                     | 不刘心            | 不刘心                                     | 不对心                  | 不刈          | >)///       | 不动应                                    | >)//         |
|                     | 수상순            | + + + + + - + - + - + - + - + - + - + - | 누시는                  | 心 + 共       | + ++        | >>>>>>>>>>>>>>>>>>>>>>>>>>>>>>>>>>>>>> | +            |
|                     | 不刘心            | 不对心                                     | 不对心                  | 不刈          | 不刈          | 不过点                                    | 不            |
| 4.A                 |                |                                         |                      | 心           | 心           | 対応                                     | 対応           |
| VIVIWARE ESXI       | 木对心            | 木对心                                     | 木对心                  | 木対          | 木灯          | 木对                                     | 木対           |
| 5.X <sup>∠</sup> /  |                |                                         |                      | 心           | 心           | 心                                      | 心            |

<sup>\*1)</sup> Hitachi Fibre Channel - Path Control Manager (Premium Edition) for Linux (HFC-PCM)も同様となります。

<sup>2)</sup> VMware ESXi 5.X では CIM クライアント/CIM プロバイダで対応します。詳細は、「HITACHI Gigabit Fibre Channel アダプタ ユーザーズ・ガイド(ユーティリティソフト編 別冊 VMware 編)」をご参 照ください。

# hfcmgr と hfcbios、hfcutil、hfcmcup、 hfcls との対応関係

hfcmgr と、hfcbios、hfcutil、hfcmcup 及び hfcls との対応は以下の通りとなります。

#### Windows

| No. | 機能                                                | hfcmgr<br>コマンド | 旧ユーティリティコマンド                                                                                                    |
|-----|---------------------------------------------------|----------------|----------------------------------------------------------------------------------------------------|
| 1   | サーバ・アダプタ情報の表示                                     | hfcmgr –g      | _                                                                                                    |
| 2   | ポート情報の表示・設定                                       | hfcmgr –p      | hfcutil メニューモード<br>hfcbios -o cfgshow -d <device> (*1)<br/>hfcbios -d <device> -p PARAMETER (*1)</device></device>          |
| 3   | Boot <b>情報の表示・設定</b>                              | hfcmgr –b      | hfcbios -o cfgshow -d <device> (*1)<br/>hfcbios -d <device> -p PARAMETER (*1)</device></device>                             |
| 4   | FLASH-ROM <b>の</b> バックアップ・ア<br>ップデート              | hfcmgr –f      | hfcmcup -d <device> -o download -f<br/><file><br/>hfcmcup -d <device> -o backup -f<br/><dir></dir></device></file></device> |
| 5   | システム搭載デバイス検索                                      | hfcmgr –dv     | hfcbios –o devshow                                                                                                    |
| 6   | HBA BIOS セットアップデータバ<br>ックアップ                      | hfcmgr –bk     | hfcbios –o backup {-d <device>   -a} -f<br/><dir></dir></device>                                                            |
| 7   | HBA BIOS セットアップデータリ<br>ストア                        | hfcmgr –rs     | hfcbios -o restore -d <device> -f <file></file></device>                                                                    |
| 8   | ポート個別設定情報の書き換<br>え・削除                             | hfcmgr –ex     | -                                                                                                    |
| 9   | 統計情報の表示                                           | hfcmgr –s      | —                                                                                                    |
| 10  | アダプタ属性情報表示<br>【Windows】                           | hfcmgr –ls     | hfcls                                                                                                    |
| 11  | SFP 稼働時交換                                         | hfcmgr –sfp    | _                                                                                                    |
| 12  | ファームウェアのオンラインア<br>ップデート                           | hfcmgr -u      | _                                                                                                    |
| 13  | ユーティリティソフトのバージ<br>ョン情報表示                          | hfcmgr –v      | -                                                                                                    |
| 14  | ユーティリティソフトのヘルプ<br>情報表示                            | hfcmgr -h      | -                                                                                                    |
| 15  | 障害閾値管理機能(閾値パラメー<br>タ設定)                           | hfcmgr –is –p  | _                                                                                                    |
| 16  | 障害閾値管理機能(動作状態の確<br>認)                             | hfcmgr –is     | -                                                                                                    |
| 17  | 障害閾値管理機能(HBA ポート強<br>制閉塞・解除) 【Linux】<br>【Windows】 | hfcmgr –is -i  | _                                                                                                    |
| 18  | ターゲットスキャン                                         | hfcmgr-scan    | _                                                                                                    |
| 19  | パフォーマンスモニタ                                        | hfcmgr –pm     | —                                                                                                    |
| 20  | 仮想ファイバーチャネル有効化<br>機能                              | hfcmgr –reset  | _                                                                                                    |
| 21  | ターゲット情報の表示                                        | hfcmgr –t      | _                                                                                                    |

(\*1) hfcbios の PARAMETER(data\_rate, connection\_type, login\_delay\_time)の表示・設定は hfcmgr -p コマンドと対応します。

#### Linux

旧ユーティリティコマンド の欄における hfcddutil/hfcmputil の記載について、Red Hat Linux と HFC-PCM が共通の場合には、hfcddutil、HFC-PCM 固有の場合には hfcmputil と記載しています。

| No. | 機能                                                          | hfcmgr<br>コマンド       | 旧ユーティリティコマンド                                                                                                    |
|-----|-------------------------------------------------------------|----------------------|----------------------------------------------------------------------------------------------------|
| 1   | サーバ・アダプタ情報の表示                                               | hfcmgr –g            | -                                                                                                    |
| 2   | ポート情報の表示・設定                                                 | hfcmgr –p            | hfcddutil -o<br>hfcddutil -P<br>hfcddutil -Q<br>hfcddutil -R<br>hfcddutil -S<br>hfcbios -o cfgshow -d <device> (*1)<br/>hfcbios -d <device> -p PARAMETER (*1)</device></device> |
| 3   | Boot <b>情報の表示・</b> 設定                                       | hfcmgr –b            | hfcbios -o cfgshow -d <device> (*1)<br/>hfcbios -d <device> -p PARAMETER (*1)</device></device>                                                                                 |
| 4   | FLASH-ROM <b>のバックアップ・アッ</b><br>プデート                         | hfcmgr –f            | hfcmcup -d <device> -o download -f<br/><file><br/>hfcmcup -d <device> -o backup -f<br/><dir></dir></device></file></device>                                                     |
| 5   | ドライバ認識情報の表示【Linux】                                          | hfcmgr –c            | hfcddutil -w                                                                                                    |
| 6   | システム搭載デバイス検索                                                | hfcmgr –dv           | hfcbios –o devshow                                                                                                    |
| 7   | HBA BIOS セットアップデータバ<br>ックアップ                                | hfcmgr –bk           | hfcbios -o backup {-d <device> -a} -f<br/><dir></dir></device>                                                                                                    |
| 8   | HBA BIOS セットアップデータリ<br>ストア                                  | hfcmgr –rs           | hfcbios -o restore -d <device> -f <file></file></device>                                                                                                    |
| 9   | ポート個別設定情報の書き換え・<br>削除                                       | hfcmgr –ex           | -                                                                                                    |
| 10  | 統計情報の表示                                                     | hfcmgr –s            | _                                                                                                    |
| 11  | ターゲット情報の表示                                                  | hfcmgr –t            | _                                                                                                    |
| 12  | ホットプラグ時のドライバパラメ<br>一タ反映機能【Linux】                            | hfcmgr -ar           | -                                                                                                    |
| 13  | Persistent Bindings [Linux]                                 | hfcmgr –pb           | hfcddutil -i<br>hfcddutil -j [value]<br>hfcddutil -q<br>hfcddutil -r -W<br>hfcddutil -r -Y -A                                                                                   |
| 14  | LUN プライオリティの表示・設定<br>(for Persistent Bindings)<br>【HFC-PCM】 | hfcmgr –hp -lp       | hfcmputil -r -V -D                                                                                                    |
| 15  | パス管理対象外機能(for Persistent<br>Bindings)【HFC-PCM】              | hfcmgr –hp -rp       | hfcmputil -r -X -G [group]<br>hfcmputil -r -X -A                                                                                                    |
| 16  | フェイルバック/パス診断/ラウン<br>ドロビンの表示・設定【HFC-PCM】                     | hfcmgr -hp           | hfcmputil -s<br>hfcmputil -t -Q [param] [value]<br>hfcmputil -t -S [param]                                                                                                    |
| 17  | LU パス状態の表示/変更/追加/削<br>除【HFC-PCM】                            | hfcmgr –hp -l        | hfcmputil –c<br>hfcmputil -d <device> wwpn <wwpn><br/>grp XX lun XX status XX</wwpn></device>                                                                                   |
| 18  | タ ー ゲ ッ ト パ ス 状 態 の 表 示<br>【HFC-PCM】                        | hfcmgr –hp -t        | hfcmputil -e                                                                                                    |
| 19  | SCSI デバイス名表示【HFC-PCM】                                       | hfcmgr –hp -d        | hfcmputil –f                                                                                                    |
| 20  | デ バ イ ス 構 成 チ ェ ッ ク<br>【HFC-PCM】                            | hfcmgr -hp -cf       | hfcmputil -dspdc                                                                                                    |
| 21  | 同一パスリトライ値の表示・設定<br>【HFC-PCM】                                | hfcmgr –hp -rt       | -                                                                                                    |
| 22  | SFP 稼働時交換                                                   | hfcmgr –sfp          | hfcddutil -sfp<br>hfcddutil -sfp <device><br/>hfcddutil -sfp <device> clear</device></device>                                                                                   |
| 23  | SFP 診断情報表示【HFC-PCM】                                         | hfcmgr -sfp<br>-diag | -                                                                                                    |

| 24 | ファームウェアのオンラインアッ<br>プデート                                                                | hfcmgr -u     | hfcmcref -d <device all=""  =""> [-c]</device> |
|----|----------------------------------------------------------------------------------------|---------------|------------------------------------------------|
| 25 | ユーティリティソフトのバージョ<br>ン情報表示                                                               | hfcmgr –v     | hfcddutil -v                                   |
| 26 | ユーティリティソフトのヘルプ情<br>報表示                                                                 | hfcmgr -h     | hfcddutil -h                                   |
| 27 | 障害閾値管理機能(閾値パラメータ<br>設定)                                                                | hfcmgr –is –p | -                                              |
| 28 | 障害閾値管理機能(動作状態の確<br>認)                                                                  | hfcmgr –is    | _                                              |
| 29 | 障害閾値管理機能(HBA ポート強<br>制閉塞・解除)【Linux】【Windows】<br>障害閾値管理機能(HBA ポート強<br>制閉塞・解除) 【HFC-PCM】 | hfcmgr –is -i | _                                              |
| 30 | ターゲットスキャン                                                                              | hfcmgr –scan  | —                                              |
| 31 | パフォーマンスモニタ                                                                             | hfcmgr –pm    | _                                              |
| 32 | 仮想ファイバーチャネル有効化機<br>能                                                                   | hfcmgr –reset | -                                              |

<sup>(\*1)</sup> hfcbios の PARAMETER(data\_rate, connection\_type, login\_delay\_time)の表示・設定は hfcmgr -p コマンドと対応します。

# RAMDISK イメージ更新時の注意事 項【Linux】

デバイスドライバをインストール、アップデートもしくはアンインストールした場合、RAMDISK イメ ージとして、/boot/initrd-<kernel version>.img(RHEL6 以降の場合は/boot/initramfs-<kernel version>.img)を更新します。grub.conf や elilo.conf などのブートローダの設定ファイルを確認し、 別の名称のイメージファイルを使用している場合には、以下の手順で RAMDISK イメージを更新して下 さい。

● RAMDISK イメージの更新手順

mkinitrd コマンドを以下の手順で実施してください。

- # cd /boot (IA-32/x86\_64 の場合)
- # cd /boot/efi/efi/redhat(IA-64 の場合)

# /sbin/mkinitrd -f <image-file-name>.img <kernel version>

#### ● JP1/HiCommand Dynamic Link Manager (HDLM)使用時の注意事項

HDLM を使用した SAN ブート環境では、HDLM 用の RAMDISK イメージファイルを更新する必要

があります。HDLM を使用した SAN ブート環境をご使用の場合、「Hitachi Dynamic Link Manager Software ユーザーズガイド」をご参照ください。

# HBA BIOS の FORCE DEFAULT PARAMETER 使用時の注意事項

HBA BIOS のセットアップメニュー、もしくは「Boot 情報の表示・設定」のコマンドを使用して「Force Default Parameter」を"Enable"に設定すると、ドライバは以下の表に示すパラメータ値を無視して デフォルト値として動作します。この場合には、hfcmgr から以下の表に示すパラメータの設定/変更/削除を行わないようにしてください。hfcmgr の以下の表に示すパラメータの設定/変更/削除は、「Force Default Parameter」を"Disable"にして OS をリブートしてから実施してください。

| No | 機能                                        | CLIコマンド        |
|----|-------------------------------------------|----------------|
| 1  | ポート情報の表示・設定(*1)                           | hfcmgr –p      |
| 2  | ホットプラグ時のドライバパラメータ反映機能【Linux】(*2)          | hfcmgr –ar     |
| 3  | 同ーパスリトライ値の表示・設定【HFC-PCM】(*1)              | hfcmgr –hp -rt |
| 4  | 障害閾値管理機能(閾値パラメータ設定)                       | hfcmgr –is –p  |
| 5  | 障害閾値管理機能(動作状態の確認)<br>障害閾値管理機能の on/off 設定値 | hfcmgr -is     |

(\*1) 情報表示のオプションを指定した際に表示される設定値は、「Force Default Parameter」 を"Enable"に設定した場合も、hfcmgr から以前に設定した値が表示されますが、「Force Default Parameter」を"Enable"に設定している場合は、OS リブート後も表示されている設定値ではなく、デ フォルト値で動作します。

(\*2) 「Force Default Parameter」を"Enable"に設定した場合は、設定値の動的反映コマンドを実行 しても、実行結果は無視されデフォルト値で動作し続けます。

# Windows ドライバ version x.y.z.470 以前から、x.y.z.530 以降へアップデ ートした場合

Windows ドライバ version x.y.z.470(対応ユーティリティ HFCTools 1.0.1.19)以前【本章の以降の説明 では、旧バージョンと表記します】と、Windows ドライバ version x.y.z.530(対応ユーティリティ HFCTools 1.0.2.22)以降【本章の以降の説明では、新バージョンと表記します】では使用するユーティ リティツールの実行ファイルに下記の差分があります。

新旧バージョン間のユーティリティツールの違い

| No. | ドライバ、ユーティリティ Version                                            | ユーティリティツール<br>実行ファイル     |
|-----|-----------------------------------------------------------------|--------------------------|
| 1   | Windows ドライバ version x.y.z.470<br>(対応ユーティリティ HFCTools 1.0.1.19) | hfcutil.exe<br>hfcls.exe |
| 2   | Windows ドライバ version x.y.z.530<br>(対応ユーティリティ HFCTools 1.0.2.22) | hfcmgr.exe<br>hfcmig.exe |

このうちドライバ動作を制御する HBA パラメータを設定するのは旧バージョンの hfcutil.exe と、新バ ージョンの hfcmgr.exe になります。旧バージョンの hfcutil.exe で設定した HBA パラメータは、その ままでは新バージョンのドライバ、hfcmgr.exe は認識できません。よって本バージョンアップに該当 する場合は hfcmig.exe -new コマンドで HBA パラメータを変換する必要があります。以下のフロー に従って HBA パラメータの変換を実施してください。hfcmig ツールについては「HBA パラメータ設 定変換ツール 【Windows】」を参照してください。

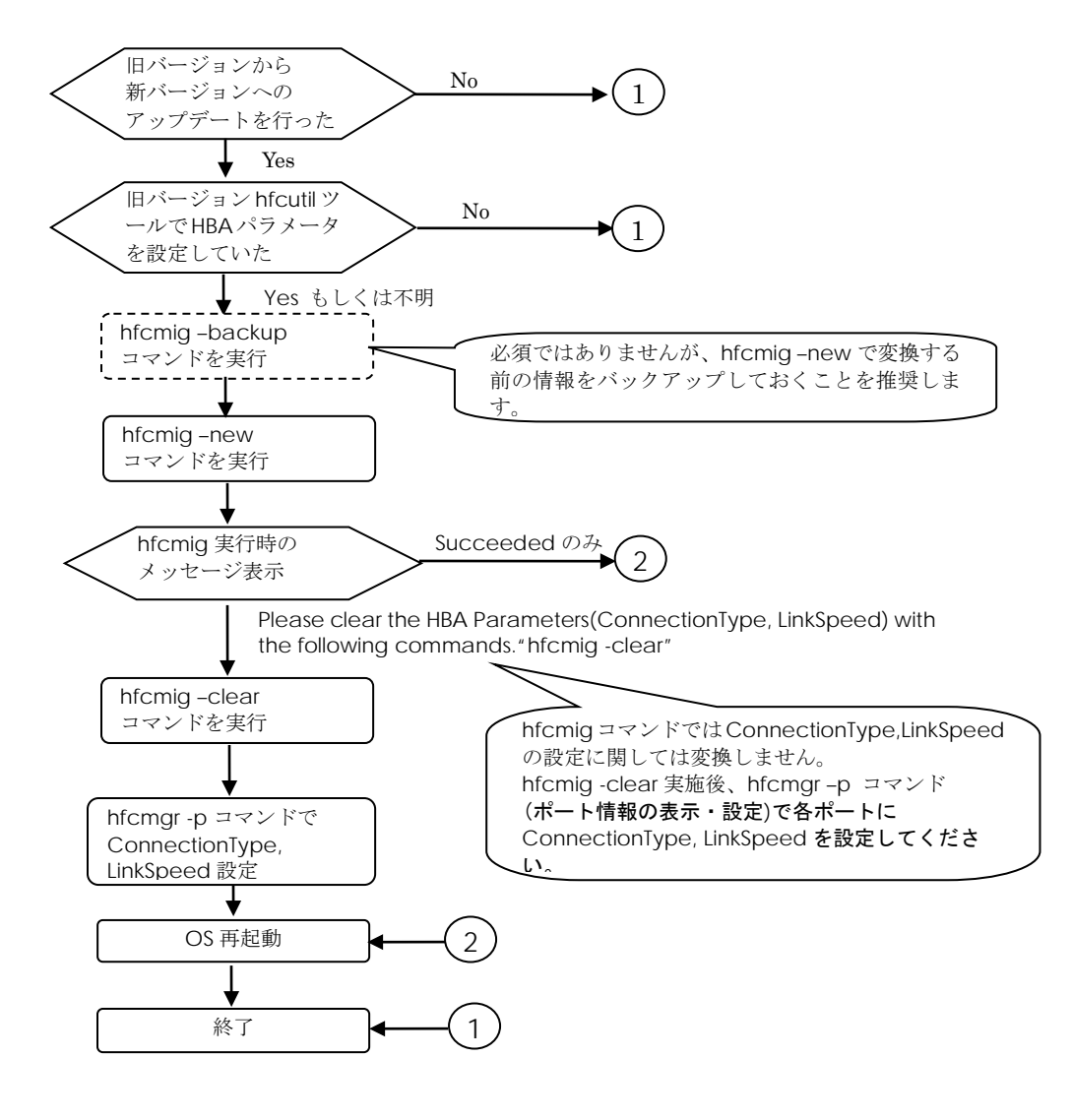

hfcmig 実行要否フロー

# Windows ドライバ version x.y.z.470 以前へ、x.y.z.530 以降からダウング レードする場合(事前準備)

「Windows ドライバ version x.y.z.470 以前から、x.y.z.530 以降へアップデートした場合」同様、新旧 version 間では HBA パラメータを変換する必要があります。

ダウングレードする場合は、新バージョンの HFCTools のアンインストール前に、hfcmig -old コマン ドを実行して、旧バージョンの HBA パラメータに変換してください。

hfcmig ツールについては「HBA パラメータ設定変換ツール 【Windows】」を参照してください。

# ユーティリティソフトウエアのインストール

この章では、Hitachi Gigabit Fibre Channel アダプタでのユーティリティソフトウエアのイン ストール方法について説明します。ご使用前にお読みください。

## Windows OS をご使用の場合

### ユーティティソフトウエアのインストール方法

本ユーティリティソフトのインストール手順については「HITACHI Gigabit Fibre Channel アダプタ ユーザーズ・ガイド(Windows ドライバ編)」のユーティリティソフトのインストール手順を参照して ください。デフォルトのフォルダにユーティリティソフトをインストールすると hfcmgr コマンドは以 下のディレクトリにインストールされます。

なお、ドライバ version x.y.z.470 以前のユーティリティ hfcutil コマンドで設定したパラメータを、ド ライバ version x.y.z.530 以降のユーティリティ hfcmgr コマンドで引き継ぐためにパラメータの変換が 必要になります。詳細は「Windows ドライバ version x.y.z.470 以前から、x.y.z.530 以降へアップデー トした場合」、「Windows ドライバ version x.y.z.470 以前へ、x.y.z.530 以降からダウングレードする 場合(事前準備)」を参照してください。

HFCTools 1.xx.xx.xx のユーティリティソフト格納位置(Windows)

| プラットフォーム | デフォルトのインストールフォルダ                                  |
|----------|---------------------------------------------------|
| x86      | システムディスクの                                         |
|          | ¥Program Files¥Hitachi¥drivers¥hba¥HFCTools       |
| x64      | システムディスクの                                         |
| IPF      | ¥Program Files (x86)¥Hitachi¥drivers¥hba¥HFCTools |

HFCTools 4.xx.xx.xx のユーティリティソフト格納位置(Windows)

| プラットフォーム | デフォルトのインストールフォルダ                            |
|----------|---------------------------------------------|
| x64      | システムディスクの                                   |
|          | ¥Program Files¥Hitachi¥drivers¥hba¥HFCTools |

尚、ドライババージョンの確認方法については、HITACHI Gigabit Fibre Channel アダプタ ユーザー ズ・ガイド(Windows ドライバ編)」の「Windows Server 2008 及び Windows Server 2008 R2 でのド ライバインストール手順」-「デバイスドライバの確認」或いは「デバイスドライバの確認(Server Core)」、 または「Windows Server 2003 でのドライバインストール手順」-「デバイスドライバの確認」をご参 照ください。

### □ ユーティティソフトウエアのバージョン確認方法

インストールされているユーティリティソフトウエアのバージョンは以下の手順で確認できます。

- 1) システムに「Administrator 権限」でログインします。
- 2) 「コントロールパネル」から「プログラムの追加と削除」をクリックします。
- 3) HFCTools の Version が表示されます。

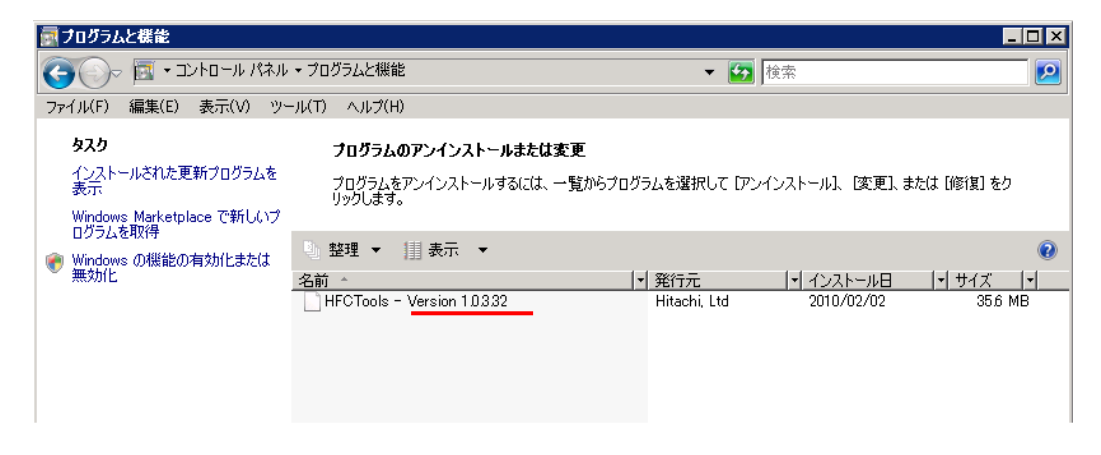

### □ 論理デバイス名の確認方法

ユーティリティソフトウエア時に必要な論理デバイス名は、

「アダプタ属性情報表示【Windows】」或いは「hfcls コマンド(Windows)」で確認してください。

### Linux OS をご使用の場合

### □ ユーティティソフトウエアのインストール方法

Linux OS の場合、ユーティリティソフトの RPM パッケージを、デバイスドライバと共にインストール 或いはアップデートしてください。デバイスドライバのインストールやアップデート手順については 「HITACHI Gigabit Fibre Channel アダプタ ユーザーズ・ガイド(Linux/VMware ドライバ編)」を参 照してください。

Hitachi Fibre Channel - Path Control Manager (Premium Edition, Enterprise Edition) for Linux をご 使用になる場合は「Hitachi Fibre Channel - Path Control Manager for Linux ユーザーズ・ガイド」 を参照してください。

以下に示す RPM パッケージは全て<driver version>、<release version>、<kernel version>、<machine type>が同一のパッケージをインストールしてください。

RPM パッケージ名称

| # | RPM パッケージ名称                                                                                                    |
|---|----------------------------------------------------------------------------------------------------|
| 1 | hfcldd- <driver version="">-<release version="">.<kernel version="">.<machine type="">.rpm</machine></kernel></release></driver>                                                                                                    |
| 2 | hfcldd-tools- <driver version="">-<release version="">.<kernel version="">.<machine type="">.rpm</machine></kernel></release></driver>                                                                                                    |
| 3 | 【HFC-PCM】使用時<br>hfcldd-mp- <driver version="">-<release version="">.<kernel version="">.<machine type="">.rpm<br/>【HFC-PCM EE】使用時<br/>hfcldd-ee-<driver version="">-<release version="">.<kernel version="">.<machine type="">.rpm<br/>【HFC-PCM PE】使用時<br/>hfcldd-pe-<driver version="">-<release version="">.<kernel version="">.<machine type="">.rpm</machine></kernel></release></driver></machine></kernel></release></driver></machine></kernel></release></driver> |

インストール完了後、ユーティリティソフトは、ディレクトリ「/opt/hitachi/drivers/hba」以下にインストールされています。

### □ ユーティティソフトウエアのバージョン確認方法

インストールされているユーティリティソフトウエアのバージョンは以下の手順で確認できます。 Linuxの場合、ドライババージョンとユーティリティソフトウエアのバージョンは同一となります。

1)システムに「root 権限」でログインします。

2) 以下のコマンドを入力します。

# ls /proc/scsi/hfcldd
 0 1

注) 搭載されているアダプタポート数分の数字が表示されます。表示される数字はシステムに搭載され る他の SCSI アダプタや Fibre Channel アダプタの有無により変わり、必ずしも0から始まるとは限り ません。 3) ドライババージョン (ユーティティバージョン)を確認してください。

| <pre># more /proc/scsi/hfcldd,</pre> | /1                             |
|--------------------------------------|--------------------------------|
| Hitachi PCI to Fibre Cha             | nnel Host Bus Adapter          |
| Driver version <u>4.1.13.</u>        | 336 Firmware version 200789    |
| Package_ID                           | = 0x82 ドライババージョン(ユーティリティバージョン) |
| Special file name                    | = <u>hfcldd1</u> ◀──── 論理デバイス名 |
| Major_number                         | = 254                          |
| Minor_number                         | = 1                            |
| Instance_number                      | = 3                            |
| Host# = 1, Unique id                 | = 1                            |
| PCI memory space addre               | ss= 0xffffff0000024000 (8)     |
| Adapter information                  |                                |
| Vender ID                            | = 1054                         |
| Device ID                            | = 300b                         |
| Port name                            | = 500008700030201a             |
| Node name                            | = 500008700030201b             |
|                                      |                                |
|                                      |                                |

### □ 論理デバイス名の確認方法

「ユーティティソフトウエアのバージョン確認方法」を参照してください。

# hfcmgr コマンド

この章では、hfcmgr コマンドの詳細について記載します。

# コマンド一覧

ユーティリティソフト hfcmgr がサポートするユーザーインタフェースは CLI です。 hfcmgr を実行する際は OS の root 権限(Windows では Administrator 権限)が必要です。

以下に、hfcmgrのコマンド一覧を示します。また、HFC-PCM 使用時のみ使用できるコマンドについ ては HFC-PCM 専用コマンド一覧に示しています。表中の HVM にOがついている機能は HVM におけ る共有 FC または占有 FC のどちらにおいてもサポートする機能です。HVM に×がついている機能は HVM における共有 FC または占有 FC のどちらも未サポートの機能です。HVM にOも×のついていな い機能は表下の記述を参照ねがいます。「ポート情報の表示・設定」「障害閾値管理機能(閾値パラメ ータ設定)」は option によってサポート OS、RAM DISK 更新要否が異なります。リンク先を参照して ください。

|    |                                            | サホ°ート<br>OS |                          | -                       | 【 <sub>Linux</sub> 】<br>RAM                           | HVN  | サポ−ト<br>バージョン(*2) |         |  |
|----|--------------------------------------------|-------------|--------------------------|-------------------------|-------------------------------------------------------|------|-------------------|---------|--|
| No | 機能                                         | CLIコマンド     | Linux                    | Windows                 | DISK<br>更新<br>要否<br>(*1)                              |      | Linux             | Windows |  |
| 1  | サーバ・アダプタ情報の表<br>示                          | hfcmgr –g   | 0                        | 0                       | _                                                     | 0    | 1.0               | 1.11    |  |
| 2  | ポート情報の表示・設定                                | hfcmgr –p   | hfcr<br>以前<br>hfcr<br>以降 | mgr V<br>I III<br>mgr V | <u>er. 7.9</u><br><u>を参照</u><br>er. 8.0<br><u>を参照</u> | (*3) | 1.0               | 1.11    |  |
| 3  | Boot <b>情報の表示・設定</b>                       | hfcmgr –b   | 0                        | 0                       | _                                                     | ×    | 1.0               | 1.11    |  |
| 4  | FLASH-ROM <mark>の</mark> バックアッ<br>プ・アップデート | hfcmgr –f   | 0                        | 0                       | -                                                     | (*5) | 1.0               | 1.11    |  |
| 5  | ドライバ認識情報の表示<br>【Linux】                     | hfcmgr –c   | 0                        | -                       | -                                                     | 0    | 1.0               | _       |  |
| 6  | システム搭載デバイス検索                               | hfcmgr –dv  | 0                        | 0                       | -                                                     | ×    | 1.0               | 1.11    |  |
| 7  | HBA BIOS セットアップデ<br>ータバックアップ               | hfcmgr –bk  | 0                        | 0                       | _                                                     | ×    | 1.0               | 1.11    |  |
| 8  | HBA BIOS セットアップデ<br>ータリストア                 | hfcmgr –rs  | 0                        | 0                       | —                                                     | ×    | 1.0               | 1.11    |  |
| 9  | ポート個別設定情報の書き<br>換え・削除                      | hfcmgr –ex  | 0                        | 0                       | 0                                                     | (*7) | 1.0               | 1.11    |  |
| 10 | 統計情報の表示                                    | hfcmgr –s   | 0                        | 0                       | —                                                     | 0    | 2.2               | 1.11    |  |
| 11 | ターゲット情報の表示                                 | hfcmgr -t   | 0                        | 0                       | —                                                     | 0    | 2.2               | 8.0     |  |

|    |                                                      |                  | サホ <sup>°</sup> ート<br>OS<br>RAM        |         | HVM                              | サポート<br>バージョン(*2) |       |         |
|----|------------------------------------------------------|------------------|----------------------------------------|---------|----------------------------------|-------------------|-------|---------|
| No | 機能                                                   | CLIコマンド          | Linux                                  | Windows | DISK<br>更新<br>要否<br>(*1)         |                   | Linux | Windows |
| 12 | ホットプラグ時のドライバ<br>パ ラ メ ー タ 反 映 機 能<br>【Linux】         | hfcmgr –ar       | 0                                      | _       | _                                | 0                 | 2.6   | Ι       |
| 13 | Persistent Bindings [Linux]                          | hfcmgr –pb       | 0                                      | -       | 0                                | 0                 | 1.0   | -       |
| 14 | アダプタ属性情報表示<br>【Windows】                              | hfcmgr -ls       | _                                      | 0       | —                                | 0                 | _     | 1.11    |
| 15 | SFP 稼働時交換                                            | hfcmgr -sfp      | 0                                      | 0       | _                                | ×                 | 5.1.1 | 1.11    |
| 16 | ファームウェアのオンライ<br>ンアップデート                              | hfcmgr -u        | 0                                      | 0       | _                                | (*5)              |       | 2.1     |
| 17 | 障害閾値管理機能(閾値パ<br>ラメータ設定)(*6)                          | hfcmgr –is<br>-p | <u>hfcr</u><br>以前<br><u>hfcr</u><br>以降 |         | er. 7.9<br>を参照<br>er. 8.0<br>を参照 | (*4)              | 5.16  | 2.12    |
| 18 | 障害閾値管理機能(動作状<br>態の確認)(*6)                            | hfcmgr –is       | 0                                      | 0       | 0                                | 0                 | 5.16  | 2.12    |
| 19 | 障害閾値管理機能(HBA ポ<br>ート強制閉塞・解除)<br>【Linux】【Windows】(*6) | hfcmgr –is<br>–i | 0                                      | 0       | _                                | 0                 | 5.16  | 2.12    |
| 20 | ターゲットスキャン                                            | hfcmgr<br>-scan  | 0                                      | 0       | _                                | 0                 | 6.9   | 2.16    |
| 21 | パフォーマンスモニタ                                           | hfcmgr<br>-pm    | 0                                      | 0       | _                                | 0                 | 8.0   | 8.0     |
| 22 | 仮想ファイバーチャネル有<br>効化機能                                 | hfcmgr<br>-reset | 0                                      | 0       | _                                | ×                 | 8.0   | 8.0     |
| 23 | ユーティリティソフトのバ<br>ージョン情報表示                             | hfcmgr –v        | 0                                      | 0       | _                                | 0                 | 1.0   | 1.11    |
| 24 | ユーティリティソフトのへ<br>ルプ情報表示                               | hfcmgr -h        | 0                                      | 0       | _                                | 0                 | 1.0   | 1.11    |

O:サポート -: 未サポート

#### HFC-PCM **専用コマンドー**覧

| No | 機能                                                          | CLIコマンド           | ним | 【Linux】<br>RAM<br>DISK<br>更新<br>(*1) | サポ−ト<br>バージョン<br>(*2) |
|----|-------------------------------------------------------------|-------------------|-----|--------------------------------------|-----------------------|
| 1  | LUN プライオリティの表<br>示・設定 (for Persistent<br>Bindings)【HFC-PCM】 | hfcmgr<br>–hp -lp | 0   | 0                                    | 1.1                   |
| 2  | パス管理対象外機能(for<br>Persistent Bindings)<br>【HFC-PCM】          | hfcmgr<br>–hp -rp | 0   | 0                                    | 1.1                   |
| 3  | フェイルバック/パス診断/<br>ラウンドロビンの表示・設<br>定【HFC-PCM】                 | hfcmgr -hp        | 0   | 0                                    | 1.1                   |

30

| No | 機能                                                                 | CLIコマンド              | HVM | 【 <sub>Linux</sub> 】<br>RAM<br>DISK<br>更新<br>要否<br>(*1) | サポ−ト<br>ハ゛−シ゛ョン<br>(*2) |
|----|--------------------------------------------------------------------|----------------------|-----|---------------------------------------------------------|-------------------------|
| 4  | LU パス状態の表示/変更/追<br>加/削除【HFC-PCM】                                   | hfcmgr –hp<br>-l     | 0   | _                                                       | 1.1                     |
| 5  | ターゲットパス状態の表示<br>【HFC-PCM】                                          | hfcmgr –hp<br>-t     | 0   | —                                                       | 1.1                     |
| 6  | SCSI デバイス名表示<br>【HFC-PCM】                                          | hfcmgr –hp<br>-d     | 0   | —                                                       | 2.4                     |
| 7  | デバイス構成チェック<br>【HFC-PCM】                                            | hfcmgr –hp<br>-cf    | 0   | —                                                       | 2.6                     |
| 8  | 同ーパスリトライ値の表<br>示・設定【HFC-PCM】                                       | hfcmgr –hp<br>-rt    | 0   | 0                                                       | 2.9                     |
| 9  | 障害閾値管理機能(HBA ポ<br>ート強制閉塞・解除)<br>【HFC-PCM】(*6)                      | hfcmgr –is<br>–i     | 0   | 0                                                       | 2.8                     |
| 10 | n/m 交代パス管理, n/m 閉<br>塞/オフラインパス管理の<br>有効/無効設定と表示<br>【HFC-PCM PE/EE】 | hfcmgr –hp           | 0   | 0                                                       | 2.8                     |
| 11 | n/m 交代パス管理, n/m 閉<br>塞/オフラインパス管理の<br>設定及び削除【HFC-PCM<br>PE/EE】      | hfcmgr –hp<br>-lu    | 0   | 0                                                       | 2.8                     |
| 12 | Kernel Panic Option<br>【HFC-PCM】                                   | hfcmgr –hp<br>-lu    | 0   | 0                                                       | 6.6                     |
| 13 | SFP 診断情報表示<br>【HFC-PCM】                                            | hfcmgr -sfp<br>-diag | 0   | 0                                                       | 9.22                    |

〇:サポート -: 未サポート

(\*1) RAMDISK の更新については「RAMDISK イメージ更新時の注意事項【Linux】」を参照してください。

(\*2)各 hfcmgr バージョンで未サポートのコマンドは Command syntax error.と表示されます。

(\*3) mc(Machine Check Retry Count)オプションは共有 FC においてはバージョン条件によらず未サ ポートです。占有 FC においてはバージョン条件によらずサポートしています。

下記4つの表に示すオプションについてはhfcmgr versionにより動作が異なります。使用する際には下記の表を参照してください。

| 凡例                                                                       |
|--------------------------------------------------------------------------|
| 表示                                                                       |
| O:値が表示されます。                                                              |
| ×:行全体が非表示になります。                                                          |
| — : 値がハイフン(-)表示になります。                                                    |
| 設定/削除                                                                    |
| 〇:コマンドが正常終了します。                                                          |
| ×:コマンドがエラー終了します。                                                         |
| エラーメッセージ「Not support, LPAR mode is shared.」 または「Not support, LPAR mode.」 |
| が表示されます。                                                                 |
| ―:コマンドが正常終了しますが、設定・削除を行っても常にデフォルトで動作します。                                 |
|                                                                          |

|           |                                             | Н\                        |                 | (),,,,,,,,,,,,,,,,,,,,,,,,,,,,,,,,,,,, | T F C              |               |         |                    |          |  |
|-----------|---------------------------------------------|---------------------------|-----------------|----------------------------------------|--------------------|---------------|---------|--------------------|----------|--|
| Ł         |                                             | 3                         |                 |                                        |                    |               |         |                    |          |  |
|           | オプション                                       | 動作値                       |                 | 直                                      | 設<br>定             | 削<br>除        |         |                    |          |  |
|           | sp(LinkSpeed)                               | 0                         |                 |                                        | x                  | ×             |         |                    |          |  |
|           | ct(ConnectionType)                          | 0                         |                 |                                        | ×                  | ×             |         |                    |          |  |
|           | lo(LoginDelay)                              | 0                         |                 |                                        | ×                  | ×             |         |                    |          |  |
| り他<br>hfc | のオプションは共有 FC,占有<br>mgr version :【Linux】6.9  | FC いずれ<br>以降 7.9 以        | もサポー<br>前【Win   | ・トして<br>dows】                          | います。<br>2.16 以     | 。<br>降 7.9 以i | 前       |                    |          |  |
|           |                                             | F                         | IVM 占有          | FC                                     |                    | HVM 共有 FC     |         |                    |          |  |
| Ł         |                                             | 表示                        |                 |                                        | 出山                 | 割 表示 気        |         |                    |          |  |
|           | オプション                                       | 動作                        | 設定              | 設定                                     | 門                  | 動作 設定         |         | 設定                 | 門        |  |
|           |                                             | 値                         | 値               | Æ                                      | 际                  | 値             | 値       | Æ                  | 际        |  |
|           | sp(LinkSpeed)                               | 0                         | 0               | 0                                      | ×                  | 0             | 0       | ×                  | ×        |  |
|           | ct(ConnectionType)                          | 0                         | 0               | 0                                      | ×                  | 0             | 0       | ×                  | ×        |  |
|           | lo(LoginDelay)                              | 0                         | 0               | 0                                      | 0                  | 0             | 0       | 0                  | 0        |  |
| hfc       | cmgr version : 【Linux】 8.0                  | 以降 9.17」                  | 以前【Win          |                                        | 】8.0以              | 、降<br>一       |         | FC                 |          |  |
| 4         |                                             | ±=                        |                 |                                        |                    | +             | コマロマ 六个 |                    |          |  |
| -         | オプション                                       | 衣/<br>動作<br>値             | 設定              | - 設<br>定                               | 削<br>除             | 動作            |         | - 設<br>定           | 削<br>除   |  |
|           | sp(LinkSpeed)                               | 0                         |                 | 0                                      | ×                  |               |         | ×                  | ×        |  |
|           | ct(ConnectionType)                          | 0                         | 0               | 0                                      | ×                  | 0             | 0       | ×                  | ×        |  |
|           |                                             | 0                         | 0               | 0                                      | $\hat{\mathbf{O}}$ | 0             | 0       | $\hat{\mathbf{O}}$ | $\hat{}$ |  |
|           | mpid(Multiple PortID)                       | 0                         | 0               | 0                                      | ×                  | 0             | 0       | ×                  | ×        |  |
|           |                                             | ×                         | ×               | - V                                    | ×                  | ×             | ×       | ×                  | ×        |  |
|           |                                             | ×                         | ×               | ×                                      | ×                  | ×             | ×       | ×                  | ×        |  |
|           |                                             |                           |                 |                                        |                    |               |         |                    |          |  |
|           | (Interrupt Coalescing)                      | 0                         | 0               | 0                                      | 0                  | 0             | 0       | ×                  | ×        |  |
|           | (Exchange per Core)                         | 0                         | 0               | 0                                      | 0                  | 0             | 0       | —                  |          |  |
| り他<br>hfc | のオブションは共有 FC,占存<br>:mgr version :【Linux】9.1 | す FC いずれ<br>8 以降<br>│ ├ F | レもサポー<br>IVM 占有 | FC                                     | います。               |               | HVM 共有  | FC                 |          |  |
| Ł         |                                             | 表示                        |                 | ≞л                                     | 来山                 | 表示            |         | ≞n.                | 业正       |  |
|           | オプション                                       | 動作                        | 設定              | 設                                      | 削                  | 動作            | 設定      | 設                  | 削        |  |
|           |                                             | 値                         | 値               | 疋                                      | 际                  | 値             | 値       | 疋                  | 际        |  |
|           | sp(LinkSpeed)                               | 0                         | 0               | 0                                      | ×                  | 0             | 0       | ×                  | ×        |  |
|           | ct(ConnectionType)                          | 0                         | 0               | 0                                      | ×                  | 0             | 0       | ×                  | ×        |  |
|           | lo(LoginDelay)                              | 0                         | 0               | 0                                      | 0                  | 0             | 0       | 0                  | 0        |  |
|           | mpid(Multiple PortID)                       | 0                         | 0               | 0                                      | ×                  | 0             | 0       | ×                  | ×        |  |
|           | npiv(NPIV)                                  |                           | _               | ×                                      | ×                  | -             | —       | ×                  | ×        |  |
|           | vp(NPIV vport count)                        | _                         | _               | ×                                      | ×                  | —             | _       | ×                  | ×        |  |
|           | ic<br>(Interrupt                            | 0                         | 0               | 0                                      | 0                  | 0             | 0       | ×                  | ×        |  |
|           | ( coolocolog)                               | 1                         |                 | 1                                      | 1                  | 1             |         |                    |          |  |
|           | ioex<br>(Exchange per Core)                 | 0                         | 0               | 0                                      | 0                  | 0             | 0       | _                  | _        |  |

(\*4) hfcmgr version によって、占有 FC/共有 FC 時のオプション動作が異なります。使用する際に は下記を参照してください。

■ hfcmgr version : 【Linux】 6.8 以前【Windows】 2.15 以前

オプションは共有 FC, 占有 FC いずれもサポートしています。

■ hfcmgr version : 【Linux】 6.9 以降 7.9 以前【Windows】 2.16 以降 7.9 以前

オプションは共有 FC, 占有 FC いずれもサポートしています。

■ hfcmgr version : 【Linux】 8.0 以降【Windows】 8.0 以降

|   |                        | Η'  | VM 占有 FC | HVM 共有 FC |   |     |     |   |   |
|---|------------------------|-----|----------|-----------|---|-----|-----|---|---|
| # | オプション                  | 表示  |          | 設         | 削 | 表示  |     | 設 | 削 |
|   |                        | 動作値 | 設定値      | 定         | 除 | 動作値 | 設定値 | 定 | 除 |
| 1 | isol<br>(HBA Isol Cmd) | 0   | 0        | 0         | × | 0   | 0   | × | × |

その他のオプションは共有 FC, 占有 FC いずれもサポートしています。

(\*5) HVM の共有 FC または占有 FC でのファームウェア FLASH アップデート、オンラインアップデートについては「Gigabit Fibre Channel アダプタ ユーザーズ・ガイド(サポートマトリクス編)」を 参照して、サポートバージョン(ドライバ、ユーティリティソフト、ファームウェアおよび HVM が全 てサポートしているか)を確認してください。

(\*6)本機能の詳細やドライバ、ファームウェアおよび HVM サポートバージョンについては「HITACHI Gigabit Fibre Channel アダプタ ユーザーズ・ガイド(高速系切替支援機能編)」を参照してください。

(\*7)HVM 環境では以下のバージョンでサポートしています。

- ・RHEL5:ドライバ ver X.5.16.1240 以降
- RHEL6 以降:全バージョン
- ・Windows: HFCTools 1.0.3.37 以降

# CLI コマンド詳細

本節で各コマンドの詳細説明を記載します。各コマンドの【シンタックス】で使用している記号の意味 は以下になります。

- [ ] :[]で括った option が省略可能であることを示します。
- {A | B} : A または B の option が選択可能であることを示します。

<options>..: 複数<option>指定可能であることを示します。

【実行例】各 OS 共通のコマンド実行例は Linux の例を載せています。実行コマンド例は /opt/hitachi/drivers/hba/ディレクトリに移動した場合の相対パス指定になっています。

### □ サーバ・アダプタ情報の表示

### ■hfcmgr ver 8.0 以降

【機能】サーバ情報、アダプタ情報表示

【シンタックス】

<表示> hfcmgr -g

【実行例】

| # ./hfcmgr -g<br>Time:xxxx/xx/xx xx:xx:xx<br>                                                                                                    |
|----------------------------------------------------------------------------------------------------|
| Host Name: xxxxxxxOS Type: Red Hat Enterprise Linux Server release 6.4 (Santiago)OS Version: 2.6.32-358.11.1.el6.x86_64Driver Version: 4.6.18.2479hfcmgr Version: 8.1                                       |
| Model : HFCE0802<br>Parts Number : 3HAC81101-A<br>Firmware : 300456<br>WWPN:500008700056a118 Device:hfcldd0 Location:03:00.00 [LinkUp]<br>WWPN:500008700056a11a Device:hfcldd1 Location:03:00.01 [LinkDown] |
| Model : HFCE1602<br>Parts Number : 3HAC92xxx-A<br>Firmware : 8400105<br>ECID : 00000000 00000000 00000000 00000000 0000                                                                                     |

仮想 Fibre channel を使用している場合は、以下のように表示します。

| # ./hfcmgr -g<br>Time:xxxx/xx/xx                                                 | xx:xx:xx                                                       |                                             |                    |                          |                                                |
|----------------------------------------------------------------------------------|----------------------------------------------------------------|---------------------------------------------|--------------------|--------------------------|------------------------------------------------|
| Host Name :<br>OS Type :<br>OS Version :<br>Driver Version :<br>hfcmgr Version : | xxxxxxx<br>Red Hat Er<br>2. 6. 32-358<br>4. 6. 18. 247<br>8. 1 | nterprise Linux 3<br>3.11.1.el6.x86_6<br>79 | Server releas<br>4 | se 6.4 (Sa               | antiago)                                       |
| Model : H                                                                        | FCE0802                                                        |                                             |                    |                          | _                                              |
| Parts Number : 31                                                                | HAC81101-A                                                     |                                             |                    |                          |                                                |
| Firmware : 30                                                                    | 00456                                                          |                                             |                    |                          |                                                |
| WWPN:50000870                                                                    | 00056a118                                                      | Device:hfc dd0                              | Location:C         | 03:00.00                 | [LinkUp]                                       |
| WWPN: 50000870                                                                   | 00056a11a                                                      | Device:hfcldd1                              | Location:C         | 03:00.01                 | [LinkDown]                                     |
| Model : HI<br>Parts Number : 31                                                  | FCE1602<br>HAC92xxx-A                                          |                                             |                    |                          |                                                |
| Firmware : 14                                                                    | 400106                                                         |                                             |                    |                          |                                                |
| ECID : 00                                                                        | 000 0000000                                                    |                                             |                    | 000 000000<br>000 23AF60 | 002 04000000 00000008<br>070 70EF08C0 4010A181 |
| WWPN:50000870                                                                    | 0005b405c                                                      | Device:hfc dd2                              | Location:3         | 80:00.00                 | [LinkDown]                                     |
| WWPN:50000870                                                                    | 0005b405e                                                      | Device:hfcldd3                              | Location:3         | 80:00.01                 | [LinkUp]                                       |
| vport:1                                                                          | \WPN∶xx>                                                       | *****                                       | [LinkUp]           | 仮想ポー<br>WWPNと            | - トのポート番号、<br>:状態を表示します。                       |
#### 【詳細説明】

#### 表示項目の詳細は以下の通りです。

| 表示項 | 目                   | 意味                        |                      |  |  |  |  |  |
|-----|---------------------|---------------------------|----------------------|--|--|--|--|--|
| サーバ | 情報                  |                           |                      |  |  |  |  |  |
|     | HostName            | ホスト名                      |                      |  |  |  |  |  |
|     | Driver Version      | ドライババージョン                 |                      |  |  |  |  |  |
|     | hfcmgr Version      | hfcmgr バージョン              |                      |  |  |  |  |  |
| アダプ |                     | アダプタカード分表示                |                      |  |  |  |  |  |
|     | Model (*1)          | モデル名                      |                      |  |  |  |  |  |
|     | Parts Number        | パーツ番号                     |                      |  |  |  |  |  |
|     | Firmware            | ファームウェアバージョン              |                      |  |  |  |  |  |
|     | ECID                | Exclusive Chip ID (LSI 固体 | 識別情報)                |  |  |  |  |  |
|     |                     | 16G FibreChannel アダプ      | タのみ表示します。            |  |  |  |  |  |
|     | WWPN                | World Wide Port Name      |                      |  |  |  |  |  |
|     | Device              | 論理デバイス名                   |                      |  |  |  |  |  |
|     | Location            | Bus/Dev/Func              |                      |  |  |  |  |  |
|     | [LinkStatus]        | ポート状態                     |                      |  |  |  |  |  |
|     |                     | LinkUp                    | 正常な状態                |  |  |  |  |  |
|     |                     | LinkDown                  | FC ケーブルが             |  |  |  |  |  |
|     |                     |                           | 挿入されていない状態           |  |  |  |  |  |
|     |                     | WaitLinkUp                | LinkDown 検出後の        |  |  |  |  |  |
|     |                     |                           | LinkUp 待ち状態          |  |  |  |  |  |
|     |                     | lsolate(C)                | SFP 交換コマンドが          |  |  |  |  |  |
|     |                     |                           | 実行された状態              |  |  |  |  |  |
|     |                     | lsolate(E)                | 障害閾値超過による閉塞状<br>態    |  |  |  |  |  |
|     |                     | Isolate(SFPFail)          | SFP 障害を検知した状態        |  |  |  |  |  |
|     |                     | Isolate(SFPNotSupport)    | 未サポートの SFP が         |  |  |  |  |  |
|     |                     |                           | 挿入された状態              |  |  |  |  |  |
|     |                     | Isolate(SFPDown)          | SFP が抜けた状態           |  |  |  |  |  |
|     |                     | Isolate(CHK-STP)          | チェックストップ状態           |  |  |  |  |  |
|     | 仮想 Fibre Channel 情報 | 本情報は仮想 Fibre Chann<br>ます。 | el を作成したときのみ表示し      |  |  |  |  |  |
|     | vport               | 仮想 Fibre Channel のポー      | トを識別する番号             |  |  |  |  |  |
|     | WWPN                | 仮想 Fibre Channel の Wo     | rld Wide Port Name   |  |  |  |  |  |
|     | [LinkStatus]        | 仮想 Fibre Channel のポー      | ト状態                  |  |  |  |  |  |
|     |                     | LinkUp                    | 正常な状態                |  |  |  |  |  |
|     |                     | LinkDown                  | 仮想 Fibre Channel のポー |  |  |  |  |  |
|     |                     |                           | トが使用不可の状態            |  |  |  |  |  |
|     |                     | WaitLinkUp                | LinkUp 待ち状態          |  |  |  |  |  |

(\*1)BladeSymphony BS320 または BladeSymphony BS2000 において内蔵 FC Switch モジュールを使用する場合、Fibre Channel アダプタの Model Name の表示が「Unknown Model」と表示される場合があります。

### ■hfcmgr ver 7.9 以前

【機能】サーバ情報、アダプタ情報表示

【シンタックス】

<表示> hfcmgr -g

【実行例】

```
# ./hfcmgr -g
Time:xxxx/xx/xx xx:xx:xx
Host Name
             : XXXXXXXXX
OS Type
             : Red Hat Enterprise Linux Server release 5 (Tikanga)
OS Version : 2.6.18-8.el5
Driver Version : 4.5.10.470
hfcmgr Version : 1.0 (API:01-00)
E-Option
            : off
Model
       : HFC0402
Parts Number : 3HAC51102-A
Firmware
         : 200600
                                                        アダプタカード単位
   WWPN:50000870003021e0 Device:hfcldd0 [LinkUp]
   WWPN:50000870003021e2 Device:hfcldd1
                                         [LinkUp]
          : HFC0402
Model
Parts Number : 3HAC51102-A
Firmware : 204600
   WWPN:50000870003022c4 Device:hfcldd2 [LinkUp]
   WWPN:50000870003022c6 Device:hfcldd3 [LinkDown]
#
```

#### 【詳細説明】

表示項目の詳細は以下の通りです。

| 表示項目 | 3               | 意味                                  |                |  |  |
|------|-----------------|-------------------------------------|----------------|--|--|
| サーバ情 | 青報              |                                     |                |  |  |
|      | HostName        | ホスト名                                |                |  |  |
|      | OS Type (*2)    | OS 名                                |                |  |  |
|      | OS Version (*2) | OS バージョン                            |                |  |  |
|      | Driver Version  | ドライババージョン                           |                |  |  |
|      | hfcmgr Version  | hfcmgr(API)バージョン                    |                |  |  |
|      | E-Option        | E-Option                            |                |  |  |
|      | -               | [Windows], [HFC-PCN                 | 1】使用時は表示されません。 |  |  |
| アダプタ | <b>¤情報</b>      | アダプタカード分表示                          |                |  |  |
|      | Model (1)       | モデル名                                |                |  |  |
|      | Parts Number    | パーツ番号                               |                |  |  |
|      | Firmware        | ファームウェアバージョン                        |                |  |  |
|      | WWPN            | World Wide Port Name                |                |  |  |
|      | Device          | 論理デバイス名                             |                |  |  |
|      | [LinkStatus]    | ポート状態                               |                |  |  |
|      |                 | LinkUp                              | 正常な状態          |  |  |
|      |                 | LinkDown                            | FC ケーブルが       |  |  |
|      |                 |                                     | 挿入されていない状態     |  |  |
|      |                 | WaitLinkUp                          | LinkDown 検出後の  |  |  |
|      |                 |                                     | LinkUp 待ち状態    |  |  |
|      |                 | lsolate(C)                          | SFP 交換コマンドが    |  |  |
|      |                 |                                     | 実行された状態        |  |  |
|      |                 | lsolate(E)                          | 障害閾値超過による閉塞状   |  |  |
|      |                 |                                     | 能              |  |  |
|      |                 | Isolate(SFPFail) SFP 障害を検知した状態      |                |  |  |
|      |                 | Isolate(SFPNotSupport) 未サポートの SFP が |                |  |  |
|      |                 |                                     | 挿入された状態        |  |  |
|      |                 | Isolate(SFPDown)                    | SFP が抜けた状態     |  |  |
|      |                 | Isolate(CHK-STP)                    | チェックストップ状態     |  |  |

(\*1)BladeSymphony BS320 または BladeSymphony BS2000 において内蔵 FC Switch モジュールを使 用する場合、Fibre Channel アダプタの Model Name の表示が「Unknown Model」と表示される場 合があります。

(\*2) 【Windows】 hfcmgr version 2.19 以降は OS Type, OS Version は表示しません。

## □ ポート情報の表示・設定

#### ■hfcmgr ver 8.0 以降

以下の記載は、hfcmgr Ver. 8.0 以降を対象としています。hfcmgr Ver. 7.9.以前については、<u>こちら</u> <u>を参照してください。</u>hfcmgr の Version は hfcmgr -g で確認できます。詳細については「サーバ・ア ダプタ情報の表示」を参照してください。

【機能】ポート情報の表示・設定

【シンタックス】

<br />
<br />
<br />
<br />
<br />
<br />
<br />
<br />
<br />
<br />
<br />
<br />
<br />
<br />
<br />
<br />
<br />
<br />
<br />
<br />
<br />
<br />
<br />
<br />
<br />
<br />
<br />
<br />
<br />
<br />
<br />
<br />
<br />
<br />
<br />
<br />
<br />
<br />
<br />
<br />
<br />
<br />
<br />
<br />
<br />
<br />
<br />
<br />
<br />
<br />
<br />
<br />
<br />
<br />
<br />
<br />
<br />
<br />
<br />
<br />
<br />
<br />
<br />
<br />
<br />
<br />
<br />
<br />
<br />
<br />
<br />
<br />
<br />
<br />
<br />
<br />
<br />
<br />
<br />
<br />
<br />
<br />
<br />
<br />
<br />
<br />
<br />
<br />
<br />
<br />
<br />
<br />
<br />
<br />
<br />
<br />
<br />
<br />
<br />
<br />
<br />
<br />
<br />
<br />
<br />
<br />
<br />
<br />
<br />
<br />
<br />
<br />
<br />
<br />
<br />
<br />
<br />
<br />
<br />
<br />
<br />
<br />
<br />
<br />
<br />
<br />
<br />
<br />
<br />
<br />
<br />
<br />
<br />
<br />
<br />
<br />
<br />
<br />
<br />
<br />
<br />
<br />
<br />
<br />
<br />
<br />
<br />
<br />
<br />
<br />
<br />
<br />
<br />
<br />
<br />
<br />
<br />
<br />
<br />
<br />
<br />
<br />
<br />
<br />
<br />
<br />
<br />
<br />
<br />
<br />
<br />
<br />
<br />
<br />
<br />
<br />
<br />
<br />
<br />
<br />
<br />
<br />
<br />
<br />
<br />
<br />
<br />
<br />
<br />
<br />
<br />
<br />
<br />
<br />
<br />
<br />
<br />
<br />
<br />
<br />
<br />
<br />
<br />
<br />
<br />
<br />
<br />
<br />
<br />
<br />
<br />
<br />
<br />
<br />
<br />
<br />
<br />
<br />
<br />
<br />
<br />
<br />
<br />
<br />
<br />
<br />
<br />
<br />
<br />
<br />
<br />
<br />
<br />
<br />
<br />
<br />
<br />
<br />
<br />
<br />
<br />
<br />
<br />
<br />
<br />
<br />
<br />
<br />
<br />
<br />
<br />
<br />
<br />
<br />
<br />
<br />
<br />
<br />
<br />
<br />
<br />
<br />
<br />
<br />
<br />
<br />
<br />
<br />
<br />
<br />
<br />
<br />
<br />
<br />
<br />
<br />
<br />
<br />
<br />
<br />
<br />
<br />
<br />
<br />
<br />
<br />
<br />
<br />
<br />
<br />
<br />
<br />

本コマンドで設定したポート情報と、現在ドライバが動作しているポート情報が確認できます。なお、 設定値は Linux では/etc/hfcldd.conf に、Windows ではレジストリに保存されます。

<設定/削除> hfcmgr -p [delete] {<論理デバイス名> | all} < options>...

delete は削除指定。 all は OS 単位指定(全アダプタポート共通設定値の参照/設定/削除)です。

force は delete 時(y/n)確認のメッセージを省略します。

option で設定できるパラメータの詳細については、「ドライバで設定可能なパラメーター覧」の章を ご参照ください。

指定できる option 文字列と設定値は option 一覧表に記載しています。

表中の【4Gbps】【8Gbps】【16Gbps】はアダプタ種別を示しており、それぞれ 4Gbps FC-HBA, 8Gbps FC-HBA, 16Gbps FC-HBA を指します。アダプタによって値や動作が異なる場合に記載しておりますの で注意してください。

#### 【表の項目説明】

■「option」,「設定可能な値 (単位)」

入力する option と値を記載しています。

例) 8Gbps FC-HBA の Link Speed を 8Gbps に設定するとき

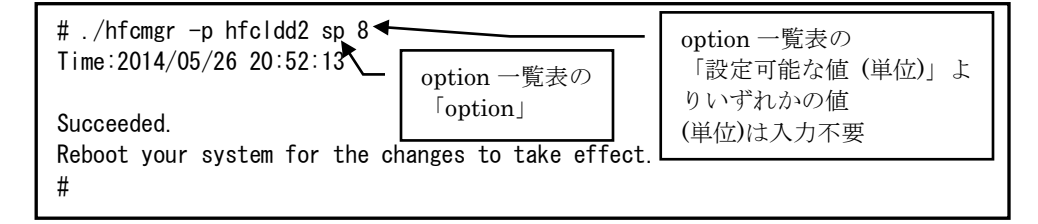

■「表示項目」

表示コマンド(hfcmgr -p [{<論理デバイス名>| all}])で表示される文字を記載しています。また、パラメータの詳細へリンクしています。詳細を参照したい場合はリンク先を参照してください。

■「設定可能 OS」

パラメータによって OS で設定不可であったり、パラメータの動作に差異があります。Windows で ご使用の場合は、「Windows」欄が"O"となっている行を、Linux でご使用の場合は「Linux」欄が" O"となっている行を参照してください。 ■「設定可能アダプタ」

パラメータによっては設定できるアダプタが制限されています。16Gbps FC-HBA で設定できるパラ メータは「【16Gbps】」欄が"O"、それ以外のアダプタで設定できるパラメータは「【8Gbps】以 下」欄が"O"となっています。欄が"×"の場合は、該当アダプタでは設定不可のパラメータを示しま す。

■「all/論理デバイス指定可否」

all 指定可能かデバイス指定可能かを記載しています。"O"が「可能」、"×"が「不可」を表します。 例)Link Speed の all/デバイス指定

| # ./hfcmgr -p hfcldd2 sp 8<br>Time:2014/05/26 20:52:13                                             |                                                               |
|----------------------------------------------------------------------------------------------------|---------------------------------------------------------------|
| Succeeded.<br>Reboot your system for the changes to take effect.<br># ./hfcmgr -p all sp 8         | sp は「all/論理デバイス指<br>定可否」の「all」欄が×な<br>ので、all 指定ときはエラー<br>となる。 |
| Failed.<br>Input option is not support operation.(delete, {al<br>Please refer to "hfcmgr.log"<br># | <device>})</device>                                           |

■「delete 指定可否」

delete 指定が可能かを記載しています。"O"が「可能」、"×"が「不可」を表します。delete する ことで、設定した値を削除し、デフォルト値に戻すことができます。ただし、「Reboot 要否」が" 要"となっているパラメータは OS を Reboot するまでデフォルト値では動作しません。

■「デフォルト値」

パラメータを設定していないとき、または delete で設定を削除したときの動作する値(デフォルト値) を記載しています。

■「Reboot 要否」

パラメータ変更をドライバに反映するのに OS の Reboot が必要かを記載しています。この欄が「要」 となっている場合、設定した値で動作させるには、パラメータ設定後に OS を Reboot する必要があ ります。「否」となっている場合は、パラメータ設定後、即座に設定した値で動作します。「否」の 詳細については「「Reboot 要否」で"否"となっている option について」を参照してください。

■「RAMDISK 更新要否(Linux のみ)」

本項目は Linux で設定するときのみ関連します。この欄が"要"となっている場合、該当パラメータの 設定を OS リブート後の動作にも反映させるには、RAMDISK イメージ更新が必要です。

パラメータ設定後に RAMDISK の更新要否を記載しています。詳細は「RAMDISK イメージ更新時の 注意事項【Linux】」を参照ください。"否"または OS が Windows の場合は、RAMDISK イメージを 更新する必要はありません。

| option   | 見収                                                                                                    | -                                  |            |           |                  |            |                          |                |           |                                     |          |                |
|----------|----------------------------------------------------------------------------------------------------|------------------------------------|------------|-----------|------------------|------------|--------------------------|----------------|-----------|-------------------------------------|----------|----------------|
| option   | 設定可能な値<br>(単位)                                                                                                    | 表示項目                               | 設 兌<br>能 C | E 可<br>)S | 設 定<br>能 ア<br>プタ | E 可<br>7 ダ | all/詞<br>ディ<br>ス 排<br>可否 | 倫理<br>くイ<br>旨定 | delete 指{ | デフォルト                               | Reboot 要 | RAM DISK       |
|          |                                                                                                    |                                    | Windows    | Linux     | 【8Gbps】以下        | 【16Gbps】   | <u>a</u>                 | 論理デバイス         | 定可否       | i<br>值                              | 谷        | 更新要否(Linux のみ) |
| ct<br>*1 | auto<br>ptop<br>loop                                                                                                    | <u>Connection</u><br><u>Type</u>   | 0          | 0         | 0                | 0          | ×                        | 0              | ×         | auto                                | 要        | 否              |
| sp<br>*1 | 【4Gbps】<br>auto<br>1<br>2<br>4<br>(Gbps)<br>【8Gbps】<br>auto<br>2<br>4<br>8<br>(Gbps)<br>【16Gbps】<br>auto<br>4<br>8<br>16<br>(Gbps) | <u>Link Speed</u>                  | 0          | 0         | 0                | 0          | ×                        | 0              | ×         | auto                                | 要        | 否              |
| mt       | 1<br>4<br>8                                                                                                    | <u>Max Transfer</u><br><u>Size</u> | 0          |           | 0                | 0          | 0                        | ×              | 0         | 16                                  | 要        | 否              |
|          | 16<br>32<br>64<br>128<br>256<br>(MB)<br>*11                                                                                        |                                    |            | 0         |                  |            | 0                        | 0              |           |                                     | 要        | 要              |
| lo       | 0-60<br>(秒)                                                                                                    | Login Delay<br>Time                | 0          | 0         | 0                | 0          | ×                        | 0              | 0         | 【8Gbps】<br>以下<br>2<br>【16Gbps】<br>3 | 否        | 否              |
| ld       | 0-60<br>(秒)                                                                                                    | <u>Link Down</u><br><u>Time</u>    | 0          | 0         | 0                | 0          | 0                        | 0              | 0         | 15                                  | 否        | 要              |

42

option 一覧表

| option   | 設定可能な値<br>(単位)                                                                                       | 表示項目                                  | 設 定 可<br>能 OS |       | 設定可<br>能OS<br>ポワタ<br>プタ |          | all/記<br>ディ<br>ス 排<br>可否 | /論理<br>イイ<br>指定<br>哲<br>哲 |     | デフォルト                               | Reboot 要 | RAM DISK       |
|----------|----------------------------------------------------------------------------------------------------|---------------------------------------|---------------|-------|-------------------------|----------|--------------------------|---------------------------|-----|-------------------------------------|----------|----------------|
|          |                                                                                                    |                                       | Windows       | Linux | 【8Gbps】以下               | 【16Gbps】 | <u>a</u>                 | 論理デバイス                    | 疋可否 | i值                                  | 活        | 更新要否(Linux のみ) |
| rd<br>*5 | 0-60<br>(秒)                                                                                          | <u>Reset Delay</u><br><u>Time</u>     | 0             | 0     | 0                       | 0        | 0                        | 0                         | 0   | 【8Gbps】<br>以下<br>7<br>【16Gbps】<br>0 | 否        | 要              |
| ра       | 0x01<br>0x02<br>0x04<br>0x08<br>0x0f<br>0x10<br>0x17<br>0x18<br>0x1b<br>0x1b<br>0x1d<br>0x1e<br>0x1f | Preferred<br>AL-PA                    | 0             | 0     | 0                       | 0        | 0                        | 0                         | 0   | 0x01                                | 要        | 要              |
| rt       | 0-60<br>(秒)                                                                                          | <u>Reset</u><br>Timeout               | ×             | 0     | 0                       | 0        | 0                        | 0                         | 0   | 20                                  | 否        | 要              |
| at       | 0-60<br>(秒)                                                                                          | <u>Abort</u><br><u>Timeout</u>        | ×             | 0     | 0                       | 0        | 0                        | 0                         | 0   | 8                                   | 否        | 要              |
| ar       | disable<br>enable                                                                                    | <u>Abort</u><br><u>Restrain</u>       | ×             | 0     | 0                       | 0        | 0                        | 0                         | 0   | disable                             | 否        | 要              |
| qd       | 1-254                                                                                                | <u>Queue</u><br>Depth                 | 0             |       | 0                       | 0        | 0                        | 0                         | 0   | 32                                  | 否        | 否              |
|          | 1-256                                                                                                |                                       |               | 0     |                         |          |                          |                           |     |                                     | 要        | 要              |
| mc       | 0-10<br>(回)                                                                                          | <u>Machine</u><br><u>Check</u>        | 0             | 0     | 0                       | 0        | 0                        | 0                         | 0   | 8                                   | 否        | 要              |
| al       | 1-30                                                                                                 | Allowed                               | ×             | 0     | 0                       | 0        | 0                        | 0                         | 0   | 5                                   | 否        | 要              |
| tr<br>*2 | off<br>on                                                                                            | <u>Target Reset</u><br><u>Mode</u>    | ×             | 0     | 0                       | 0        | 0                        | ×                         | 0   | off                                 | 要        | 要              |
| lt       | 0-60<br>(秒)                                                                                          | <u>LUN Reset</u><br>Delay             | ×             | 0     | 0                       | 0        | 0                        | 0                         | 0   | 0                                   | 否        | 要              |
| SC       | 16-255                                                                                               | <u>Scatter/Gath</u><br><u>er List</u> | 0             | ×     | 0                       | 0        | 0                        | 0                         | 0   | 255                                 | 要        | 否              |
| ms       | disable<br>enable                                                                                    | MSCS Mode                             | 0             | ×     | 0                       | ×        | 0                        | ×                         | 0   | disable                             | 要        | 否              |

| option     | 設定可能な値<br>(単位)                   | 表示項目                                                                 | 設 定 可<br>能 OS |       | 設 定 可<br>能 ア ダ<br>プタ |          | all/論理<br>デバイ<br>ス指定<br>可否 |         | delete 指 | デフォルト                                                            | Reboot 要        | RAM DISK       |
|------------|----------------------------------|----------------------------------------------------------------------|---------------|-------|----------------------|----------|----------------------------|---------|----------|------------------------------------------------------------------|-----------------|----------------|
|            |                                  |                                                                      | Windows       | Linux | 【8Gbps】以下            | 【16Gbps】 | a                          | 論理デバイス  | 疋可否      | i值                                                               | (Ku             | 更新要否(Linux のみ) |
| ir<br>*12  | int<br>msi<br>msix<br>*13<br>*15 | Interrupt<br>Type                                                    | 0             |       | 0                    | 0        | ×                          | 0       | 0        | <windows></windows>                                              | 要               | 要              |
|            | *16                              |                                                                      |               | 0     |                      |          | 0                          | 0       |          | <linux><br/>【8Gbps】<br/>以下<br/>int<br/>【16Gbps】<br/>msix</linux> |                 |                |
| lm         | def<br>disable<br>verbose<br>*4  | Logging<br>Mode                                                      | 0             | 0     | 0                    | 0        | 0                          | 0<br>*9 | 0        | Def                                                              | 否               | 要              |
| tf         | no<br>pid                        | <u>Login Target</u><br><u>Filter</u>                                 | 0             | 0     | 0                    | ×        | 0                          | O<br>*9 | 0        | no                                                               | 否               | 要              |
| perf<br>*3 | disable<br>enable                | Performance<br>Option                                                | 0             | ×     | 0                    | 0        | 0                          | ×       | 0        | disable                                                          | 要               | 否              |
| npiv       | disable<br>enable                | <u>NPIV</u>                                                          | 0             | 0     | 0                    | 0        | 0                          | ×       | 0        | disable                                                          | 要<br>*7         | 要              |
| tfx<br>*4  | pid<br>no                        | Login Target<br>Filter 16G<br>Or<br>Login Target<br>Filter Ext<br>*8 | 0             | 0     | O<br>*9              | 0        | 0                          | O<br>*9 | ×        | pid                                                              | <b>否</b><br>*10 | 否              |
| ldm<br>*4  | 0-60<br>(秒)                      | <u>MCK Link</u><br>Down Time                                         | 0             | 0     | ×                    | 0        | 0                          | 0       | 0        | 15                                                               | 否               | 否              |
| lr         | multi<br>single                  | <u>Link Reset</u><br><u>Mode</u>                                     | 0             | 0     | ×                    | 0        | 0                          | 0       | 0        | multi                                                            | 否               | 要              |
| lit<br>*4  | 1-255<br>(秒)                     | <u>Init</u><br>Negotiation<br><u>Time</u>                            | 0             | 0     | ×                    | 0        | 0                          | 0       | 0        | 120                                                              | 否               | 否              |
| vp         | 1-30                             | <u>NPIV vport</u><br><u>count</u>                                    | 0             | 0     | ×                    | 0        | 0                          | 0       | 0        | 30                                                               | 要               | 要              |
| trs        | disable                          | <u>Target</u><br>Restrain                                            | ×             | 0     | ×                    | 0        | 0                          | 0       | 0        | disable                                                          | 否               | 要              |

| option      | 設定可能な値<br>(単位)                                 | 表示項目                                                      | 設<br>定<br>能 C | E 可<br>OS | 設<br>記<br>プタ | E 可<br>7 ダ | all/詞<br>ディ<br>ス 打<br>可否 | 倫理<br>イイ<br>旨定 | delete 指 | デフォルト   | Reboot 囲 | RAM DISK       |
|-------------|------------------------------------------------|-----------------------------------------------------------|---------------|-----------|--------------|------------|--------------------------|----------------|----------|---------|----------|----------------|
|             |                                                |                                                           | Windows       | Linux     | 【8Gbps】以下    | 【16Gbps】   | a <u></u>                | 論理 デバイス        | 定可否      | i<br>值  |          | 更新要否(Linux のみ) |
| mpid<br>*1  | disable<br>enable                              | <u>Multiple</u><br>PortID                                 | 0             | 0         | ×            | 0          | ×                        | 0              | ×        | disable | 要        | 否              |
| сс          | rr<br>iosize                                   | Core Control                                              | 0             |           | ×            | 0          | ×                        | 0              | 0        | rr      | 否        | 否              |
|             | minq<br>iosize<br>cpun                         |                                                           |               | 0         |              |            |                          |                |          | minq    | 否        | 要              |
| cc-size     | 1-32768<br>(KB)                                | <u>Core Control</u><br>I/O Size                           | 0             | 0         | ×            | 0          | ×                        | 0              | 0        | 1024    | 否        | 要              |
| ic          | 0-300<br>10µ秒刻み<br>300-3000<br>100µ秒刻み<br>(µ秒) | Interrupt<br>Coalescing                                   | 0             | 0         | ×            | 0          | ×                        | 0              | 0        | 0       | 否        | 要              |
| ioex        | off<br>on                                      | Exchange<br>per Core                                      | 0             | 0         | ×            | 0          | 0                        | 0              | 0        | off     | 否        | 要              |
| pm          | off<br>on                                      | <u>Additional</u><br><u>Performance</u><br><u>Monitor</u> | 0             | 0         | ×            | 0          | 0                        | 0              | 0        | off     | 否        | 要              |
| cch<br>*6   | 0-1024<br>(0 のときは搭<br>載 論 理 CPU<br>数で動作)       | <u>Concurrent</u><br><u>Channels</u>                      | 0             | ×         | ×            | 0          | 0                        | 0              | 0        | 0       | 要        | 否              |
| mque<br>*14 | disable<br>enable                              | Multi queue                                               | ×             | 0         | ×            | 0          | 0                        | ×              | 0        | disable | 要        | 要              |

(\*1)本 option については「コマンド一覧」の注意事項も参照してください。

(\*2) RHEL6 以降では本オプションは未サポートです。

(\*3) Windows 2008 および Windows 2008 R2 でのみ変更可能です。Windows2003 では指定できず、 無効(disable)の動作となります。また Windows 2012 以降でも指定できず、有効(enable)の動作とな ります。

(\*4) all 指定の設定が可能ですが、all 指定の参照では表示されませんので、設定の確認は、論理デバイス指定で行ってください。

(\*5) 本 option の設定値は Windows Server 2012 以降では指定できず、0 秒で動作します。

(\*6) 本 option は Windows2012 以降でのみ設定可能です。

45

(\*7) 「仮想ファイバーチャネル有効化機能」を実行することで、Reboot をしないでパラメータ変更を ドライバに反映することができます。

(\*8) バージョンによって表示が異なります。

【Linux】

| hfcmgr Ver 8.8 以前 | 表示: Login Target Filter 16G |
|-------------------|-----------------------------|
| hfcmgr Ver 8.9 ~  | 表示: Login Target Filter Ext |
| [Windows]         |                             |
| hfcmgr Ver 8.9 以前 | 表示: Login Target Filter 16G |

hfcmgr Ver 8.10 ~ 表示: Login Target Filter Ext

(\*9) 以下のバージョンでは、"×"となります。

【Linux】hfcmgr Ver 8.8 以前

【Windows】hfcmgr Ver. 8.9 以前

(\*10) 本 option は 16Gbps FC-HBA 以外のアダプタでは、パラメータ変更をドライバに反映するため にOSの Reboot が必要です。16Gbps FC-HBA のみ Reboot なしでパラメータ変更の反映が可能です。

(\*11) 設定値 64, 128, 256 は【Windows】HFCTools 1.0.4.92 以降でのみ指定可能です。

(\*12)本オプションは Windows において、Windows Server 2016 以降でのみ変更可能です。

(\*13)Windows では msi を指定することができません。

(\*14) 以下のバージョンでは、本オプションは未サポートです。

【Linux】hfcmgr Ver 9.17 以前

(\*15) VMware vSphere DirectPath I/O を有効化している仮想マシンにて int を設定すると、仮想マシンが立ち上がらなくなる恐れがあるため、int に設定しないでください。

(\*16) RV3000 A2 サーバにて RHEL8 を使用しているとき、int を設定すると、OS が立ち上がらなくなる恐れがあるため、int に設定しないでください。

「Reboot 要否」で"否"となっている option について

「Reboot 要否」で"否"となっている option を設定変更すると、以下のメッセージが表示され OS リ ブートすることなくドライバ動作に反映されます。【Linux】OS リブート後の動作にも反映させるため RAMDISK イメージ更新が必要です。

| <pre>#./hfcmgr -p all Im disabl</pre> | e                                                                                                    |
|---------------------------------------|----------------------------------------------------------------------------------------------------|
| Time:xxxx/xx/xx xx:xx:xx              | ration is started.                                                                                              |
| Reflection to driver ope              | ce default parameter is set up, a driver parameter is not changed ;                                             |
|                                       | ration is ended.                                                                                                |
| Succeeded.<br>#                       | エラーが発生しドライバ動作に反映されなかった場合にメッセ<br>ージが表示されます。この場合でも Linux の/etc/hfcldd.conf、<br>Windows のレジストリ、または Flash には設定されます。 |

| # | エラーメッセージ                                                                                           | 意味                                                                   |
|---|----------------------------------------------------------------------------------------------------|----------------------------------------------------------------------|
| 1 | <device>: Since the force default parameter is set up, a driver parameter is not changed.</device> | ForceDefaultParameter(Boot 情報の表示・設定を参照)が enable のためドライバ動作に反映しませんでした。 |
| 2 | <device>: HFCAPI xxxx xxxx(エラー要因による).</device>                                                     | その他のエラーが発生。時間をおいて再実行<br>してください。                                      |

【実行例 1】Linux の場合で、hfcldd.conf 設定のパラメータを例とします。hfcldd0 の QueueDepth を 20 に個別設定し、その他のアダプタポートについては全ポート共通で 10 に設定する手順を示します。

(手順 1) hfcldd0 の設定値を参照します。

各項目名:現在のドライバ動作値 (hfcldd.conf/FLASH-ROM の設定値) が表示されます。

(一)は未設定であることを示します。

# ./hfcmgr -p hfcldd0 Time: xxxx/xx/xx xx:xx:xx WWPN:50000870003021e0 Device:hfcldd0 [LinkUp] Connection Type : Point to Point[fabric] (Auto) Multiple PortID : disable (disable) Link Speed : 4Gbps (Auto) Max Transfer Size : 16 MB (-) Login Delay Time : 3 sec (-) Link Down Time : 15 sec (-) : 0 sec (-) Reset Delay Time Preferred AL-PA : 0x01 (-) Reset Timeout : 20 sec (-) Abort Timeout : 8 sec (-) Abort Restrain : disable (-) Target Restrain : disable (-) Queue Depth : 32 (-) Machine Check : 8 (-) Allowed : 5 (-) LUN Reset Delay : 0 (-) : MSI-X Mode (-) Interrupt Type : default (-) Logging Mode Login Target Filter Ext : pid (pid) Login Target Filter Function : on MCK Link Down Time : 15 sec (-) : Multi Path (-) Link Reset Mode Init Negotiation Time : 120 sec (-) NPIV : disable (-) : 30 (-) NPIV vport count Core Control : mina (-) : 1024 KB (-) Core Control I/O Size Exchange per Core : off (-) Exchange per Core: off (-)Interrupt Coalescing: 0 usec (-) hfcldd 指定を省略した場合 ポート一覧から選択します。 Additional Performance Monitor: off (-) # /opt/hitachi/drivers/hba/hfcmgr \_p 1: WWPN:50000870003021e0 Device:hfcldd0 [LinkUp] 2: WWPN:50000870003021e2 Device:hfcldd1 [LinkUp] Enter number > 1: #

(手順2) hfcldd0のQueueDepthを20に設定します。

| # ./hfcmgr -p hfc<br>Time:xxxx/xx/xx x                                    | ldd0 qd 20<br>x∶xx∶xx                       |                               |                                       |
|---------------------------------------------------------------------------|---------------------------------------------|-------------------------------|---------------------------------------|
| Succeeded.<br>Update the RAMDIS<br>Reboot your syste<br># ./hfcmgr -p hfc | K image for the<br>m for the change<br>IddO | changes to t<br>es to take ef | ake effect permanently.<br>fect.      |
| Queue Depth<br>:<br>#                                                     | : 32 (20)                                   | •                             | 20 が設定されましたが、まだドラ<br>イバは 32 で動作しています。 |

(手順 3)全アダプタポート共通設定(all 指定)で Queue Depth に 10 をします。

```
# ./hfcmgr -p all qd 10
Time: xxxx/xx/xx xx:xx:xx
Succeeded.
Update the RAMDISK image for the changes to take effect permanently.
Reboot your system for the changes to take effect.
# ./hfcmgr -p all
Time: xxxx/xx/xx xx:xx:xx
Common Setting of All HBA port
Max Transfer Size : -
Link Down Time
                           : -
Reset Delay Time
                           : -
Preferred AL-PA
                            : -
Reset Timeout
                            : -
Abort Timeout
                            : -
 Abort Restrain
                            : -
Target Restrain
                           : -
Queue Depth
                           : 10
Machine Check
                            : -
Allowed
                            : -
LUN Reset Delay
                            : -
Interrupt Type
                           : -
Logging Mode
                           : -
Login Target Filter
                            : -
Link Reset Mode
                            : -
NPIV
                            : -
NPIV vport count
                           : -
Exchange per Core
                           : -
Additional Performance Monitor: -
#
```

(手順 4) RAMDISK イメージ更新後リブートします。

(手順 5) 設定内容が反映されていることを確認します。hfcldd0 は(手順 2)で設定したポート個別設定 で動作し、hfcldd1 は(手順 3)で設定した全アダプタポート共通設定で動作します。

| # ./hfcmgr -p hfcldd0<br>Time: xxxx/xx/xx xx:xx:xx |                                                                 |
|----------------------------------------------------|-----------------------------------------------------------------|
|                                                    | [LinkUp]                                                        |
| :<br>Queue Depth : 20 (20) ←                       | hfcldd0 ポート個別の設定値 20 で動作しています。                                  |
| :<br># ./hfcmgr -p hfcldd1                         |                                                                 |
|                                                    | [LinkUp]                                                        |
| :<br>Queue Depth : 10 (-) ◀                        | hfcldd1 は全ポート共通設定値 10 で動作しており、<br>hfcldd1 ポート個別の設定値はなし(-)となります。 |

続けて hfcldd0 の QueueDepth 個別設定値を削除して、hfcldd0 を含め全アダプタポートが共通設定 値 QueueDepth 10 で動作していることを確認します。

(手順 6) hfcldd0のQueueDepthを削除します。

| # ./hfcmgr -p delet<br>Do you execute it?<br>Time:xxxx/xx/xx xx:              | te hfcldd0 qd<br>(y/n) > y<br>xx∶xx   |                            |                                       |
|-------------------------------------------------------------------------------|---------------------------------------|----------------------------|---------------------------------------|
| Succeeded.<br>Update the RAMDISK<br>Reboot your system<br># ./hfcmgr -p hfclo | image for the<br>for the chang<br>ddO | changes to<br>es to take e | take effect permanently.<br>ffect.    |
| :<br>Queue Depth<br>:<br>#                                                    | : 20 (-)                              | ←                          | 20 が削除されましたが、まだドラ<br>イバは 20 で動作しています。 |

(手順 7) RAMDISK イメージ更新後リブートします。

(手順 8) 設定内容が反映されていることを確認します。hfcldd0 は(手順 3)で設定した全アダプタポート共通設定で動作します。

# ./hfcmgr -p hfcldd0 Queue Depth : 10 (-) : #

【実行例 2】Linux の場合で、FLASH-ROM 設定のパラメータを例とします。hfcldd0の MCK Link Down Time を 20 に個別設定し、その他のアダプタポートについては全ポート共通で 10 に設定する手順を示 します。

(手順 1) hfcldd0 の設定値を参照します。

各項目名:現在のドライバ動作値 (hfcldd.conf/FLASH-ROM の設定値) が表示されます。

(一)は未設定であることを示します。

| # ./hfcmgr -p hfcldd0<br>Time: xxxx/xx/xx xx:xx:xx                                                                                                    |                                                                                                    |                             |
|----------------------------------------------------------------------------------------------------|----------------------------------------------------------------------------------------------------|-----------------------------|
| WWPN:50000870003021e0 Device:ht                                                                                                    | fcldd0 [LinkUp]                                                                                                    |                             |
| Connection Type<br>Multiple PortID<br>Link Speed                                                                                                    | : Point to Point[fabric]<br>: disable (disable)<br>: 4Gbps (Auto)                                                                                                    | (Auto)                      |
| Max Transfer Size<br>Login Delay Time<br>Link Down Time<br>Reset Delay Time<br>Preferred AL-PA<br>Reset Timeout<br>Abort Timeout<br>Abort Restrain<br>Target Restrain<br>Queue Depth<br>Machine Check<br>Allowed<br>LUN Reset Delay<br>Interrupt Type<br>Logging Mode<br>Login Target Filter Ext<br>Login Target Filter Function<br>MCK Link Down Time | <pre>: 16 MB (-)<br/>: 3 sec (-)<br/>: 15 sec (-)<br/>: 0 sec (-)<br/>: 0x01 (-)<br/>: 20 sec (-)<br/>: 8 sec (-)<br/>: disable (-)<br/>: disable (-)<br/>: 32 (-)<br/>: 8 (-)<br/>: 5 (-)<br/>: 0 (-)<br/>: MSI-X Mode (-)<br/>: default (-)<br/>: pid (pid)<br/>: on<br/>: 15 sec (-)</pre> |                             |
| Link Reset Mode<br>Init Negotiation Time<br>NPIV<br>NPIV vport count<br>Core Control<br>Core Control I/O Size<br>Exchange per Core<br>Interrupt Coalescing<br>Additional Performance Monitor<br># /opt/hitachi/drivers/hba/hfcmg                                                                                                    | : Multi Path (-)<br>: 120 sec (-)<br>: disable (-)<br>: 30 (-)<br>: minq (-)<br>: 1024 KB (-)<br>: 0ff (-)<br>: 0 usec (-)<br>: off (-)<br>: gr -p                                                                                                    | dd 指定を省略した場合<br>ト一覧から選択します。 |
| 1: WWPN:50000870003021e0 Device<br>2: WWPN:50000870003021e2 Device<br>Enter number > 1<br>:                                                                                                    | e:hfc dd0 [LinkUp]<br>e:hfc dd1 [LinkUp]                                                                                                    |                             |

(手順 2) hfcldd0 の MCK Link Down Time を 20 に設定します。MCK Link Down Time は即時に動作が 反映されます。

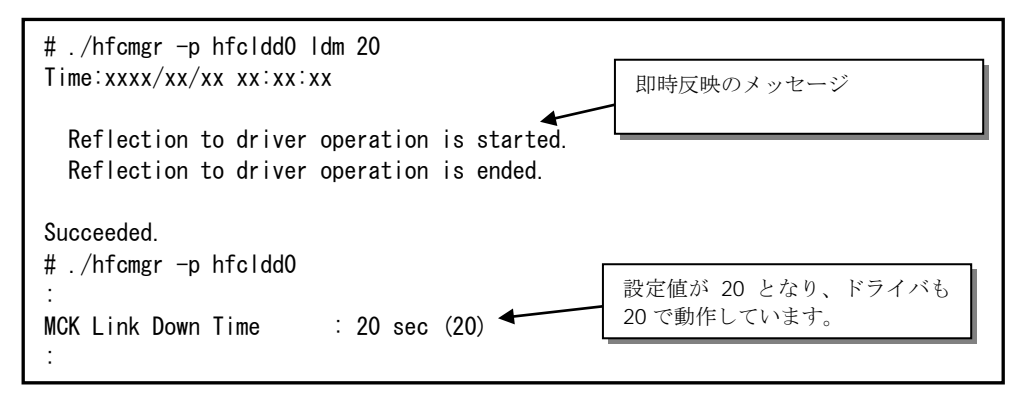

(手順3)全アダプタポート共通設定(all 指定)で MCK Link Down Time に 10 をします。FLASH-ROM 設 定のパラメータは最後に行った設定が有効となりますので、全アダプタポート共通設定の値が動作値と なります。

| # ./hfcmgr -p all ldm<br>Time: xxxx/xx/xx xx:xx<br>Reflection to driver<br>Reflection to driver | 10<br>:xx<br>operation is sta<br>operation is end | arted.<br>ded. | 即時反映のメッセージ                                                                              |
|-------------------------------------------------------------------------------------------------|---------------------------------------------------|----------------|-----------------------------------------------------------------------------------------|
| Succeeded.<br># ./hfcmgr -p hfcldd0<br>Time: xxxx/xx/xx xx:xx<br>                               | :xx                                               |                |                                                                                         |
| WWPN:50000870003021e0                                                                           | Device:hfcldd0                                    | [LinkUp]       |                                                                                         |
| :<br>MCK Link Down Time                                                                         | : 10 sec (10)                                     |                | ポート個別の設定が上書かれて<br>設定値が 10 となり、ドライバも<br>10 で動作しています。                                     |
| # ./hfcmgr -p hfcldd1<br>Time: xxxx/xx/xx xx:xx                                                 | :xx                                               |                |                                                                                         |
| WWPN:50000870003021e2                                                                           | Device:hfcldd0                                    | [LinkUp]       |                                                                                         |
| :<br>MCK Link Down Time<br>:<br>#                                                               | : 10 sec (10) 🛛                                   |                | 他ポートも、設定値が10となり、<br>ドライバも10で動作しています。<br>また、設定値の表示は、全アダプ<br>タポート共通設定でも、ポート個<br>別で表示されます。 |

#### ■hfcmgr ver 7.9 以前

以下の記載は、hfcmgr Ver. 7.9.以前を対象としています。hfcmgr Ver. 8.0 以降については、<u>こちら</u> <u>を参照してください。</u>hfcmgr の Version は hfcmgr -g で確認できます。詳細については「サーバ・ア ダプタ情報の表示」を参照してください。

【機能】ポート情報の表示・設定

【シンタックス】

<表示> hfcmgr -p [{<論理デバイス名>| all}]

本コマンドで設定したポート情報と、現在ドライバが動作しているポート情報が確認できます。なお、 設定値は Linux では/etc/hfcldd.conf に、Windows ではレジストリに保存されます。

<設定/削除> hfcmgr -p [delete] {<論理デバイス名> | all} < options>...

delete は削除指定。 all は OS 単位指定(全アダプタポート共通設定値の参照/設定/削除)です。

force は delete 時(y/n)確認のメッセージを省略します。

option で設定できるパラメータの詳細については、「ドライバで設定可能なパラメーター覧」の章を ご参照ください。

指定できる option 文字列と設定値は option 一覧表に記載しています。

表中の【4Gbps】【8Gbps】はアダプタ種別を示しており、それぞれ 4Gbps FC-HBA, 8Gbps FC-HBA, を指します。アダプタによって値や動作が異なる場合に記載しておりますので注意してください。 【表の項目説明】

■「option」,「設定可能な値 (単位)」

入力する option と値を記載しています。

例) 8Gbps FC-HBA の Link Speed を 8Gbps に設定するとき

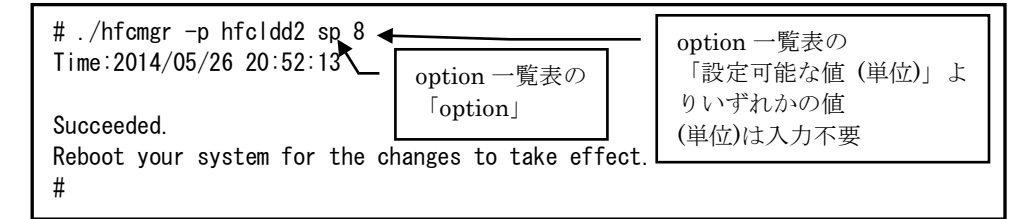

■「表示項目」

表示コマンド(hfcmgr –p [{<論理デバイス名>|all}])で表示される文字を記載しています。また、パ ラメータの詳細へリンクしています。詳細を参照したい場合はリンク先を参照してください。

■「設定可能 OS」

パラメータによって OS で設定不可であったり、パラメータの動作に差異があります。Windows で ご使用の場合は、「Windows」欄が"O"となっている行を、Linux でご使用の場合は「Linux」欄が" O"となっている行を参照してください。

#### ■「設定可能アダプタ」

パラメータによっては設定できるアダプタが制限されています。16Gbps FC-HBA で設定できるパラ メータは「【16Gbps】」欄が"O"、それ以外のアダプタで設定できるパラメータは「【8Gbps】以 下」欄が"O"となっています。欄が"×"の場合は、該当アダプタでは設定不可のパラメータを示しま す。

#### ■「all/論理デバイス指定可否」

all 指定可能かデバイス指定可能かを記載しています。"O"が「可能」、"×"が「不可」を表します。 例)Link Speed の all/デバイス指定

| # ./hfcmgr -p hfcldd2 sp 8<br>Time:2014/05/26 20:52:13                                              |                                                                      |
|----------------------------------------------------------------------------------------------------|----------------------------------------------------------------------|
| Succeeded.<br>Reboot your system for the changes to take effect.<br># ./hfcmgr -p all sp 8          | <b>sp</b> は「all/論理デバイス指<br>定可否」の「all」欄が×な<br>ので、all 指定ときはエラー<br>となる。 |
| Failed.<br>Input option is not support operation.(delete, {all<br>Please refer to "hfcmgr.log"<br># | <device>})</device>                                                  |

■「delete 指定可否」

delete 指定が可能かを記載しています。"O"が「可能」、"×"が「不可」を表します。delete する ことで、設定した値を削除し、デフォルト値に戻すことができます。ただし、「Reboot 要否」が" 要"となっているパラメータは OS を Reboot するまでデフォルト値では動作しません。

■「デフォルト値」

パラメータを設定していないとき、または delete で設定を削除したときの動作する値(デフォルト値) を記載しています。

■「Reboot 要否」

パラメータ変更をドライバに反映するのに OS の Reboot が必要かを記載しています。この欄が「要」 となっている場合、設定した値で動作させるには、パラメータ設定後に OS を Reboot する必要があ ります。「否」となっている場合は、パラメータ設定後、即座に設定した値で動作します。「否」の 詳細については「「Reboot 要否」で"否"となっている option について」を参照してください。

■「RAMDISK 更新要否(Linux のみ)」

本項目は Linux で設定するときのみ関連します。この欄が"要"となっている場合、該当パラメータの 設定を OS リブート後の動作にも反映させるには、RAMDISK イメージ更新が必要です。

パラメータ設定後に RAMDISK の更新要否を記載しています。詳細は「RAMDISK イメージ更新時の 注意事項【Linux】」を参照ください。"否"または OS が Windows の場合は、RAMDISK イメージを 更新する必要はありません。

| option | 一覧表 |
|--------|-----|
|--------|-----|

| option   | 設定可能な値<br>(単位)                                                                       | 表示項目                               | 設 定<br>能 C | E 可<br>)S | 設<br>定<br>ア<br>プタ | 設 定 可<br>能 ア ダ<br>プタ |          | all/論理<br>デバイ<br>ス指定<br>可否 |     | デフォルト  | Reboot 要 | RAM DISK H     |
|----------|--------------------------------------------------------------------------------------|------------------------------------|------------|-----------|-------------------|----------------------|----------|----------------------------|-----|--------|----------|----------------|
|          |                                                                                      |                                    | Windows    | Linux     | 【8Gbps】以下         | 【16Gbps】             | <u>a</u> | 論理デバイス                     | 定可否 | í<br>值 | 谷        | 更新要否(Linux のみ) |
| ct<br>*1 | auto<br>ptop<br>loop                                                                 | <u>Connection</u><br><u>Type</u>   | 0          | 0         | 0                 | ×                    | ×        | 0                          | ×   | auto   | 要        | 否              |
| sp<br>*1 | 【4Gbps】<br>auto<br>1<br>2<br>4<br>(Gbps)<br>【8Gbps】<br>auto<br>2<br>4<br>8<br>(Gbps) | Link Speed                         | 0          | 0         | 0                 | ×                    | ×        | 0                          | ×   | auto   | 要        | 出              |
| mt       | 1<br>4<br>8                                                                          | <u>Max Transfer</u><br><u>Size</u> | 0          |           | 0                 | ×                    | 0        | ×                          | 0   | 16     | 要        | 否              |
|          | 16<br>32<br>(MB)                                                                     |                                    |            | 0         |                   |                      | 0        | 0                          |     |        | 要        | 要              |
| lo       | 0-60<br>(秒)                                                                          | <u>Login Delay</u><br><u>Time</u>  | 0          | 0         | 0                 | ×                    | ×        | 0                          | 0   | 2      | 要        | 否              |
| ld       | 0-60<br>(秒)                                                                          | <u>Link Down</u><br><u>Time</u>    | 0          | 0         | 0                 | ×                    | 0        | 0                          | 0   | 15     | 要        | 要              |
| rd<br>*4 | 0-60<br>(秒)                                                                          | Reset Delay<br>Time                | 0          | 0         | 0                 | ×                    | 0        | 0                          | 0   | 7      | 要        | 要              |

| option   | 設定可能な値<br>(単位)                                                                                       | 表示項目                                 | 設 fd<br>能 C | E 可<br>)S | 設 定<br>能 フ<br>プタ | E 可<br>7 ダ | all/詞<br>ディ<br>ス 打<br>可否 | 論理<br>「イ<br>」 | delete 指句  | デフォルト   | Reboot 要 | RAM DISK       |
|----------|----------------------------------------------------------------------------------------------------|--------------------------------------|-------------|-----------|------------------|------------|--------------------------|---------------|------------|---------|----------|----------------|
|          |                                                                                                    |                                      | Windows     | Linux     | 【8Gbps】以下        | 【16Gbps】   | <u>a</u>                 | 論理デバイス        | <b>此可否</b> | 値       | 否        | 更新要否(Linux のみ) |
| ра       | 0x01<br>0x02<br>0x04<br>0x08<br>0x0f<br>0x10<br>0x17<br>0x18<br>0x1b<br>0x1b<br>0x1d<br>0x1e<br>0x1f | Preferred<br>AL-PA                   | 0           | 0         | 0                | ×          | 0                        | 0             | 0          | 0x01    | 要        | 要              |
| rt       | 0-60<br>(秒)                                                                                          | <u>Reset</u><br><u>Timeout</u>       | ×           | 0         | 0                | ×          | 0                        | 0             | 0          | 20      | 要        | 要              |
| at       | 0-60<br>(秒)                                                                                          | <u>Abort</u><br><u>Timeout</u>       | ×           | 0         | 0                | ×          | 0                        | 0             | 0          | 8       | 要        | 要              |
| ar       | disable<br>enable                                                                                    | <u>Abort</u><br><u>Restrain</u>      | ×           | 0         | 0                | ×          | 0                        | 0             | 0          | disable | 要        | 要              |
| qd       | 1-254                                                                                                | <u>Oueue</u><br>Depth                | 0           |           | 0                | ×          | 0                        | 0             | 0          | 32      | 要        | 否              |
|          | 1-256                                                                                                |                                      |             | 0         |                  |            |                          |               |            |         | 要        | 要              |
| mc       | 0-10<br>(回)                                                                                          | <u>Machine</u><br><u>Check</u>       | 0           | 0         | 0                | ×          | 0                        | 0             | 0          | 8       | 要        | 要              |
| al       | 1-30                                                                                                 | Allowed                              | ×           | 0         | 0                | ×          | 0                        | 0             | 0          | 5       | 要        | 要              |
| tr<br>*2 | off<br>on                                                                                            | <u>Target Reset</u><br><u>Mode</u>   | ×           | 0         | 0                | ×          | 0                        | ×             | 0          | off     | 要        | 要              |
| lt       | 0-60<br>(秒)                                                                                          | <u>LUN Reset</u><br>Delay            | ×           | 0         | 0                | ×          | 0                        | 0             | 0          | 0       | 要        | 要              |
| SC       | 16-255                                                                                               | Scatter/Gath<br>er List              | 0           | ×         | 0                | ×          | 0                        | 0             | 0          | 255     | 要        | 否              |
| ms       | disable<br>enable                                                                                    | MSCS Mode                            | 0           | ×         | 0                | ×          | 0                        | ×             | 0          | disable | 要        | 否              |
| ir       | int<br>msi<br>msix                                                                                   | Interrupt<br>Type                    | ×           | 0         | 0                | ×          | 0                        | 0             | 0          | int     | 要        | 要              |
| lm       | def<br>disable                                                                                       | Logging<br>Mode                      | 0           | 0         | 0                | ×          | 0                        | ×             | 0          | def     | 否        | 要              |
| tf       | no<br>pid                                                                                            | <u>Login Target</u><br><u>Filter</u> | 0           | 0         | 0                | ×          | 0                        | ×             | 0          | no      | 否        | 要              |

| option     | 設定可能な値<br>(単位)    | 表示項目                  | 設 定 可<br>能 OS |       | 設 JJ<br>能 J<br>プタ | 設 定 可<br>能 ア ダ<br>プタ |          | all/論理<br>デバイ<br>ス指定<br>可否 |     | デフォルト   | Reboot 囲   | RAM DISK        |
|------------|-------------------|-----------------------|---------------|-------|-------------------|----------------------|----------|----------------------------|-----|---------|------------|-----------------|
|            |                   |                       | Windows       | Linux | 【8Gbps】 以下        | [16Gbps]             | <u>a</u> | 論理デバイス                     | 定可否 | ►<br>値  | <b>女</b> 否 | 、更新要否(Linux のみ) |
| perf<br>*3 | disable<br>enable | Performance<br>Option | 0             | ×     | 0                 | ×                    | 0        | ×                          | 0   | disable | 要          | 否               |
| npiv       | disable<br>enable | <u>NPIV</u>           | 0             | 0     | 0                 | ×                    | 0        | ×                          | 0   | disable | 要          | 要               |

(\*1)本 option については「コマンド一覧」の注意事項も参照してください。

(\*2) RHEL6 以降では本オプションは未サポートです。

(\*3) Windows 2008 および Windows 2008 R2 でのみ変更可能です。Windows2003 では指定できず、 無効(disable)の動作となります。また Windows 2012 および Windows 2012 R2 でも指定できず、有 効(enable)の動作となります。

(\*4)本 optionの設定値は Windows Server 2012 および Windows 2012 R2 では指定できず、0 秒で動作します。

【実行例】Linux の場合を例とします。hfcldd0の QueueDepth を 20 に個別設定し、その他のアダプ タポートについては全ポート共通で 10 に設定する手順を示します。

(手順 1) hfcldd0 の設定値を参照します。

各項目名:現在のドライバ動作値 (hfcldd.conf/FLASH-ROM の設定値) が表示されます。

(一)は未設定であることを示します。

| # ./hfcmgr -p hfcldd0<br>Time: xxxx/xx/xx xx:xx:                                                                                                    | xx                                                                                                    |                                                                 |                                   |
|----------------------------------------------------------------------------------------------------|----------------------------------------------------------------------------------------------------|-----------------------------------------------------------------|-----------------------------------|
| WWPN:50000870003021e0                                                                                                    | Device:hfcldd0                                                                                                    | [LinkUp]                                                        |                                   |
| Connection Type :<br>Link Speed :<br>Max Transfer Size :<br>Login Delay Time :<br>Link Down Time :<br>Reset Delay Time :<br>Preferred AL-PA :<br>Reset Timeout :<br>Abort Timeout :<br>Abort Restrain :<br>Queue Depth :<br>Machine Check :<br>Allowed :<br>Target Reset Mode :<br>LUN Reset Delay :<br>Interrupt Type :<br>Logging Mode :<br>Login Target Filter :<br># /opt/hitachi/drivers/H<br>1: WWPN:50000870003021ef | Point to Point[<br>1Gbps (1Gbps)<br>16 MB (-)<br>2 sec (-)<br>15 sec (-)<br>19 sec (-)<br>0x01 (-)<br>20 sec (-)<br>8 sec (-)<br>disable (-)<br>32 (-)<br>8 (-)<br>5 (-)<br>off (-)<br>0 (-)<br>Legacy Mode (-)<br>default (-)<br>none (-)<br>hba/hfcmgr -p<br>0 Device:hfcldd<br>2 Device:hfcldd | fabric] (Point to<br>hfcldd<br>ポート・<br>0 [LinkUp]<br>1 [LinkUp] | Point)<br>指定を省略した場合<br>→覧から選択します。 |
| Enter number > 1                                                                                                    |                                                                                                    |                                                                 |                                   |
| #                                                                                                    |                                                                                                    |                                                                 |                                   |

(手順2) hfcldd0のQueueDepthを20に設定します。

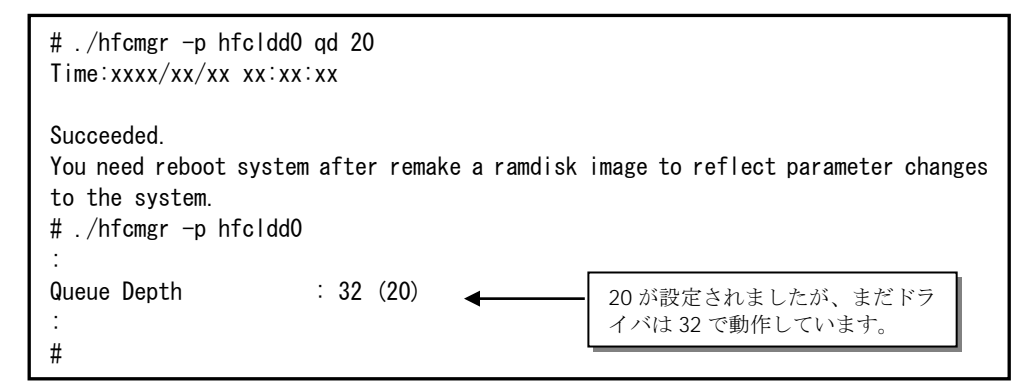

(手順 3)全アダプタポート共通設定(all 指定)で Queue Depth に 10 をします。

```
# ./hfcmgr -p all qd 10
Time: xxxx/xx/xx xx:xx:xx
Succeeded.
You need reboot system after remake a ramdisk image to reflect parameter changes
to the system.
# ./hfcmgr -p all
Time: xxxx/xx/xx xx:xx:xx
Common Setting of All HBA port
Max Transfer Size : -
Link Down Time
                    : -
Reset Delay Time
                   : -
Preferred AL-PA
                   : -
Reset Timeout
                    : -
Abort Timeout
                   : -
Abort Restrain
                    : -
Queue Depth
                   : 10
Machine Check
                   : -
Allowed
                    : -
Target Reset Mode
                   : -
LUN Reset Delay
                    : -
Interrupt Type
                   : -
                   : -
Logging Mode
Login Target Filter : -
#
```

(手順 4) RAMDISK イメージ更新後リブートします。

(手順 5) 設定内容が反映されていることを確認します。hfcldd0 は(手順 2)で設定したポート個別設定 で動作し、hfcldd1 は(手順 3)で設定した全アダプタポート共通設定で動作します。

| # ./hfcmgr -p hfcldd0<br>Time: xxxx/xx/xx xx∶xx∶xx |                                                                 |
|----------------------------------------------------|-----------------------------------------------------------------|
| WWPN:50000870003021e0                              | [LinkUp]                                                        |
| :<br>Queue Depth : 20 (20) ←                       | hfcldd0 ポート個別の設定値 20 で動作しています。                                  |
| :<br># ./hfcmgr -p hfcldd1                         |                                                                 |
|                                                    | [LinkUp]                                                        |
| :<br>Queue Depth : 10 (-) ◀                        | hfcldd1 は全ポート共通設定値 10 で動作しており、<br>hfcldd1 ポート個別の設定値はなし(-)となります。 |

続けて hfcldd0 の QueueDepth 個別設定値を削除して、hfcldd0 を含め全アダプタポートが共通設定 値 QueueDepth 10 で動作していることを確認します。

(手順 6) hfcldd0のQueueDepthを削除します。

| # ./hfcmgr -p delete<br>Do you execute it? (y<br>Time:xxxx/xx/xx xx:xx          | hfcldd0 qd<br>//n) > y<br><:xx |              |                                       |
|---------------------------------------------------------------------------------|--------------------------------|--------------|---------------------------------------|
| Succeeded.<br>You need reboot system<br>to the system.<br># ./hfcmgr -p hfclddC | m after rema<br>)              | ke a ramdisk | image to reflect parameter changes    |
| Queue Depth<br>:<br>#                                                           | : 20 (-)                       | ←            | 20 が削除されましたが、まだドラ<br>イバは 20 で動作しています。 |

(手順 7) RAMDISK イメージ更新後リブートします。

(手順 8) 設定内容が反映されていることを確認します。hfcldd0 は(手順 3)で設定した全アダプタポート共通設定で動作します。

# ./hfcmgr -p hfcldd0 Queue Depth : 10 (-) : #

### □ Boot 情報の表示・設定

【機能】BOOT 情報の表示・設定

【シンタックス】

<表示> hfcmgr -b [<論理デバイス名>]

<設定> hfcmgr -b <論理デバイス名> <options>...

指定できる option 文字列と設定値は option 一覧表に記載しています。

表中の【4Gbps】【8Gbps】はアダプタ種別を示しており、それぞれ 4Gbps FC-HBA, 8Gbps FC-HBA, を指します。アダプタによって値や動作が異なる場合に記載しておりますので注意してください。

hfcmgrの以下のバージョンでは、<u>Luid scan mode</u>の設定('ls'オプション)および LUID 情報表示をサポ ートしています。本章の以降の説明では、LUID 引継ぎ方式サポートと表記します

- RHEL6: Ver. 8.12 以降
- RHEL7 以降: Ver. 9.11 以降
- Windows: Ver. 8.13 以降

hfcmgr の Version は hfcmgr -g で確認できます。詳細については「サーバ・アダプタ情報の表示」を 参照してください。

#### 【表の項目説明】

「ポート情報の表示・設定」と同様のため、そちらを参照してください。

| option | otion 設定可能な値<br>(単位)                              |                                      | 設 定<br>能 C | E 可<br>VS | 設 定 可<br>能 ア ダ<br>プタ |          | all/論理<br>デバイ<br>ス指定<br>可否 |        | delete 指f | デフォルト              | Reboot 要 | RAM DISK       |
|--------|---------------------------------------------------|--------------------------------------|------------|-----------|----------------------|----------|----------------------------|--------|-----------|--------------------|----------|----------------|
|        |                                                   |                                      | Windows    | Linux     | 【8Gbps】以下            | 【16Gbps】 | <u>D</u>                   | 論理デバイス | 疋可否       | 値                  | 否        | 更新要否(Linux のみ) |
| bi     | enable<br>disable                                 | BIOS                                 | 0          | 0         | 0                    | 0        | ×                          | 0      | ×         | disable            | 要        | 否              |
| bp     | enable<br>disable                                 | <u>Boot Priority</u>                 | 0          | 0         | 0                    | 0        | ×                          | 0      | ×         | disable            | 要        | 否              |
| ls(*2) | enable<br>disable                                 | <u>Luid scan</u><br><u>mode</u>      | 0          | 0         | ×                    | 0        | ×                          | 0      | ×         | disable            | 要        | 否              |
| bd     | priority:1-8<br>wwn:(WWPN)<br>lun: 0-FFFF<br>(*1) | boot device                          | 0          | 0         | 0                    | 0        | ×                          | 0      | ×         | wwn:all 0<br>lun:0 | 要        | 否              |
| sd     | enable<br>disable                                 | <u>Spinup Delay</u>                  | 0          | 0         | 0                    | 0        | ×                          | 0      | ×         | disable            | 要        | 否              |
| pb     | enable<br>disable                                 | <u>Persistent</u><br><u>Bindings</u> | ×          | 0         | 0                    | ×        | ×                          | 0      | ×         | enable             | 要        | 否              |

option 一覧表

| option | <br>設定可能な値<br>(単位) | 表示項目                        | 設<br>定<br>能 C | E 可<br>OS | 設 5<br>能 7<br>プタ | E 可<br>7 ダ | all/詞<br>ディ<br>ス 打<br>可否 | 論理<br>ヾイ<br>旨 定 | delete 指 | デフォル」<br>delete 指 |   | RAM DISK       |
|--------|--------------------|-----------------------------|---------------|-----------|------------------|------------|--------------------------|-----------------|----------|-------------------|---|----------------|
|        |                    |                             | Windows       | Linux     | 【8Gbps】 以下       | 【16Gbps】   | a<br>                    | 論理デバイス          | 定可否      | <br>值             |   | 更新要否(Linux のみ) |
| fd     | enable<br>disable  | Forced Default<br>Parameter | 0             | 0         | 0                | 0          | ×                        | 0               | ×        | disable           | 要 | 否              |
| wn     | (WWPN)             | Additional<br>WWPN          | 0             | 0         | 0                | 0          | ×                        | 0               | ×        | all 0             | 要 | 否              |
| рс     | enable<br>disable  | Pre Configure               | 0             | 0         | 0                | 0          | ×                        | 0               | ×        | disable           | 要 | 否              |

(\*1)コマンド実行時は、priority,wwn, lun を合わせて設定してください。また、F/W version により設定範囲が 異なります。 version 2x0800 以降: 0-FFFF、2x0800 より前は 0-FF となります。

(\*2) LUID 引継ぎ方式サポートバージョン以降で有効です。

【実行例(LUID 引継ぎ方式サポートより前のバージョン)】

hfcldd1のHBA BIOSを enable に設定し、確認する例を示します。

| <pre># ./hfcmgr -b hfcldd1 bi enable<br/>Time:xxxx/xx/xx xx:xx:xx<br/>Succeeded.<br/>You need reboot system to reflect setting changes to the system.<br/># ./hfcmgr -b hfcldd1<br/>Time:xxxx/xx/xx xx:xx:xx</pre> |                                                   |                      |                       |          |  |  |
|----------------------------------------------------------------------------------------------------|---------------------------------------------------|----------------------|-----------------------|----------|--|--|
| WWPN                                                                                                    | :50000870003021e0                                 | Devic                | e:hfc dd1             | [LinkUp] |  |  |
| BIOS<br>Boot                                                                                                    | Priority                                          | : e<br>: d           | nable<br>isable       |          |  |  |
|                                                                                                    | Target WWN                                        | LUN                  | Priority              |          |  |  |
| 1                                                                                                    | 50060e8000c3f386<br>000000000000000000            | 0000                 | HIGH                  |          |  |  |
| -<br>3<br>4                                                                                                    | 000000000000000000000000000000000000000           | 0000                 |                       |          |  |  |
| 5<br>6                                                                                                    | 000000000000000<br>0000000000000000000000         | 0000                 |                       |          |  |  |
| 7<br>8                                                                                                    | 00000000000000<br>00000000000000000000000         | 0000<br>0000         | LOW                   |          |  |  |
| Spinu<br>Persi                                                                                                    | up Delay<br>istent Bindings<br>ad Default Paramat | d :<br>d :<br>or : d | isable<br>isable      |          |  |  |
| Addit<br>Pre (                                                                                                    | cu berault raramet<br>tional WWPN<br>Configure    | .er a<br>:0<br>:d    | 00000000000<br>isable | 00000    |  |  |

62

### 【実行例(LUID 引継ぎ方式サポートより前のバージョン)】

hfcldd1 の boot device を設定し、確認する例を示します。

| <pre># ./hfcmgr -b hfcldd1<br/>Time:xxxx/xx/xx xx:xx:<br/>Succeeded.<br/>You need reboot system<br/># ./hfcmgr -b hfcldd1<br/>Time:xxxx/xx/xx xx:xx:</pre> | bd prid<br>xx<br>to ret<br>xx | brity 1 ww           | n 50060e8010<br>ing changes | )2521a2<br>to the | lun 1<br>system. |
|----------------------------------------------------------------------------------------------------|-------------------------------|----------------------|-----------------------------|-------------------|------------------|
| WWPN:50000870003021e0                                                                                                    | Device                        | e∶hfc∣dd1            | [LinkUp]                    |                   |                  |
| BIOS                                                                                                    | : er                          | nable                |                             |                   |                  |
| Boot Priority                                                                                                    | : d                           | isable               |                             |                   |                  |
| Target WWN                                                                                                    | LUN                           | Priority             |                             |                   |                  |
| 1 50060e80102521a2                                                                                                    | 0001                          | HIGH                 |                             |                   |                  |
| 2 0000000000000000                                                                                                    | 0000                          |                      |                             |                   |                  |
| 4 0000000000000000000000000000000000000                                                                                                    | 0000                          |                      |                             |                   |                  |
| 5 0000000000000000                                                                                                    | 0000                          |                      |                             |                   |                  |
| 6 0000000000000000                                                                                                    | 0000                          |                      |                             |                   |                  |
| 7 000000000000000                                                                                                    | 0000                          |                      |                             |                   |                  |
| 8 0000000000000000                                                                                                    | 0000                          | LOW                  |                             |                   |                  |
| Spinup Delay                                                                                                    | : d                           | sable                |                             |                   |                  |
| Fersistent Bindings                                                                                                    | ل : م                         | ISADIE               |                             |                   |                  |
| Additional WWPN                                                                                                    | . or<br>. 0                   | 152016<br>1000000000 | 00000                       |                   |                  |
| Pre Configure                                                                                                    | . u<br>: d                    | isable               | 00000                       |                   |                  |
| #                                                                                                    | ·u                            |                      |                             |                   |                  |
|                                                                                                    |                               |                      |                             |                   |                  |

#### 【実行例(LUID 引継ぎ方式サポート以降のバージョン)】

hfcldd0のLuid scan modeを enable に設定し、確認する例を示します。

# ./hfcmgr -b hfcldd0 ls enable Time:xxxx/xx/xx xx:xx:xx Succeeded. You need reboot system to reflect setting changes to the system. # ./hfcmgr -b hfcldd1 Time:xxxx/xx/xx xx:xx:xx WWPN:50000870005e40fc Device:hfcldd0 [LinkUp] BIOS : disable Boot Priority : disable LUID scan mode : enable Priority Target WWN LUN LUID LUID data HIGH 1 50060e8012000101 0000 Type3 60060e80120001005040000100001002 2 0000000000000 0000 -\_ 3 0000000000000 0000 -\_ 4 0000000000000 0000 -\_ 5 0000000000000 0000 -\_ 6 0000000000000 0000 -7 0000000000000 0000 -LOW 8 0000000000000 0000 -: disable Spinup Delay Forced Default Parameter : disable Additional WWPN Pre Configure : disable #

#### 【詳細説明】

表示項目の詳細は以下の通りです。

表示項目(指定パラメータ)

説明

**BIOS** (bi) HBA BIOS の有効/無効設定を行います。ブートパスで使用する場合、"enable"に設定します。 Boot Priority (bp) ブートデバイスリストを有効にします。ブートデバイスに優先順位を指定する場合、"enable"に 設定します。 Luid scan mode (ls) Luid scan の有効/無効設定を行います。 enable: WWN/LUN でのLU検索失敗時にLUID をキーに再検索します。 disable: WWN/LUN でのLU 検索失敗時、再検索しません。 N/A:アダプタ種別が【8Gbps】以下の場合は、使用できません。 not support : FW が対応していません。 Boot Device List (bd) 指定する優先順位にブートデバイス(WWPN 及び LUN)をブートデバイスのリストに登録します。 LUID 引継ぎ方式サポート以降では、以下の LUID 情報が表示されます。 LUID "Type1", "Type3": LUID data のタイプを示します。 "-": 未取得。または LUID 機能が未サポート。 "Invalid": 非サポートのディスク装置。 "N/A": アダプタ種別が【8Gbps】以下の場合。 LUID data LUID 情報を表示します。アダプタ種別が【8Gbps】以下の場合は "N/A" と 表示されます。 Spinup Delay (sd) ディスクが READY になるまで最大5分のスピンアップ待ち時間を挿入する場合、"enable" に設 定します。 Persistent Bindings (pb) [Linux] パーシステント・バインディング機能を強制的に無効にする必要がある場合、"disable" に設定し ます。 本パラメータは全アダプタで統一してください。 なお、本項目は 16G FibreChannel アダプタでは表示しません。 Forced Default Parameter (fd) 本ツールの設定値を無視し、デフォルト値を使用することをドライバに指示する場合、"enable" に設定します。 本パラメータは全アダプタで統一してください。 Additional WWPN (wn) BladeSymphonyのPre-configure 機能で使用する Additional WWPNの設定内容を参照、変更 することができます。(\*1) Pre Configure (pc) ホットプラグ実施後、N+M コールドスタンバイを使用する場合には"enable"に設定します。(\*1)

(\*1) N+M コールドスタンバイ機能を使用していた場合、BladeSymphonyの機能によって、OS リ ブート後に、WWPN と Pre-configure が書き換えられるケースがあります。 【注意事項】

(1) 設定コマンド成功後、ドライバに反映させるためには OS のリブートが必要です。

(2) HVM 環境では、本コマンドは使用できません。

(3) 設定コマンドは FLASH-ROM の情報を更新しています。実行中に作業ウィンドウを閉じたり、コマンドの強制終了をさせたり、サーバ装置の電源断やリブートの類の操作を実行しないでください。 FLASH-ROM のデータが破壊されて HBA が使用不能になることがあります。

(4) Linux の hfcmgr Ver 8.0~8.7 において設定した Additional WWPN の値が表示されない場合があ ります。

## □ FLASH-ROM のバックアップ・アップデート

【機能】FLASH-ROM のバックアップ・アップデート。

【シンタックス】

**<バックアップ>** 

hfcmgr -f [{<論理デバイス名>| all}] backup <バックアップ格納ディレクトリ> [force]

<アップデート>

hfcmgr -f [{<論理デバイス名>| all}] update <アップデートファイル名> [force]

| force | # (y/n)確認メッセージを省略してコマンド実行  |
|-------|----------------------------|
| all   | #ドライバが認識した全ての論理デバイス名に対して実施 |

【実行例1】

以下に、1つの論理デバイス名に対して FLASH-ROM のバックアップ・アップデートを実施した例を示します。

(1) FLASH-ROM のバックアップを実行します。

# ./hfcmgr -f hfcldd1 backup . Time:XXXX/XX/XX XX:XX hfcmcup Ver. 2.4.0.12 Copyright(C) 2003,2004,2005,2009. Hitachi, Ltd. --- The current microcode level for 421FF03(hfcldd1) backup is 0K? (Y/N) : y --- Flash ROM Read-1 --- Flash ROM Read-2 backup finished. backup file is /root/54100B30.21FF03.EF.500008700030ED34.BK

(2) FLASH-ROM のアップデートを実行します。

```
# ./hfcmgr -f hfcldd1 update ./54100B30.21FF03.EF.500008700030ED34.BK
Time:XXXX/XX/XX XX:XX:XX
hfcmcup Ver. 2.4.0.12 Copyright(C) 2003, 2004, 2005, 2009. Hitachi, Ltd.
hfcldd1 HITACHI FC Adapter
      *** NOTICE *** NOTICE *** NOTICE ***
  (Y/N) : y
--- The current microcode level for 421FF03(hfcldd1)
---- Select microcode file: /root/54100B30.21FF03.EF.500008700030ED34.BK
File WWN=50000870 0030ED34
Target WWN=50000870 0030ED34
CURRENT SYSREV: xxxxxxx
UPDATE SYSREV: yyyyyyy
                                     現在のバージョンとアップデートファイル
Update is OK?
                                     のバージョンを確認してください。
  (Y/N) : y
Microcode Update finished.
The Update microcode level for yyyyyyy (hfcldd1)
Need reboot the system to update this.
```

(3) ファームウェアのアップデート正常終了後は,オフラインアップデート(システムをパワーオフ、 オンする事によってサーバが起動する際にFLASH-ROMのデータをアダプタハードウェアに転送)或い は、オンラインアップデート(FLASH アップデート後、OS 稼動状態のままコマンド投入により FLASH-ROMのデータをアダプタハードウェアに転送)により、FLASH-ROMのデータをアダプタハー ドウエアに転送します。詳細な手順については、「Gigabit Fibre Channel アダプタ ユーザーズ・ガ イド(Windows ドライバ編)」或いは、「Gigabit Fibre Channel アダプタ ユーザーズ・ガイド (Linux/VMware ドライバ編)」をご参照ください。

【実行例 2】

以下に、全ての論理デバイス名に対して FLASH-ROM のバックアップ・アップデートを実施した例を示します。(この例では、'force'オプションを指定し、(y/n)確認メッセージを省略しています。)

(1) FLASH-ROM のバックアップを実行します。

# ./hfcmgr -f all backup . force Time:XXXX/XX/XX XX:XX:XX hfcmcup Ver. 1.4.0.9 Copyright(C) 2003, 2004, 2005. Hitachi, Ltd. -- The current microcode level for 220742(hfcldd0) ---- Flash ROM Read-1 ---- Flash ROM Read-2 file /root/54100A30.220742.EF.500008700030F1B6.BK is exist overwrite file. backup finished. backup file is /root/54100A30.220742.EF.500008700030F1B6.BK --- The current microcode level for 220742(hfcldd1) ---- Flash ROM Read-1 file /root/54100A30.220742.EF.500008700030F17A.BK is exist overwrite file. backup finished. backup file is /root/54100A30. 220742. EF. 500008700030F17A. BK #

(2)FLASH-ROM のアップデートを実施します。

| # ./hfcmgr -f all update /root/54100A30.220742.EF.500008700030F17A.BK<br>Time:XXXX/XX/XX XX:XX:XX<br>hfcmcup Ver. 1.4.0.9 Copyright(C) 2003,2004,2005. Hitachi, Ltd.                                                                                                    |  |  |  |  |  |
|----------------------------------------------------------------------------------------------------|--|--|--|--|--|
| <pre>&gt;&gt;&gt;&gt;&gt;&gt;&gt;&gt;&gt;&gt;&gt;&gt;&gt;&gt;&gt;&gt;&gt;&gt;&gt;&gt;&gt;&gt;&gt;&gt;&gt;&gt;&gt;&gt;&gt;&gt;&gt;&gt;&gt;&gt;&gt;</pre>                                                                                                    |  |  |  |  |  |
| The microcode installation occurs while the<br>adapter and any attached drives are available<br>for use. It is recommended that this installation<br>be scheduled during non-peak production periods.                                                                                                    |  |  |  |  |  |
| As with any microcode installation involving<br>drives, a current backup should be available.                                                                                                    |  |  |  |  |  |
| Use 'y' to continue the installation.<br>Use 'n' or Ctrl-c to cancel the installation.<br>(Y/N) : y<br>The current microcode level for 220742(hfcldd0)<br>Select microcode file: /home/okamoto/54100A30.220742.EF.500008700030F17A.BK<br>File WWN=50000870 0030F17A<br>Target WWN=50000870 0030F186<br>Input data error. (WWN is wrong)<br>>>>>>>>>>>>>>>>>>>>>>>>>>>>>>>>>>>>> |  |  |  |  |  |
| Microcode Update finished.<br>The Update microcode level for 220742(hfcldd1)<br>Need reboot the system to update this.<br>>>>>>>>>>>>>>>>>>>>>>>>>>>>>>>>>>>>>                                                                                                    |  |  |  |  |  |
| <result adapter="" all="" of="" update=""><br/>Adapter #1: FAIL (FIASH SYSREV 00220740)<br/>hfcldd0: FAIL</result>                                                                                                    |  |  |  |  |  |
| Adapter #2: SUCCESS (FLASH SYSREV 00220740 -> 00220742)<br>hfcldd1: SUCCESS<br>hfcldd2: SKIP<br>#                                                                                                    |  |  |  |  |  |

(3) 【実行例1】と同様に、FLASH-ROMのデータをアダプタハードウェアに転送してください。

【実行例3】

アダプタの状態によっては、まれに以下のようなメッセージが出力され、コマンドが終了することがあ ります。そのときは時間を置いて再実施してください。

```
# ./hfcmgr -f all update <バックアップファイル>
Time:20xx/11/27 19:16:47
hfcmcup Ver. 2.4.0.20 Copyright(C) 2003, 201x, Hitachi, Ltd.
hfcldd0 HITACHI FC Adapter
      *** NOTICE *** NOTICE *** NOTICE ***
The microcode installation occurs while the
 adapter and any attached drives are available
 for use. It is recommended that this installation
be scheduled during non-peak production periods.
As with any microcode installation involving
drives, a current backup should be available.
Use 'v' to continue the installation.
Use 'n' or Ctrl-c to cancel the installation.
 (Y/N) : y
--- The current microcode level for xxxxxx(hfcldd0)
--- Select microcode file: <バックアップファイル>
File WWN=xxxxxxx xxxxxxxx
Target WWN=xxxxxxx xxxxxxxx
CURRENT SYSREV: xxxxxxx
UPDATE SYSREV:xxxxxxx
Update is OK?
  (Y/N) : y
                                                        アップデート中断のときの
                                                        エラーメッセージ
Adapter status busy. please try again later. -
```

【注意事項】

- (1) HVM の共有 FC または占有 FC でのファームウェア FLASH アップデート、オンラインアップデートについては「Gigabit Fibre Channel アダプタ ユーザーズ・ガイド(サポートマトリクス編)」 を参照して、サポートバージョン(ドライバ、ユーティリティソフト、ファームウェアおよび HVM が全てサポートしているか)を確認してください。
- (2) 弊社 Web サイトより最新のファームウェアをダウンロードしてください。
- (3) FLASH-ROM アップデート時は、バックアップを事前に実施してください。
- (4) FLASH-ROM アップデートの実行中は、作業ウィンドウを閉じたり、コマンドの強制終了をさせたり、サーバ装置の電源断やリブートの類の操作を実行しないでください。FLASH-ROM のデータが 破壊されて HBA が使用不能になることがあります。
- (5) Windows における FLASH-ROM のバックアップ、アップデート、或いはリストアはいずれも通常 5分~10分で終了します。しかし、Windows Server 2008 および Windows Server 2008 R2 の複 数プロセッサ搭載環境において FLASH-ROM のバックアップ、アップデート、リストアに 60 分ほ ど時間がかかるケースを確認しています。バックアップ、アップデート、リストアが 10分以上終 了しない場合、「HITACHI Gigabit Fibre Channel アダプタ ユーザーズ・ガイド(Windows ドラ イバ編)」の「FLASH アップデートツールに時間がかかる場合の対処方法」を参照してください。
- (6) FLASH-ROMのアップデート操作を全アダプタ指定で実施した場合、途中のあるアダプタで失敗した場合はエラーを表示し、次のアダプタへ処理を継続します。尚。アップデートコマンドでは、アップデートファイルは1つしか指定できません。FLASH-ROMは、DeviceIDが異なると、別のバイナリとなります。このため、複数のDevice IDを持つアダプタが同一OS内に混在する環境では、必ずエラーが表示されることになります。またバックアップコマンドで保存したFLASH-ROMのバックアップファイルを指定した場合も、WWNチェックにより、該当アダプタ以外はエラーが表示されます。
- (7) 本コマンドが異常終了した場合のエラーメッセージは、FLASH-ROM のバックアップ・アップデー トのエラーメッセージを参照してください。

# □ ドライバ認識情報の表示【Linux】

【機能】現在ドライバが認識して動作している構成情報を表示します。

【シンタックス】

<表示> hfcmgr-c

【実行例】
### 【表示内容】

### 表示項目の詳細は以下の通りです。

| No. | 表示項目       | 説明                                                       |
|-----|------------|----------------------------------------------------------|
| 1   | アダプタ情報     |                                                          |
|     | WWPN       | アダプタ WWPN                                                |
|     | Device     | 論理デバイス名                                                  |
| 2   | ターゲット情報    |                                                          |
|     | TargetID   | <b>ターゲット</b> ID (0-255)                                  |
|     | TargetWWPN | ターゲット WWPN                                               |
|     | TargetWWNN | ターゲット WWNN                                               |
|     | 【HFC-PCM】  | グループ番号(0-63)                                             |
|     | GroupID    |                                                          |
|     | 【HFC-PCM】  | Target パスの属性が表示されます。                                     |
|     | Attribute  | Configured : OS から認識                                     |
|     |            | Configured(H): OS から隠蔽                                   |
|     |            | Uncontrolled : OS から認識。HFC-PCM 管理対象外。この場合以下の             |
|     |            | Priority は表示されません。                                       |
|     | 【HFC-PCM】  | LUN 0~255 の Priority 値(0:High, 1:Low)を 2 進数 256bit に割り当て |
|     | Priority   | 16 進数 64 桁(16 桁×4 行)で表示します。                              |
|     |            | 1 行目の 16 進数で LUN 0~63 の Priority 値を表し、最上位 bit(左から)       |
|     |            | が LUN 0、一番右が LUN 63 となります。                               |
|     |            | 例として1行目に(f00000000000000)と表示した場合、16進数の1                  |
|     |            | 桁目 0xf は 2 進数で 1111 となり LU 0 ~ LU 3 の Priority が 1 である   |
|     |            | ことを表します。                                                 |
|     |            | 2 行目の 16 進数で LUN 64~127, 3 行目の 16 進数で LUN 128~191,       |
|     |            | 4 行目の 16 進数で LUN 192~255 の Priority 値を表示します。             |

### 【注意事項】

- (1) 本コマンドは現在ドライバが認識して動作している構成情報を表示します。この構成情報は 「Persistent Bindings【Linux】」「LUN プライオリティの表示・設定 (for Persistent Bindings) 【HFC-PCM】」「パス管理対象外機能(for Persistent Bindings)【HFC-PCM】」などのコマンド で/etc/hfcldd.conf ファイルに登録し、RAMDISK を更新・リブートしてドライバに認識させま す。/etc/hfcldd.conf ファイルの構成情報は「Persistent Bindings【Linux】」コマンドで表示し て確認できます。
- (2) RHEL6 以降では Priority は表示されません。

# □ システム搭載デバイス検索

【機能】システムに搭載している全デバイスの検索

【シンタックス】

<表示> hfcmgr -dv

### 【実行例】

| # ./hfcmgr -dv                                     |          |   |   |   |                  |                  |  |
|----------------------------------------------------|----------|---|---|---|------------------|------------------|--|
| Device DeviceID BUS# DEV# FUNC# WWPN Original WWPN |          |   |   |   |                  |                  |  |
| hfcldd0                                            | 300B1054 | 5 | 1 | 0 | 50000870003021e0 | 50000870003021e0 |  |
| hfcldd1                                            | 300B1054 | 5 | 1 | 1 | 50000870003021e2 | 50000870003021e2 |  |
| #                                                  |          |   |   |   |                  |                  |  |

### 【表示内容】

表示内容の詳細は以下の通りです。

| No. | 表示項目          | 説明                         |
|-----|---------------|----------------------------|
| 1   | Device        | 論理デバイス名                    |
| 2   | DeviceID      | デバイス ID                    |
| 3   | BUS/DEV/FUNC  | PCI BUS/DEV/FUNC 番号        |
| 4   | WWPN          | アダプタ WWPN                  |
| 5   | Original WWPN | アダプタ本体に明記(白色シール)されている WWPN |

### 【注意事項】

HVM 環境では、本コマンドは使用できません。

### □ HBA BIOS セットアップデータバックアップ

【機能】現在設定されている HBA BIOS セットアップデータを表示します。設定していた値が入っていることを確認してからバックアップしてください。

### 【シンタックス】

hfcmgr -bk { <論理デバイス名> | all } <格納ディレクトリ> [force]

all # 全アダプタポートについて実施します

force # (y/n)確認メッセージを省略してコマンド実行

### 【実行例】

# ./hfcmgr -bk hfcldd1 .

| Current E<br>BIOS<br>Boot Pric | 310S configure                          | data (<br>: di<br>: di | (hfcldd1)<br>sable<br>sable             |  |  |  |  |
|--------------------------------|-----------------------------------------|------------------------|-----------------------------------------|--|--|--|--|
| Targ                           | get WWN                                 | LUN                    | Priority                                |  |  |  |  |
| 1 5000                         | 0001234567890                           | 0001                   | HIGH                                    |  |  |  |  |
| 2 0000                         | 000000000000000000000000000000000000000 | 0000                   |                                         |  |  |  |  |
| 3 0000                         | 000000000000000000000000000000000000000 | 0000                   |                                         |  |  |  |  |
| 4 0000                         | 000000000000000000000000000000000000000 | 0000                   |                                         |  |  |  |  |
| 5 0000                         | 000000000000000000000000000000000000000 | 0000                   |                                         |  |  |  |  |
| 6 0000                         | 000000000000000000000000000000000000000 | 0000                   |                                         |  |  |  |  |
| 7 0000                         | 000000000000000000000000000000000000000 | 0000                   |                                         |  |  |  |  |
| 8 0000                         | 000000000000000000000000000000000000000 | 0000                   | LOW                                     |  |  |  |  |
| Spinup De                      | elav                                    | : di                   | sable                                   |  |  |  |  |
| Connectic                      | on Type                                 | : Au                   | ito                                     |  |  |  |  |
| Data Rate                      | )                                       | : Au                   | ito                                     |  |  |  |  |
| Persistent Bindings : enable   |                                         |                        |                                         |  |  |  |  |
| Forced De                      | Forced Default Parameter : disable      |                        |                                         |  |  |  |  |
| Additiona                      | al WWPN                                 | : 00                   | 000000000000000000000000000000000000000 |  |  |  |  |
| Login Del                      | av Time                                 | : 3                    | sec                                     |  |  |  |  |
| Pre Confi                      | gure                                    | : di                   | sable                                   |  |  |  |  |
| BIOS data                      | a backup comma                          | nd.                    |                                         |  |  |  |  |
| Do you ex                      | kecute it? (y/                          | n) > y                 |                                         |  |  |  |  |
| Time:xxxx<br>Backup of         | x/xx/xx xx∶xx∶<br>/300B1054.0           | xx<br>5. 01. 00        | 0.00.BK for hfcldd1                     |  |  |  |  |
| Succeeded                      | 1.                                      |                        |                                         |  |  |  |  |

#

### 【詳細説明】

表示項目の詳細は以下となります。

| No. | 項目                       | 内容                               |
|-----|--------------------------|----------------------------------|
| 1   | BIOS                     | 「Boot 情報の表示・設定」hfcmgr -b で設定するデー |
| 2   | Boot Priority            | タです。(*1)                         |
| 3   | Spinup Delay             |                                  |
| 4   | Persistent Bindings      |                                  |
| 5   | Forced Default Parameter |                                  |
| 6   | Additional WWPN          |                                  |
| 7   | Pre Configure            |                                  |
| 8   | Connection Type          | 「ポート情報の表示・設定」hfcmgr -p ct で設定する  |
|     |                          | Connection Type です。              |
| 9   | Data Rate                | 「ポート情報の表示・設定」hfcmgr -p sp で設定する  |
|     |                          | Link Speed です。                   |
| 10  | Login Delay Time         | 「ポート情報の表示・設定」hfcmgr -p lo で設定する  |
|     |                          | Login Delay Time です。             |

(\*1) hfcmgrの以下のバージョンでは LUID 情報も表示されます。LUID の表示内容についてはこちら

を参照してください

- RHEL6: Ver. 8.12 以降
- RHEL7 以降: Ver. 9.11 以降
- Windows : Ver. 8.13 以降

hfcmgrの Version は hfcmgr -g で確認できます。詳細については「サーバ・アダプタ情報の表示」 を参照してください。

### 【注意事項】

(1) HVM 環境では、本コマンドは使用できません。

(2) 正常に動作していないアダプタに実行した場合、正しいデータを取得できない可能性があります。 そのデータをリストアすると、アダプタが正常に動作しなくなる可能性がありますので注意してください。

(3) Linux の hfcmgr Ver 8.0~8.7 において all 指定でのバックアップを実施時には force パラメータを 指定してください。

(4) Linux **の** hfcmgr Ver 8.0~8.7 において設定した Additional WWPN の値が表示されない場合があり ます。

### □ HBA BIOS セットアップデータリストア

【機能】リストアファイル内の HBA BIOS セットアップデータを表示します。設定したい値が入っていることを確認してからリストアしてください。

【シンタックス】

hfcmgr -rs <論理デバイス名> <リストアファイル名> [force]

force # (y/n)確認メッセージを省略してコマンド実行

【実行例】

| # ./hfcmgr -rs hfcldd2 ./300B1054.05.01.01.00.BK                                    |  |  |  |  |
|-------------------------------------------------------------------------------------|--|--|--|--|
| Backup data                                                                         |  |  |  |  |
| BIUS : disable                                                                      |  |  |  |  |
| Boot Priority : enable                                                              |  |  |  |  |
|                                                                                     |  |  |  |  |
| Target WWN LUN Priority                                                             |  |  |  |  |
| 1 00000000000000 00 HIGH                                                            |  |  |  |  |
| 2 5000087000123456 00                                                               |  |  |  |  |
| 3 0000000000000 00                                                                  |  |  |  |  |
|                                                                                     |  |  |  |  |
| Additional WWPN : 00000000000000                                                    |  |  |  |  |
| login Delay Time : 3 sec                                                            |  |  |  |  |
|                                                                                     |  |  |  |  |
|                                                                                     |  |  |  |  |
| BIOS data restore command.                                                          |  |  |  |  |
| Do you execute it? $(y/n) > y$                                                      |  |  |  |  |
| Time:xxxx/xx/xx xx:xx:xx                                                            |  |  |  |  |
| Succeeded.<br>You need reboot system to reflect setting changes to the system.<br># |  |  |  |  |

### 【詳細説明】

HBA BIOS セットアップデータバックアップの【詳細説明】を参照してください。

【注意事項】

(1) 設定コマンド成功後、ドライバに反映させるためには OS のリブートが必要です。なお、ホットプラグの事後処理において本コマンドを使用した場合は、「HITACHI Gigabit Fibre Channel アダプタユ ーザーズ・ガイド(Windows ドライバ編)」或いは「HITACHI Gigabit Fibre Channel アダプタユーザ ーズ・ガイド(Linux/VMware ドライバ編)」の「ホットプラグに伴う各種パラメータのバックアップ・ リストア手順」に従いドライバに反映してください。

(2) HVM 環境では、本コマンドは使用できません。

(3) 本コマンドは FLASH-ROM の情報を更新しています。実行中に作業ウィンドウを閉じたり、コマンドの強制終了をさせたり、サーバ装置の電源断やリブートの類の操作を実行しないでください。 FLASH-ROM のデータが破壊されて HBA が使用不能になることがあります。

### □ ポート個別設定情報の書き換え・削除

【機能】ポート情報(hfcmgr –p)コマンドなどでアダプタポート単位に設定した情報は WWPN と対応 させて(Linux では/etc/hfcldd.conf, Windows ではレジストリ)保存されています。本コマンドではそ の設定値の WWPN を書き換えることができます(\*1)。これによりアダプタ交換時に交換前のポート個 別設定値を交換後のアダプタポートに適用できます。またポート個別設定値が不要な場合は削除コマン ドを使用することで、個別設定を削除することができます。

(\*1) アダプタの WWPN を書き換えることはできません。

【シンタックス】

<書き換え> hfcmgr -ex [ <WWPN> new <WWPN> ]

<削除> hfcmgr -ex delete [ <WWPN> ] [force]

| <wwpn> new &lt; WWPN&gt;</wwpn> | # 書き換え対象 WWPN と新しい WWPN   |
|---------------------------------|---------------------------|
| delete <wwpn></wwpn>            | # ポート個別設定値を削除する WWPN      |
| force                           | # (y/n)確認メッセージを省略してコマンド実行 |

### 【実行例】

<WWPN>指定省略時は、ポート個別設定されている<WWPN> 一覧を表示して<WWPN>を選択します。

| # ./hfcmgr -ex<br>Select old WWPN<br>1: WWPN:500008700030200a<br>2: WWPN:5000087000302008                                                                                                    |                                                           |  |  |  |  |
|----------------------------------------------------------------------------------------------------|-----------------------------------------------------------|--|--|--|--|
| Enter number $> 2$                                                                                                    | WWPN:5000087000302008 を<br>WWPN:5000087000302010 に書き換えます。 |  |  |  |  |
| Enter new WWPN > 5000087000302010                                                                                                    |                                                           |  |  |  |  |
| Time:xxxx/xx/xx xx:xx:xx<br>Old WWPN:5000087000302008 setting value exchange for a new WWPN:5000087000302010.                                                                                                    |                                                           |  |  |  |  |
| Succeeded.<br>You need reboot system after remake a ramdisk image to reflect parameter changes to the system.<br># ./hfcmgr -ex delete<br>Select unused WWPN<br>1: WWPN:500008700030200a<br>2: WWPN:5000087000302010 |                                                           |  |  |  |  |
| Enter number $> 2$                                                                                                    | WWPN:5000087000302010 のポート個別設<br>定を削除しています。               |  |  |  |  |
| Do you execute it? (y/n) $>$ y                                                                                                    |                                                           |  |  |  |  |
| Time:xxxx/xx/xx xx:xx:xx<br>Old WWPN:5000087000302010 setting value deleted.                                                                                                    |                                                           |  |  |  |  |
| Succeeded.<br>You need reboot system after remake a ramdisk image to reflect parameter changes to the system.<br>#                                                                                                   |                                                           |  |  |  |  |

【注意事項】

(1) BladeSymphony の N+M コールドスタンバイ機能をご使用で Additional WWPN を使用している 場合、アダプタ交換前後で Additional WWPN の値は変わらないため本コマンドで WWPN を書き換え る必要はありません。

(2) 【Linux】本コマンドで設定値を更新した場合、ドライバに反映させるためには「RAMDISK イメージ更新時の注意事項【Linux】」を参照して RAMDISK イメージ更新後、リブートしてください。

【Windows】本コマンドで設定値を更新した場合、OS をリブートしてください。

なお、ホットプラグの事後処理で本コマンドを使用した場合は、「HITACHI Gigabit Fibre Channel ア ダプタ ユーザーズ・ガイド(Windows ドライバ編)」或いは「HITACHI Gigabit Fibre Channel アダプ タ ユーザーズ・ガイド(Linux/VMware ドライバ編)」の「ホットプラグに伴う各種パラメータのバッ クアップ・リストア手順」に従いドライバに反映してください。

(3) 本コマンドではポート個別設定データと対応して(Linux では/etc/hfcldd.conf ファイル、 Windows ではレジストリ)に登録されている WWPN を書き換えます。FLASH-ROM の設定データは本 コマンドの対象外となり「HBA BIOS セットアップデータバックアップ」「

HBA BIOS セットアップデータリストア」を使用して新しいアダプタに適用することができます。以下 にコマンド毎に設定データの引継ぎコマンドを示します。

| No. | コマンド                                           | 引継ぎコマンド                  |
|-----|------------------------------------------------|--------------------------|
| 1   | 「ポート情報の表示・設定」                                  | HBA BIOS セットアップデータバックアップ |
|     | <ul> <li>Connection Type</li> </ul>            | HBA BIOS セットアップデータリストア   |
|     | <ul> <li>Link Speed</li> </ul>                 |                          |
|     | <ul> <li>Login Delay Time</li> </ul>           |                          |
|     | <ul> <li>Login Target Filter (for</li> </ul>   |                          |
|     | 16GbpsADAPT)                                   |                          |
|     | <ul> <li>MCK Link Down Time</li> </ul>         |                          |
|     | <ul> <li>Link Init Negotiation Time</li> </ul> |                          |
|     | <ul> <li>Multiple PortID</li> </ul>            |                          |
| 2   | 「ポート情報の表示・設定」                                  |                          |
|     | <b>の上記</b> No.1 以外                             | ポート個別設定情報の書き換え・削除        |
| 3   | 「Boot <b>情報の表示・</b> 設定」                        | HBA BIOS セットアップデータバックアップ |
|     |                                                | HBA BIOS セットアップデータリストア   |
| 4   | 「Persistent Bindings 【Linux】」                  | ポート個別設定情報の書き換え・削除        |
| 5   | 「LUN プライオリティの表示・設定                             | ポート個別設定情報の書き換え・削除        |
|     | (for Persistent Bindings)                      |                          |
|     | 【HFC-PCM】」                                     |                          |
| 6   | 「パス管理対象外機能(for Persistent                      | ポート個別設定情報の書き換え・削除        |
|     | Bindings) 【HFC-PCM】 」                          |                          |
| 7   | 「同ーパスリトライ値の表示・設定                               | ポート個別設定情報の書き換え・削除        |
|     | 【HFC-PCM】」                                     |                          |
| 8   | 障害閾値管理機能(閾値パラメータ設                              | ポート個別設定情報の書き換え・削除        |
|     | 定)                                             |                          |

設定データ毎の引継ぎ方法

(4) HVM 環境では以下のバージョンでサポートしています。

・RHEL5:ドライバ ver X.5.16.1240 以降

RHEL6 以降: 全バージョン

• Windows: HFCTools 1.0.3.37 以降

# □ 統計情報の表示

【機能】アダプタ統計情報を表示します。採取回数と採取間隔を指定できます。

【シンタックス】

<統計情報表示>

hfcmgr -s <論理デバイス名> [<options>]

<options>

| count <count></count>            | # | 表示回数 1     | 1-256 | デフォルト 1 |
|----------------------------------|---|------------|-------|---------|
| [interval <interval>]</interval> | # | 表示間隔(秒) 1- | 30    | デフォルト 5 |

表示を途中で中止する場合は CTRL+C でコマンド終了します。

<統計情報クリア> (本機能は Linux hfcmgr Ver9.22 以降、且つ、16G Fibre Channel アダプタのみ の機能となります)

hfcmgr -s <論理デバイス名> clear

### 【実行例】

【GV-CC2N8G1N1\*\*/ GV-CC2N8G2N1\*\* サポート版以前(X.Y.Z.650)での表示例】

| IPN | : 50000870003 | 3022de Dev | ice∶hfc∣dd1  | [LinkUp] |          |              |           |          |
|-----|---------------|------------|--------------|----------|----------|--------------|-----------|----------|
| No  | LIPCount      | NOSCount   | LossSync Los | sSignal  | LinkFail | IOReuest Scs | iTimeout  | Time     |
| 1   | 2             | 2          | 2            | 0        | 2        | 17137        | 0         | 00:42:47 |
| 2   | 2             | 2          | . 2          | 0        | 2        | 17137        | 0         | 00:42:49 |
| 9   | 2             | 2          | . 2          | 0        | 2        | 17137        | 0         | 00:43:03 |
| 10  | 2             | 2          | 2            | 0        | 2        | 17137        | 0         | 00:43:05 |
| No  | LIPCount      | NOSCount   | LossSync Los | sSignal  | LinkFail | IORequest Sc | siTimeout | Time     |
| 11  | 2             | 2          | 2            | 0        | 2        | 17137        | 0         | 00:43:07 |

### 【表示内容】

### 表示内容の詳細は以下の通りです。

| No. | 表示項目               | 説明                   |
|-----|--------------------|----------------------|
| 1   | LIPCount           | LIP Count            |
| 2   | NOSCount           | NOS Count            |
| 3   | LossSync           | Loss of Sync         |
| 4   | LossSignal         | Loss of Signal       |
| 5   | LinkFail           | Link Failure Count   |
| 6   | IO Request [Linux] | IO Request           |
| 7   | ScsiTimout 【Linux】 | Scsi Timeout Failure |
| 8   | Time               | 採取時刻                 |

### 【注意事項】

(1) HVM の共有 FC で動作する場合は、No.1~6 はアダプタ共有している各ゲストのトータル値が表示 されます。No.7 はゲスト OS の値が表示されます。

(2) アダプタ閉塞時は No.1~5 は--- 表示となります。

【GV-CC2N8G1N1\*\*/GV-CC2N8G2N1\*\* サポート版以降での実行例】

| # ./hfcmgr -s hfcldd1 count 11 interv<br>Time:2009/12/19 13:10:24 | val 2        |   |                                         |
|-------------------------------------------------------------------|--------------|---|-----------------------------------------|
| WWPN:23100000870cc09c Device:scsi0                                | [LinkUp]     |   |                                         |
| No. 1                                                             |              |   |                                         |
| TxFrames : 0000000000000199107                                    | TxWords      | : | 0000000000078821776                     |
| RxFrames : 0000000000000333613                                    | RxWords      | : | 0000000000135497613                     |
| LIPCount : 0000000000000000000                                    | NOSCount     | : | 0000000000000000000                     |
| ErrorFrame : 0000000000000000000                                  | LinkFailure  | : | 0000000000000000000                     |
| LossOfSync : 0000000000000000000                                  | LossOfSignal | : | 0000000000000000000                     |
| InvalidCRC : 00000000000000000000                                 | ScsiTimeout  | : | 000000000000000000000000000000000000000 |
| Time : 13:10:24                                                   |              |   |                                         |

【表示内容】

表示内容の詳細は以下の通りです。

| #  | 表示項目         | 説明                     |
|----|--------------|------------------------|
| 1  | TxFrames     | 送信フレーム数 (ドライバ換算値)      |
| 2  | TxWords      | 送信ワード数 (ドライバ換算値)       |
| 3  | RxFrames     | 受信フレーム数 (ドライバ換算値)      |
| 4  | RxWords      | 受信ワード数 (ドライバ換算値)       |
| 5  | LIPCount     | LIP 受信数                |
| 6  | NOSCount     | NOS 受信数                |
| 7  | ErrorFrame   | エラーフレーム数               |
| 8  | LossOfSync   | 同期喪失発生回数               |
| 9  | LossOfSignal | 信号喪失発生回数               |
| 10 | LinkFailure  | リンク障害発生回数              |
| 11 | InvalidCRC   | CRC <b>エラーフレーム</b> 受信数 |
| 12 | ScsiTimeout  | Scsi Timeout Failure   |
|    | 【LINUX のみ】   |                        |
| 13 | Time         | 採取時刻                   |

### 【注意事項】

- (1) HVM の共有 FC で動作する場合は、No.5~11 は共有しているトータルの値が表示されます。No.1 ~4,12 はゲスト OS の値が表示されます。
- (2) Windows 2012 以降の Hyper-V や RHEL KVM の 仮想ファイバーチャネルとして使用している場合、物理アダプタポートの統計情報が表示されます。仮想ファイバーチャネルポートの統計情報 は含まれません。

| # ./hfcmgr -s hfcldd0<br>Time:2022/09/02 10:26:50                                                                                                    |                                                                                              |                                                                                                    |  |  |
|----------------------------------------------------------------------------------------------------|----------------------------------------------------------------------------------------------|----------------------------------------------------------------------------------------------------|--|--|
| WWPN:500008700056a1d4 Device:hfclo                                                                                                    | ddO [LinkUp]                                                                                 |                                                                                                    |  |  |
| No. 1<br>TxFrames : 0000000000000044268<br>RxFrames : 00000000000000000000000000000000000                                                                                                    | TxWords<br>RxWords<br>NOSCount<br>LinkFailure<br>LossOfSignal<br>ScsiTimeout                 | <ul> <li>: 0000000000014675656</li> <li>: 00000000000141057687</li> <li>: 000000000000000000000000000000000000</li></ul> |  |  |
| WWPN:500008700056a1d4 Device:hfcld<br>No. 1<br>TxFrames : 0000000000000000000<br>RxFrames : 000000000000000000<br>LIPCount : 00000000000000000<br>ErrorFrame : 00000000000000000<br>LossOfSync : 00000000000000000<br>InvalidCRC : 00000000000000000<br>Time : 10:28:19<br>[root@localhost hba]# | 1d0 [LinkUp]<br>TxWords<br>RxWords<br>NOSCount<br>LinkFailure<br>LossOfSignal<br>ScsiTimeout | <ul> <li>000000000000000000000000000000000000</li></ul>                                                                  |  |  |

### 【注意事項】

(1) 本クリア機能を実行すると、パフォーマンスコマンド<通算カウント表示>の以下のカウントもクリアされます。

loSyn, loSig, NOS, LinkEr, CRCEr

### □ ターゲット情報の表示

【機能】物理アダプタポートに接続されているターゲット情報を表示します。なお、仮想ファイバチャ ネルに接続されているターゲット情報は表示しません。

【シンタックス】

hfcmgr-t

【実行例】

# ./hfcmgr -t Time:xxxx/xx/xx xx:xx:xx WWPN:50000870003022dc Device:hfcldd0 [LinkDown] No Target WWPN:50000870003022de Device:hfcldd1 [LinkUp] LUN:0 Size: 4297MB Vendor:HITACHI Model:DF600F Size: 4297MB Vendor:HITACHI LUN:1 Model:DF600F Size: 4297MB Vendor:HITACHI Model:DF600F LUN:2 #

【表示内容】

表示内容は以下のとおりです。

| No. | 表示項目       | 説明            |
|-----|------------|---------------|
| 1   | TargetWWPN | ターゲット WWPN    |
| 2   | TargetWWNN | ターゲット WWNN    |
| 3   | LUN        | LU 番号         |
| 4   | Size (*1)  | LU サイズ(メガバイト) |
| 5   | Vendor     | ターゲットベンダー     |
| 6   | Model      | ターゲットモデル      |

(\*1) Windows では 2TB 以上の LU のサイズ表示は未サポートです(「OMB」表示になります)。Windows 上の「コンピュータの管理」の「ディスクの管理」で LU サイズを確認してください。

# □ ホットプラグ時のドライバパラメータ反映機能 【Linux】

### ■hfcmgr ver 8.0 以降

以下の記載は、hfcmgr Ver. 8.0 以降を対象としています。hfcmgr Ver. 7.9 より以前については、<u>こちらを参照してください。</u>hfcmgr の Version は hfcmgr -g で確認できます。詳細については「サーバ・アダプタ情報の表示」を参照してください。

【機能】ホットプラグ時に、「ポート情報の表示・設定」,「障害閾値管理機能(閾値パラメータ設定)」の設定値を引き続き交換後のアダプタで使用する際に必要なコマンドです。ホットプラグの詳細な手順については「HITACHI Gigabit Fibre Channel アダプタ ユーザーズ・ガイド (Linux/VMware ドライバ編)」の「ホットプラグ(OS 稼動時交換)」を参照してください。

【シンタックス】

hfcmgr -ar {<論理デバイス名>| all} [force]

force # (y/n)確認メッセージを省略してコマンド実行

all を指定すると全アダプタポートが対象となります。

【実行例】以下は本コマンドを実行したときの例を示します。

```
# ./hfcmgr -ar all
Adapter parameters are re-read.
Do you execute? (y/n) > y
Time:xxxx/xx/xx xx:xx:xx
Succeeded.
#
```

### ■hfcmgr ver 7.9 以前

以下の記載は、hfcmgr Ver. 7.9.以前を対象としています。hfcmgr Ver. 8.0 以降については、<u>こちら</u> <u>を参照してください。</u>hfcmgr の Version は hfcmgr -g で確認できます。詳細については「サーバ・ア ダプタ情報の表示」を参照してください。

【機能】「ポート情報の表示・設定」,「障害閾値管理機能(閾値パラメータ設定)」の設定値を OS 稼 働中のドライバ動作にただちに反映することができます。なお、本コマンドは設定値を恒久的に保存す る機能ではありません。設定値を恒久的に保存する場合は各設定コマンド後に「RAMDISK イメージ更 新時の注意事項【Linux】」を参照して RAMDISK イメージを更新してください。

【シンタックス】

hfcmgr -ar {<論理デバイス名>| all} [force]

force # (y/n)確認メッセージを省略してコマンド実行

all を指定すると全アダプタポートが対象となります。

【実行例】「ポート情報の表示・設定」コマンドで hfcldd0 の LinkDownTime を 10 に、Machine Check Retry Count は全ポート共通設定で1を設定し、稼働中の hfcldd0 のドライバ動作に反映します。

(手順 1) hfcldd0のLinkDownTimeを10に、Machine Check Retry Countを全ポート共通設定値1に設定します。

| # ./hfcmgr -p hfcldd0 ld 10<br>Time:xxxx/xx/xx xx:xx:xx                                                                             |                                    |
|----------------------------------------------------------------------------------------------------|------------------------------------|
| Succeeded.<br>You need reboot system after remake a ramdisk<br>to the system.<br># ./hfcmgr -p all mc 1<br>Time:xxxx/xx/xx xx:xx:xx | image to reflect parameter changes |
| Succeeded.<br>You need reboot system after remake a ramdisk<br>to the system.                                                       | image to reflect parameter changes |
| # ./hfcmgr -p hfcldd0<br>:                                                                                                    |                                    |
| Link Down Time : 15 sec (10)                                                                                                    | ドライバの動作はまだ設定前の                     |
| Machine Check : 8 (-)<br>:                                                                                                    |                                    |
| #                                                                                                    |                                    |

(手順 2) hfcldd0 のドライバ動作に反映します。

# ./hfcmgr -ar hfcldd0

Adapter parameters will be changed immediately. This operation may affect operations running on the adapter port. Do you really change the adapter port? (y/n) > yTime:xxxx/xx/xx xx:xx: Succeeded. #

(手順 3) hfcldd0のドライバ動作に反映されていることを確認します。

| # ./hfcmgr -p hfcldd0   |               |
|-------------------------|---------------|
| Link Down Time          | : 10 sec (10) |
| :<br>Machine Check<br>: | : 1 (-)       |

【注意事項】

(1) 本機能の対象コマンドのうち、OS 稼働中にドライバ動作に反映できないオプションを示します。

| No. | 対象コマンド                 | OS 稼働中に反映されないオプション    |
|-----|------------------------|-----------------------|
| 1   | ポート情報の表示               | ・設定                   |
|     |                        | Connection Type       |
|     |                        | Link Speed            |
|     |                        | Login Delay Time      |
|     |                        | Queue Depth           |
|     |                        | Preferred AL-PA       |
|     |                        | Max Transfer Size     |
| 2   | 障害閾値管理機能(閾値パラメータ設定)*1) |                       |
|     |                        | Linkdown(L) Limit     |
|     |                        | Linkdown(S) Limit     |
|     |                        | Interface Error Limit |
|     |                        | Time-Out Error Limit  |
|     |                        | Time-Out Reset Error  |
|     |                        |                       |

\*1) 関連マニュアルの「HITACHI Gigabit Fibre Channel アダプタ ユーザーズ・ガイド(高速系切替 支援機能編)」をご参照ください。

(2) /etc/hfcldd.conf の容量が 4096byte を超えると動的反映コマンドは使用できません。

# Persistent Bindings [Linux]

【機能】構成情報固有機能(パーシステント・バインディング機能)(\*1)により、構成情報を固定することができます。OS 上で認識されている構成をパーシステント・バインディング情報として自動生成し/etc/hfcldd.conf に登録することができます。

```
(*1) RHEL6 以降では本機能は未サポートです。
```

```
【シンタックス】
```

| <表示> hfcmgr -pb              | # 登録されている構成情報を表示 (*2)               |
|------------------------------|-------------------------------------|
| <設定> hfcmgr -pb create       | # 現在の接続構成情報を自動生成し登録                 |
| hfcmgr-pb automap {on   off} | #Automap 情報。Persistent Bindings を動作 |
|                              | # させるには off に設定する必要があります。           |
| <削除> hfcmgr -pb delete       | # 現在の接続構成情報を全て解除                    |

(\*2)ドライバが認識し、動作中の構成情報は「ドライバ認識情報の表示【Linux】」で確認できます。

### 【実行例】

■ Persistent Bindings を使用する手順を示します。

(手順1)現在の構成情報を自動生成します。

| # ./hfcmgr -pb create<br>Time:xxxx/xx/xx xx:xx:xx                                                                                                    |
|----------------------------------------------------------------------------------------------------|
| WWPN : 5000087000300130                                                                                                    |
| TargetID : 000<br>TargetWWPN : 50060e8000427810<br>TargetWWNN : 50060e8000427810<br>GroupID : 00<br>Attribute : Configured<br>Priority : f00000000000000<br>: 000000000000000000<br>: 0000000000 |
| WWPN : 5000087000300020 Device : hfcldd1<br><br>:<br>Succeeded.<br>You need reboot system after remake a ramdisk image to reflect parameter changes to<br>the system.<br>#                       |

(手順2) この構成情報を有効にするために Automap を OFF に設定し確認します。

この時点ではまだドライバの動作には反映されていません。

| Succeeded.<br>You need reboot system after remake a ramdisk image to reflect parameter changes to<br>the system.<br># ./hfcmgr -pb<br>Time:xxxx/xx/xx xx:xx:xx<br>Automap : off                                                                                                    |
|----------------------------------------------------------------------------------------------------|
| WWPN: 5000087000300130 Device:hfcldd0 [LinkUp]                                                                                                    |
| TargetID       : 000         TargetWWPN       : 50060e8000427810         TargetWWNN       : 50060e8000427810         GroupID       : 00         Attribute       : Configured         Priority       : f0000000000000         : 000000000000000       HFC-PCM 使用時         : 000000000000000000000000000000000000 |
| WWPN: 5000087000300020                                                                                                    |
| TargetID : 000<br>TargetWWPN : 50060e8000427810<br>TargetWWNN : 50060e8000427810                                                                                                    |
| GroupID : 00                                                                                                    |
| Priority : f0000000000000<br>: 00000000000000<br>: 00000000                                                                                                    |

(手順3) ドライバに反映するために RAMDISK イメージ更新後リブートします。

■Persistent Bindings を削除する手順を示します。

(手順1)構成情報を削除する場合は Automap を ON に戻してください。

```
# ./hfcmgr -pb delete
Do you execute it? (y/n) > y
Time:xxxx/xx/xx xx:xx:
Succeeded.
You need reboot system after remake a ramdisk image to reflect parameter changes to
the system.
# ./hfcmgr -pb automap on
Time:xxxx/xx/xx xx:xx:
Succeeded.
You need reboot system after remake a ramdisk image to reflect parameter changes to
the system.
#
```

(手順2) ドライバに反映するために RAMDISK イメージ更新後リブートします。

### 【詳細説明】

### 表示項目の詳細は以下の通りです。

|            | 1             |                                                           |
|------------|---------------|-----------------------------------------------------------|
| No.        | 表示項目          | 説明                                                        |
| 1          | Automap       | on/off                                                    |
|            |               | persistent bindings機能を使用するためには off にする必要があります             |
| 2          | アダプタ情報        |                                                           |
|            | WWPN          | アダプタ WWPN                                                 |
|            | Device        | 論理デバイス名                                                   |
| 3          | ターゲット情報       |                                                           |
|            | TargetID      | ターゲット ID (0-255)                                          |
| TargetWWPN |               | ターゲット WWPN                                                |
| TargetWWNN |               | ターゲット WWNN                                                |
|            | 【HFC-PCM】     | グループ番号(0-63)                                              |
|            | GroupID (*1)  |                                                           |
|            | 【HFC-PCM】     | Target パスの属性が表示されます。                                      |
|            | Attribute(*1) | Configured : OS <b>から</b> 認識                              |
|            |               | Configured(H) : OS から隠蔽                                   |
|            |               | Uncontrolled: OS から認識。HFC-PCM 管理対象外。この場合以下の               |
|            |               | Priority は表示されません。(*3)                                    |
|            | 【HFC-PCM】     | LU 番号 0~255 の Priority 値(0:High, 1:Low)を 2 進数 256bit に割り当 |
|            | Priority      | ┃ て 16 進数で表示します。 最上位 bit(一番左)が LU 番号 0、最下位 bit(-          |
|            | (*1)(*2)      | 番右)が LU 番号 255 の Priority 値です。                            |

(\*1)「LUN プライオリティの表示・設定 (for Persistent Bindings)【HFC-PCM】」コマンドで参照可能。

(\*2) 「LUN プライオリティの表示・設定 (for Persistent Bindings)【HFC-PCM】」コマンドで変更可 能。

(\*3)「パス管理対象外機能(for Persistent Bindings)【HFC-PCM】」コマンドで Uncontrolled に変更可能。

#### 【注意事項】

(1) 本コマンドで設定値を更新した場合、ドライバに反映させるためには「RAMDISK イメージ更新時の注意事項【Linux】」を参照して RAMDISK イメージ更新後、リブートしてください。

(2) 本コマンドで構成の自動設定(hfcmgr -pb create)を実施すると、「LUN プライオリティの表示・ 設定 (for Persistent Bindings) [HFC-PCM] 」の設定内容が元に戻ります。

(3) 本コマンドは/etc/hfcldd.conf に登録されている構成情報を編集・表示します。現在ドライバが認識して動作している構成情報は「ドライバ認識情報の表示【Linux】」で表示して確認できます。

(4) Hitachi Disk Array Driver for Linux、Hitachi Disk Array Driver Mirror Edition for Linux を使用している環境では、Persistent Bindings 機能を使用できません。

(5) Persistent Bindings 機能を有効化するためには、HBA BIOS/EFI の PERSISTENT BINDING 設定 が"Enable"になっている必要があります。設定と機能有効/無効の対応は下記の通りです。

| # | HBA BIOS/EFI 設定<br>PERSISTENT BINDING(*1) | Automap 設定 | Persistent Bindings 機能 |
|---|-------------------------------------------|------------|------------------------|
| 1 | Enable                                    | off        | 有効                     |
| 2 |                                           | on         | 無効                     |
| 3 | Disable                                   | off        |                        |
| 4 |                                           | on         |                        |

(\*1) 設定/確認方法は、hfcmgrコマンド Boot 情報の表示・設定を参照してください。

# LUN プライオリティの表示・設定 (for Persistent Bindings)【HFC-PCM】

【機能】「Persistent Bindings【Linux】」の自動生成コマンド(hfcmgr - pb create)で作成したパーシ ステント・バインディング情報のうち LUN プライオリティ情報を変更することができます。

(\*1) RHEL6 以降では本機能は未サポートです。

【シンタックス】

<表示> hfcmgr -hp -lp # 設定ファイルの LU プライオリティ情報を表示(\*1)

<設定> hfcmgr - hp - lp <論理デバイス名> tid <TargetID> lun <LUN> pri <Priority>

| <targetid></targetid> | # Target ID(0-255)                 |
|-----------------------|------------------------------------|
| <lun></lun>           | # LU 番号 (0-255)                    |
| <priority></priority> | # 0:High Priority, 1: Low Priority |

(\*1)ドライバが認識し、動作中の LUN プライオリティ情報は「ドライバ認識情報の表示【Linux】」で 確認できます。

### 【実行例】

(手順 1) hfcldd1, TargetID 0、LUN1の Priorityを0(High Priority)に設定します。

| <pre># ./hfcmgr -hp -lp Time:xxx/xx/xx xx:xx:xx GroupID Device TargetID Attribute     00 hfcldd0 000 Configured     00 hfcldd1 000 Configured (H) #</pre> |
|----------------------------------------------------------------------------------------------------|
| LU 番号 0~255 を 2 進数 256bit に割り当て 16 進数で表示しています。この場合 0xf(2<br>進数:1111)は LU0~LU3 までの Priority が 1(Low Priority)であることを示します。                                   |
| #./hfcmgr -hp -lp hfcldd1 tid 0 lun 1 pri 0 🜉                                                                                                    |
|                                                                                                    |
| htcldd1, largetID 0、LUN1の Priorityを 0(High)に設定します。                                                                                                    |
| You need reboot system after remake a ramdisk image to reflect parameter changes to the system.                                                           |
| #./hfcmgr -hp -lp                                                                                                    |
| Time:xxxx/xx/xx xx:xx                                                                                                    |
| GroupID Device TargetID Attribute Priority                                                                                                    |
| 00 hfcldd1 000 Configured (H) b000000000000 00000000000000000000000                                                                                       |
| #                                                                                                    |
|                                                                                                    |
| LU 1 番が Priority 1 -> 0 に変更されたので、Priority の最上位<br>の 16 進数 1 桁が 0vf(2 進数:1111) -> 0vb(2 進数:1011)にたります                                                      |
|                                                                                                    |

(手順 3) LU パス状態を確認すると LU0,2,3 については hfcldd0 のパスが優先され online ですが、LU1 に関しては LU Priority を0 (High Priority)に設定した hfcldd1のパスが優先され online となっています。

| # ./hfcmgr -hp -l<br>executing path health check |         |     |          |          |         |          |         |      |            |            |
|--------------------------------------------------|---------|-----|----------|----------|---------|----------|---------|------|------------|------------|
| Time:xxxx/xx/xx xx:xx:xx                         |         |     |          |          |         |          |         |      |            |            |
| No                                               | GroupID | LU  | LUPathID | Priority | Device  | TargetID | Status  | Туре | IO-Count   | IO-Error   |
| 000                                              | 000     | 000 | 000      | 1        | hfcldd0 | 000      | online  | Non  | 000006770  | 000000001  |
| 001                                              | 000     | 000 | 001      | 1        | hfc dd1 | 000      | standby | Non  | 000000016  | 0000000000 |
| 002                                              | 000     | 001 | 000      | 1        | hfcldd0 | 000      | standby | Non  | 0000000000 | 0000000000 |
| 003                                              | 000     | 001 | 001      | 0        | hfcldd1 | 000      | online  | Non  | 000000093  | 000000000  |
| 004                                              | 000     | 002 | 000      | 1        | hfcldd0 | 000      | online  | Non  | 000000080  | 000000001  |
| 005                                              | 000     | 002 | 001      | 1        | hfcldd1 | 000      | standby | Non  | 000000015  | 0000000000 |
| 006                                              | 000     | 003 | 000      | 1        | hfcldd0 | 000      | online  | Non  | 000000080  | 000000001  |
| 007                                              | 000     | 003 | 001      | 1        | hfc dd1 | 000      | standby | Non  | 000000015  | 0000000000 |
| #                                                |         |     |          |          |         |          |         |      |            |            |
|                                                  |         |     |          |          |         |          |         |      |            |            |
|                                                  |         |     |          |          |         |          |         |      |            |            |

#### 【詳細説明】

表示内容の詳細は以下のようになります。

| No. | 表示項目      | 前明                                                              |
|-----|-----------|-----------------------------------------------------------------|
| 1   | GroupID   | Group ID が 10 進数で表示されます。                                        |
| 2   | Device    | アダプタの論理デバイス名                                                    |
| 3   | TargetID  | ターゲット ID                                                        |
| 4   | Attribute | Target Path 属性が表示されます。                                          |
|     |           | Configured : HBA から先のポートが OS により認識されます。                         |
|     |           | Configured(H): HBA から先のポートが OS から隠蔽されます。                        |
|     |           | *                                                               |
|     |           | パス管理対象外機能(for Persistent Bindings) 【HFC-PCM】で HFC-PCM 管理対       |
|     |           | 象外となったパスは本コマンドでは表示されません。                                        |
| 5   | Priority  | LU 番号 0~255 の Priority 値(0:High, 1:Low)を 2 進数 256bit に割り当て 16 進 |
|     |           | 数で表示します。最上位ビット(一番左)が LU 番号 0、最下位ビット(一番右)が                       |
|     |           | LU 番号 255 の Priority 値です。                                       |

### 【注意事項】

(1) 本コマンドは「Persistent Bindings 【Linux】」の自動生成コマンド(hfcmgr –pb create)でパーシ ステント・バインディング情報を作成してから使用してください。

(2) 本コマンドで LUN プライオリティ設定値を更新した場合、ドライバに反映させるためには「RAMDISK イメージ更新時の注意事項【Linux】」を参照して RAMDISK イメージ更新後、リブートしてください。

(3) LU パスの優先順位は HFC-PCM が以下の 3 要素で決定します。詳細は Hitachi Fibre Channel - Path Control Manager for Linux ユーザーズ・ガイド の「LU パスの優先順位」を参照してください。

- LU パス Priority 属性(0 優先)
- オーナーコントローラ(オーナー優先)
- lu\_path\_id(若番優先)

(4)「Persistent Bindings【Linux】」の自動生成コマンド(hfcmgr -pb create)を実施すると本コマンド で設定した LU プライオリティの設定内容が元に戻ります。

(5)本コマンドは/etc/hfcldd.conf に登録されている構成情報の Priority を編集・表示します。現在ド ライバが認識して動作している構成情報は「ドライバ認識情報の表示【Linux】」で表示して確認でき ます。

(6) ラウンドロビン機能を使用した場合は本コマンドで設定した LUN プライオリティはドライバ動作 に反映されません。ラウンドロビン機能については「フェイルバック/パス診断/ラウンドロビンの表 示・設定【HFC-PCM】」を参照してください。

### □ パス管理対象外機能(for Persistent Bindings) 【HFC-PCM】

【機能】「Persistent Bindings【Linux】」の自動生成コマンド(hfcmgr -pb create)で作成したパーシ ステント・バインディング情報のうち指定したグループ、もしくは全てを HFC-PCM 管理対象外にする ことができます。管理対象外となった Target パスは、フェイルオーバー、フェイルバックそしてパス 診断の対象外となります。

(\*1) RHEL6 以降では本機能は未サポートです。

【シンタックス】

<設定> hfcmgr -hp -rp {<GroupID> | all} [force]

<GroupID> # Group ID (0-63)

force # (y/n)確認メッセージを省略してコマンド実行

【実行例】

(手順 1) 全グループを HFC-PCM 管理対象外に設定します。

# ./hfcmgr -hp -rp all Do you execute it? (y/n) > y

Time:xxxx/xx/xx xx:xx:xx

Succeeded.

You need reboot system after remake a ramdisk image to reflect parameter changes to the system.  ${\tt \#}$ 

(手順2) ドライバに反映するため RAMDISK イメージ更新後リブートします。

(手順 3)「ドライバ認識情報の表示【Linux】」を確認すると Attribute が Uncontrolled になり HFC-PCM 管理対象外であることが確認できます。

#### 【注意事項】

(1) 本コマンドは「Persistent Bindings【Linux】」の自動生成コマンド(hfcmgr - pb create)でパーシステント・バインディング情報を作成してから使用してください。

(2) 本コマンドで HFC-PCM 管理対象外に設定した場合、ドライバに反映させるためには「RAMDISK イメージ更新時の注意事項【Linux】」を参照して RAMDISK イメージ更新後、リブートしてください。

# フェイルバック/パス診断/ラウンドロビンの表示・設 定【HFC-PCM】

【機能】フェイルバック、パス診断機能、ラウンドロビン、デバイス構成チェックの表示、設定を行います。変更した値は直ちに HFC-PCM が認識します。設定後は「RAMDISK イメージ更新時の注意事項 【Linux】」を参照して RAMDISK イメージを更新してください。

【シンタックス】

- <表示> hfcmgr -hp
- <設定> hfcmgr -hp <options>...
- <削除> hfcmgr -hp delete <options>...

<options>

| fb {on   off}             | # Auto Failback                          |
|---------------------------|------------------------------------------|
| ph {on   off}             | # Path Health Checking                   |
| phi <interval></interval> | # Path Health Checking Interval (1-1440) |
| rr {on   off}             | # Round Robin                            |
| chk {on   off}            | # Device Configuration Check             |
| alp {on   off}            | # n/m Alter Path                         |
| ofp {on   off}            | # n/m Offline Path                       |
| force                     | # delete 時(y/n)確認メッセージを省略                |

【実行例】各パラメータを確認し、Auto Failback を有効、パス診断間隔を 10 分にします。

```
# ./hfcmgr -hp
Time:xxxx/xx/xx xx:xx:xx
 HFC-PCM
             : on
  Auto Map
              : on
 Auto Failover : on
 Auto Failback : off
 Path Health Checking : on
 Path Health Checking Interval : 30 min
 Round Robin
                               : off
 Device Configuration Checking : off
 n/m Alter Path : off
 n/m Offline Path : off
# ./hfcmgr -hp fb on phi 10
Time:xxxx/xx/xx xx:xx:xx
Succeeded.
You need reboot system after remake a ramdisk image to reflect parameter changes
to the system.
# ./hfcmgr -hp
Time:xxxx/xx/xx xx:xx:xx
 HFC-PCM
               : on
 Auto Map
               : on
 Auto Failover : on
  Auto Failback : on
 Path Health Checking : on
 Path Health Checking Interval : 10 min
     :
#
```

Auto Failback とパス診断間隔の設定を削除して、デフォルト値に戻すことができます。

```
# ./hfcmgr -hp delete fb phi
Do you execute it? (y/n) > y
Time:xxxx/xx/xx xx:xx:xx
Succeeded.
You need reboot system after remake a ramdisk image to reflect parameter changes
to the system.
# ./hfcmgr -hp
Time:xxxx/xx/xx xx:xx:xx
 HFC-PCM
               : on
 Auto Map
                : on
 Auto Failover : on
 Auto Failback : off
 Path Health Checking : on
 Path Health Checking Interval : 30 min
     :
#
```

【詳細説明】

表示項目の詳細は以下の通りです。

| 表示項目 (指定パラメータ)<br>説明                                                                                                    | デフォル<br>ト値                   | 設定可能<br>な値    |
|----------------------------------------------------------------------------------------------------|------------------------------|---------------|
| HFC-PCM (設定できません)<br>HFC-PCM の有効(on)、無効(off)、<br>HFC-PCM Premium Edition が有効な場合[Premium Edition]、<br>HFC-PCM Enterprise Edition が有効な場合[Enterprise Edition]を表示 | -                            | _             |
| Auto Map (本コマンドでは設定できません)<br>ドライバが認識している Automap 値です。Persistent Bindings を動<br>作させるには off に設定する必要があります。<br>設定方法は「Persistent Bindings」を参照してください。               | on                           | on<br>off     |
| Auto Failover (設定できません)<br>Auto Failover の有効(on), 無効(off)                                                                                                    | on                           | -             |
| Auto Failback (fb)<br>Auto Failback の有効(on), 無効(off)                                                                                                    | off                          | on<br>off     |
| Path Health Checking (ph)<br>パス診断機能の有効(on)、無効(off)                                                                                                    | on                           | on<br>off     |
| Path Health Checking Interval(phi)<br>パス診断を実行する間隔。                                                                                                    | 30(分)                        | 1-<br>1440(分) |
| Round Robin (rr)<br>ラウンドロビンの有効(on)、無効(off)                                                                                                    | RHEL5:off<br>RHEL6 以<br>降:on | on<br>off     |
| Device Configuration Checking (chk)<br>デバイス構成チェックの有効(on)、無効(off)                                                                                              | off                          | on<br>off     |
| n/m Alter Path (alp)<br>交代パス管理機能の有効(on)、無効(off)                                                                                                    | off                          | on<br>off     |
| n/m Offline Path (ofp)<br>閉塞/オフラインパス管理機能の有効(on)、無効(off)                                                                                                    | off                          | on<br>off     |

【注意事項】

(1) 本コマンドで変更した値は直ちに HFC-PCM が認識します。設定後は「RAMDISK イメージ更新時の注意事項【Linux】」を参照して RAMDISK イメージ更新してください。(デバイス構成チェックの有効・無効オプションを除く)

(2) デバイス構成チェック機能を使用する場合は、本コマンドでデバイス構成チェックを有効に設定し、 チェック用情報ファイルの生成が必要です。詳細は「デバイス構成チェック」参照してください。

(3) 交代パス管理機能、閉塞/オフラインパス管理機能を使用する場合は、本コマンドで交代パス管理 機能、閉塞/オフラインパス管理機能を有効に設定し、パス数の設定が必要です。詳細は「n/m 交代 パス管理, n/m 閉塞/オフラインパス管理の有効/無効設定と表示【HFC-PCM PE/EE】」「n/m 交代パ ス管理, n/m 閉塞/オフラインパス管理の設定及び削除【HFC-PCM PE/EE】」を参照してください。

### □ LU パス状態の表示/変更/追加/削除【HFC-PCM】

【機能】パスヘルスチェックを実行し、LU パス状態の確認や設定、追加、削除を行います。

【シンタックス】

<表示> hfcmgr -hp -l

<追加> hfcmgr - hp - l add 現在接続されている全 LU を検出し LU パスに追加します。

<変更/削除> LU パス状態の変更、もしくは LU パスの削除を行います。以下の2つの設定方法があります。

(設定方法 1)

LUパスの一覧を表示し、No.で選択して(カンマによる複数 No.指定可能)状態変更する方法です。設定 後のLUパス状態も表示します。LUパス状態を確認しながら変更したい場合はこの方法をお勧めします。 シンタックスは以下の通りです。

hfcmgr -hp -l set

(設定方法 2)

LU パス状態表示はせず、状態変更する LU パスを1コマンドラインで指定する方法です。script から LU パス状態を変更する場合などにこちらの方法を使用します。シンタックスは以下の通りです。

hfcmgr -hp -l <論理デバイス名> wwn <Target WWPN> grp <Group ID> lun <LUN List>

sts {offline | online | delete}

| <論理デバイス名> | # | 論理デバイ | ス | 、名(hfc | lddx)、 | <b>又は</b> all 指定(*1) |
|-----------|---|-------|---|--------|--------|----------------------|
|-----------|---|-------|---|--------|--------|----------------------|

- <Target WWPN> # Target WWPN (16 進数, XXXXXXXXXXXXXXXX)、又は all 指定(\*1)
- <Group ID> # Group ID (0-63)

<LUN List> # LU 番号(RHEL5: 0-255, RHEL6 以降: 0-2047)を以下のように複数指定可能で

す。

- ① カンマ(,)による複数指定 (例) lun 1,3 # LU1 と LU3
- ② ハイフン(-)による範囲指定 (例) lun 10-20 # LU10 ~ LU20

①と組み合わせて lun 1,3,10-20 指定も可能

③ all による全 LU 指定 (例) lun all

(\*1) <論理デバイス名><Target WWPN>の all 指定は、HFC-PCM バージョン x.5.14.1062 以降でサ ポートしています。 【実行例1】LUパス状態を変更する例を示します。

(手順 1) LU パス状態を確認し、LU パス No.0 と No.2 を offline に設定します。設定後 LU パス状態が表示されます。LU パス No.0 と No.2 が offline(C)に変更され、変わりに LU パス No.1 と No.3 が online に状態遷移しています。

|                                                       | n ciligr -                                                                             | -hp —I                                                        | set 1                                                                                | •                                                              |                                                                                                |                                                                  | (設定フ                                                                                  | 5法 1)                                          | を使用                                                                                     |                                                             |
|-------------------------------------------------------|----------------------------------------------------------------------------------------|---------------------------------------------------------------|--------------------------------------------------------------------------------------|----------------------------------------------------------------|------------------------------------------------------------------------------------------------|------------------------------------------------------------------|---------------------------------------------------------------------------------------|------------------------------------------------|-----------------------------------------------------------------------------------------|-------------------------------------------------------------|
| e                                                     | executin                                                                               | ng pat                                                        | h health                                                                             | check                                                          |                                                                                                |                                                                  | L                                                                                     |                                                |                                                                                         |                                                             |
| No (                                                  | GroupID                                                                                | LU                                                            | LUPathID                                                                             | Priority                                                       | Device                                                                                         | TargetID                                                         | Status                                                                                | Туре                                           | 10-Count                                                                                | 10-Error                                                    |
| 000                                                   | 000                                                                                    | 000                                                           | 000                                                                                  | 1                                                              | hfcldd0                                                                                        | 000                                                              | online                                                                                | Non                                            | 000005889                                                                               | 0000000000                                                  |
| 001                                                   | 000                                                                                    | 000                                                           | 001                                                                                  | 1                                                              | hfcldd2                                                                                        | 000                                                              | standby                                                                               | Non                                            | 0000000000                                                                              | 0000000000                                                  |
| 002                                                   | 000                                                                                    | 001                                                           | 000                                                                                  | 1                                                              | hfcldd0                                                                                        | 000                                                              | online                                                                                | Non                                            | 000000084                                                                               | 0000000000                                                  |
| 003                                                   | 000                                                                                    | 001                                                           | 001                                                                                  | 1                                                              | hfcldd2                                                                                        | 000                                                              | standby                                                                               | Non                                            | 0000000000                                                                              | 0000000000                                                  |
| 004                                                   | 000                                                                                    | 002                                                           | 000                                                                                  | 1                                                              | hfcldd0                                                                                        | 000                                                              | online                                                                                | Non                                            | 000000084                                                                               | 0000000000                                                  |
| 005                                                   | 000                                                                                    | 002                                                           | 001                                                                                  | 1                                                              | hfcldd2                                                                                        | 000                                                              | standby                                                                               | Non                                            | 0000000000                                                                              | 0000000000                                                  |
| 006                                                   | 000                                                                                    | 003                                                           | 000                                                                                  | 1                                                              | hfcldd0                                                                                        | 000                                                              | online                                                                                | Non                                            | 000000084                                                                               | 0000000000                                                  |
| 007                                                   | 000                                                                                    | 003                                                           | 001                                                                                  | 1                                                              | hfcldd2                                                                                        | 000                                                              | standby                                                                               | Non                                            | 0000000000                                                                              | 0000000000                                                  |
| Enter                                                 | r Number                                                                               | (s) >                                                         | • 0, 2 ┥                                                                             |                                                                |                                                                                                |                                                                  |                                                                                       |                                                |                                                                                         |                                                             |
| Enter                                                 | r Path S                                                                               | Status                                                        | number                                                                               | (O:offline                                                     | 1:online                                                                                       | 2:delete) 🕽                                                      | > 0 カンマ                                                                               | て(,)に                                          | より複数の                                                                                   | No.指定可                                                      |
| T :                                                   |                                                                                        | ////                                                          |                                                                                      |                                                                |                                                                                                |                                                                  |                                                                                       |                                                |                                                                                         |                                                             |
| i ime.                                                | · x x x x / x x                                                                        | / * * *                                                       |                                                                                      |                                                                |                                                                                                |                                                                  |                                                                                       |                                                |                                                                                         |                                                             |
| ι.me:<br>ε                                            | executin                                                                               | ng pat                                                        | h health                                                                             | check                                                          |                                                                                                |                                                                  |                                                                                       |                                                |                                                                                         |                                                             |
| lime<br>ε<br>No G                                     | executin<br>GroupID                                                                    | ng pat                                                        | h health<br>LUPathID                                                                 | check<br>Priority                                              | Device                                                                                         | TargetID                                                         | Status                                                                                | Туре                                           | IO-Count                                                                                | 10-Error                                                    |
| ε<br>Νο 6<br>000                                      | executin<br>GroupID<br>000                                                             | ng pat<br>LU<br>000                                           | h health<br>LUPathID<br>000                                                          | check<br>Priority<br>1                                         | Device<br>hfcldd0                                                                              | TargetID<br>000                                                  | Status<br>offline(C)                                                                  | Type<br>Non                                    | 10-Count<br>0000005892                                                                  | 10-Error<br>0000000000                                      |
| 11me<br>ε<br>Νο α<br>000<br>001                       | executin<br>GroupID<br>000<br>000                                                      | ng pat<br>LU<br>000<br>000                                    | th health<br>LUPathID<br>000<br>001                                                  | check<br>Priority<br>1<br>1                                    | Device<br>hfcldd0<br>hfcldd2                                                                   | TargetID<br>000<br>000                                           | Status<br>offline(C)<br>online                                                        | Type<br>Non<br>Non                             | 10-Count<br>0000005892<br>0000000020                                                    | 10-Error<br>0000000000<br>0000000000                        |
| No 6<br>000<br>001<br>002                             | executin<br>GroupID<br>000<br>000<br>000                                               | ng pat<br>LU<br>000<br>000<br>001                             | h health<br>LUPathID<br>000<br>001<br>000                                            | check<br>Priority<br>1<br>1<br>1                               | Device<br>hfcldd0<br>hfcldd2<br>hfcldd0                                                        | TargetID<br>000<br>000<br>000                                    | Status<br>offline(C)<br>online<br>offline(C)                                          | Type<br>Non<br>Non<br>Non                      | 10-Count<br>0000005892<br>0000000020<br>0000000084                                      | 10-Error<br>0000000000<br>000000000<br>0000000000           |
| No 6<br>000<br>001<br>002<br>003                      | executir<br>GroupID<br>000<br>000<br>000<br>000<br>000                                 | ng pat<br>LU<br>000<br>000<br>001<br>001                      | h health<br>LUPathID<br>000<br>001<br>000<br>001                                     | check<br>Priority<br>1<br>1<br>1<br>1                          | Device<br>hfcldd0<br>hfcldd2<br>hfcldd0<br>hfcldd0<br>hfcldd2                                  | TargetID<br>000<br>000<br>000<br>000<br>000                      | Status<br>offline(C)<br>online<br>offline(C)<br>online                                | Type<br>Non<br>Non<br>Non<br>Non               | 10-Count<br>0000005892<br>0000000020<br>000000084<br>000000000                          | 10-Error<br>0000000000<br>000000000<br>000000000<br>0000000 |
| No (<br>000<br>001<br>002<br>003<br>004               | .xxxx/xx<br>executin<br>GroupID<br>000<br>000<br>000<br>000<br>000                     | ng pat<br>LU<br>000<br>000<br>001<br>001<br>001<br>002        | th health<br>LUPathID<br>000<br>001<br>000<br>001<br>000                             | check<br>Priority<br>1<br>1<br>1<br>1<br>1<br>1                | Device<br>hfcldd0<br>hfcldd2<br>hfcldd0<br>hfcldd2<br>hfcldd2<br>hfcldd2                       | TargetID<br>000<br>000<br>000<br>000<br>000<br>000               | Status<br>offline(C)<br>online<br>offline(C)<br>online<br>online                      | Type<br>Non<br>Non<br>Non<br>Non<br>Non        | 10-Count<br>0000005892<br>000000020<br>000000084<br>000000000<br>000000084              | 10-Error<br>000000000<br>000000000<br>000000000<br>00000000 |
| No (<br>000<br>001<br>002<br>003<br>004<br>005        | 2xxx/xx<br>executin<br>GroupID<br>000<br>000<br>000<br>000<br>000<br>000               | ng pat<br>LU<br>000<br>000<br>001<br>001<br>002<br>002        | th health<br>LUPathID<br>000<br>001<br>000<br>001<br>000<br>001<br>000<br>001        | check<br>Priority<br>1<br>1<br>1<br>1<br>1<br>1<br>1           | Device<br>hfcldd0<br>hfcldd2<br>hfcldd0<br>hfcldd2<br>hfcldd0<br>hfcldd0<br>hfcldd0            | TargetID<br>000<br>000<br>000<br>000<br>000<br>000<br>000        | Status<br>offline(C)<br>online<br>offline(C)<br>online<br>online<br>standby           | Type<br>Non<br>Non<br>Non<br>Non<br>Non<br>Non | 10-Count<br>0000005892<br>000000020<br>000000084<br>000000000<br>0000000084<br>00000000 | 10-Error<br>000000000<br>000000000<br>000000000<br>00000000 |
| No (<br>000<br>001<br>002<br>003<br>004<br>005<br>006 | 2xxx/xx<br>executin<br>GroupID<br>000<br>000<br>000<br>000<br>000<br>000<br>000<br>000 | ng pat<br>LU<br>000<br>001<br>001<br>002<br>002<br>002<br>003 | th health<br>LUPathID<br>000<br>001<br>000<br>001<br>000<br>001<br>000<br>001<br>000 | check<br>Priority<br>1<br>1<br>1<br>1<br>1<br>1<br>1<br>1<br>1 | Device<br>hfcldd0<br>hfcldd2<br>hfcldd0<br>hfcldd2<br>hfcldd0<br>hfcldd0<br>hfcldd2<br>hfcldd0 | TargetID<br>000<br>000<br>000<br>000<br>000<br>000<br>000<br>000 | Status<br>offline(C)<br>online<br>offline(C)<br>online<br>online<br>standby<br>online | Type<br>Non<br>Non<br>Non<br>Non<br>Non<br>Non | 10-Count<br>000005892<br>000000020<br>000000084<br>000000000<br>000000084<br>00000000   | 10-Error<br>000000000<br>000000000<br>000000000<br>00000000 |

(手順2)次にhfcldd0(LUPathID=0)のLU2~3をofflineに設定します。

| # ./hfcmgr -hp -l hfcldd2 v<br>executing path health o<br>Time:xxxx/xx/xx xx:xx:xx | wwn 50060e8000c3f381 grp 0 lun 2-3 sts offline<br>check                   |
|------------------------------------------------------------------------------------|---------------------------------------------------------------------------|
| LUN2 : Setting success.<br>LUN3 : Setting success.                                 | (設定方法 2)を使用する場合、ハイフン (-)により複数の LU 番号の<br>範囲指定可能、カンマ (, )による複数指定、all 指定も可能 |
| Succeeded.<br>#                                                                    |                                                                           |

(手順3) LU パス状態を確認します。hfcldd0(LUPathID=0)の LU0~LU3 が offline(C)に変更

され,変わりに hfcldd2(LUPathID=1)の LU0~LU3 が online に状態遷移しています。

| <pre># ./hfcmgr -hp -1 executing path health check Time:vvvv/vv/vv /vv vvv·vv</pre> |         |     |          |          |         |          |            |      |            |            |  |
|-------------------------------------------------------------------------------------|---------|-----|----------|----------|---------|----------|------------|------|------------|------------|--|
| No                                                                                  | GroupID |     | IUPathID | Priority | Device  | TargetID | Status     | Type | 10-Count   | 10-Frror   |  |
| 000                                                                                 | 000     | 000 | 000      | 1        | hfc dd0 | 000      | offline(C) | Non  | 0000005892 | 0000000000 |  |
| 001                                                                                 | 000     | 000 | 001      | 1        | hfcldd2 | 000      | online     | Non  | 000000085  | 0000000000 |  |
| 002                                                                                 | 000     | 001 | 000      | 1        | hfcldd0 | 000      | offline(C) | Non  | 000000084  | 000000000  |  |
| 003                                                                                 | 000     | 001 | 001      | 1        | hfcldd2 | 000      | online     | Non  | 0000000000 | 000000000  |  |
| 004                                                                                 | 000     | 002 | 000      | 1        | hfcldd0 | 000      | offline(C) | Non  | 000000084  | 000000000  |  |
| 005                                                                                 | 000     | 002 | 001      | 1        | hfcldd2 | 000      | online     | Non  | 0000000000 | 000000000  |  |
| 006                                                                                 | 000     | 003 | 000      | 1        | hfcldd0 | 000      | offline(C) | Non  | 000000084  | 000000000  |  |
| 007                                                                                 | 000     | 003 | 001      | 1        | hfcldd2 | 000      | online     | Non  | 0000000000 | 000000000  |  |
| #                                                                                   |         |     |          |          |         |          |            |      |            |            |  |
|                                                                                     |         |     |          |          |         |          |            |      |            |            |  |

【実行例2】OS稼働中にLUを削除する例です。ここではLU1を削除する例を示します。

(手順1) まず Linux カーネル上からの LU 削除を実施します。Linux の SCSI 装置の動的削除コマンド (scsi remove-single-device) を実行します。詳細は Linux のマニュアルを参照してください。

# echo "scsi remove-single-device a b c d" > /proc/scsi/scsi

(手順 2)HFC-PCM の LU 削除コマンドを実施します。

| # ./ <br> | hfcmgr -<br>executir | hp −1<br>Ig pat | set<br>h health | check            |            |             |          |       |            |            |  |
|-----------|----------------------|-----------------|-----------------|------------------|------------|-------------|----------|-------|------------|------------|--|
| IIme      | · XXXX/ XX           | (/XX X          | X·XX·XX         | <b>D</b> · · · · | <b>.</b> . | T . ID      | <u>.</u> | -     | 10.0       | 10 F       |  |
| No        | GroupID              | LU              | LUPathID        | Priority         | Device     | largetID    | Status   | lype  | 10-Count   | 10-Error   |  |
| 000       | 000                  | 000             | 000             | 1                | htcldd0    | 000         | online   | Non   | 0000005892 | 0000000000 |  |
| 001       | 000                  | 000             | 001             | 1                | htcldd2    | 000         | standby  | Non   | 000000085  | 0000000000 |  |
| 002       | 000                  | 001             | 000             | 1                | hfcldd0    | 000         | online   | Non   | 000000084  | 0000000000 |  |
| 003       | 000                  | 001             | 001             | 1                | hfcldd2    | 000         | standby  | Non   | 0000000000 | 0000000000 |  |
| Ente      | r Number             | (s) >           | 2,3             |                  |            |             |          |       |            |            |  |
| Ente      | r Path S             | Status          | number          | (O:offline       | 1∶online   | 2:delete) 🕻 | > 2      |       |            |            |  |
| Time      | :xxxx/xx             | :/xx x          | x:xx:xx         |                  |            |             |          |       |            |            |  |
|           | executir             | ıg pat          | h health        | check            |            |             |          |       |            |            |  |
| No        | GroupID              | LU              | LUPathID        | Priority         | Device     | TargetID    | Status   | Туре  | IO-Count   | IO-Error   |  |
| 000       | 000                  | 000             | 000             | 1                | hfcldd0    | 000         | online   | Non   | 000005892  | 0000000000 |  |
| 001       | 000                  | 000             | 001             | 1                | hfcldd2    | 000         | standby  | Non   | 000000085  | 0000000000 |  |
|           |                      |                 |                 |                  |            |             |          |       |            |            |  |
| Vo. 2     | : Se                 | etting          | success.        |                  |            |             |          |       |            |            |  |
| No. 3     | : Se                 | tting           | success.        | (言迅)             | 完ち注 1)     | で1111のい     |          | た dol |            | ŧŧ         |  |
|           |                      |                 |                 |                  |            | C LOT 000   | 10 2,5   | 2 001 |            | ~ 7 0      |  |
| Succ      | eeded.               |                 |                 |                  |            |             |          |       |            |            |  |
| #         |                      |                 |                 |                  |            |             |          |       |            |            |  |
|           |                      |                 |                 |                  |            |             |          |       |            |            |  |
|           |                      |                 |                 |                  |            |             |          |       |            |            |  |

(手順3) 日立ディスクアレイサブシステムから OS への該当 LU の設定を削除します。

【実行例3】OS稼働中にLUを追加する例です。ここではLU1を追加する例を示します。

(手順 1)日立ディスクアレイサブシステムで OS への LU を追加します。

(手順 2)HFC-PCM の LU 追加コマンドを実施します。

# ./hfcmgr -hp -l .. executing path health check ... No GroupID LU LUPathID Priority Device TargetID Status Type IO-Count IO-Error Non 0000005892 000000000 000 000 000 000 1 hfcldd0 000 online Non 000000085 000000000 001 000 000 001 000 1 hfcldd2 standbv # ./hfcmgr -hp -l add ... executing path health check ... Time:xxxx/xx/xx xx:xx:xx Succeeded. #./hfcmgr -hp -l ... executing path health check ... Time:xxxx/xx/xx xx:xx:xx No GroupID LU LUPathID Priority Device Type IO-Count TargetID Status 10-Error Non 0000005892 000000000 000 000 000 000 1 hfcldd0 000 online 000 Non 000000085 000000000 001 000 000 001 hfcldd2 standby 1 001 002 000 000 1 hfcldd0 000 online Non 000000084 000000000 003 000 001 001 hfcldd2 000 Non 000000000 000000000 1 standby #

(手順 3) Linux カーネル上へ LU 追加を実施します。以下の Linux の SCSI 装置の動的追加コマンドを実行します。ここで hostX の X は/sys/class/scsi\_host/hostX/hfcldd\_conf ファイルの存在するすべての hostX に対して実行します。

### 【詳細説明】

表示項目の詳細は以下の通りです。

| No. | 表示項目     | 説明                                                       |
|-----|----------|----------------------------------------------------------|
| 1   | No       | エントリ番号。Group ID の若番、LU 番号の若番から順番に割り当てられます。               |
| 2   | GroupID  | Group ID が 10 進数で表示されます。                                 |
| 3   | LU       | LU 番号が10 進数で表示されます。                                      |
| 4   | LUPathID | LU を共有するLU パスを識別するID。                                    |
|     |          | 10 進数で表示されます。                                            |
| 5   | Priority | 初期化、Failover、Failback の時に使用される LU パスの Priority。          |
|     |          | 0: High Priority                                         |
|     |          | 1: Low Priority                                          |
|     |          | 「LUN プライオリティの表示・設定 (for Persistent Bindings)【HFC-PCM】」コマ |
|     |          | ンドで変更できます。                                               |
| 6   | Device   | アダプタの論理デバイス名                                             |
| 7   | TargetID | ターゲット ID                                                 |
| 8   | Status   | LU パスの状態が表示されます。                                         |
|     |          | online:稼働状態                                              |
|     |          | online(E) : <b>エラー状態</b>                                 |
|     |          | standby :待機状態                                            |
|     |          | offline(C):コマンド操作による閉塞状態                                 |
|     |          | offline(E):エラーによる閉塞状態                                    |
|     |          |                                                          |
|     |          | │<br>※日立ディスクアレイサブシステムで、冗長化するターゲットパスから参照する LU             |
|     |          | 番号の配置が同一に設定されていないと「unknown」と表示されます。 その場合                 |
|     |          | は冗長化する LU 番号の配置が同一の設定であるか確認してください。                       |
| 9   | Туре     | LU パスのタイプが表示されます。                                        |
|     | 51       | Own : <b>オーナパス</b>                                       |
|     |          | Non : ノンオーナパス                                            |
| 10  | IO-Count | 当該LUパスにおけるSCSIコマンド実行回数の合計数が、10 進数で表示されます。表               |
|     |          | 32<br>ニズキズ県ナ坊は 2 1 (42040(7205) 県ナ坊た切らた根み 0 から正わらう。      |
|     |          | ホビさる取入値は、 2 - 1 (4294907293) 。取入値を超えに場合, 0 から再ガリノ        |
| 11  | IO Error | じしより。      パフにわける    () 陪宇同粉の合計数が、10 准粉で主こされます           |
|     | IO-EITOI | ヨ該LUハAにぬけるI/U 陴吉回奴の百計奴が、IU 進奴で衣示されます。<br>                |
|     |          | 表示できる最大値は、 2 -1 (4294967295)。                            |
|     |          | 最大値を超えた場合,0 から再カウントします。                                  |

### 【注意事項】

- (1) 本コマンドによる LU パス状態の変更は直ちに HFC-PCM が認識します。ただしリブートすると本 コマンドで設定した LU 状態は無効になります。
- (2) OS 稼働中に LU を追加する手順(【実行例 3】の手順(2),(3))実行時、Inquiry, Report LUNs が全パス に発行されます。

(3) Hitachi Disk Array Driver for Linux、Hitachi Disk Array Driver Mirror Edition for Linux を使用して いる環境における OS 稼働中の LU 追加/削除方法については、Hitachi Disk Array Driver for Linux、 Hitachi Disk Array Driver Mirror Edition for Linux のマニュアルを参照してください。

(4)本コマンドを実行したとき、サーバの残メモリ容量が一時的に少なくなり、以下のようなエラーメ ッセージが syslog に出力され、コマンドが正常に処理されず、コマンド実行時に表示される項目が表 示されない場合があります。本事象が発生した場合には、本コマンドを再度実行してください。

| kernel: hfcmgr: page allocation failure: order:7, mode:0x4020                                                                                                    |                                        |  |  |
|----------------------------------------------------------------------------------------------------|----------------------------------------|--|--|
| :<br>kernel: Call Trace:<br>kernel: [ <fffffff93b81340>] dump_stack+0x19/0x1b<br/>kernel: [<fffffff935c4780>] warn_alloc_failed+0x110/0x180<br/>kernel: [<fffffff934d3143>] ?wake_up+0x13/0x20<br/>kernel: [<fffffff93b7c85d>]alloc_pages_slowpath+0x6bb/0x729kernel:<br/>alloc_pages_nodemask+0x436/0x450<br/>kernel: [<fffffff936189d8>] alloc_pages_current+0x98/0x110</fffffff936189d8></fffffff93b7c85d></fffffff934d3143></fffffff935c4780></fffffff93b81340> | [ <fffffff935c8d76>]</fffffff935c8d76> |  |  |
| <pre>kernel: [<fffffff935e5678>] kmalloc_order+0x18/0x40 kernel: [<fffffff936243a6>] kmalloc_order_trace+0x26/0xa0 kernel: [<fffffff93628331>]kmalloc+0x211/0x230 kernel: [<fffffffc0ab92d7>] hfc fx kmalloc+0x17/0x50 [hfc1dd]</fffffffc0ab92d7></fffffff93628331></fffffff936243a6></fffffff935e5678></pre>                                                                                                    |                                        |  |  |

# □ ターゲットパス状態の表示【HFC-PCM】

【機能】現在接続されているターゲットパスの状態を表示します。

【シンタックス】

<参照> hfcmgr -hp -t [-w]

<options>

-W

# 障害発生などにより Offline(E)となったターゲットパスの状態を表示

【実行例】

ターゲットパス状態を確認します。hfcldd2のAttributeはConfigured(H)と表示されOSから隠蔽されていることがわかります。

| #./<br>Time           | /hfcmgr -             | -hp -t                     |                              |                                                     |                                                    |                                                    |                        |                                          |
|-----------------------|-----------------------|----------------------------|------------------------------|-----------------------------------------------------|----------------------------------------------------|----------------------------------------------------|------------------------|------------------------------------------|
| No<br>000<br>001<br># | GroupID<br>000<br>000 | TargetPathID<br>000<br>001 | Device<br>hfcldd1<br>hfcldd2 | AdapterWWPN<br>500008700030c250<br>500008700030c252 | TargetWWNN<br>50060e8000c3f385<br>50060e8000c3f381 | TargetWWPN<br>50060e8000c3f385<br>50060e8000c3f381 | TargetID<br>000<br>000 | Attribute<br>Configured<br>Configured(H) |

### 【詳細説明】

表示項目の詳細は以下の通りです。

| No. | 表示項目         | 説明                                             |  |
|-----|--------------|------------------------------------------------|--|
| 1   | No           | エントリ番号。                                        |  |
| 2   | GroupID      | Group ID が 10 進数で表示されます。                       |  |
| 3   | TargetPathID | Target パスを識別する ID。                             |  |
|     |              | 10 進数で表示されます。                                  |  |
| 4   | Device       | アダプタの論理デバイス名                                   |  |
| 5   | AdapterWWPN  | アダプタの World Wide Port Name                     |  |
| 6   | TargetWWNN   | ターゲットの World Wide Node Name                    |  |
| 7   | TargetWWPN   | ターゲットの World Wide Port Name                    |  |
| 8   | TargetID     | Target ID が 10 進数で表示されます。                      |  |
| 9   | Attribute    | Target Path 属性が表示されます。                         |  |
|     |              | Configured : HBA から先のポートが OS により認識されます。        |  |
|     |              | Configured(H): HBA から先のポートが OS から隠蔽されます。       |  |
|     |              | Uncontrolled:HBAから先のポートがOSにより認識されます。Configured |  |
|     |              | と違い、HFC-PCM 管理対象外となります。                        |  |

# □ SCSI デバイス名表示【HFC-PCM】

【機能】SCSI デバイス名と対応する LUN、アダプタの論理デバイス名を表示します。

【シンタックス】 hfcmgr –hp –d

【実行例】

| # ./hfcmgr -hp -d<br>Time`yyyy/yy yy`yy`yy |         |     |         |          |             |  |
|--------------------------------------------|---------|-----|---------|----------|-------------|--|
| No                                         | GroupID | LU  | Device  | TargetID | Scsi Device |  |
| 000                                        | 000     | 000 | hfcldd0 | 000      | /dev/sda    |  |
| 001                                        | 000     | 001 | hfcldd0 | 000      | /dev/sdb    |  |
| 002                                        | 000     | 002 | hfcldd0 | 000      | /dev/sdc    |  |
| 003                                        | 000     | 003 | hfcldd0 | 000      | /dev/sdd    |  |
| 004                                        | 000     | 004 | hfcldd0 | 000      | /dev/sde    |  |
| 005                                        | 000     | 005 | hfcldd0 | 000      | /dev/sdf    |  |
| #                                          |         |     |         |          |             |  |

#### 【詳細説明】

表示項目の詳細は以下の通りです。

| No. | 表示項目        | 説明                       |
|-----|-------------|--------------------------|
| 1   | GroupID     | Group ID が 10 進数で表示されます。 |
| 2   | LU          | LU 番号が 10 進数で表示されます。     |
| 3   | Device      | アダプタの論理デバイス名             |
| 4   | TargetID    | TargetID が 10 進数で表示されます。 |
| 5   | Scsi Device | Scsi デバイス名               |

### 【注意事項】

(1) Hitachi Disk Array Driver for Linux、Hitachi Disk Array Driver Mirror Edition for Linux を使用している環境では、本コマンドは使用できません。

(2) 本コマンドで表示されるアダプタの論理デバイス名は、アダプタから各 SCSI デバイスまでのパス のうち、OS に認識させているパス上にあるアダプタの論理デバイス名となります。

# □ デバイス構成チェック【HFC-PCM】

【機能】HFC-PCM が認識している現在のデバイス構成を保存しておき、OS の再起動時に認識したデバイス構成と保存しておいたデバイス構成を比較し、結果を syslog で通知します。

本機能によりサーバの電源 OFF 中に発生したケーブル断等の障害を検出することができます。

本機能を使用する際は「フェイルバック/パス診断/ラウンドロビンの表示・設定【HFC-PCM】」を参照して、デバイス構成チェック機能を有効に設定してください。

【シンタックス】

| <生成> hfcmgr -hp -cf create  | 現在のデバイス構成情報を保存します。            |
|-----------------------------|-------------------------------|
| <参照> hfcmgr -hp -cf         | 保存したデバイス構成情報を表示します。           |
| <チェック> hfcmgr -hp -cf check | 現在のデバイス構成と、保存したデバイス構成を比較し、    |
|                             | 結果を標準出力に表示します。syslogには出力しません。 |

【実行例】

(手順1)現在のデバイス構成を保存します。

2パスで構成されている例です。

```
# ./hfcmgr -hp -cf create
 Time:xxxx/xx/xx xx:xx:xx
 Adapter Number - Bus#:Device#.Function# (in /opt/hitachi/drivers/hba/hfcldd_lumap.conf)
(000
                                - 07:04.00
; 0σ1
                                - 0c:04.00
 Devide Configuration (in /opt/hitachi/drivers/hba/hfcldd_lumap.conf)
              Adapter: 000, Target: 000, WWPN: 50060e8000c3f383
 001
              Adapter: 000, Target: 000, LU: 000, LU ID: 4849544143484920443630483631383430303132
 002
              Adapter: 000, Target: 000,
 003
                                                                        LU: 001. LU ID: 4849544143484920443630483631383430373034
 004
              Adapter: 000, Target: 000,
                                                                        LU: 002, LU ID: 4849544143484920443630483631383430373035
              Adapter: 000_ Target: 000,
 005
                                                                         LU: 003, LU ID: 4849544143484920443630483631383430373036
 006
              Adapter: 001, Target: 000,
                                                                         WWPN: 50060e8000c3f387
             Adapter 001, Target: 000,
 007
                                                                         LU: 000, LU ID: 4849544143484920443630483631383430303132
             Adapter: 001, Target: 000,
 800
                                                                         LU: 001, LU ID: 4849544143484920443630483631383430373034

        Adapter:
        O01,
        Target:
        O00,
        LU:
        O02,
        LU ID:
        4849544143484920443630483631383430373035
        Adapter:
        O01,
        Target:
        O00,
        LU:
        O03,
        LU ID:
        4849544143484920443630483631383430373035
        Adapter:
        O01,
        Target:
        O00,
        LU:
        O03,
        LU ID:
        4849544143484920443630483631383430373036
        Output
        Output
        Output
        Output
        Output
        Output
        Output
        Output
        Output
        Output
        Output
        Output
        Output
        Output
        Output
        Output
        Output
        Output
        Output
        Output
        Output
        Output
        Output
        Output
        Output
        Output
        Output
        Output
        Output
        Output
        Output
        Output
        Output
        Output
        Output
        Output
        Output
        Output
        Output
        Output
        Output
        Output
        Output
        Output
        Output
        Output
        Output
        Output
        Output
        Output
        Output
        Output
        Output
        Output
        Output
        Output
        Output

 009
 010
 Succeeded.
 #
          Adapter(Bus# 7, Dev# 4, Func# 0)と Target WWPN 50060e8000c3f383 LU 0~3 と
          Adapter(Bus# C, Dev# 4, Func# 0)と Target WWPN 50060e8000c3f387 LU 0~3 が
```

(手順2)デバイス構成チェック機能を有効にします。

# ./hfcmgr -hp chk on Time:xxxx/xx/xx xx:xx:xx

Succeeded. #

(手順3)コマンドによるデバイス構成チェックを実施し、差分が無いことを確認します。

# ./hfcmgr -hp -cf check
Time:xxxx/xx/xx xx:xx:xx

Device configuration agreement.

#

(手順 4)OS をリブートし、syslog ファイルを確認します。ここでは(手順 3)の時点では存在した LU3 を、 リブート時には認識しなくなった例を示します。

```
:

ブート完了後

# cat /var/log/message

:

hfcmpchkcfg[xxx]: hfcldd: hfcmpchkcfg starting. (ver:1.0)

hfcmpchkcfg[xxx]: hfcldd: HFC_ERR9 FC Adapter Driver error (ErrNo:0x94)

hfcmpchkcfg[xxx]: hfcldd: Adapter device 07:04.00 Target WWPN 50060e8000c3f383 LU

3 was undetected.

hfcmpchkcfg[xxx]: hfcldd: Adapter device 0c:04.00 Target WWPN 50060e8000c3f387 LU

3 was undetected.

hfcmpchkcfg[xxx]: hfcldd: Adapter device 0c:04.00 Target WWPN 50060e8000c3f387 LU

3 was undetected.

hfcmpchkcfg[xxx]: hfcldd: hfcmpchkcfg complete. device configuration disagreement.

:

#
```

### 【詳細説明】

hfcmgr -hp -cf [create] コマンド表示の詳細説明

| No. | 表示項目の説明                                                                                                    |                                                                                                    |  |  |  |  |  |
|-----|----------------------------------------------------------------------------------------------------|----------------------------------------------------------------------------------------------------|--|--|--|--|--|
| 1   | Adapter Number - Bus#:Device#.Function#                                                                                        |                                                                                                    |  |  |  |  |  |
|     | アダプタ番号と Bus# Device# Function#との対応                                                                                             |                                                                                                    |  |  |  |  |  |
| 2   | Ada                                                                                                    | Adapter: <adapter number="">, Target: <target number="">, WWPN: <targetwwpn></targetwwpn></target></adapter> |  |  |  |  |  |
|     |                                                                                                    | アダプタ番号とターゲット番号、ターゲット WWPN の対応                                                                                |  |  |  |  |  |
| 3   | Adapter: <adapter number="">, Target: <target number="">, LU: <lun>, LU ID: <lu th="" パス識別情<=""></lu></lun></target></adapter> |                                                                                                    |  |  |  |  |  |
|     | 報>                                                                                                    | 報>                                                                                                    |  |  |  |  |  |
|     |                                                                                                    | アダプタ番号とターゲット番号、LU 番号と LU パス識別情報の対応                                                                           |  |  |  |  |  |

### hfcmgr -hp -cf check コマンド実行結果の詳細説明

| No | 表示内容の説明                                                                                                  |                                                           |                                                                                      |  |  |  |
|----|----------------------------------------------------------------------------------------------------|-----------------------------------------------------------|--------------------------------------------------------------------------------------|--|--|--|
| 1  | チェックで差分を検出しないケース                                                                                         |                                                           |                                                                                      |  |  |  |
|    | Device configuration agreement.                                                                          |                                                           |                                                                                      |  |  |  |
| 2  | チェックで差分を検出したケース                                                                                          |                                                           |                                                                                      |  |  |  |
|    | undetected device<br>Adapter<br>Device BUS# DEV# FUNC#<br>5 1 0<br>5 1 1                                 | Target WWPN                                               | LU<br>と し し し し し し し し し し し し し し し し し し                                          |  |  |  |
|    | $\begin{array}{cccccccccccccccccccccccccccccccccccc$                                                     | 50060e8000427812<br>50060e8000427814<br>50060e8000427818  | 0<br>1<br>定義済の LU が見つからないケース<br>0                                                    |  |  |  |
|    | undefined device<br>Adapter<br>Device BUS# DEV# FUNC#<br>hfcldd0 1 4 0<br>hfcldd1 1 4 1<br>hfcldd2 2 5 0 | - Target WWPN<br><br>50060e8000427820<br>50060e8000427822 | LU<br>未定義のデバイスを検出したケース<br>未定義のアダプタを検出したケース<br>未定義のターゲットを検出したケース<br>0 ま定差の111を検出したケース |  |  |  |
|    | hfc dd3 2 5 1<br>hfc dd4 3 7 0                                                                           | 50060e8000427824<br>50060e8000427828                      |                                                                                      |  |  |  |
| No | syslog <b>への出力内容</b>                                                                                                    |  |  |  |  |  |  |  |
|----|----------------------------------------------------------------------------------------------------|--|--|--|--|--|--|--|
| 1  | デ <u>バ</u> イス構成チェック機能が無効のケース                                                                                                  |  |  |  |  |  |  |  |
|    | hfcldd: hfcmpchkcfg starting.                                                                                                 |  |  |  |  |  |  |  |
|    | hfcldd: hfcmpchkcfg completed. device configuration is off.                                                                   |  |  |  |  |  |  |  |
| 2  | デバイス構成チェックで差分を検出しなかったケース                                                                                                    |  |  |  |  |  |  |  |
|    | hfcldd: hfcmpchkcfg starting.                                                                                                 |  |  |  |  |  |  |  |
|    | htcldd: htcmpchkcfg completed. device configuration agreement.                                                                |  |  |  |  |  |  |  |
| 3  | 定義済みのデバイスが見つからないケース                                                                                                    |  |  |  |  |  |  |  |
|    | hfcldd: HFC_ERR9 FC Adapter Driver error (ErrNo:0x94)                                                                         |  |  |  |  |  |  |  |
|    | エラー名: HFC_ERR9 (FC Adapter Driver error)                                                                                      |  |  |  |  |  |  |  |
|    | hfcldd: Adapter device <bus#>:<dev#>.<func#> was undetected.</func#></dev#></bus#>                                            |  |  |  |  |  |  |  |
|    | 定義済みアダプタが見つからないケース                                                                                                    |  |  |  |  |  |  |  |
|    | hfcldd: Adapter device <bus#>:<dev#>.<func#> Target WWPN <wwpn> was</wwpn></func#></dev#></bus#>                              |  |  |  |  |  |  |  |
|    | Undelected.<br>「 ウ美这カターゲットが見つからたいたース                                                                                          |  |  |  |  |  |  |  |
|    | 上我済みメーソットが兄うからないソース                                                                                                    |  |  |  |  |  |  |  |
|    | was undetected.                                                                                                    |  |  |  |  |  |  |  |
|    | 定義済み LU が見つからないケース                                                                                                    |  |  |  |  |  |  |  |
|    | hfcldd: hfcmpchkcfg completed. device configuration disagreement.                                                             |  |  |  |  |  |  |  |
|    | デバイス構成チェック終了メッセージ                                                                                                    |  |  |  |  |  |  |  |
| 4  | 未定義のデバイスを検出したケース                                                                                                    |  |  |  |  |  |  |  |
|    | hfcldd: HFC_EVNT2 FC Adapter Link Changed (ErrNo:0x95)                                                                        |  |  |  |  |  |  |  |
|    | エラー名: HFC_EVNT2 (FC Adapter Link Changed)                                                                                     |  |  |  |  |  |  |  |
|    | hfcldd: Adapter device <bus#>:<dev#>.<func#> was undefined.</func#></dev#></bus#>                                             |  |  |  |  |  |  |  |
|    | 未定義のアダプタを検出したケース                                                                                                    |  |  |  |  |  |  |  |
|    | hfcldd: Adapter device <bus#>:<dev#>.<func#> Target WWPN <wwpn> was</wwpn></func#></dev#></bus#>                              |  |  |  |  |  |  |  |
|    | undefined.                                                                                                    |  |  |  |  |  |  |  |
|    | 未定義のターゲットを検出したケース                                                                                                    |  |  |  |  |  |  |  |
|    | hfcldd: Adapter device <bus#>:<dev#>.<func#> Target WWPN <wwpn> LU <lun><br/>was undefined</lun></wwpn></func#></dev#></bus#> |  |  |  |  |  |  |  |
|    | 未定義のLUを検出したケース                                                                                                    |  |  |  |  |  |  |  |
|    | hfcldd: hfcmpchkcfg completed, device configuration disagreement.                                                             |  |  |  |  |  |  |  |
|    | デバイス構成チェック終了メッセージ                                                                                                    |  |  |  |  |  |  |  |

#### 【注意事項】

(1) 本機能のチェック対象は、HFC-PCM が認識しているデバイス構成です。(アダプタの Bus#/Dev#/Func# と対応する Target WWPN 及び LU パス識別子)。従って以下のようなチェック動 作となります。

①アダプタカードを交換しても Bus#/Dev#/Func#が同じなら同一構成とみなし、差分は検出しません。

②日立ディスクアレイサブシステムで、異なる LU を同一 H-LU 番号でマッピングした場合も, LUN パス識別子(INQUIRY PageCode=0x83 の LU 固有 ID)が異なるため, 差分を検出します。

③Persistent Bindingsの構成情報を再作成した場合は、本 create コマンドで現在のデバイス構成情報 を保存しなおしてください。

④OS 稼働中に「LU パス状態の表示/変更/追加/削除【HFC-PCM】」でLU 追加/削除を実施してデバイ ス構成チェックコマンドを実施すると差分として検出します。逆に物理構成を変更しても「LU パス状 態の表示/変更/追加/削除【HFC-PCM】」でLU 追加/削除を実施しないと、デバイス構成チェックコマ ンドで差分を検出しません。

⑤現在のデバイス構成情報を保存(create コマンド),及び構成情報の比較(check コマンド) に記述している「現在のデバイス構成」には、オフライン状態(offline(C), offline(E)), 障害状態(online(E))のパ スも含みます。

⑥【HFC-PCM PE】OS のブート時に強制アダプタ閉塞されているアダプタは、ターゲット情報を認識 しなくなり差分を検出します。

# □ 同一パスリトライ値の表示・設定【HFC-PCM】

【機能】SCSI コマンドタイムアウト発生時の同一パスでのリトライ回数を設定する機能です。

【シンタックス】

<参照> hfcmgr -hp -rt {<Device> | all}

<設定> hfcmgr -hp -rt {<Device> | all} tout <count>

<削除> hfcmgr -hp -rt delete {<Device> | all} tout

※all は OS 単位(全ポート共通値の参照/設定/削除)

<count> # リトライ回数 0~2048

#### 【実行例】

# ./hfcmgr -hp -rt hfcldd0 tout 3 Time:xxxx/xx/xx xx:xx:xx Succeeded. You need reboot system after remake a ramdisk image to reflect parameter changes to the system. # ./hfcmgr -hp -rt hfcldd0 Time:xxxx/xx/xx xx:xx:xx WWPN:500008700030c230 Device:hfcldd0 [LinkUp] WWPN:500008700030c230 Device:hfcldd0 [LinkUp] Bice值が 3。 ドライバは1で動作しています。 #

```
【詳細説明】
```

表示項目の詳細は以下の通りです。

| N | lo | 表示項目(指定パラメータ)<br>説明                | デフォルト値                               | 設定可能な値               |  |
|---|----|------------------------------------|--------------------------------------|----------------------|--|
| 1 |    | SCSI Time-Out (tout)               | 1 (4(*1))<br>(SCSL <b>タイ</b> トマウトが   | 0-2048<br>(0 の場合はパスな |  |
|   |    | SCSIコマンドタイムアウト発生時の同一<br>パスでのリトライ回数 | (303) メイムアットが<br>1回発生したらパス交<br>代します) | 代しません)               |  |

【注意事項】

(1) 設定・削除コマンド成功後、「RAMDISK イメージ更新時の注意事項【Linux】」を参照して RAMDISK イメージ更新後、リブートしてください。

(2) all 指定で全アダプタポート共通の値を設定し、(1)を実施した場合、その値が各アダプタポートの動作へ反映されます。なお<論理デバイス名>指定で各アダプタポートに値が設定された場合は、all 指定よりも<論理デバイス名>指定で設定した値を優先してドライバの動作に反映します。

(3) RHEL5 において Hitachi Disk Array Driver for Linux / Hitachi Disk Array Driver Mirroring Edition for Linux を使用している場合、本パラメータ「SCSI コマンドタイムアウト発生時の同一パスでのリトライ 回数」に対し、 Hitachi Disk Array Driver for Linux / Hitachi Disk Array Driver Mirroring Edition for Linux のパラメータ「SCSI コマンドタイムアウト時のリトライ回数+1」の値を設定してください。

(4) RHEL6 以降において Hitachi Disk Array Driver for Linux / Hitachi Disk Array Driver Mirroring Edition for Linux を使用している場合、本パラメータ「SCSI コマンドタイムアウト発生時の同一パスでのリトライ回数」を設定しても動作値には適用されません。SCSI コマンドタイムアウト発生時の同一パスのリトライ回数は、 Hitachi Disk Array Driver for Linux / Hitachi Disk Array Driver Mirroring Edition for Linux のパラメータ「SCSI コマンドタイムアウト時のリトライ回数」に従います。

(\*1) 以下のドライババージョン以降、デフォルト値が4に変更となります。4に変更したことで、同一 パスへの IO 発行回数4回(初回の発行1回+リトライ3回)になります。

RHEL6: RHEL6.9 まで 4.6.118.2940、RHEL6.10 以降 4.6.119.2940

RHEL7: RHEL7.4 まで 4.7.121.4392、RHEL7.5 以降 4.7.122.4392

# □ アダプタ属性情報表示【Windows】

【機能】アダプタポート単位に論理デバイス名や Bus/Device/Function などを表示します。

【シンタックス】

<参照> hfcmgr -ls

【実行例】

| C:¥Program Files¥Hitachi¥drivers¥hba¥HFCTools>hfcmgr -ls |                    |  |  |  |
|----------------------------------------------------------|--------------------|--|--|--|
| Device symbolic name                                     | : scsi5            |  |  |  |
| PCI Vendor id/Device id                                  | : 1054/300b        |  |  |  |
| EC level                                                 | : A                |  |  |  |
| PCI Bus/Device/Function number                           | : 18/4/0           |  |  |  |
| Parts Number                                             | : 3HAC82101-A      |  |  |  |
| Model Name                                               | : HFC0402-E        |  |  |  |
| Driver version                                           | : 1. 0. 5. 530     |  |  |  |
| Firmware version                                         | : 00260809         |  |  |  |
| World wide port name                                     | : 5000087000572574 |  |  |  |
| World wide node name                                     | : 5000087000572575 |  |  |  |
| Connection type                                          | : -                |  |  |  |
| Link speed                                               | : -                |  |  |  |
| end of list                                              |                    |  |  |  |

【詳細説明】

表示項目の詳細は以下の通りです。

| No. | 表示項目                           | 説明                     |
|-----|--------------------------------|------------------------|
| 1   | Device symbolic name           | 論理デバイス名                |
| 2   | PCI Vendor id/Device id        | ベンダーID/デバイス ID         |
| 3   | EC level                       | ボードレビジョン               |
| 4   | PCI Bus/Device/Function number | バス/デバイス/ファンクション番号      |
| 5   | Parts Number                   | パーツ番号                  |
| 6   | Model Name                     | モデル名 1                 |
| 7   | Driver version                 | ドライババージョン              |
| 8   | Firmware version               | ファームウェアバージョン           |
| 9   | World wide port name           | WWPN                   |
| 10  | World wide node name           | WWNN                   |
| 11  | Connection type                | 本アダプタと接続するデバイスとの接続形態   |
|     |                                | LinkDown 時は「一」表示       |
| 12  | Link speed                     | 本アダプタと接続するデバイスとの接続スピード |
|     |                                | LinkDown 時は「ー」表示       |

<sup>&</sup>lt;sup>1</sup> BladeSymphony320 または BladeSymphony2000 において内蔵 FC Switch モジュールを使用する 場合、Fibre Channel アダプタの Model Name の表示が「Unknown Model」と表示される場合があ ります。

### □ SFP 稼働時交換

【機能】OS 稼働中に SFP を交換する際に使用するコマンドです。尚、SFP 交換手順の注意事項については、「HITACHI Gigabit Fibre Channel アダプタ ユーザーズ・ガイド (Windows ドライバ編)」 或いは「HITACHI Gigabit Fibre Channel アダプタ ユーザーズ・ガイド (Linux/VMware ドライバ 編)」の「SFP 稼動時交換機能」を参照してください。

一部の Hitachi Gigabit Fibre Channel 製品では SFP 稼動時交換機能をサポートしておりません。詳細は「HITACHI Gigabit Fibre Channel アダプタ ユーザーズ・ガイド(サポートマトリクス編)」を参照願います。

【シンタックス】

<SFP 確認> hfcmgr -sfp

<SFP 交換> hfcmgr -sfp <論理デバイス名> [force]

<SFP 回復> hfcmgr -sfp <論理デバイス名> clear [force]

<options>

force # (y/n)確認メッセージを省略

【実行例1】SFP 情報の確認コマンド

# ./hfcmgr -sfp Device:hfcldd0 WWPN: 5000087000572640 Status:LinkUp SFP Part Number : FTLF8524P2BNV-HD Serial Number : PF43KR7 Date Code : 090124 Transceiver Replacement : not replaceable Device:hfcldd1 WWPN: 5000087000572642 Status:LinkUp SFP Part Number : FTLF8524P2BNV-HD Serial Number : PES437S Date Code : 090124 Transceiver Replacement : not replaceable

#### 【詳細説明】

| 表示項目              | 説明                                           |  |  |  |  |  |
|-------------------|----------------------------------------------|--|--|--|--|--|
| Device            | 論理デバイス名                                      |  |  |  |  |  |
| WWPN              | World Wide Port Name                         |  |  |  |  |  |
| Status            | ポートの状態を表示します。ポートの状態には以下があります。                |  |  |  |  |  |
|                   | LinkUp : 正常な状態                               |  |  |  |  |  |
|                   | LinkDown : FC ケーブルが挿入されていない状態                |  |  |  |  |  |
|                   | WaitLinkUp : LinkDown 検出後の LinkUp 待ち状態       |  |  |  |  |  |
|                   | lsolate(C) : SFP 交換コマンドが実行された状態              |  |  |  |  |  |
|                   | Isolate(SFPFail) : SFP 障害を検知した状態             |  |  |  |  |  |
|                   | lsolate(SFPNotSupport) : 未サポートの SFP が挿入された状態 |  |  |  |  |  |
|                   | Isolate(SFPDown) : SFP が抜けた状態                |  |  |  |  |  |
|                   | lsolate(CHK-STP) : チェックストップ状態                |  |  |  |  |  |
|                   | lsolate(E) : 障害閾値超過による閉塞                     |  |  |  |  |  |
| SFP Part Number   | SFP の型名                                      |  |  |  |  |  |
| SFP Serial Number | SFP <b>のシリアル番号</b>                           |  |  |  |  |  |
| SFP Date Code     | SFPのDataコード                                  |  |  |  |  |  |
| Transceiver       | Not replaceable : SFP 交換不可能な状態               |  |  |  |  |  |
| Replacement       | Replaceable : SFP 交換可能な状態                    |  |  |  |  |  |
|                   | *SFP 交換可能なポート状態は以下の状態です。                     |  |  |  |  |  |
|                   | Isolate(C)                                   |  |  |  |  |  |
|                   | Isolate(CHK-STP)                             |  |  |  |  |  |

【実行例 2】SFP 情報の確認コマンドで表示されるエラーメッセージを示します。

(a) F/W が SFP 交換をサポートしていない version の場合

Device:hfcldd0 WWPN:5000087000572574 Status:LinkDown This Firmware version does not support hot swap feature of SFP Transceiver.

対処法:F/W を最新 version にアップデート

(b) SFP が抜けている。もしくは SFP を搭載しない装置(メザニン、内蔵 SW)

Device:hfcldd1 WWPN:5000087000572640 Status:Isolate(SFPDown) SFP Part Number : N/A Serial Number : N/A Date Code : N/A Transceiver Replacement : not replaceable 対処法:SFP が挿入されているか確認 (c) SFP 情報が正しく表示されない Device:hfcldd2 WWPN:5000087000572642 Status:Isolate(SFPFail)

SFP Part Number : incorrect data (xxxxxxxx) Serial Number : incorrect data Date Code : incorrect data Transceiver Replacement : not replaceable 対処法:SFP が故障している可能性がありますので交換してください。 【実行例 3】SFP を交換する前に、SFP 交換コマンドを実行します。コマンドが成功すると、ポート状態が lsolate(C)、Transceiver Replacement が replaceable に遷移し SFP 交換可能な状態になります。

```
# ./hfcmgr -sfp hfcldd1
Do you execute it? (y/n) > y
Succeeded.
# ./hfcmgr -sfp
Device:hfcldd1 WWPN:5000087000572642 Status:Isolate(C)
    SFP Part Number : FTLF8524P2BNV-HD
    Serial Number : PES437S
    Date Code : 090124
    Transceiver Replacement : replaceable
#
```

【実行例 4】SFP を交換後に、SFP 回復コマンドを実行します。コマンドが成功すると、ポート状態が Isolate(C)から LinkDown,LinkUp などに遷移し SFP が使用可能な状態になります。

```
# ./hfcmgr -sfp hfcldd1 clear
Do you execute it? (y/n) > y
Succeeded.
# ./hfcmgr -sfp
Device:hfcldd1 WWPN:5000087000572642 Status:LinkUp
SFP Part Number : FTLF8524P2BNV-HD
Serial Number : PES437S
Date Code : 090124
Transceiver Replacement : not replaceable
#
```

## □ SFP 診断情報表示【HFC-PCM】

【機能】SFP の診断情報を表示するコマンドです。本機能は 16G Fibre Channel アダプタに対しての み有効です。また、本機能のご使用に際しては、「Gigabit Fibre Channel アダプタ ユーザーズ・ガ イド(サポートマトリクス編)」を参照して、サポートバージョン(ドライバ、ユーティリティソフト およびファームウェアが全てサポートしているか)を確認してください。

【注意事項】

(1) 本コマンドを実行した場合、指定したポートの I/O 性能が一時的に低下します。本コマンド1回あたり最大で約 36ms 程度の I/O 処理の遅延が発生しますので、業務影響がある時間帯で本コマンドの実行は避けてください。

【シンタックス】

<表示> hfcmgr -sfp -diag {<論理デバイス名>| all}

【実行例1】論理デバイス指定

| WPN:50000870005b4280 Device:hfcldd0 [LinkUp]     |       |
|--------------------------------------------------|-------|
| Temperature : 35.5(C)                            |       |
| Vcc : 3.26(V)                                    |       |
| TX Bias : 7.40(mA)                               |       |
| TX Power : 564.4(uW)                             |       |
| RX Power : 469.3(uW)                             |       |
| Alarm bits : Temp High Alarm : OxO               |       |
| :Temp Low Alarm : OxO                            |       |
| :Vcc High Alarm : OxO                            |       |
| :Vcc Low Alarm : 0x0                             |       |
| :Tx Bias High Alarm : OxO                        |       |
| :Tx Bias Low Alarm : 0x0                         |       |
| : Tx Power High Alarm : OxO                      |       |
| :Tx Power Low Alarm : OxO                        |       |
| :Rx Power High Alarm :OxO                        |       |
| :Rx Power Low Alarm : 0x0                        |       |
| Warning bits : Temp High Warning : OxO           |       |
| :Temp Low Warning : OxO                          |       |
| :Vcc High Warning : OxO                          |       |
| :Vcc Low Warning : 0x0                           |       |
| :Tx Bias High Warning : OxO                      |       |
| : Tx Bias Low Warning : OxO                      |       |
| : Tx Power High Warning : OxO                    |       |
| : Tx Power Low Warning : OxO                     |       |
| : Rx Power High Warning : OxO                    |       |
| : Rx Power Low Warning : 0x0                     |       |
| Optional Status/Control Bits : Tx Disable Status | : 0x0 |
| : Soft Tx Disable Select                         | : 0x0 |
| : RS(1) State                                    | : 0x1 |
| : RS(O) State                                    | : 0x1 |
| : Soft Rate Select(RS(0))                        | : 0x0 |
| : Tx Fault State                                 | : 0x0 |
| : Rx LOS State                                   | : 0x0 |
| - · · · · · · ·                                  |       |

| NPN:5000087000 | )5b4280 Device∶hfc∣dd0 [LinkUp]                            |       |
|----------------|------------------------------------------------------------|-------|
| Temperature    | 5. 5 (C)                                                   |       |
| Vcc            | 3.26 (V)                                                   |       |
| TX Bias 🛛 🗧    | 7.40 (mA)                                                  |       |
| TX Power       | 564.4(uW)                                                  |       |
| RX Power       | 469.3(uW)                                                  |       |
| Alarm bits 🛛 🗧 | Temp High Alarm : OxO                                      |       |
| :              | Temp Low Alarm : OxO                                       |       |
| :              | Vcc High Alarm : OxO                                       |       |
| :              | Vcc Low Alarm : 0x0                                        |       |
| :              | Ix Bias High Alarm : OxO                                   |       |
|                | IX Blas Low Alarm : 0x0                                    |       |
|                | IX Power High Alarm : UXU                                  |       |
|                | IX POWER LOW ALARM DUXU                                    |       |
|                | RX FOWER FIGH ALARM · OXO                                  |       |
| Narning hits   | · Των Τοννεί Luw Alatin · ΟΧΟ<br>· Temp High Warning · ΟνΟ |       |
| iaiiiig Dito   | Temp low Warning · OxO                                     |       |
|                | Vcc High Warning : 0x0                                     |       |
|                | Vcc Low Warning : 0x0                                      |       |
|                | Tx Bias High Warning : 0x0                                 |       |
| :              | Tx Bias Low Warning : 0x0                                  |       |
| :              | Tx Power High Warning : OxO                                |       |
| :              | :Tx Power Low Warning : 0x0                                |       |
| :              | :Rx Power High Warning : OxO                               |       |
| :              | Rx Power Low Warning : 0x0                                 |       |
| Optional Statu | us/Control Bits : Tx Disable Status                        | : 0x0 |
|                | : Soft Tx Disable Select                                   | : 0x0 |
|                | : RS(1) State                                              | : 0x1 |
|                | : RS(O) State                                              | : 0x1 |
|                | : Soft Rate Select(RS(0))                                  | : 0x0 |
|                | : Tx Fault State                                           | : 0x0 |
|                | Rx LOS State                                               | : 0x0 |
|                | : Data Not Ready                                           | : 0x0 |
| WPN:5000087000 | )5b4282 Device∶hfcldd1 [LinkUp]                            |       |
| Temperature    | : 35. 7 (C)                                                |       |
| Vcc            | 3. 26 (V)                                                  |       |
| TX Bias        | 7.42 (mA)                                                  |       |
| TX Power       | 537.8(uW)                                                  |       |
|                |                                                            |       |

### 【表示内容】

### 表示内容の詳細は以下の通りです。

| No. | 表示項目                |                         | 説明                                |  |  |  |  |
|-----|---------------------|-------------------------|-----------------------------------|--|--|--|--|
| 1   | Temperature         |                         | SFP モジュールの温度(単位:℃)                |  |  |  |  |
| 2   | Vcc                 |                         | SFP モジュールの電圧(単位:V):               |  |  |  |  |
| 3   | TX Bias             |                         | SFP モジュールの TX Bias 電流(単           |  |  |  |  |
|     |                     |                         | <b>位</b> :mA)                     |  |  |  |  |
| 4   | TX Power            |                         | 送信電力(単位: µ W)                     |  |  |  |  |
| 5   | RX Power            |                         | 受信電力(単位: µ W)                     |  |  |  |  |
| 6   | Alarm bits          | Temp High Alarm         | 温度、電圧、TX Bias 電流、送信電              |  |  |  |  |
| 7   |                     | Temp Low Alarm          | カ、受信電力の値が、閾値を超過し                  |  |  |  |  |
| 8   |                     | Vcc High Alarm          | ているかを示します。                        |  |  |  |  |
| 9   |                     | Vcc Low Alarm           |                                   |  |  |  |  |
| 10  |                     | Tx Bias High Alarm      | High Alarm : 0x1 の場合、High         |  |  |  |  |
| 11  |                     | Tx Bias Low Alarm       | Alarm の閾値を超過している。0x0              |  |  |  |  |
| 12  |                     | Tx Power High Alarm     | の場合超過していない。                       |  |  |  |  |
| 13  |                     | Tx Power Low Alarm      | Low Alarm: 0x1 の場合、Low            |  |  |  |  |
| 14  |                     | Rx Power High Alarm     | Alarmの閾値を下回っている。0x0<br>の場合下回っていない |  |  |  |  |
| 15  |                     | Rx Power Low Alarm      | の場合下回っていない。                       |  |  |  |  |
| 16  | Warning bits        | Temp High Warning       | 温度、電圧、TX Bias 電流、送信電              |  |  |  |  |
| 17  |                     | Temp Low Warning        | カ、受信電力の値が、閾値を超過し                  |  |  |  |  |
| 18  |                     | Vcc High Warning        | ているかを示します。                        |  |  |  |  |
| 19  |                     | Vcc Low Warning         |                                   |  |  |  |  |
| 20  |                     | Tx Bias High Warning    | High Warning: 0x1の場合、High         |  |  |  |  |
| 21  |                     | Tx Bias Low Warning     | Warningの閾値を超過している。                |  |  |  |  |
| 22  |                     | Tx Power High Warning   | 0x0の場合超過していない。                    |  |  |  |  |
| 23  |                     | Tx Power Low Warning    | Low Warning: 0x1の場合、Low           |  |  |  |  |
| 24  |                     | Rx Power High Warning   | Warningの閾値を下回っている。                |  |  |  |  |
| 25  |                     | Rx Power Low Warning    | 0x0 の場合下回っていない。                   |  |  |  |  |
| 26  | Optional            | Tx Disable Status       | SFF-8472 規格で定義されている               |  |  |  |  |
| 27  | Status/Control Bits | Soft Tx Disable Select  | Optional Status/Control Bits フィ   |  |  |  |  |
| 28  |                     | RS(1) State             | ールドの値を表示します。                      |  |  |  |  |
| 29  |                     | RS(0) State             |                                   |  |  |  |  |
| 30  |                     | Soft Rate Select(RS(0)) |                                   |  |  |  |  |
| 31  |                     | Tx Fault State          | 1                                 |  |  |  |  |
| 32  |                     | Rx LOS State            |                                   |  |  |  |  |
| 33  |                     | Data Not Ready          |                                   |  |  |  |  |

【エラー時の表示】

| (a) 4Gbps FC-HBA または 8Gbps FC-HBA の場合                                                             |  |
|---------------------------------------------------------------------------------------------------|--|
| WWPN:50000870005b4280 Device:hfcldd0 [LinkUp]                                                     |  |
| Not applicable device.                                                                            |  |
| (b) F/W が SFP 診断情報取得をサポートしていない version の場合                                                        |  |
| WWPN:50000870005b4280 Device:hfcldd0 [LinkUp]                                                     |  |
| This Firmware version does not support SFP Diagnostics Infomation.<br>対処法:F/W を最新 version にアップデート |  |
| (c)HVM 共有 FC で、SFP 診断情報取得できない LPAR の場合                                                            |  |
| WWPN:50000870005b4280 Device:hfcldd0 [LinkUp]                                                     |  |
| On this LPAR, cannot execute for this port.<br>対処法:他の LPAR からコマンドを実行してください。                       |  |
| (d) SFP が抜けている。もしくは SFP を搭載しない装置(メザニン、内蔵 SW)                                                      |  |
| WWPN:50000870005b4280 Device:hfcldd0 [Isolate(SFPDown)]                                           |  |
| Temperature : N/A<br>Vcc : N/A<br>TX Bias : N/A                                                   |  |
| :<br>対処法:SFP が挿入されているか確認                                                                          |  |
| (e) SFP <b>情報が正しく読めない場合</b>                                                                       |  |
| WWPN:50000870005b4282 Device:hfcldd1 [LinkDown)]                                                  |  |
| Temperature : incorrect data<br>Vcc : incorrect data<br>TX Bias : incorrect data                  |  |
| :<br>対処法:SFP が故障している可能性がありますので交換してください。                                                           |  |
| (f) ポートが閉塞中、または一時的なハードウェア障害発生中                                                                    |  |
| WWPN:50000870005b4280 Device:hfcldd0 [Isolate(CHK-STP)]                                           |  |
| Temperature : -<br>Vcc : -<br>TX Bias : -<br>TX Power : -<br>RX Power : -                         |  |
| 対処法:ポートの状態を確認し、閉塞していなければリトライしてください。                                                               |  |

# ファームウェアのオンラインアップデート

【機能】OS 稼動中にファームウェアのアップデートを実施します。詳細な手順については、「Gigabit Fibre Channel アダプタ ユーザーズ・ガイド (Windows ドライバ編)」或いは、「Gigabit Fibre Channel アダプタ ユーザーズ・ガイド (Linux/VMware ドライバ編)」「ファームウェアのアップ デート方法」をご参照ください。

【シンタックス】

<オンラインアップデート可否判定>

hfcmgr –u

<オンラインアップデート>

hfcmgr -u {<Device> | all} [force]

force

# 確認メッセージを省略してコマンド実行します。

【実行例】

| # ./hfcm                                                             | # ./hfcmgr -u                                                                            |        |         |                          |  |  |  |  |
|----------------------------------------------------------------------|------------------------------------------------------------------------------------------|--------|---------|--------------------------|--|--|--|--|
| Device                                                               | BUS:DEV.FUNC                                                                             | Flash  | Current | Status(Flash -> Current) |  |  |  |  |
| hfcldd0                                                              | 01:01.00                                                                                 | 220750 | 220740  | Applicable               |  |  |  |  |
| hfc dd1                                                              | 02:01.00                                                                                 | 220750 | 220740  | Applicable               |  |  |  |  |
| hfc dd2                                                              | 03:01.00                                                                                 | 120700 | 120700  | NG (Unsupported)         |  |  |  |  |
| hfcldd3                                                              | 04:01.00                                                                                 | 120700 | 120700  | NG (Inapplicable - FW)   |  |  |  |  |
| hfcldd4                                                              | 05:01.00                                                                                 | 220710 | 220500  | NG (Inapplicable - HW)   |  |  |  |  |
| hfcldd5                                                              | 06:01.00                                                                                 | 220700 | 220500  | Applicable               |  |  |  |  |
| # ./hfcm<br>DEVICE :<br>FLASH<br>CURRENT                             | #./hfcmgr -u all<br>DEVICE : hfcldd0<br>FLASH SYSREV:00220750<br>CURRENT SYSREV:00220740 |        |         |                          |  |  |  |  |
| FLASH->                                                              | FLASH-> CURRENT Update is OK? (Y/N) : y                                                  |        |         |                          |  |  |  |  |
| Update c                                                             | Update command finished (hfclddO). please check the F/W update status.                   |        |         |                          |  |  |  |  |
| DEVICE : hfcldd1<br>FLASH SYSREV:00220750<br>CURRENT SYSREV:00220740 |                                                                                          |        |         |                          |  |  |  |  |
| FLASH->                                                              | FLASH-> CURRENT Update is OK? $(Y/N)$ : y                                                |        |         |                          |  |  |  |  |
| Update c                                                             | Update command finished (hfcldd1). please check the F/W update status.                   |        |         |                          |  |  |  |  |

'Status(Flash -> Current)'の詳細は以下の通りです。

| ۲Status(Flash ->         | 内容                                                                              |
|--------------------------|---------------------------------------------------------------------------------|
| Current)」の表示内容           |                                                                                 |
| Applicable               | ファームウェアのオンラインアップデートは可能です。                                                       |
| No need                  | 既に FLASH-ROM の内容はアダプタハードウェアに反映済みのため実施                                           |
|                          | 不要です                                                                            |
| Waiting                  | 既にファームウェアのオンラインアップデート起動済みです(ファーム                                                |
|                          | ウェアの完了待ち状態です)。                                                                  |
|                          |                                                                                 |
|                          | hfcmgr Ver. 7.9 以前を使用し、またはオンラインアップデート対象が                                        |
|                          | 16G FibreChannel アダプタでない場合は、こちらの表示になります。                                        |
|                          | hfcmgr の Version は hfcmgr -g で確認できます。詳細については「サ                                  |
|                          | ーバ・アダプタ情報の表示」を参照してください。                                                         |
| Waiting(w)               | 既にファームウェアのオンラインアップデート起動済みです(ファーム                                                |
|                          | ウェアの完了待ち状態です)。                                                                  |
|                          |                                                                                 |
|                          | 16G FibreChannel アダプタでは、付加情報 "(w)" が表示されます。                                     |
|                          | "W"がファームウェアの完了待ちを表します。なお、"W"や"-"の表示                                             |
|                          | 数は16G FibreChannel アタフタの種類によってことなります。                                           |
|                          | <br>  bfomar \/or 9.0 以降た使用  日 <b>つナンラインマ</b> ップデート対象が 140                      |
|                          | Inicing Vel. 8.0 以降を使用し、ユリオノフィノアックナート対象が 10G<br>FibroChappel アダプタの提合は、このまテになります |
|                          |                                                                                 |
|                          | hfcmarのVersionはhfcmar -a で確認できます。詳細については「サ                                      |
|                          | ーバ・アダプタ情報の表示」を参照してください。                                                         |
|                          |                                                                                 |
| NG(Unsupported)          | 当該ファームウェアがオンラインアップデート機能を未サポートのた                                                 |
|                          | め、オンラインアップデートは実施できません。                                                          |
| NG(Inapplicable - FW)    | 当該ファームウェアはオンラインアップデート不可のファームウェア対                                                |
|                          | 策を含むため、オンラインアップデートは実施できません。                                                     |
| NG(Inapplicable - HW)    | 当該ファームウェア中にハードウェア設定変更を含むため、オンライン                                                |
|                          | アップデートは実施できません。                                                                 |
| NG(ioctl error) *1)      | ioctl 実行中にエラーが発生しました。                                                           |
| NG(flash read error) *1) | FLASH ROM の読み出し中にエラーが発生しました。                                                    |
| NG(Unsupported HBA)      | 当該アダプタはファームウェアのオンラインアップデート機能を未サポ                                                |
|                          | ートです。                                                                           |
| NG(Device Busy) *1)      | デバイスファイルの open に失敗しました。                                                         |

\*1) 一時的にエラーとなっている場合が考えられるので、コマンドを再度実行してください

#### 【エラーメッセージ】

9章「オンラインアップデート可否判定」「オンラインアップデート」のエラーメッセージを参照して ください。

### □ 障害閾値管理機能(閾値パラメータ設定)

本機能のご使用に関しては注意事項があります。「HITACHI Gigabit Fibre Channel アダプタ ユーザ ーズ・ガイド(高速系切替支援機能編)」を必ずお読み頂き、本機能の使用可否をご検討頂く必要があ ります。さらに本機能採用を決定後、ご使用上の注意事項も上記ガイドに記載していますので、必ず参 照して下さい。

#### ■hfcmgr ver 8.0 以降

以下の記載は、hfcmgr Ver. 8.0 以降を対象としています。hfcmgr Ver. 7.9 より以前については、<u>こち</u> <u>らを参照してください。</u>hfcmgr の Version は hfcmgr -g で確認できます。詳細については「サーバ・ アダプタ情報の表示」を参照してください。

【機能】障害閾値管理機能で監視する各障害発生閾値、タイムアウト障害発生時のチューニング機能で 使用するリトライ回数の表示/設定/削除を行います。

【シンタックス】

<表示> hfcmgr -is -p {<Device>| all}

本コマンドで設定した障害閾値情報と、現在ドライバが動作している障害閾値情報が確認できます。 なお、設定値は Linux では/etc/hfcldd.conf に、Windows ではレジストリに保存されます。

<設定/削除> hfcmgr -is -p [delete] {<Device> | all} <options>...

delete は削除指定です。all は OS 単位指定(全 HBA ポート共通設定値の参照/設定/削除)です。

force は delete 時(y/n)確認のメッセージを省略します。

option で設定できるパラメータの詳細については、「ドライバで設定可能なパラメーター覧」の章を ご参照ください。

指定できる option 文字列と設定値は option 一覧表に記載しています。

表中の【4Gbps】【8Gbps】【16Gbps】はアダプタ種別を示しており、それぞれ 4Gbps FC-HBA, 8Gbps FC-HBA, 16Gbps FC-HBA を指します。アダプタによって値や動作が異なる場合に記載しておりますの で注意してください。

【表の項目説明】

「ポート情報の表示・設定」と同様のため、そちらを参照してください。

option 一覧表【HFC-PCM】の「設定可能な値 (単位)」欄に破線で区切られている値がありますが、 この場合は上から順に、全て指定してください。

例) 「option」が ld の設定コマンドシンタックス

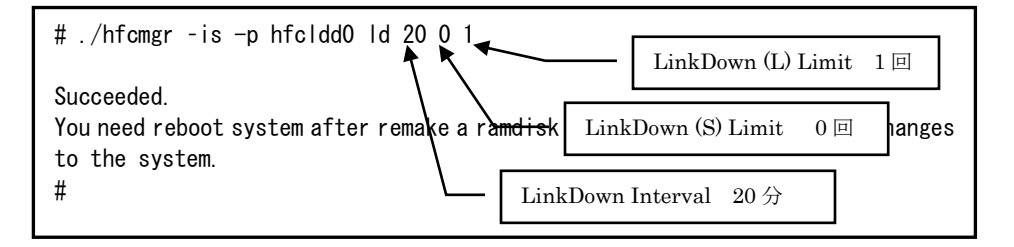

| option | 設定可能な値<br>(単位)    | 表示項目                                              | 設<br>能 C | 設定可<br>能OS |          | all/論理<br>デバイ<br>ス指定<br>可否 |    | デフォルト                        | Reboot 要 | RAM DISK       |
|--------|-------------------|---------------------------------------------------|----------|------------|----------|----------------------------|----|------------------------------|----------|----------------|
|        |                   |                                                   | Windows  | Linux      | <u>a</u> | 論理デバイス                     | 可俗 | é<br>(                       |          | 更新要否(Linux のみ) |
| ld     | 0-30<br>(回)       | <u>LinkDown (S)</u><br>Limit                      | 0        | 0          | 0        | 0                          | 0  | 0<br>0 は閾値監<br>視しない          | 否        | 要              |
| fC     | 0-2048<br>(回)     | Interface<br>Error Limit                          | 0        | 0          | 0        | 0                          | 0  | 0<br>0 は閾値監<br>視しない          | 否        | 要              |
| SC     | 0-2048<br>(回)     | <u>Time-Out</u><br>Error Limit                    | 0        | 0          | 0        | 0                          | 0  | 0<br>0 は閾値監<br>視しない          | 否        | 要              |
| rC     | enable<br>disable | <u>Time-Out</u><br><u>Reset Error</u>             | 0        | 0          | 0        | 0                          | 0  | disable<br>disableは監<br>視しない | 否        | 要              |
| tl     | 1-3<br>(回)        | <u>Mailbox</u><br><u>Time-Out</u><br><u>Retry</u> | 0        | 0          | 0        | 0                          | 0  | 3                            | 要        | 要              |
| Isol   | on<br>off         | <u>HBA Isol Cmd</u>                               | 0        | 0          | ×        | 0                          | ×  | off                          | 要        | 否              |
| ast    | 0-60<br>(秒)       | <u>Abort Total</u><br><u>Timeout</u>              | ×        | 0          | 0        | 0                          | 0  | 0                            | 否        | 要              |
| trt    | 0-60<br>(秒)       | <u>Reset Total</u><br><u>Timeout</u>              | 0        | 0          | 0        | 0                          | 0  | 0                            | 否        | 要              |

### option 一覧表【HFC-PCM】

| option   | 設定可能な値<br>(単位)    | 表示項目                                               | all/詞<br>ディ<br>ス<br>打<br>可否 | 論理<br>ヾイ<br>旨 定 | delete 指 | デフォルレ                       | Reboot | RAM DISK       |
|----------|-------------------|----------------------------------------------------|-----------------------------|-----------------|----------|-----------------------------|--------|----------------|
|          |                   |                                                    | <u>ක</u>                    | 論理デバイス          | 定可否      | i<br>值                      |        | 更新要否(Linux のみ) |
| ld<br>*1 | 1-60<br>(分)       | LinkDown<br>Interval                               | 0                           | 0               | 0        | 30                          | 否      | 要              |
|          | 0-30<br>(回)       | LinkDown<br>(S) Limit                              |                             |                 |          | 0<br>0 は閾値監視しない             |        |                |
|          | 0-30<br>(回)       | <u>LinkDown</u><br>(L) Limit                       |                             |                 |          | 0<br>0 は閾値監視しない             |        |                |
| fc       | 1-60<br>(分)       | <u>Interface</u><br><u>Error Interval</u>          | 0                           | 0               | 0        | 30                          | 否      | 要              |
|          | 0-2048<br>(回)     | <u>Interface</u><br><u>Error Limit</u>             |                             |                 |          | 0<br>0 は閾値監視しない             |        |                |
| SC       | 1-60<br>(分)       | <u>Time-Out</u><br><u>Error Interval</u>           | 0                           | 0               | 0        | 30                          | 否      | 要              |
|          | 0-2048<br>(回)     | <u>Time-Out</u><br><u>Error Limit</u>              |                             |                 |          | 0<br>0<br>0 は閾値監視しない        |        |                |
| rc       | enable<br>disable | <u>Time-Out</u><br><u>Reset Error</u>              | 0                           | 0               | 0        | Disable<br>disable は監視しない   | 否      | 要              |
| tl       | 0-10<br>(回)       | <u>Mailbox</u><br><u>Time-Out</u><br><u>Retry</u>  | 0                           | 0               | 0        | 3                           | 要      | 要              |
| ts       | 0-10<br>(回)       | <u>Time-Out</u><br><u>SCSI Cmd</u><br><u>Retry</u> | 0                           | 0               | 0        | 0<br>0 は上位ドライバのリト<br>ライ値で動作 | 要      | 要              |
| ast      | 0-60<br>(秒)       | <u>Abort Total</u><br><u>Timeout</u>               | 0                           | 0               | 0        | 0                           | 否      | 要              |
| trt      | 0-60<br>(秒)       | <u>Reset Total</u><br><u>Timeout</u>               | 0                           | 0               | 0        | 0                           | 否      | 要              |

【Linux 実行例 1】Linux を例とします。hfcldd0 の SCSI タイムアウト後の LOGIN 起動リトライ回数 を 2 回に個別設定し、他の HBA ポートは全 HBA ポート共通で 1 回に設定する手順を示します。

(手順 1) hfcldd0 の設定値を参照します。

各項目名:現在のドライバ動作値(hfcldd.conf への設定値)が表示されます。

(一)はポート個別設定が未設定であることを示します。

| WWPN: 50000870003021e0 Device:hfclo                                                                                                    | ddO XX:XX.XX [LinkUp]                                                        |
|----------------------------------------------------------------------------------------------------|------------------------------------------------------------------------------|
| Linkdown(S) Limit : O (-)<br>Interface Error Limit : O (-)<br>Time-Out Error Limit : O (-)                                                                                                    | 全て未設定(-)で、ドライバは<br>デフォルト値で動作しています。                                           |
| HBA Isol Cmd : off (of<br>Abort Total Timeout : 0 sec (-<br>Reset Total Timeout : 0 sec (-<br>#<br># ./hfcmgr -is -p<br>1: WWPN:50000870003021e0 Device:h<br>2: WWPN:50000870003021e2 Device:h | (-)<br>f)<br>-)<br>-)<br>ポート一覧から選択します。<br>fcldd0 [LinkUp]<br>fcldd1 [LinkUp] |
| Enter number > 1                                                                                                    |                                                                              |
| :<br>#                                                                                                    |                                                                              |

(手順 2) hfcldd0 の SCSI タイムアウト後の LOGIN 起動リトライ回数を 2 回に設定します。

(手順 3) 全 HBA ポート共通設定(all 指定)の SCSI タイムアウト後の LOGIN 起動リトライ回数を 1 回に 設定します。

(手順 4) RAMDISK イメージ更新後リブートします。

(手順 5) 設定内容が反映されていることを確認します。hfcldd0 は(手順 2)で設定したポート個別設定 で動作し、hfcldd1 は(手順 3)で設定した全 HBA ポート共通設定で動作します。

| # ./hfcmgr -is -p hfcldd0<br>Time: xxxx/xx/xx xx∶xx∶xx |                                                                                         |   |
|--------------------------------------------------------|-----------------------------------------------------------------------------------------|---|
|                                                        | XX:XX.XX [LinkUp]                                                                       |   |
| Mailbox Time-Out Retry : 2 (2) -                       | hfcldd0はポート個別設定値2で動作しています。                                                              | 2 |
| # ./hfcmgr -is -p hfcldd1<br>                          |                                                                                         |   |
| WWPN: 50000870003021e2 Device:hfcldd1                  | XX:XX.XX [LinkUp]<br>                                                                   |   |
| Mailbox Time-Out Retry : 1 (-)<br>:<br>#               | <ul> <li>hfcldd1 は全ポート共通設定値 1 で動作しており、</li> <li>hfcldd1 ポート個別設定値は無し(-)となります。</li> </ul> | ` |
|                                                        |                                                                                         |   |

【Linux 実行例 2】hfcldd0の SCSI タイムアウト後の LOGIN 起動リトライ回数を削除して、hfcldd0 を含め全 HBA ポートが SCSI タイムアウト後の LOGIN 起動リトライ回数 1 回で動作していることを確認します。

(手順1) hfcldd0の SCSI タイムアウト後の LOGIN 起動リトライ回数を削除します。

(手順2) RAMDISK イメージ更新後リブートします。

(手順 3) 設定内容が反映されていることを確認します。hfcldd0 は 【Linux 実行例 1】 (手順 3)で設定し た全 HBA ポート共通設定で動作します。

【HFC-PCM 実行例 1】hfcldd0 には HBA ポート個別設定を、その他の HBA ポートに全 HBA ポート 共通設定を行う手順を示します。設定は下記の通りです。

(1)HBA ポート個別設定(hfcldd0のみ):

| ①LinkDown 監視間隔     | :20 <b>分</b> |
|--------------------|--------------|
| ②長時間 LinkDown 監視閾値 | :1回          |
| ③短時間 LinkDown 監視閾値 | :0回(閾値監視しない) |

(2)全 HBA ポート共通設定:

| ①LinkDown 監視間隔     | :60 <b>分</b> |
|--------------------|--------------|
| ②長時間 LinkDown 監視閾値 | : 5 🗖        |
| ③短時間 LinkDown 監視閾値 | :0回(閾値監視しない) |

(手順 1) hfcldd0 の設定値を参照します。

各項目名:現在のドライバ動作値 (hfcldd.conf への設定値) が表示されます。

(一)は個別設定が未設定であることを示します。

| <pre># ./hfcmgr -is -p hfcldd<br/>Time:xxxx/xx/xx xx:xx:x;</pre>                                                                                                    | 0<br>x                                                                                                    |                                   |
|----------------------------------------------------------------------------------------------------|----------------------------------------------------------------------------------------------------|-----------------------------------|
| WWPN:50000870003022c6                                                                                                    | Device:hfc dd0                                                                                                    | 01:02.00 [LinkUp]                 |
| Linkdown Interval<br>Linkdown(L) Limit<br>Linkdown(S) Limit<br>Interface Error Interva<br>Interface Error Limit<br>Time-Out Error Interval<br>Time-Out Error Limit<br>Time-Out Reset Error<br>Mailbox Time-Out Retry<br>Time-Out SCSI Cmd Retry<br># | : 30 min (-)<br>: 0 (-)<br>: 0 (-)<br>: 30 min (-)<br>: 0 (-)<br>: 30 min (-)<br>: 0 (-)<br>: disable (-)<br>: 3 (-)<br>: 0 (-) | 全て未設定(-)で、ドライバは<br>デフォルト値で動作しています |

(手順 2) hfcldd0 の LinkDown 監視を監視間隔 20 分,長時間 LinkDown 監視閾値を 1 回、短時間 LinkDown 監視閾値を 0 回に設定します。

(手順 3)全 HBA ポート共通設定(all 指定)で LinkDown 監視を監視間隔 60 分,長時間 LinkDown 監視 閾値を 5 回、短時間 LinkDown 監視閾値を 0 回に設定します。

(\*)all 指定で全 HBA ポート共通設定を行い, RAMDISK の更新、システムのリブートを実施した場合、 その値が各 HBA ポートの動作へ反映されます。hfcmgr -is -p <論理デバイス名>指定で現在の<ドライ バの動作値>で確認できます。

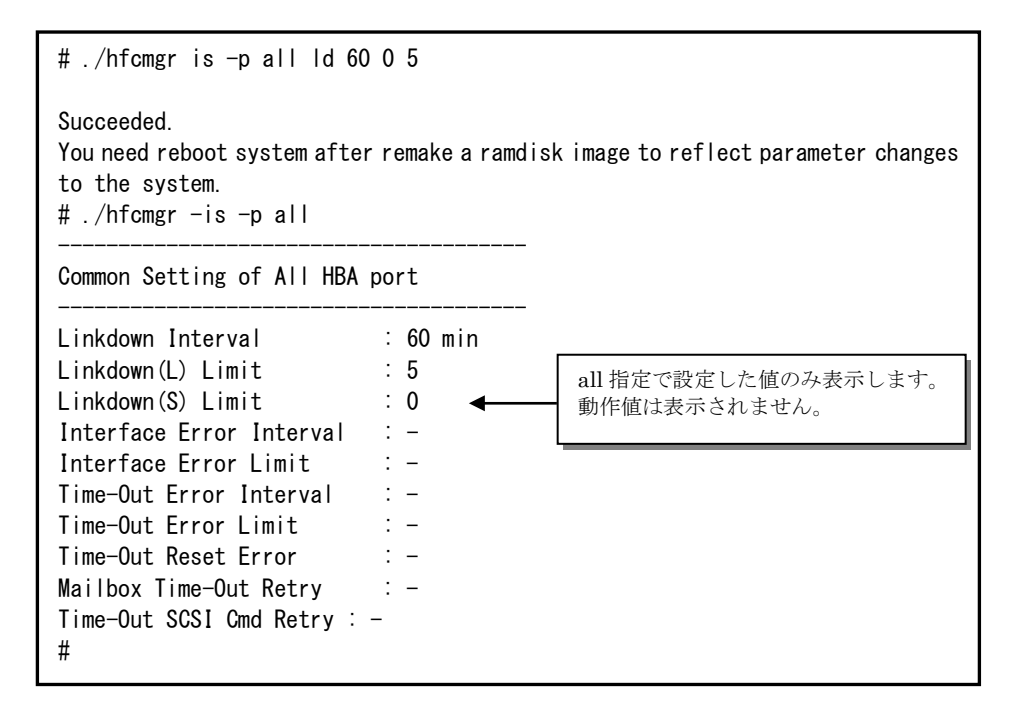

(手順 4) RAMDISK イメージ更新後リブートします。

(手順 5) 設定内容が反映されていることを確認します。hfcldd0 は(手順 2)で設定した HBA ポート個別 設定で動作し、hfcldd1 は(手順 3)で設定した全 HBA ポート共通設定で動作します。

(\*)<論理デバイス名>指定で HBA ポート個別設定を行った場合は、全 HBA ポート共通設定よりも HBA ポート個別設定を優先します。

| # ./hfcmgr -is -p hfclc                                               | ld0                                 |                                                                                                    |
|-----------------------------------------------------------------------|-------------------------------------|----------------------------------------------------------------------------------------------------|
| WWPN:50000870003022c6                                                 | Device:hfcldd0 C                    | 1:02.00 [LinkUp]                                                                                                    |
| :<br>Linkdown Interval<br>Linkdown(L) Limit<br>Linkdown(S) Limit<br>: | : 20 min (20)<br>: 1 (1)<br>: 0 (0) | hfcldd0は、HBAポート個別設定のLinkDown<br>監視間隔 20分,長時間 LinkDown 監視閾<br>値 1 回、短時間 LinkDown 監視閾値 0 回で<br>動作しています。                                     |
| # ./hfcmgr -is -p hfclc                                               | dd1                                 |                                                                                                    |
|                                                                       |                                     |                                                                                                    |
| :<br>Linkdown Interval<br>Linkdown(L) Limit<br>Linkdown(S) Limit<br>: | : 60 min (-)<br>: 5 (-)<br>: 0 (-)  | hfeldd1 は、全ポート共通設定の<br>LinkDown 監視間隔 60 分,長時間<br>LinkDown 監視閾値 5 回、短時間<br>LinkDown 監視閾値 0 回で動作してお<br>り、hfeldd1 ポート個別の設定値は未設<br>定(-)となります。 |

この状態で、hfcldd0 において LinkDown が1回発生すると障害閾値超過により HBA ポート閉塞状態 Isolate(E)となります。

| # ./hfcmgr -is hfcld<br>Time:xxxx/xx/xx xx:x                                                     | d0<br>x∶xx                                               |                                                     |                                          |
|--------------------------------------------------------------------------------------------------|----------------------------------------------------------|-----------------------------------------------------|------------------------------------------|
| WWPN: 50000870003022                                                                             | c6 Device:hf                                             | cldd0 0                                             | 1:02.00 [Isolate(E)]                     |
| Linkdown Error(L)<br>Linkdown Error(S)<br>Interface Error<br>TimeOut Error<br>TimeOutReset Error | Interval:20<br>Interval:20<br>Interval:30<br>Interval:30 | Limit:1<br>Limit:0<br>Limit:0<br>Limit:0<br>disable | Count:1<br>Count:0<br>Count:0<br>Count:0 |
| #                                                                                                |                                                          |                                                     |                                          |

【HFC-PCM 実行例 2】hfcldd0 の個別設定を削除して、hfcldd0 を含め全 HBA ポートが共通設定で 動作していることを確認します。

(手順 1) hfcldd0 の個別設定を削除します。

<論理デバイス名>指定で削除を行った場合、<論理デバイス名>指定で設定した HBA ポート個別設定の み削除します。all 指定で設定した全 HBA ポート共通設定は削除されません。

| # ./hfcmgr -is -p dele                                                             | te hfcldd0 ld            |                                                                                                    |
|------------------------------------------------------------------------------------|--------------------------|----------------------------------------------------------------------------------------------------|
| Succeeded.<br>You need reboot system a<br>to the system.<br># ./hfcmgr -is -p hfcl | after remake a ra<br>ddO | amdisk image to reflect parameter changes                                                                               |
| Linkdown Interval                                                                  | : 20 min (               | (-)                                                                                                    |
| Linkdown(S) Limit<br>:<br>#                                                        | · 1 (-)<br>: 0 (-)       | hfcldd0 の LinkDown 監視間隔 20 分, 長時<br>間 LinkDown 監視閾値 1 回、短時間<br>LinkDown 監視閾値 0 回の設定が削除され<br>ましたが、ドライバは設定した値で動作し<br>ています |
|                                                                                    |                          | しいよう。                                                                                                    |

(手順2) RAMDISK イメージ更新後リブートします。

(手順 3) 設定内容が反映されていることを確認します。hfcldd0 は【HFC-PCM 実行例 1】 (手順 3)で 設定した全 HBA ポート共通設定で動作します。

```
# ./hfcmgr -is -p hfcldd0
:
Linkdown Interval : 60 min (-)
Linkdown(L) Limit : 5 (-)
Linkdown(S) Limit : 0 (-)
:
#
```

【注意事項】

・HVM 共有 FC では、障害閾値監視パラメータ値は各 LPAR ゲスト OS で設定し、ゲスト OS 単位に 障害発生数を監視します。ある1つのゲスト OS で障害閾値超過、もしくはコマンドによりアダプタポ ートが閉塞された場合、物理アダプタポートを閉塞し、当該アダプタポートを共有する全ての LPAR の 共有アダプタポートが閉塞されます。

### ■hfcmgr ver 7.9 以前

以下の記載は、hfcmgr Ver. 7.9 以前を対象としています。hfcmgr Ver. 8.0 以降については、<u>こちらを</u> 参照してください。hfcmgr の Version は hfcmgr -g で確認できます。詳細については「サーバ・アダ プタ情報の表示」を参照してください。

【機能】障害閾値管理機能で監視する各障害発生閾値、タイムアウト障害発生時のチューニング機能で 使用するリトライ回数の表示/設定/削除を行います。

【シンタックス】

<表示> hfcmgr -is -p {<Device>| all}

本コマンドで設定した障害閾値情報と、現在ドライバが動作している障害閾値情報が確認できます。 なお、設定値は Linux では/etc/hfcldd.conf に、Windows ではレジストリに保存されます。

<設定/削除> hfcmgr -is -p [delete] {<Device> | all} <options>...

delete は削除指定です。all は OS 単位指定(全 HBA ポート共通設定値の参照/設定/削除)です。

force は delete 時(y/n)確認のメッセージを省略します。

option で設定できるパラメータの詳細については、「ドライバで設定可能なパラメーター覧」の章を ご参照ください。

指定できる option 文字列と設定値は option 一覧表に記載しています。

表中の【4Gbps】【8Gbps】はアダプタ種別を示しており、それぞれ 4Gbps FC-HBA, 8Gbps FC-HBA, を指します。アダプタによって値や動作が異なる場合に記載しておりますので注意してください。

【表の項目説明】

「ポート情報の表示・設定」と同様のため、そちらを参照してください。

option 一覧表【HFC-PCM】の「設定可能な値 (単位)」欄に破線で区切られている値がありますが、 この場合は上から順に、全て指定してください。

例)「option」が ld の設定コマンドシンタックス

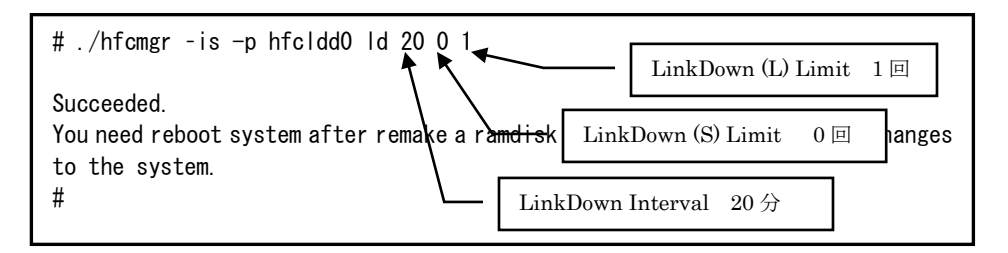

| option | 設定可能な値<br>(単位)      | 表示項目                                              | 設<br>能 C | E 可<br>DS | all/言<br>ディ<br>ス 排<br>可否 | 倫理<br>ヾイ<br>旨定 | delete 指 | デフォルト                         | Reboot 要 | RAM DISK       |
|--------|---------------------|---------------------------------------------------|----------|-----------|--------------------------|----------------|----------|-------------------------------|----------|----------------|
|        |                     |                                                   | Windows  | Linux     | <u>a</u>                 | 論理デバイス         | 定可否      | i<br>值                        | 否        | 更新要否(Linux のみ) |
| ld     | 0-30<br>(回)         | LinkDown<br>(S) Limit                             | 0        | 0         | 0                        | 0              | 0        | 0<br>0 は閾値監<br>視しない           | 要        | 要              |
| fC     | 0-2048<br>(回)       | Interface<br>Error Limit                          | 0        | 0         | 0                        | 0              | 0        | 0<br>0 は閾値監<br>視しない           | 要        | 要              |
| SC     | 0-2048<br>(回)<br>*1 | <u>Time-Out</u><br><u>Error Limit</u>             | 0        |           | 0                        | 0              | 0        | 0<br>0 は閾値監<br>視しない           | 要        | 要              |
|        | 0-30<br>(回)         |                                                   |          | 0         |                          |                |          |                               | 要        | 要              |
| rC     | enable<br>disable   | <u>Time-Out</u><br><u>Reset Error</u>             | 0        | 0         | 0                        | 0              | 0        | disable<br>disable は<br>監視しない | 要        | 要              |
| tl     | 1-3                 | <u>Mailbox</u><br><u>Time-Out</u><br><u>Retry</u> | 0        | 0         | 0                        | 0              | 0        | 3                             | 要        | 要              |

option 一覧表 【Windows】【Linux】

\*1: hfcmgr Ver. 2.17 以前(0~30)

```
option 一覧表 【HFC-PCM】
```

| option | 設定可能な値<br>(単位)    | 表示項目                                              | all/詞<br>ディ<br>ス 排<br>可否 | 論理<br>ヾイ<br>旨定 | delete 指: | デフォルト                  | Reboot 要 | RAM DISK       |
|--------|-------------------|---------------------------------------------------|--------------------------|----------------|-----------|------------------------|----------|----------------|
|        |                   |                                                   | <u>a</u>                 | 論理デバイス         | 定可否       | 值<br>一                 | 谷        | 更新要否(Linux のみ) |
| ld     | 1-60<br>(分)       | <u>LinkDown</u><br>Interval                       | 0                        | 0              | 0         | 30                     | 要        | 要              |
|        | 0-30<br>(回)       | <u>LinkDown</u><br>(S) Limit                      |                          |                |           | 0                      |          |                |
|        | 0-30              | LinkDown                                          |                          |                |           | 0 は閾値監視しない<br>0        |          |                |
|        | (回)               | <u>(L) Limit</u>                                  |                          |                |           | 0は閾値監視しない              |          |                |
| fc     | 1-60<br>(分)       | <u>Interface</u><br><u>Error Interval</u>         | 0                        | 0              | 0         | 30                     | 要        | 要              |
|        | 0-30<br>(回)       | Interface<br>Error Limit                          | -                        |                |           | 0                      |          |                |
|        |                   |                                                   |                          |                |           | 0は閾値監視しない              |          |                |
| SC     | 1-60<br>(分)       | <u>Time-Out</u><br><u>Error Interval</u>          | 0                        | 0              | 0         | 30                     | 要        | 要              |
|        | 0-30<br>(回)       | <u>Time-Out</u><br><u>Error Limit</u>             | -                        |                |           | 0                      |          |                |
|        |                   |                                                   |                          |                |           | 0 は閾値監視しない             |          |                |
| rC     | enable<br>disable | <u>Time-Out</u><br><u>Reset Error</u>             | 0                        | 0              | 0         | disable                | 要        | 要              |
|        |                   |                                                   |                          |                |           | disable は監視しない         |          |                |
| tl     | 0-10<br>(回)       | <u>Mailbox</u><br><u>Time-Out</u><br><u>Retry</u> | 0                        | 0              | 0         | 3                      | 要        | 要              |
| ts     | 0-10<br>(回)       | Time-Out<br>SCSI Cmd                              | 0                        | 0              | 0         | 0                      | 要        | 要              |
|        |                   | <u>Retry</u>                                      |                          |                |           | 0 は上位ドライバのリト<br>ライ値で動作 |          |                |

136

【Linux 実行例 1】Linux を例とします。hfcldd0 の短時間 Linkdown 障害回数の監視閾値を 30 回に個 別設定し、他の HBA ポートは全 HBA ポート共通で1回に設定する手順を示します。

(手順 1) hfcldd0 の設定値を参照します。

各項目名:現在のドライバ動作値(hfcldd.confへの設定値)が表示されます。

(一)はポート個別設定が未設定であることを示します。

| # ./hfcmgr -is -p hfcldd0<br>Time:xxxx/xx/xx xx:xx:xx                                      |                                    |  |
|--------------------------------------------------------------------------------------------|------------------------------------|--|
| WWPN: 50000870003021e0 Device:hfcldd0 >                                                    | XX:XX.XX [LinkUp]                  |  |
| Linkdown(S) Limit : 0 (-)<br>Interface Error Limit : 0 (-)<br>Time-Out Error Limit : 0 (-) | 全て未設定(・)で、ドライバは<br>デフォルト値で動作しています。 |  |
| Time-Out Reset Error : disable(-)<br>Mailbox Time-Out Retry : 3 (-)                        | hfcldd 指定を省略した場合                   |  |
| #<br># ./hfcmgr _is _p◀                                                                    | ポート一覧から選択します。                      |  |
| 1: WWPN:50000870003021e0 Device:hfcldd<br>2: WWPN:50000870003021e2 Device:hfcldd           | D [LinkUp]<br>1 [LinkUp]           |  |
| Enter number > 1                                                                           |                                    |  |
| #                                                                                          |                                    |  |

(手順 2) hfcldd0の短時間 Linkdown 障害回数の監視閾値を 30回に設定します。

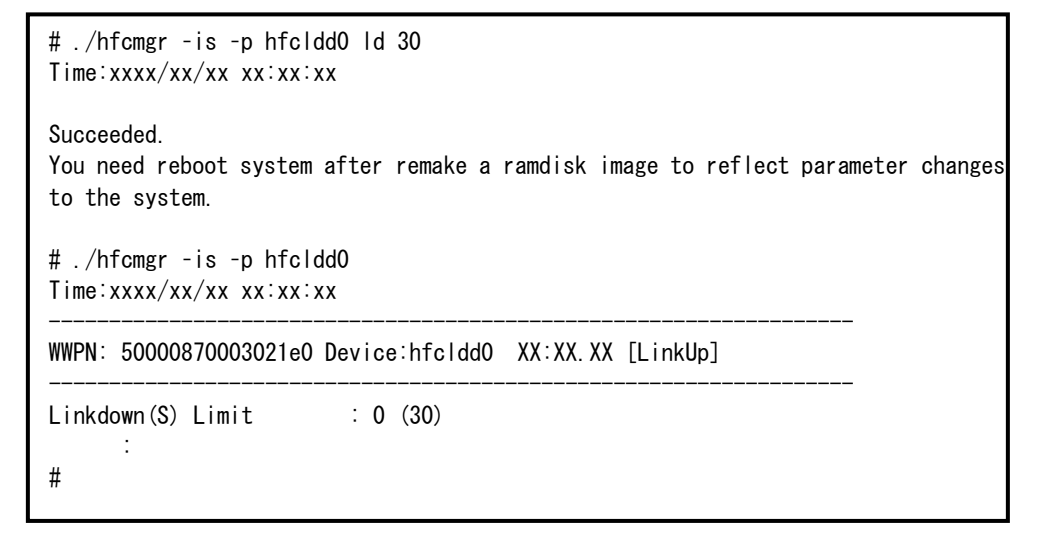

(手順3)全HBAポート共通設定(all 指定)の短時間Linkdown障害回数の監視閾値を1回に設定します。

| # ./hfcmgr -is -p all ld 1<br>Time:xxxx/xx/xx xx:xx:xx                                                                                                    |
|----------------------------------------------------------------------------------------------------|
| Succeeded.<br>You need reboot system after remake a ramdisk image to reflect parameter changes<br>to the system.<br># hfcmgr -is -p all<br>Time:xxxx/xx/xx xx:xx:xx |
| Common Setting of All HBA port                                                                                                    |
| <br>Linkdown(S) Limit : 1<br>:<br>#                                                                                                    |

(手順4) RAMDISK イメージ更新後リブートします。

(手順 5) 設定内容が反映されていることを確認します。hfcldd0 は(手順 2)で設定したポート個別設定 で動作し、hfcldd1 は(手順 3)で設定した全 HBA ポート共通設定で動作します。

| # ./hfcmgr -is -p hfcldd0<br>Time: xxxx/xx/xx xx:xx:xx         |                                                               |   |
|----------------------------------------------------------------|---------------------------------------------------------------|---|
| WWPN: 50000870003021e0 Device:hfcldd0                          | XX:XX.XX [LinkUp]                                             |   |
| Linkdown(S) Limit : 30 (30) ◀<br>Interface Error Limit : 0 (-) | hfcldd0 はポート個別設定値 30 で動作しています                                 | 0 |
|                                                                |                                                               |   |
| # ./hfcmgr -is -p hfcldd1                                      |                                                               |   |
| WWPN: 50000870003021e2 Device:hfcldd1                          | XX:XX.XX [LinkUp]                                             |   |
| Linkdown(S) Limit : 1 (-)<br>Interface Error Limit : 0 (-)     | hfcldd1 は全ポート共通設定値 1 で動作しており、<br>hfcldd1 ポート個別設定値は無し(-)となります。 | 、 |
| :<br>#                                                         |                                                               |   |

【Linux 実行例 2】hfcldd0の短時間 Linkdown 障害回数の監視閾値を削除して、hfcldd0を含め全 HBA ポートが短時間 Linkdown 障害回数の監視閾値 1 回で動作していることを確認します。

(手順1) hfcldd0の短時間 Linkdown 障害回数の監視閾値を削除します。

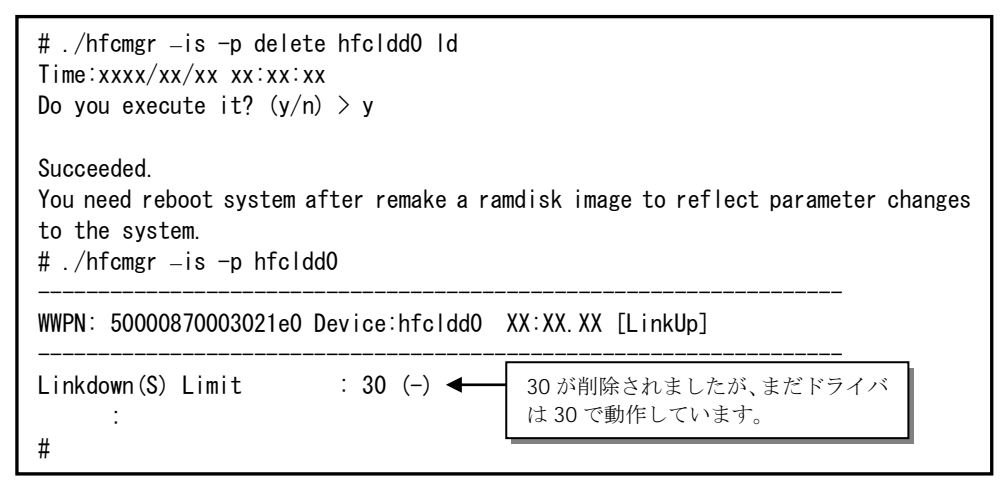

(手順2) RAMDISK イメージ更新後リブートします。

(手順 3) 設定内容が反映されていることを確認します。hfcldd0 は 【Linux 実行例 1】 (手順 3)で設定し た全 HBA ポート共通設定で動作します。

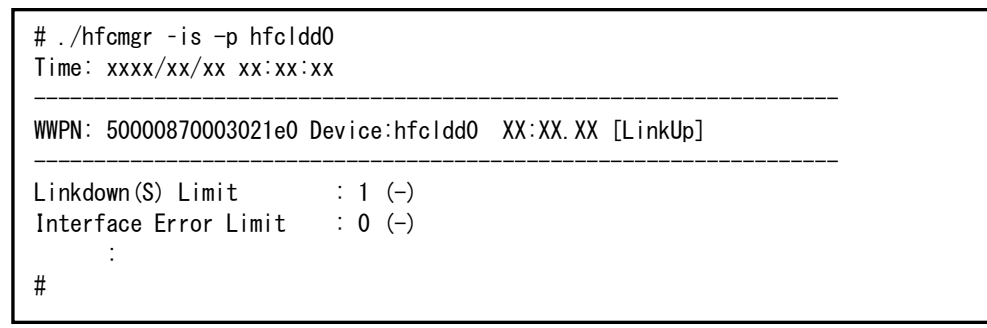

【HFC-PCM 実行例 1】hfcldd0 には HBA ポート個別設定を、その他の HBA ポートに全 HBA ポート 共通設定を行う手順を示します。設定は下記の通りです。

(1)HBA ポート個別設定(hfcldd0のみ):

| ①LinkDown 監視間隔     | :20 <b>分</b> |
|--------------------|--------------|
| ②長時間 LinkDown 監視閾値 | :1回          |
| ③短時間 LinkDown 監視閾値 | :0回(閾値監視しない) |

(2)全 HBA ポート共通設定:

| ①LinkDown 監視間隔     | :60 <b>分</b> |
|--------------------|--------------|
| ②長時間 LinkDown 監視閾値 | : 5 🗖        |
| ③短時間 LinkDown 監視閾値 | :0回(閾値監視しない) |

(手順 1) hfcldd0 の設定値を参照します。

各項目名:現在のドライバ動作値 (hfcldd.conf への設定値) が表示されます。

(一)は個別設定が未設定であることを示します。

| <pre># ./hfcmgr -is -p hfcldd<br/>Time:xxxx/xx/xx xx:xx:xx</pre>                                                                                                    | 0<br><                                                                                                    |                                   |
|----------------------------------------------------------------------------------------------------|----------------------------------------------------------------------------------------------------|-----------------------------------|
| WWPN:50000870003022c6                                                                                                    | Device:hfc dd0                                                                                                    | 01:02.00 [LinkUp]                 |
| Linkdown Interval<br>Linkdown(L) Limit<br>Linkdown(S) Limit<br>Interface Error Interva<br>Interface Error Limit<br>Time-Out Error Interval<br>Time-Out Error Limit<br>Time-Out Reset Error<br>Mailbox Time-Out Retry<br>Time-Out SCSI Cmd Retry<br># | : 30 min (-)<br>: 0 (-)<br>: 0 (-)<br>: 30 min (-)<br>: 0 (-)<br>: 30 min (-)<br>: 0 (-)<br>: disable (-)<br>: 3 (-)<br>: 0 (-) | 全て未設定(·)で、ドライバは<br>デフォルト値で動作しています |

(手順 2) hfcldd0 の LinkDown 監視を監視間隔 20 分,長時間 LinkDown 監視閾値を 1 回、短時間 LinkDown 監視閾値を 0 回に設定します。

(手順 3)全 HBA ポート共通設定(all 指定)で LinkDown 監視を監視間隔 60 分,長時間 LinkDown 監視 閾値を 5 回、短時間 LinkDown 監視閾値を 0 回に設定します。

(\*)all 指定で全 HBA ポート共通設定を行い, RAMDISK の更新、システムのリブートを実施した場合、 その値が各 HBA ポートの動作へ反映されます。hfcmgr -is -p <論理デバイス名>指定で現在の<ドライ バの動作値>で確認できます。

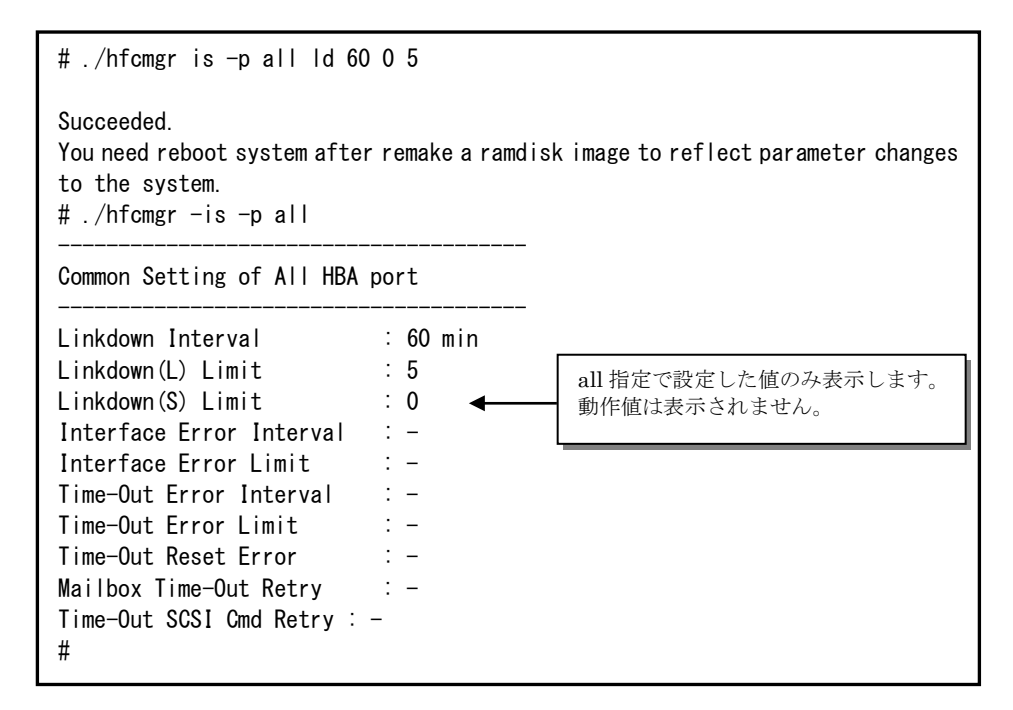

(手順 4) RAMDISK イメージ更新後リブートします。

(手順 5) 設定内容が反映されていることを確認します。hfcldd0 は(手順 2)で設定した HBA ポート個別 設定で動作し、hfcldd1 は(手順 3)で設定した全 HBA ポート共通設定で動作します。

(\*)<論理デバイス名>指定で HBA ポート個別設定を行った場合は、全 HBA ポート共通設定よりも HBA ポート個別設定を優先します。

| # ./hfcmgr -is -p hfclc                                               | ld0                                 |                                                                                                    |
|-----------------------------------------------------------------------|-------------------------------------|----------------------------------------------------------------------------------------------------|
| WWPN:50000870003022c6                                                 | Device:hfcldd0 C                    | 1:02.00 [LinkUp]                                                                                                    |
| :<br>Linkdown Interval<br>Linkdown(L) Limit<br>Linkdown(S) Limit<br>: | : 20 min (20)<br>: 1 (1)<br>: 0 (0) | hfcldd0は、HBAポート個別設定のLinkDown<br>監視間隔 20 分,長時間 LinkDown 監視閾<br>値 1 回、短時間 LinkDown 監視閾値 0 回で<br>動作しています。                                    |
| # ./hfcmgr -is -p hfclc<br>                                           | ld1<br><br>Device:hfcldd1           | <br>01:02.01 [LinkUp]                                                                                                    |
| :<br>Linkdown Interval<br>Linkdown(L) Limit<br>Linkdown(S) Limit<br>: | : 60 min (-)<br>: 5 (-)<br>: 0 (-)  | hfcldd1 は、全ポート共通設定の<br>LinkDown 監視間隔 60 分,長時間<br>LinkDown 監視閾値 5 回、短時間<br>LinkDown 監視閾値 0 回で動作してお<br>り、hfcldd1 ポート個別の設定値は未設<br>定(-)となります。 |

この状態で、hfcldd0において LinkDown が1回発生すると障害閾値超過により HBA ポート閉塞状態 lsolate(E)となります。

| # ./hfcmgr -is hfcldd0<br>Time:xxxx/xx/xx xx:xx:xx |              |         |                      |
|----------------------------------------------------|--------------|---------|----------------------|
| WWPN: 50000870003022                               | c6 Device:hf | cldd0 0 | 1:02.00 [Isolate(E)] |
| Linkdown Error(L)                                  | Interval:20  | Limit:1 | Count:1              |
| Linkdown Error(S)                                  | Interval:20  | Limit:0 | Count:0              |
| Interface Error                                    | Interval:30  | Limit:0 | Count:0              |
| TimeOut Error                                      | Interval:30  | Limit:0 | Count:0              |
| TimeOutReset Error                                 |              | disable |                      |
| #                                                  |              |         |                      |
|                                                    |              |         |                      |

【HFC-PCM 実行例 2】hfcldd0 の個別設定を削除して、hfcldd0 を含め全 HBA ポートが共通設定で 動作していることを確認します。

(手順 1) hfcldd0 の個別設定を削除します。

<論理デバイス名>指定で削除を行った場合、<論理デバイス名>指定で設定した HBA ポート個別設定の み削除します。all 指定で設定した全 HBA ポート共通設定は削除されません。

```
# ./hfcmgr -is -p delete hfcldd0 ld
Succeeded.
You need reboot system after remake a ramdisk image to reflect parameter changes
to the system.
# ./hfcmgr -is -p hfcldd0
Linkdown Interval : 20 min (-)
Linkdown(L) Limit
                      : 1 (-)
Linkdown(S) Limit
                      : 0 (-)
                                 hfcldd0の LinkDown 監視間隔 20分,長時
                                 間 LinkDown 監視閾值 1 回、短時間
                                 LinkDown 監視閾値 0 回の設定が削除され
#
                                 ましたが、ドライバは設定した値で動作し
                                 ています。
```

(手順2) RAMDISK イメージ更新後リブートします。

(手順 3) 設定内容が反映されていることを確認します。hfcldd0 は【HFC-PCM 実行例 1】 (手順 3)で 設定した全 HBA ポート共通設定で動作します。

```
# ./hfcmgr -is -p hfcldd0
:
Linkdown Interval : 60 min (-)
Linkdown(L) Limit : 5 (-)
Linkdown(S) Limit : 0 (-)
:
#
```

## □ 障害閾値管理機能(動作状態の確認)

本機能のご使用に関しては注意事項があります。「HITACHI Gigabit Fibre Channel アダプタ ユーザ ーズ・ガイド(高速系切替支援機能編)」を必ずお読み頂き、本機能の使用可否をご検討頂く必要があ ります。さらに本機能採用を決定後、ご使用上の注意事項も上記ガイドに記載していますので、必ず参 照して下さい。

【機能】障害閾値監視機能の動作状態、及び障害閾値情報(閉塞状態、障害発生カウンタ)を確認できま す。また、OS 稼働中に障害閾値管理機能の動的停止、再開も可能です。

【シンタックス】

<表示> hfcmgr -is [<Device>]

<Device>を省略すると全アダプタポートの障害閾値管理機能パラメータ設定値と各障害発生カウン タ、障害閾値管理機能の稼働状況がわかります。

<開始/停止> hfcmgr -is {on | off} [force]

- on # 全アダプタポートの障害閾値管理機能を開始します。
- off #全アダプタポートの障害閾値管理機能を停止します。

force # 確認メッセージを省略してコマンド実行します。

on/off設定値は稼働中のドライバ動作にただちに反映され、Linuxでは/etc/hfcldd.confに、Windows ではレジストリに保存しリブート後の動作にも恒久的に反映されます。
【実行例 1】全 HBA ポートの障害閾値管理機能の稼動状況、HBA ポートの状態、障害閉塞閾値情報を 表示します。

| <pre># ./hfcmgr -is<br/>Time:xxxx/xx/xx xx:xx:xx<br/>Error threshold function : on<br/>Driver : support<br/>HVM F/W : support<br/>HBA port status<br/>hfcldd0 : F/W support (running)<br/>hfcldd1 : F/W support (stop)</pre>             | 障害閾値が設定されている場合、<br>running と表示されます。                      |
|----------------------------------------------------------------------------------------------------|----------------------------------------------------------|
| WWPN: 50000870003021e0 Device:hfcldd0 XX                                                                                                    | X:XX.XX [LinkUp]                                         |
| Linkdown Error(S) <u>Limit:5</u> Count:0<br>Interface Error Limit:0 Count:0<br>TimeOut Error Limit:0 Count:0<br>TimeOutReset Error disable                                                                                               | <b>▲</b>                                                 |
| 【HFC-PCM】の場合の表示例<br>Linkdown Error(L) Interval:30 Limit<br>Linkdown Error(S) Interval:30 Limit<br>Interface Error Interval:30 Limit<br>TimeOut Error Interval:30 Limit<br>TimeOutReset Error disable                                     | t:0 Count:0<br>t:0 Count:0<br>t:0 Count:0<br>t:0 Count:0 |
| hfcmgrVer8.0以降、16G Fibre Channel アダプタ<br>Linkdown Error(S) Limit:0 Count:0<br>Interface Error Limit:0 Count:0<br>TimeOut Error Limit:0 Count:0<br>TimeOutReset Error disable<br>Abort Total Timeout: 0 sec<br>Reset Total Timeout: 0 sec | の場合の表示例                                                  |

【実行例 2】一部の HBA ポートが CheckStop 状態、全 HBA ポートが CheckStop 状態の障害閾値管 理機能の稼動状況、HBA ポートの状態、障害閉塞閾値情報を表示します。

| <pre># ./hfcmgr -is<br/>Time:xxxx/xx/xx xx:xx:xx<br/>Error threshold function : on<br/>Driver : support<br/>HVM F/W : support<br/>HBA port status<br/><u>hfcldd0 : CHK-STP</u><br/>hfcldd1 : F/W support (stop)</pre> | 一部の HBA ポートが CheckStop<br>状態の表示です。        |
|----------------------------------------------------------------------------------------------------|-------------------------------------------|
| WWPN: 50000870003021e0 Device:hfcldd                                                                                                    | IO XX:XX.XX [Isolate(CHK-STP)]            |
| Linkdown Error(S) Limit:5 Cou<br>:                                                                                                    | int:0                                     |
| WWPN: 50000870003021e2 Device:hfcldd                                                                                                    | I1 XX:XX.XX [LinkUp]                      |
| Linkdown Error(S) Limit:0 Cou<br>:<br># ./hfcmgr -is<br>Time:xxxx/xx/xx xx:xx:xx<br>Error threshold function : CHK-STP                                                                                                | nt:0<br>全 HBA ポートが CheckStop 状態<br>の表示です。 |
| WWPN: 50000870003021e0 Device:hfcldd                                                                                                    | IO XX:XX.XX [Isolate(CHK-STP)]            |
| Linkdown Error(S) Limit:5 Cou<br>:                                                                                                    | int:0                                     |
| WWPN: 50000870003021e2 Device:hfcldd                                                                                                    | II XX:XX.XX [Isolate(CHK-STP)]            |
| Linkdown Error(S) Limit:0 Cou                                                                                                    |                                           |

【実行例 3】hfcldd0 にて短時間 Linkdown が発生し、hfcldd0 が閉塞した状態を表示します。

| # ./hfcmgr _is hfcldd0<br>Time:xxxx/xx/xx xx:xx:xx |                         |                     |                          |  |
|----------------------------------------------------|-------------------------|---------------------|--------------------------|--|
| WWPN: 50000870003021e                              | 0 Device:h <sup>.</sup> | fcldd0 XX:XX.       | XX [Isolate(E)]          |  |
| Linkdown Error(S)<br>Interface Error               | Limit:5<br>Limit:0      | Count∶5◀<br>Count∶0 | 閾値を超過したため閉塞状態に遷<br>移しました |  |
|                                                    | :                       |                     |                          |  |

【実行例 4】障害閾値管理機能を OS 稼動中に一時的に停止します。(hfcldd0 にて短時間 Linkdown2 回発生している状態)

| <pre># ./hfcmgr -is off<br/>Time:xxxx/xx/xx xx:xx:xx<br/>Monitoring the error threshold is going to be stopped.<br/>Do you execute it? (y/n) &gt; y</pre>  |                                                                                            |  |  |  |  |
|----------------------------------------------------------------------------------------------------|--------------------------------------------------------------------------------------------|--|--|--|--|
| Succeeded.<br>You need reboot system after remake a ran<br>to the system.<br># ./hfcmgr -is<br>Time:xxxx/xx/xx xx:xx:xx                                    | ndisk image to reflect parameter changes                                                   |  |  |  |  |
| Error threshold function : off<br>Driver : support<br>HVM F/W : support<br>HBA port status<br>hfcldd0 : F/W support (stop)<br>hfcldd1 : F/W support (stop) | 障害閾値管理機能を一時停止(off 表示)し<br>たため、障害閾値が設定されている<br>(Limit:5)場合でも、障害閾値管理機能が停<br>止(stop 表示)しています。 |  |  |  |  |
| WWPN: 50000870003021e0 Device:hfcldd0                                                                                                    | XX:XX.XX [LinkUp]                                                                          |  |  |  |  |
| Linkdown Error(S) Limit:5 Count:<br>:                                                                                                    | 2 ◄                                                                                        |  |  |  |  |
| WWPN: 50000870003021e2 Device:hfcldd1                                                                                                    | XX:XX.XX [LinkUp]                                                                          |  |  |  |  |
| Linkdown Error(S) Limit:0 Count:<br>:                                                                                                    | 0                                                                                          |  |  |  |  |

【実行例 5】【実行例 4】で停止した障害閾値管理機能を OS 稼動中に再開します。このとき OS 上の 全アダプタポートの障害発生カウンタがクリアされます。

| # ./hfcmgr -is on<br>Time:xxxx/xx/xx xx:xx:xx<br>Monitoring the error threshold is going to be restarted.<br>Do you execute it? (y/n) > y                                                                                                    |  |  |  |  |  |
|----------------------------------------------------------------------------------------------------|--|--|--|--|--|
| Succeeded.<br>You need reboot system after remake a ramdisk image to reflect parameter changes<br>to the system.<br># ./hfcmgr -is<br>Time:xxxx/xx/xx xx:xx:xx<br><u>Error threshold function : on</u><br>Driver : support<br>HVM F/W : support<br>HBA port status<br>hfcldd0 : F/W support <u>(running)</u><br>hfcldd1 : F/W support (stop) |  |  |  |  |  |
| WWPN: 50000870003021e0 Device:hfcldd0 XX:XX.XX [LinkUp]                                                                                                    |  |  |  |  |  |
| Linkdown Error(S) Limit:5 <u>Count:0</u>                                                                                                    |  |  |  |  |  |
|                                                                                                    |  |  |  |  |  |
| Linkdown Error(S) Limit:0 Count:0<br>:                                                                                                    |  |  |  |  |  |

## 【詳細説明】

| No | 表示項目       |                 | 説明                                                          |  |
|----|------------|-----------------|-------------------------------------------------------------|--|
| 1  | 障害閾値管理     | Error threshold | on:障害閾値管理機能開始                                               |  |
|    | 機能         | function        | off:障害閾値管理機能停止                                              |  |
|    | 動的動作状態     |                 | CHK-STP:全HBAボートCheckStop                                    |  |
| 2  | ドライバサポ     | Driver          | support:障害閾値管理機能サポートドライバ                                    |  |
|    | 一卜状況       |                 | not support: 障害閾値管理機能未サポートドライバ                              |  |
| 3  | HVM F/W サボ | HVM FW          | HVM環境にて表示されます。                                              |  |
|    | ート情報       |                 | support:共有FCで障害閾値管埋機能サポートHVM                                |  |
|    |            |                 | not support: 共有 FC で障害閾値管理機能未サホート                           |  |
| 4  | LIDA port  |                 |                                                             |  |
| 4  | HBA POIL   | F7 VV           | F/W Support: 障害閾値管理機能リハートF/W                                |  |
|    | 510105     | (稼動状況)          |                                                             |  |
|    |            |                 |                                                             |  |
| 5  | アダプタ情報     | WWPN            | World Wide Port Name                                        |  |
| 0  |            | Device          |                                                             |  |
|    |            |                 |                                                             |  |
|    |            | [LinkStatus]    |                                                             |  |
|    |            | [LIIIKStatus]   | 「小一 F 仏窓<br>Linklin」・ II シクアップ                              |  |
|    |            |                 | LinkDown · リンクダウン                                           |  |
|    |            |                 | WaitLinkUp・リンクダウン検出後のリンクアップ待ち                               |  |
|    |            |                 | Isolate(SFPDown): SFP ダウン                                   |  |
|    |            |                 | Isolate(SFPFail): SFP 障害                                    |  |
|    |            |                 | Isolate(SFPNotSupport): 未サポート SFP                           |  |
|    |            |                 | Isolate(CHK-STP):チェックストップ                                   |  |
|    |            |                 | Isolate(C): SFP 交換コマンドもしくはポート閉塞コマン                          |  |
|    |            |                 | ドが実行された状態                                                   |  |
|    |            |                 | lsolate(E): 障害閾値超過による閉塞                                     |  |
|    |            |                 | Isolate(CHK-STP(C)): チェックストップ強制閉塞                           |  |
| 6  | Linkdown   | Interval        | 短時間 LinkDown 監視時間                                           |  |
|    | Error(S)   | [HFC-PCM]       |                                                             |  |
|    |            | LITTIL          |                                                             |  |
|    |            | Count(*1)(*2)   | 短時間 Linkdown が発生した回数                                        |  |
|    |            |                 | この値が上記 Limit に到達すると閉塞します                                    |  |
|    |            |                 | 短時間 LinkDown 回致は LinkDown lime 内でリンクタワ                      |  |
|    |            |                 | レン、リンクアッノした場合にカワントします。<br>LinkDowerTime については「ビニノバズ部ウマサカパーノ |  |
|    |            |                 | LINKDOWNIIMEについては「トフイハで設定可能なハフメ                             |  |
| 7  | Linkdown   | Interval        |                                                             |  |
| /  | Error(L)   | [HFC-PCM]       | 及時間目的因為時間                                                   |  |
|    | 2.1.01(2)  | Limit           | 長時間 Linkdown 隨害監視閾値                                         |  |
|    | 【HFC-PCM】  | Count(*1)(*2)   |                                                             |  |
|    |            |                 | この値が上記しimitに到達すると問題します                                      |  |
|    |            |                 | 「毎時間 link Down 回数はリンクダウン後 link DownTime                     |  |
|    |            |                 | 内でリンクアップしなかった場合にカウントします。                                    |  |
|    |            |                 | LinkDownTime については「ドライバで設定可能なパラメ                            |  |
|    |            |                 | ーター覧」を参照してください。                                             |  |
| 8  | Interface  | Interval        | FC インタフェース障害監視時間                                            |  |
|    | Error      | [HFC-PCM]       |                                                             |  |
|    |            | Limit           | FC インタフェース障害監視閾値                                            |  |
|    |            | Count(*1)       | FC インタフェース障害が発生した回数                                         |  |
|    |            |                 | この値が上記 Limit に到達すると閉塞します                                    |  |

| 9  | TimeOut Error          | Interval<br>【HFC-PCM】 | SCSI コマンドタイムアウト障害監視時間              |
|----|------------------------|-----------------------|------------------------------------|
|    |                        | Limit                 | SCSI コマンドタイムアウト障害監視閾値              |
|    |                        | Count(*1)             | SCSI コマンドタイムアウト障害が発生した回数           |
|    |                        |                       | この値が上記 Limit に到達すると閉塞します           |
| 10 | TimeOutRese            | enable/               | SCSI コマンドタイムアウト後のリセットコマンド障害の       |
|    | t Error                | disable               | 監視有無                               |
|    |                        | No error/             | SCSI コマンドタイムアウト後にリセットコマンド障害発       |
|    |                        | Error occurred        | 生(Error occurred)すると閉塞します          |
|    |                        | (*1)                  |                                    |
| 11 | Abort Total Tim        | eout                  | LU 単位のリセット処理の監視時間                  |
|    |                        |                       | 本パラメータは、16G Fibre Channel アダプタに対して |
|    |                        |                       | のみ表示されます。                          |
| 12 | 12 Reset Total Timeout |                       | Target ポート単位のリセット処理の監視時間           |
|    |                        |                       | 本パラメータは、16G Fibre Channel アダプタに対して |
|    |                        |                       | のみ表示されます。                          |

(\*1)以下のケースで障害発生回数がリセットされます。

| No | 障害発生回数      | コマンド                    | OS <b>上の</b> 対象 | HVM 共有 FC 時 |
|----|-------------|-------------------------|-----------------|-------------|
|    | リセット契機      |                         | HBA ポート         | 対象 LPAR     |
| 1  | 障害閾値管理機能を停  | ①hfcmgr -is off         | 全 HBA ポート       | コマンド実行      |
|    | 止後、再度開始した場合 | ②hfcmgr –is on          |                 | ゲスト OS のみ   |
| 2  | HBA ポート     | hfcmgr –is –i           | 指定 HBA ポート      | 共有する        |
|    | 閉塞解除した場合    | <device> clear</device> |                 | 全ゲスト OS     |
| 3  | OS リブート     |                         | 全 HBA ポート       | リブートした      |
|    |             |                         |                 | ゲスト OS のみ   |
| 4  | Hotplug 実施  |                         | 指定 HBA ポート      | -           |

(\*2)FC Switch 構成における長時間 LinkDown・短時間 LinkDown の発生回数は、HBA-FC Switch 間で 1 つ管理している LinkDown の発生回数と、接続ディスクポートの数だけ管理している FC Switch-接 続ディスク装置間(または FC Switch-FC Switch 間)の LinkDown 発生回数の中で、最も多く発生してい る発生回数が表示されます。

### 【注意事項】

- ・ 【HFC-PCM PE】 【HFC-PCM EE】使用時、以下の機能については HFC-PCM version x.5.16.1240 以降になります。
  - hfcmgr -is コマンド実行時の、障害閾値管理機能の動作状態(【詳細説明】No1~4) 表示項目。
  - ② hfcmgr -is {on | off}による、障害閾値管理機能の動的停止、再開コマンド。

# □ 障害閾値管理機能(HBA ポート強制閉塞・解除) 【Linux】【Windows】

本機能のご使用に関しては注意事項があります。「HITACHI Gigabit Fibre Channel アダプタ ユーザ ーズ・ガイド(高速系切替支援機能編)」を必ずお読み頂き、本機能の使用可否をご検討頂く必要があ ります。さらに本機能採用を決定後、ご使用上の注意事項も上記ガイドに記載していますので、必ず参 照して下さい。

【機能】稼働中の HBA ポートを強制閉塞、閉塞解除します。障害閾値超過を検知し、閉塞された HBA ポート(Isolate(E)状態)を再度使用する場合、閉塞コマンドを実行し Isolate(C)状態にしてから、閉塞解 除コマンドを実行してください。

【シンタックス】

<閉塞> hfcmgr -is -i <Device> [force]

<閉塞解除> hfcmgr -is -i <Device> clear [force]

force # 確認メッセージを省略してコマンド実行します。

【実行例】Linux を例とします。HBA ポートの閉塞、閉塞解除の手順を示します。

(手順1)hfcldd0を閉塞します。コマンドが成功すると、ポート状態が lsolate(C)に遷移します。

```
# ./hfcmgr -is -i hfcldd0
The adapter port is going to be isolated.
This operation may affect operations running on the adapter.
Do you really isolate the adapter port? (y/n) > y
Time: xxxx/xx/xx xx:xx:xx
Succeeded.
# ./hfcmgr -is hfcldd0
Time:xxxx/xx/xx xx:xx:xx
WWPN: 50000870003021e0 Device:hfcldd0 XX:XX.XX [Isolate(C)]
Linkdown Error(S) Limit:30 Count:10
#
#
```

(手順 2)(手順 1)で閉塞した hfcldd0 を閉塞解除します。コマンドが成功すると、ポート状態が Linkup または Linkdown に遷移します。このとき指定ポートの障害発生カウンタもクリアされます。

| <pre># ./hfcmgr -is -i hfcldd0 clear<br/>The adapter port is going to be recovered.<br/>Do you really restore the adapter state? (y/n) &gt; y<br/>Time: xxxx/xx/xx xx:xx:xx</pre> |                                             |            |                |          |  |  |
|----------------------------------------------------------------------------------------------------|---------------------------------------------|------------|----------------|----------|--|--|
| Succeede<br># ./hfcr<br>Time:xxx                                                                                                    | ed.<br>ngr -is hfcldd0<br>xx/xx/xx xx:xx:xx |            |                |          |  |  |
| WWPN: {                                                                                                    | 50000870003021e0                            | Device:hfc | dd0 XX:XX. XX  | [Linkup] |  |  |
| Linkdo                                                                                                    | own Error(S)                                | Limit:30   | <u>Count:0</u> |          |  |  |
| #                                                                                                    |                                             |            |                |          |  |  |

【注意事項】

・HVM 共有 FC では、ある1つのゲスト OS でコマンドによりアダプタポートが閉塞された場合、物 理アダプタポートを閉塞し、当該アダプタポートを共有する全ての LPAR でも共有アダプタポートが閉 塞されます。同様に閉塞解除も物理アダプタポートが回復し、当該アダプタポートを共有する全ての LPAR の当該ポートの障害発生回数がクリアされます。

# □ 障害閾値管理機能(HBA ポート強制閉塞・解除) 【HFC-PCM】

本機能のご使用に関しては注意事項があります。「HITACHI Gigabit Fibre Channel アダプタ ユーザ ーズ・ガイド(高速系切替支援機能編)」を必ずお読み頂き、本機能の使用可否をご検討頂く必要があ ります。さらに本機能採用を決定後、ご使用上の注意事項も上記ガイドに記載していますので、必ず参 照して下さい。

【機能】稼働中の HBA ポートを強制閉塞、チェックストップ強制閉塞、閉塞解除します。障害閾値超 過を検知し、閉塞された HBA ポート(Isolate(E)状態)を再度使用する場合、閉塞コマンドを実行し Isolate(C)状態にしてから、閉塞解除コマンドを実行してください。

【シンタックス】

<HBA ポート強制閉塞> hfcmgr –is –i {<論理デバイス名>| <BUS:DEV.FUNC>} [force]

稼動中の HBA ポートを強制閉塞状態に遷移させます。HBA ポート強制閉塞コマンド実行後、 RAMDISK イメージを更新してください。リブート後も、設定した HBA ポートに関しては強制閉塞 状態で運用が継続されます(\*1)。

(\*1) VMware vSphere DirectPath I/O で使用している HBA に対して、HBA ポート強制閉塞コマン ド実行後の OS 再起動時、HA Logger Kit for Linux (RASLOG 機能) をご使用の場合、KALBEF35-E の ログが採取され、RASLOG 機能をご使用でない場合、HFC\_ERRF FC Adapter Initialize error (ErrNo:0x35) のログが採取されますが、ログを無視してください。

force オプションは実行前の(y/n)確認メッセージを省略します。

<閉塞解除> hfcmgr -is -i {<論理デバイス名> | <BUS:DEV.FUNC>} clear [force]

障害閾値超過による HBA ポート閉塞, もしくは上記の強制閉塞コマンドによる HBA ポート閉塞状 態を解除します。閉塞解除コマンド実行後、RAMDISK イメージを更新してください。リブート後も、 強制閉塞状態が解除されます。

force オプションは実行前の(y/n)確認メッセージを省略します。

(注)HBA ポートの閉塞状態を解除しても、LU パスの状態が回復しないケースが存在します。詳細は、 「HITACHI Gigabit Fibre Channel アダプタ ユーザーズ・ガイド(高速系切替支援機能編)」の「本 機能使用上の注意事項」を参照してください。

<チェックストップ強制閉塞> hfcmgr -is -i {<論理デバイス名>|<BUS:DEV.FUNC>} stop [force]

チェックストップ状態の HBA ポートについて、リブート後もチェックストップ状態を保存します。 指定した HBA ポートだけでなく、当該 HBA ポートを搭載した HBA 全体をチェックストップ状態に します。チェックストップ強制閉塞コマンド実行後、RAMDISK イメージを更新してください。リブ ート後もチェックストップ状態で運用が継続されます(\*2)。

(\*2) VMware vSphere DirectPath I/O で使用している HBA に対して、OS 再起動時、HA Logger Kit for Linux (RASLOG 機能) をご使用の場合、KALBEF35-E のログが採取され、RASLOG 機能をご使用 でない場合、HFC\_ERRF FC Adapter Initialize error (ErrNo:0x35) のログが採取されますが、ログを 無視して下さい。

(注)本機能は、リブート後に当該 HBA ポートを搭載した HBA 全体をチェックストップ状態にしま す。よって、同一の HBA に搭載した全ての HBA ポートがチェックストップ状態に遷移します。本 機能でチェックストップ強制閉塞を行う HBA をブートパスとして利用し、かつ別アダプタで冗長化 構成を組んでいない場合は、ご注意下さい。(同一の HBA に搭載した HBA ポートの確認方法は【実 施例】手順 4 参照。)誤ってブートパスを閉塞した場合については、「HITACHI Gigabit Fibre Channel アダプタ ユーザーズ・ガイド (高速系切替支援機能編)」の「本機能使用上の注意事項」 を参照してください。

<チェックストップ解除> hfcmgr -is -i {<論理デバイス名>| <BUS:DEV.FUNC>} clear stop [force]

上記のチェックストップ強制閉塞コマンドによるチェックストップ状態を解除します。チェックストップ解除コマンド実行後、RAMDISK イメージを更新してください。リブートを実施することにより、チェックストップ強制閉塞状態(Isolate(CHK-STP(C))は解除されます。

<強制閉塞設定値の参照> hfcmgr -is -i

/etc/hfcldd.conf に設定した強制閉塞状態を参照します。

<強制閉塞(hfcldd.conf のみ)> hfcmgr -is -i {<論理デバイス名>| <BUS:DEV.FUNC>} config

<閉塞解除(hfcldd.confのみ)> hfcmgr -is -i {<論理デバイス名>| <BUS:DEV.FUNC>} clear config

稼動中の HBA ポートの状態は変更せず、/etc/hfcldd.conf の強制閉塞状態のみを編集します。

【実行例1】

(手順1) 障害閾値超過により HBA ポート閉塞している hfcldd0 を, HBA ポート強制閉塞します。

ポート状態が lsolate(E)→lsolate(C)に遷移します。

```
# ./hfcmgr -is hfcldd0
Time:xxxx/xx/xx xx:xx:xx
 WWPN:50000870003022c6 Device:hfcldd0 01:02.01 [Isolate(E)]
 Linkdown Error(L) Interval:30 Limit:1
                                           Count:1
 Linkdown Error(S) Interval:30 Limit:2 Count:1
  Interface Error
                    Interval:2 Limit:10 Count:5
                    Interval:30 Limit:0 Count:0
 TimeOut Error
 TimeOutReset Error
                                 disable
# ./hfcmgr -is -i hfcldd0
The adapter port is going to be isolated.
This operation may affect operations running on the adapter port.
Do you really isolate the adapter port? (y/n) > y
Time:xxxx/xx/xx xx:xx:xx
Succeeded.
You need reboot system after remake a ramdisk image to reflect parameter changes
to the system.
# ./hfcmgr -is hfcldd0
Time:xxxx/xx/xx xx:xx:xx
 WWPN:50000870003022c6 Device:hfcldd0 01:02.01 [Isolate(C)]
# ./hfcmgr -is -i
Time:xxxx/xx/xx xx:xx:xx
Isolate Definition File (in /etc/hfcldd.conf)
BUS: DEV. FUNC 01:02.01 Isolate(C)
#
```

(手順 2) RAMDISK イメージ更新後リブートします。

(手順 3) リブート完了後、(手順 1)で HBA ポート強制閉塞した hfcldd0 は, 強制閉塞状態を保持して いることを確認します。

【実行例 2】チェックストップ状態の HBA をチェックストップ強制閉塞させる手順を示します。

(手順 1) hfcldd0 と hfcldd1 が同一 HBA 上に搭載されていることを確認します。

HBA ポートがチェックストップ状態である hfcldd0 に対して、チェックストップ強制閉塞を実行します。

| # ./hfcmgr -is hfcldd0<br>Time:xxxx/xx/xx xx:xx:xx                                                                                                    |  |  |  |  |
|----------------------------------------------------------------------------------------------------|--|--|--|--|
| WWPN:50000870003022c6 Device:hfcldd0 01:02.00 [Isolate(CHK-STP)]                                                                                                    |  |  |  |  |
| Linkdown Error(L) Interval:30 Limit:1 Count:0<br>Linkdown Error(S) Interval:30 Limit:2 Count:0<br>Interface Error Interval:2 Limit:10 Count:0<br>TimeOut Error Interval:30 Limit:0 Count:0<br>TimeOutReset Error disable<br># ./hfcmgr -is hfcldd1<br>Time:xxxx/xx/xx xx:xx:xx |  |  |  |  |
| WWPN:50000870003022c8 Device:hfcldd1 01:02.01 [LinkUp]                                                                                                    |  |  |  |  |
| Linkdown Error(L) Interval:30 Limit:1 Count:0<br>Linkdown Error(S) Interval:30 Limit:2 Count:0<br>Interface Error Interval:2 Limit:10 Count:0<br>TimeOut Error Interval:30 Limit:0 Count:0<br>TimeOutReset Error disable                                                       |  |  |  |  |
| # ./hfcmgr -is -i hfclddO stop<br>The adapter port is going to be isolated.<br>This operation may affect operations running on the adapter port.                                                                                                    |  |  |  |  |
| Do you really isolate the adapter port? (y/n) $>$ y                                                                                                    |  |  |  |  |
| Time:xxxx/xx/xx xx:xx:xx                                                                                                    |  |  |  |  |
| Succeeded.<br>You need reboot system after remake a ramdisk image to reflect parameter changes<br>to the system.                                                                                                    |  |  |  |  |

(手順2) RAMDISK イメージ更新後リブートします。

(手順 3) リブート完了後、(手順 4)でチェックストップ強制閉塞コマンドを実行した hfcldd0 と、 hfcldd0 と同一の HBA 上にある hfcldd1 が、チェックストップ強制閉塞状態に遷移していることを確認します。

【注意事項】

- HVM 共有 FC では、ある1つのゲスト OS でコマンドによりアダプタポートが閉塞された場合、物理 アダプタポートを閉塞し、当該ポートを共有する全ての LPAR でも共有アダプタポートが閉塞されます。
   同様に、閉塞解除も物理アダプタポートが回復し、共有する全ての LPAR の当該ポートの障害発生回数 がクリアされます。
- ・ HFC-PCM 使用時、HVM 共有 FC ポートに対する HBA 強制閉塞コマンド/チェックストップ強制閉塞 コマンドは成功し、/etc/hfcldd.conf に閉塞状態を保存しますが、保存した情報はゲスト OS リブー ト後に閉塞状態を維持する機能としては使用しません。HVM 共有 FC ポートが閉塞状態になった場合、 あるゲスト OS から閉塞解除コマンドを実行するか、HVM のリブートをするまで閉塞状態は維持され ます。以下の例で説明します。
  - LPAR1(HFC-PCM)とLPAR2 (Windows)でFCポートを共有している環境で、LPAR1 のHFC-PCMから共有FCポートに対して強制閉塞コマンドを実行すると、物理FC ポートが閉塞されます。このときLPAR1の/etc/hfcldd.confに閉塞状態は保存され ます。LPAR2のWindows上も共有FCポートは閉塞されます。
  - ② この状態で LPAR1/LPAR2 のゲスト OS をリブートすると、共有 FC ポートは閉塞したまま OS が起動してきます。
  - ③ 次に LPAR2 の Windows から①で閉塞した共有 FC ポートに対して閉塞解除コマンドを実行します。物理 FC ポートが閉塞解除され、LPAR1/LPAR2 ともに共有 FC ポートの閉塞状態は解除されます。このとき LPAR1 の/etc/hfcldd.conf の閉塞状態はそのまま保存されています。
  - ④ この状態で LPAR1 の OS をリブートすると、/etc/hfcldd.conf に保存されている閉 塞状態とは関係なく、共有 FC ポートは閉塞解除状態でゲスト OS が起動します。

## n/m 交代パス管理, n/m 閉塞/オフラインパス管理の有 効/無効設定と表示【HFC-PCM PE/EE】

【機能】n/m 交代パス管理, n/m 閉塞/オフラインパス管理機能の有効/無効について表示/設定/削除 を行います。本機能の詳細については「HITACHI Gigabit Fibre Channel アダプタ ユーザーズ・ガイ ド(高速系切替支援機能編)」を参照してください。

【シンタックス】

<表示> hfcmgr -hp

本コマンドで n/m 交代パス管理、n/m 閉塞,オフラインパス管理機能の設定有無を表示します。

<設定> hfcmgr -hp <options>...

本コマンドで n/m 交代パス管理、n/m 閉塞,オフラインパス管理機能の有効/無効を設定します。

<options>

- alp on # n/m Alter Path 【n/m 交代パス管理】を有効にします。
- alp off # n/m Alter Path 【n/m 交代パス管理】を無効にします。
- ofp on # n/m Offline Path 【n/m 閉塞/オフラインパス管理】を有効にします。
- ofp off # n/m Offline Path 【n/m 閉塞/オフラインパス管理】を無効にします。

<削除> hfcmgr -hp delete <options>...

本コマンドで n/m 交代パス管理、n/m 閉塞,オフラインパス管理設定を削除します。

<options>

- alp # n/m Alter Path 【n/m 交代パス管理】設定を削除します。
- ofp # n/m Offline Path 【n/m 閉塞/オフラインパス管理】設定を削除します。

【実行例】n/m 交代パス管理を有効にする例を示します。

```
# ./hfcmgr -hp
Time:xxxx/xx/xx xx:xx:xx
                                               現在の設定を確認
 HFC-PCM : on [Premium Edition]
 Auto Map : on
 Auto Failover : on
 Auto Failback : off
 Path Health Checking : on
 Path Health Checking Interval : 30 min
 Round Robin
                             : off
 Device Configuration Checking : off
 n/m Alter Path : off
 n/m Offline Path : off
# ./hfcmgr -hp alp on
Time:xxxx/xx/xx xx:xx:xx
                                               n/m 交代パス管理を有効に設定
Succeeded.
You need reboot system after remake a ramdisk image to reflect parameter changes to
the system.
# ./hfcmgr -hp
Time:xxxx/xx/xx xx:xx:xx
 HFC-PCM : on [Premium Edition]
                                               設定値を確認
 Auto Map
             : on
     1
 n/m Alter Path : on
 n/m Offline Path : off
#
```

## n/m 交代パス管理, n/m 閉塞/オフラインパス管理の設 定及び削除【HFC-PCM PE/EE】

【機能】n/m 交代パス管理, n/m 閉塞/オフラインパス管理機能における各種パラメータの参照/設定/ 削除を行います。本機能の詳細については「HITACHI Gigabit Fibre Channel アダプタ ユーザーズ・ ガイド(高速系切替支援機能編)」を参照してください。

【シンタックス】

<LUID 参照> hfcmgr -hp -lu

HFC-PCM が認識している LU 識別子(LUID)を表示します

<パラメータ参照(LU 単位)> hfcmgr -hp -lu luid <LUID>

LUID 参照コマンドで表示した(LUID)に設定されている n/m 交代パス管理、n/m 閉塞/オフライン管 理機能設定値を表示します。

<LUID> LUID 参照コマンドで表示された LU 識別子(LUID)を指定します。

<パラメータ参照(OS 単位)> hfcmgr -hp -lu all

OS 単位(全 LU 共通)に設定したパラメータ値を表示します。本指定は hfcmgr バージョン 6.6 以降か らポートしています。

<パラメータ設定(OS単位)> hfcmgr -hp -lu all <options>

<options>で指定された n/m 交代パス管理、n/m 閉塞/オフライン管理設定値を HFC-PCM が認識 している全 LU に設定します。OS 単位の設定を削除する場合、<パラメータ削除(OS 単位)>を行う必 要があります。

<options>

| alp <path></path> | # | 交代パス管理機能 | (1-8) |
|-------------------|---|----------|-------|
|                   |   | 人口の日生液的  | (1-0) |

ofp <path> # 閉塞/オフライン管理機能 (1-8)

<パラメータ設定(Group単位) > hfcmgr -hp -lu grp <GroupID> <options>

<options>で指定された n/m 交代パス管理、n/m 閉塞/オフライン管理設定値を指定された Group 単位に設定します。Group 単位の設定を削除する場合、<パラメータ削除(Group 単位)>,又は<パ ラメータ削除(LU 単位)>を GroupID に登録された LU 全てに行う必要が有ります。

<options>

| alp <path></path> | # 交代パス管理機能 (1-8) |       |
|-------------------|------------------|-------|
| ofp <path></path> | # 閉塞/オフライン管理機能   | (1-8) |

<パラメータ設定(LU単位) > hfcmgr -hp -lu luid <LUID> <options>

<options>で指定された n/m 交代パス管理、n/m 閉塞/オフライン管理設定値を指定された luid 単位に設定します。LU 単位の設定を削除する場合、<パラメータ削除(Group 単位)>,又は<パラメー タ削除(LU 単位)>を行う必要が有ります。

<options>

- alp <path> # 交代パス管理機能 (1-8)
- ofp <path> # 閉塞/オフライン管理機能 (1-8)

<パラメータ削除(OS単位)> hfcmgr -hp -lu delete all <options> .. [force]

<options>で指定された n/m 交代パス管理、n/m 閉塞/オフライン管理に設定されている全 LU の設定 値を削除します。本コマンドでは、<パラメータ設定(OS 単位)>で設定した値のみを削除します。LU 単位、Group 単位の設定は削除しません。

<options>

| alp   | # 交代パス管理機能     |
|-------|----------------|
| ofp   | # 閉塞/オフライン管理機能 |
| force | # 確認メッセージを省略   |

<パラメータ削除(Group 単位)> hfcmgr -hp -lu delete grp <GroupID> <options> ... [force]

<options>で指定された n/m 交代パス管理、n/m 閉塞/オフライン管理に設定されている設定値を GroupID 単位で削除します。本コマンドでは、<パラメータ設定(Group 単位)>,又は<パラメータ 設定(LU 単位)>で設定した値のみを削除します。OS 単位の設定は削除しません。

<options>

| alp   | # 交代パス管理機能     |
|-------|----------------|
| ofp   | # 閉塞/オフライン管理機能 |
| force | # 確認メッセージを省略   |

<パラメータ削除(LU 単位)> hfcmgr -hp -lu delete luid <LUID> <options> .. [force]

<options>で指定された n/m 交代パス管理、n/m 閉塞/オフライン管理に設定されている設定値を LU 単位で削除します。本コマンドでは、<パラメータ設定(Group 単位)>,又は<パラメータ設定(LU 単位)>で設定した値のみを削除します。OS 単位の設定は削除しません。

<options>

| alp   | # 交代パス管理機能     |
|-------|----------------|
| ofp   | # 閉塞/オフライン管理機能 |
| force | # 確認メッセージを省略   |

#### 【実行例】LU 識別子(LUID)の確認

| <b>#</b> ./I | #./hfcmgr -hp -lu |        |                                        |         |  |
|--------------|-------------------|--------|----------------------------------------|---------|--|
| Time         | :xxxx/xx/         | ′хх хх | :xx:xx                                 |         |  |
| No           | GroupID           | LU     | LUID                                   |         |  |
| 0000         | 000               | 000    | scsi-360060e80102521a005112a4a0000009d | LUID 衣示 |  |
| 0001         | 000               | 001    | scsi-360060e80102521a005112a4a0000009e |         |  |
| 0002         | 001               | 000    | scsi-1HITACHI_850110180157             |         |  |
| 0003         | 001               | 001    | scsi-1HITACHI_850110180158             |         |  |
| 0004         | 001               | 002    | scsi-1HITACHI_850110180159             |         |  |
| 0005         |                   |        | scsi-1HITACHI_850110180160             |         |  |
|              |                   |        |                                        |         |  |

#### 【詳細説明】

| No. | 表示項目    | 説明                                        |
|-----|---------|-------------------------------------------|
| 1   | No      | エントリ番号。GroupID の若番、LU 番号の若番から順番に割り当てられます。 |
| 2   | GroupID | GroupID が 10 進数で表示されます。                   |
| 3   | LU      | LU 番号が 10 進数で表示されます。                      |
| 4   | LUID    | HFC-PCM が認識している LUID                      |

【実行例】 <LUID>: scsi-1HITACHI\_850110180157 に交代パス管理機能を設定します。

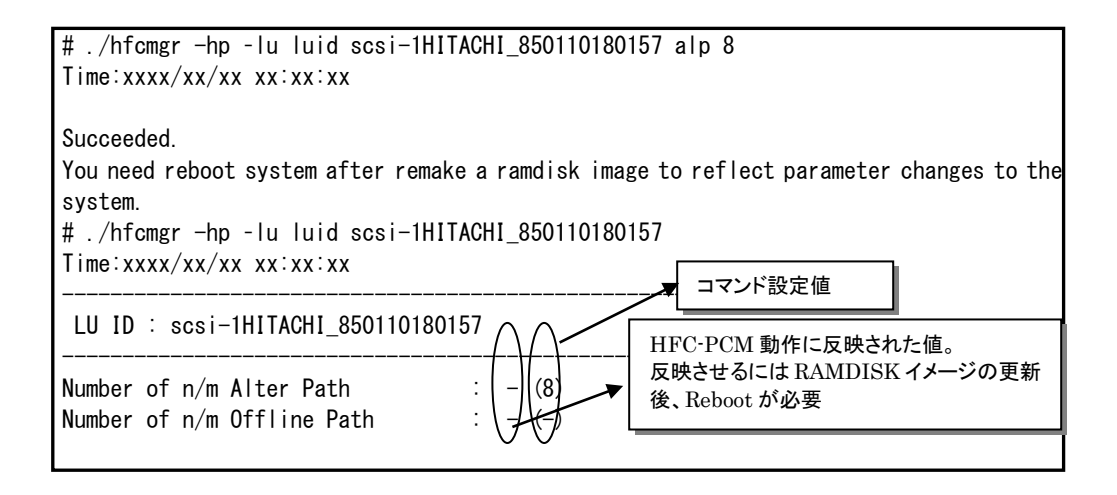

【実行例】 n/m 交代パス設定値の削除

| # ./hfcmgr -hp -lu delete luid scsi-1HITACHI_850110180157 alp<br>Do you execute it? (y/n) > y<br>Time:xxxx/xx/xx xx:xx:xx                                                                        |                         |                                                               |  |  |
|----------------------------------------------------------------------------------------------------|-------------------------|---------------------------------------------------------------|--|--|
| Succeeded.<br>You need reboot system after remake a ramdisk image to reflect parameter changes to<br>the system.<br># ./hfcmgr -hp -lu luid scsi-1HITACHI_850110180157<br>Time:xxxx/xx/xx xx:xx: |                         |                                                               |  |  |
| LU ID : scsi-1HITACHI_850110180157                                                                                                    |                         |                                                               |  |  |
| Number of n/m Alter Path :<br>Number of n/m Offline Path :                                                                                                    | 8 (-) <b>←</b><br>- (-) | HFC-PCM 動作は[8]のまま。<br>反映させるには RAMDISK イメージの<br>更新後、Reboot が必要 |  |  |

【注意事項】

- ・ 本コマンドで設定した値を有効とするために、設定後「RAMDISK イメージ更新時の注意事項【Linux】」 を参照して RAMDISK イメージを更新してください。
- n/m 交代パス管理機能及び n/m 閉塞/オフラインパス管理機能を使用するために、「n/m 交代パス管理, n/m 閉塞/オフラインパス管理の有効/無効設定と表示【HFC-PCM PE/EE】」を参照して Alter Path, Offline Path が有効であることを確認してください。
- n/m 交代パス管理機能, n/m 閉塞/オフラインパス管理機能において LU 単位の設定を行う場合,指定する LU の数を 256 以内としてください。指定する LU の数が 256 を超えた場合,設定値が反映されない可能性があります。以下のコマンドを実施し, LU 単位設定数を確認してください。

# /opt/hitachi/drivers/hba/hfcmgr -E | grep "h-¥| scsi-" | wc -I

 n/m 閉塞/オフラインパス管理機能において OS ブート中に本機能が動作し, OS が起動できない場合, OS をシングルモードで立ち上げ、下記コマンドを実行後に RAMDISK イメージ更新してください。本 コマンド実行によって、n/m 閉塞/オフラインパス管理機能を強制解除します。

# /opt/hitachi/drivers/hba/hfcmgr -E delete hfcmp\_ofp\_enable

## □ Kernel Panic Option [HFC-PCM]

【機能】Kernel Panic を発生させる write コマンドのリトライ回数を設定します。本機能の詳細については「Hitachi Fibre Channel – Path Control Manager for Linux ユーザーズ・ガイド」を参照してください。本コマンドは RHEL6 からサポートしています。

【シンタックス】

<LUID 参照> hfcmgr -hp -lu

HFC-PCM が認識している LU 識別子(LUID)を一覧表示します。

<パラメータ参照(OS 単位)> hfcmgr -hp -lu all

OS 単位(全 LU 共通)に設定したパラメータ値を表示します。

<パラメータ参照(LU 単位)> hfcmgr -hp -lu luid <LUID>

LUID 参照コマンドで表示した(LUID)に設定されている KernelPanicOption 設定値と、ドライバ動作 値を表示します。

<LUID> LUID 参照コマンドで表示された LU 識別子(LUID)を指定します。

<パラメータ設定(OS単位)> hfcmgr -hp -lu all kpo {1-10}

KernelPanicOption リトライ回数を HFC-PCM が認識している全 LU に設定します。

<パラメータ設定(LU 単位)> hfcmgr -hp -lu luid <LUID> <options>

Kernel Panic Optoin リトライ回数を luid 単位に設定します。

<options>

| kpo | {1-10} | # Kernel Panic させるまでの書き込みコマンドリトライ回数 |  |
|-----|--------|-------------------------------------|--|
|     |        |                                     |  |

kpo xc# 指定した LUID では Kernel Panic Option が無効になります。OS 単位に設定する Kernel Panic Option リトライ回数と組み合わせて設定します。

<パラメータ削除(OS単位)(LU単位)> hfcmgr -hp -lu delete {all | luid <LUID> } kpo [force]

OS 単位、もしくは LU 単位に設定した Kernel Panic Option を削除します。

<options>

force # 確認メッセージを省略

## 【実行例】

| (手順 1) HFC- | PCM が認識し | ている LL | 」識別子(LUID | )一覧を確認します。 |
|-------------|----------|--------|-----------|------------|
|-------------|----------|--------|-----------|------------|

| ♯./hfcmgr −hp −lu |           |         |                                        |  |
|-------------------|-----------|---------|----------------------------------------|--|
| Time              | :xxxx/xx/ | xx xx∶x | x:xx                                   |  |
| No                | GroupID   | LU      | LUID                                   |  |
| 0000              | 000       | 0000    | scsi-1HITACHI_750100130516             |  |
| 0001              | 000       | 0001    | scsi-1HITACHI_750100130350             |  |
| 0002              | 001       | 0000    | scsi-360060e801026e890051146b900000064 |  |
| 0003              | 001       | 0001    | scsi-360060e801026e890051146b900000065 |  |
| 0004              |           |         | scsi-360060e801026e890051146b900000066 |  |
| #                 |           |         |                                        |  |

(手順 2) Kernel Panic Option (OS 単位)リトライ回数 10 回を設定します。

| # ./hfcmgr -hp -lu all kpo 10<br>Time:xxxx/xx/xx xx:xx:xx                                 |                                                               |
|-------------------------------------------------------------------------------------------|---------------------------------------------------------------|
| Succeeded.<br>You need reboot system after remak                                          | e a ramdisk image to reflect parameter changes to the system. |
| # ./hfcmgr -hp -lu all<br>Time∶xxxx/xx/xx xx∶xx                                           |                                                               |
| Common Setting of All LU ID                                                               |                                                               |
| Number of n/m Alter Path<br>Number of n/m Offline Path<br>Kernel Panic Option Retry Count | : -<br>: -<br>: 10                                            |

(手順3) Kernel Panic Option (LU単位)リトライ回数5回を設定します。

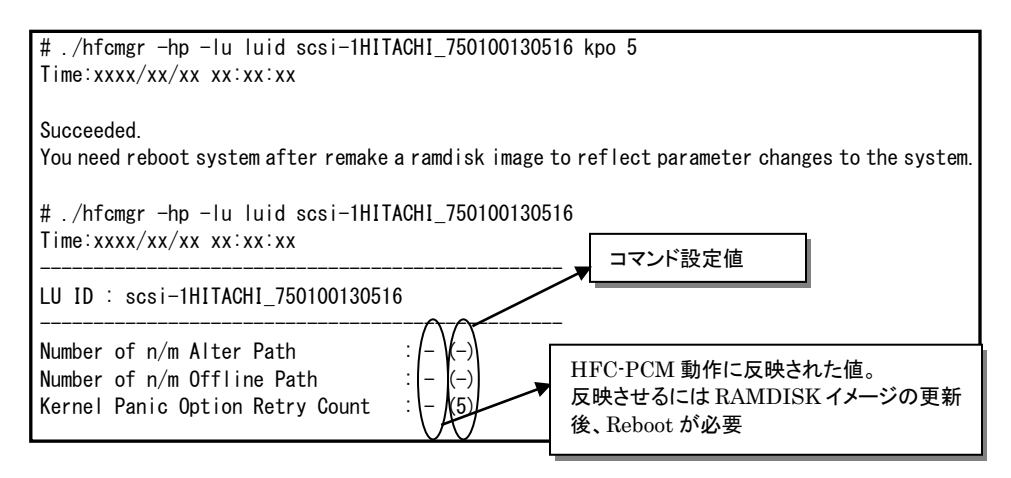

(手順 4) LUID scsi-360060e801026e890051146b900000064 では Kernel Panic Option を無効にします。

# ./hfcmgr -hp -lu luid scsi-360060e801026e890051146b900000064 kpo xc Time:xxxx/xx/xx xx:xx:xx

Succeeded.

You need reboot system after remake a ramdisk image to reflect parameter changes to the system.

# ./hfcmgr -hp -lu luid scsi-360060e801026e890051146b900000064 Time:xxxx/xx/xx xx:xx:xx

LU ID : scsi-360060e801026e890051146b90000064

(手順 5) RAMDISK イメージ更新後リブートします。

(手順 6) 各 LUID 毎に設定されているリトライ回数を確認します。

| # ./hfcmgr -hp -lu luid scsi-1HITACHI_750100130350<br>Time:xxxx/xx/xx xx:xx:xx                                              |                                                                              |
|----------------------------------------------------------------------------------------------------|------------------------------------------------------------------------------|
| LU ID : scsi-1HITACHI_750100130516                                                                                          | (手順 2)で設定した 0S 単位の設定<br>値 10 回で動作しています。LU 単位                                 |
| Number of n/m Alter Path : - (-)<br>Number of n/m Offline Path : - (-)<br>Kernel Panic Option Retry Count : 10 (-)          | の設定値は無いため(-)表示にな<br>ります                                                      |
| <pre># ./hfcmgr -hp -lu luid scsi-1HITACHI_750100130516 Time:xxxx/xx/xx xx:xx</pre>                                         |                                                                              |
| LU ID : scsi-1HITACHI_750100130516                                                                                          |                                                                              |
| Number of n/m Alter Path : - (-)<br>Number of n/m Offline Path : - (-)<br>Kernel Panic Option Retry Count : 5 (5)           | <ul> <li>(手順 3)で設定した LU 単位の設定</li> <li>値 5 回で動作しています。</li> </ul>             |
| # ./hfcmgr -hp -lu luid scsi-360060e801026e8900511<br>Time:xxxx/xx/xx xx:xx:xx                                              | 46b900000064                                                                 |
| LU ID : scsi-360060e801026e890051146b900000064                                                                              | <ul> <li>(手順 4)で指定 LU の Kernel Panic</li> <li>Option は無効にしているため、動</li> </ul> |
| Number of n/m Alter Path : - (-)<br>Number of n/m Offline Path : - (-)<br>Kernel Panic Option Retry Count : - (exclusive) - | 作していません。                                                                     |

## 【詳細説明】

| No. | 表示項目                                  | 説明                                                                                                |                                               |  |
|-----|---------------------------------------|---------------------------------------------------------------------------------------------------|-----------------------------------------------|--|
| 1   | No                                    | エントリ番号。GroupIDの若番、LU番号の若番から順番に割り当てられ<br>ます。                                                       |                                               |  |
| 2   | GroupID                               | GroupID が 10 進数で表示され<br>ます。                                                                       | HFC-PCMが認識していないLUIDだが、<br>パラメータ設定だけ残っている LUID |  |
| 3   | LU                                    | LU 番号が 10 進数で表示されま<br>す。                                                                          | は""表示します。                                     |  |
| 4   | LUID                                  | HFC-PCM が認識している LUID を表示します。                                                                      |                                               |  |
| 5   | Number of n/m<br>Alter Path           | n/m パス制御機能であり、KernelPanicOption 機能とは関係ありません。<br>詳細は「n/m 交代パス管理, n/m 閉塞/オフラインパス管理の設定及び削            |                                               |  |
| 6   | Number of n/m<br>Offline Path         | 除【HFC-PCM PE/EE】」を参照してください。                                                                       |                                               |  |
| 7   | Kernel Panic<br>Option Retry<br>Count | 動作中の HFC-PCM に適用されているリトライ回数と(設定値)です。<br>- : kernelPanicOption 未設定、動作していないことを示します。<br>1-10: リトライ回数 |                                               |  |

## 【注意事項】

・ 本コマンドで設定した値を有効とするために、設定後「RAMDISK イメージ更新時の注意事項【Linux】」 を参照して RAMDISK イメージを更新してください。

□ ターゲットスキャン

【機能】FC-Switch 接続環境にて、本コマンドを実行すると、アダプタドライバのターゲット(ディ スク装置)検索処理が動作し、新たなターゲットを認識します。

既に OS が認識済みターゲットの LU 情報をディスク装置側の LUN セキュリティに追加、削除した場合に本コマンドを実行しても新たな LU は認識しません。各 OS のスキャン機能を使用してください。 (例:Windows の場合、デバイスマネージャからディスクを再スキャン)

以下のケースでは本コマンドを実行しなくても新たなターゲットを検出します。

・本アダプタと FC-Switch、ディスク装置間の FC ケーブル抜き差しや、FC-Switch の zone 設定変 更により RSCN(構成変更通知)が本アダプタに送信される場合。

・ディスク装置側の機能によって LUN セキュリティを変更すると、RSCN(構成変更通知)が本アダプ タに送信される場合。

【シンタックス】

<<p><スキャン実行> hfcmgr -scan { all | <論理デバイス名> }

【実行例 1】all 指定(全てのアダプタポート)と、hfcldd0(特定のアダプタポート)を実行した場合の例です。

# ./hfcmgr -scan all
hfcldd0: success target scan start.
hfcldd1: skip linkdown port.
hfcldd2: only fc-switch environment is supported.
hfcldd3: adapter port busy, please try again.
hfcldd4: error[xx].
# ./hfcmgr -scan hfcldd0
hfcldd0: success target scan start.
#

実行例中のメッセージを説明します。

| No.    | 表示メッセージ                    | 説明                              |  |  |  |  |
|--------|----------------------------|---------------------------------|--|--|--|--|
| 1      | success target scan start. | ターゲットスキャンを開始しました。               |  |  |  |  |
| 2      | skip linkdown port.        | LinkDown ポートのためスキャン処理をスキップしました。 |  |  |  |  |
| 3      | only fc-switch             | 直結構成ではターゲットスキャンは動作しません。         |  |  |  |  |
|        | environment is supported.  |                                 |  |  |  |  |
| 4      | adapter port busy, please  | ビジー状態です。時間をおいてリトライしてください。       |  |  |  |  |
|        | try again.                 |                                 |  |  |  |  |
| 5      | error[xx].                 | その他のエラー。時間をおいてリトライしてください。       |  |  |  |  |
| T\→ ±= |                            |                                 |  |  |  |  |

【注意事項】

(1)【HFC-PCM】本コマンドで新たに認識したLUを管理パスに追加するためにはhfcmgr-hp-ladd コマンド(LUパス状態の表示/変更/追加/削除【HFC-PCM】参照)を実施する必要があります。

## □ パフォーマンスモニタ

本機能は、Windows/Linux ともに hfcmgr Ver. 8.0 以降の機能となります。また、16G Fibre Channel アダプタに対してのみ有効な機能です。hfcmgr の Version は hfcmgr -g で確認できます。詳細については「サーバ・アダプタ情報の表示」を参照してください。

【機能】デバイスドライバが収集した統計情報を表示します。表示する情報は OS 起動時からの通算 カウントや、I/O のデータサイズ毎の集計、送信・応答等の処理時間があります。また、何も指定しな いときは、ポート単位の統計情報を表示しますが、core 指定をすることで core 単位に統計情報を表示します。

【シンタックス】

<I/O 分布表示> hfcmgr -pm <論理デバイス名> io [core] [vport { <vport 番号>| all }]

<処理時間表示> hfcmgr -pm <論理デバイス名> latency[core] [vport { <vport 番号> | all }]

<通算カウント表示クリア> hfcmgr -pm <論理デバイス名> count clear (\*1)

<I/O 分布表示カウントクリア> hfcmgr -pm <論理デバイス名> io clear

core # core 毎の統計情報を表示します。

vport <vport 番号> # 仮想 Fibre Channel 毎の統計情報を表示します。指定する vport 番号は「サーバ・アダプタ情報の表示」で確認して ください。なお vport 番号で指定する場合は、以下のよう にしてください。

| # ./hfcmgr -pm hfcldd0 count vport 1<br>Time:2013/10/19 00:25:33 |                 |                |          |  |
|------------------------------------------------------------------|-----------------|----------------|----------|--|
| WWPN:50                                                          | 0000870005b4092 | Device:hfc dd0 | [LinkUp] |  |
| vport                                                            | Entry           |                |          |  |
| vport1                                                           | WRCnt           | 0              |          |  |
| vport1                                                           | RDCnt           | 208            |          |  |
|                                                                  | :               |                |          |  |
|                                                                  |                 |                |          |  |

vport all 指定の場合は、「vport 0」+実装している仮想 Fibre Channel について表示します。このときの「vport 0」は、 vport 指定なしと同等(=物理 Fibre Channel)の情報です。

(\*1) 通算カウント表示クリアは Linux hfcmgr Ver9.22 以降の機能です。また、本コマンドを実行する と、統計情報の表示コマンド(hfcmgr -s)の以下の項目もクリアされます。

HVM の共有 FC の場合: LIPCount、NOSCount、ErrorFrame、LossOfSync、LossOfSignal、 LinkFailure、InvalidCRC がクリアされます。

HVM の共有 FC 以外の場合:ScsiTimeout 以外の項目がクリアされます。

【通算カウント表示 実行例 1】core 指定なしで実行した場合の例です。

| # ./hfcmgr -pm hfcldd0 count<br>Time:2013/10/19 00:25:33 |            |                |          |  |
|----------------------------------------------------------|------------|----------------|----------|--|
| WWPN: 500008                                             | 70005b4092 | Device:hfcldd0 | [LinkUp] |  |
| Entry                                                    |            |                |          |  |
| WRCnt                                                    | 0          |                |          |  |
| RDCnt                                                    | 208        |                |          |  |
| WR-Data                                                  | 0          |                |          |  |
| RD-Data                                                  | 743796     |                |          |  |
| Int                                                      | 208        |                |          |  |
| Cmnd/Int                                                 | 1          |                |          |  |
| Cmnd/IntAvg                                              | 1.00       |                |          |  |
| BusyResp                                                 | 0          |                |          |  |
| HBABusy                                                  | 0          |                |          |  |
| TXQBusy                                                  | 0          |                |          |  |
| SGLBusy                                                  | 0          |                |          |  |
| DMABusy                                                  | 0          |                |          |  |
| IOEr                                                     | 0          |                |          |  |
| loSyn                                                    | 1          |                |          |  |
| loSig                                                    | 0          |                |          |  |
| NOS                                                      | 0          |                |          |  |
| LinkEr                                                   | 1          |                |          |  |
| CRCEr                                                    | 0          |                |          |  |

【通算カウント表示 実行例 2】 core 指定ありで実行した場合の例です。

| WWPN: 500008 | 70005b4092 | Device:hfc dd0 | [LinkUp] |
|--------------|------------|----------------|----------|
| Entry        | core1      | core3          |          |
| WRCnt        | 0          | 0              |          |
| RDCnt        | 104        | 104            |          |
| WR-Data      | 0          | 0              |          |
| RD-Data      | 374000     | 36979          | 6        |
| Int          | 104        | 104            |          |
| Cmnd/Int     | 1          | 1              |          |
| Cmnd/IntAvg  | 1.00       | 1.00           |          |
| BusyResp     | 0          | 0              |          |
| HBABusy      | 0          | 0              |          |
| TXQBusy      | 0          | 0              |          |
| SGLBusy      | 0          | 0              |          |
| DMABusy      | 0          | 0              |          |
| IOEr         | 0          | 0              |          |
| loSyn        | -          | -              |          |
| loSig        | -          | -              |          |
| NOS          | -          | -              |          |
| LinkEr       | -          | -              |          |
| CRCEr        | 0          | 0              |          |

## 通算カウント表示の項目を説明します。

| 表示項目        | 説明                                           |  |  |
|-------------|----------------------------------------------|--|--|
| Device      | 論理デバイス名                                      |  |  |
| WWPN        | World Wide Port Name                         |  |  |
| Status      | ポートの状態を表示します。ポートの状態には以下があります。                |  |  |
|             | LinkUp : 正常な状態                               |  |  |
|             | LinkDown : FC ケーブルが挿入されていない状態                |  |  |
|             | WaitLinkUp : LinkDown 検出後の LinkUp 待ち状態       |  |  |
|             | lsolate(C) : SFP 交換コマンドが実行された状態              |  |  |
|             | lsolate(SFPFail) : SFP 障害を検知した状態             |  |  |
|             | lsolate(SFPNotSupport) : 未サポートの SFP が挿入された状態 |  |  |
|             | lsolate(SFPDown) : SFP が抜けた状態                |  |  |
|             | lsolate(CHK-STP) : チェックストップ状態                |  |  |
|             | lsolate(E) : 障害閾値超過による閉塞                     |  |  |
| CoreX       | 測定した core 番号                                 |  |  |
| WRCnt       | Write コマンド数                                  |  |  |
| RDCnt       | Read コマンド数                                   |  |  |
| WR-Data     | Write データ転送カウント                              |  |  |
| RD-Data     | Read データ転送カウント                               |  |  |
| Int         | 割り込み回数                                       |  |  |
| Cmnd/Int    | 最大 SCSI コマンド数/割り込み                           |  |  |
| Cmnd/IntArg | 平均 SCSI コマンド数/割り込み                           |  |  |
| BusyResp    | 上位ドライバへの Busy 応答回数                           |  |  |
| HBABusy     | Frame_A Busy <b>回数</b>                       |  |  |
| TXQBusy     | XOB Busy 回数                                  |  |  |
| SGLBusy     | Seg_info Full 回数                             |  |  |
| DMABusy     | 最大転送サイズ超過回数                                  |  |  |
| IOEr        | 上位ドライバへエラー応答回数                               |  |  |
| loSyn       | 同期損失数                                        |  |  |
| loSig       | 信号損失数                                        |  |  |
| NOS         | NOS イベント数                                    |  |  |
| LinkEr      | Link Fail <b>数</b>                           |  |  |
| CRCEr       | CRC エラー数                                     |  |  |

## 【注意事項】

(1) 以下の項目は、統計は core 単位で統計しません。そのため、core 指定時には、値が "-"表示 となります。

loSyn, loSig, NOS, LinkEr

(2) 以下の項目は、vport 指定で表示される値は物理アダプタポート単位の統計情報となります。

loSyn, loSig, NOS, LinkEr, CRCEr

(3) 以下の項目は、HVM のときに表示される値が物理アダプタの統計情報となります。

loSyn, loSig, NOS, LinkEr, CRCEr

【I/O 分布表示 実行例 1】 core 指定なしで実行した場合の例です。

| # ./hfcmgr -pm hfcldd0 io<br>Time:2013/10/19 00:28:34 |              |                |          |  |
|-------------------------------------------------------|--------------|----------------|----------|--|
| WWPN:50000                                            | 0870005b4092 | Device:hfcldd0 | [LinkUp] |  |
| Entry                                                 |              |                |          |  |
| RD-512B                                               | 54           |                |          |  |
| RD-2KB                                                | 2            |                |          |  |
| RD-4KB                                                | 0            |                |          |  |
| RD-16KB                                               | 526928       |                |          |  |
| RD-32KB                                               | 12537        |                |          |  |
| RD-Over                                               | 18115        |                |          |  |
| WR-512B                                               | 0            |                |          |  |
| WR-2KB                                                | 0            |                |          |  |
| WR-4KB                                                | 0            |                |          |  |
| WR-16KB                                               | 519934       |                |          |  |
| WR-32KB                                               | 361371       |                |          |  |
| WR-Over                                               | 9847         |                |          |  |
|                                                       |              |                |          |  |

<sup>【</sup>I/O 分布表示 実行例 2】 core 指定ありで実行した場合の例です。

| #./hfcmgr -pm hfclddO io core<br>Time:2013/10/19 00:29:10 |              |                         |  |  |
|-----------------------------------------------------------|--------------|-------------------------|--|--|
| WWPN:50000                                                | )870005b4092 | Device:hfcldd0 [LinkUp] |  |  |
| Entry                                                     | core0        | core2                   |  |  |
| RD-512B                                                   | 28           | 26                      |  |  |
| RD-2KB                                                    | 1            | 1                       |  |  |
| RD-4KB                                                    | 0            | 0                       |  |  |
| RD-16KB                                                   | 296567       | 297303                  |  |  |
| RD-32KB                                                   | 9299         | 9175                    |  |  |
| RD-Over                                                   | 13159        | 13172                   |  |  |
| WR-512B                                                   | 0            | 0                       |  |  |
| WR-2KB                                                    | 0            | 0                       |  |  |
| WR-4KB                                                    | 0            | 0                       |  |  |
| WR-16KB                                                   | 276496       | 277666                  |  |  |
| WR-32KB                                                   | 208705       | 206692                  |  |  |
| WR-Over                                                   | 4919         | 4928                    |  |  |

## I/O 分布表示の項目を説明します。

| 表示項目    | 説明                                             |  |  |
|---------|------------------------------------------------|--|--|
| Device  | 論理デバイス名                                        |  |  |
| WWPN    | World Wide Port Name                           |  |  |
| Status  | ポートの状態を表示します。ポートの状態には以下があります。                  |  |  |
|         | LinkUp : 正常な状態                                 |  |  |
|         | LinkDown : FC ケーブルが挿入されていない状態                  |  |  |
|         | WaitLinkUp : LinkDown 検出後の LinkUp 待ち状態         |  |  |
|         | lsolate(C) : SFP 交換コマンドが実行された状態                |  |  |
|         | Isolate(SFPFail) : SFP 障害を検知した状態               |  |  |
|         | Isolate(SFPNotSupport) : 未サポートの SFP が挿入された状態   |  |  |
|         | Isolate(SFPDown) : SFP が抜けた状態                  |  |  |
|         | lsolate(CHK-STP) : チェックストップ状態                  |  |  |
|         | lsolate(E) : 障害閾値超過による閉塞                       |  |  |
| CoreX   | 測定した core 番号                                   |  |  |
| RD-512B | I/O <b>サイズが</b> 512byte <b>以下の</b> Read コマンド数  |  |  |
| RD-2KB  | I/O サイズが 512byte より大きく、2Kbyte 以下の Read コマンド数   |  |  |
| RD-4KB  | I/O サイズが 2Kbyte より大きく、4Kbyte 以下の Read コマンド数    |  |  |
| RD-16KB | I/O サイズが 4Kbyte より大きく、16Kbyte 以下の Read コマンド数   |  |  |
| RD-32KB | I/O サイズが 16byte より大きく、32Kbyte 以下の Read コマンド数   |  |  |
| RD-Over | I/O サイズが 32Kbyte より大きい Read コマンド数              |  |  |
| WR-512B | I/O <b>サイズが</b> 512byte <b>以下の</b> Write コマンド数 |  |  |
| WR-2KB  | I/O サイズが 512byte より大きく、2Kbyte 以下の Write コマンド数  |  |  |
| WR-4KB  | I/O サイズが 2Kbyte より大きく、4Kbyte 以下の Write コマンド数   |  |  |
| WR-16KB | I/O サイズが 4Kbyte より大きく、16Kbyte 以下の Write コマンド数  |  |  |
| WR-32KB | I/O サイズが 16byte より大きく、32Kbyte 以下の Write コマンド数  |  |  |
| WR-Over | I/O サイズが 32Kbyte より大きい Write コマンド数             |  |  |

【処理時間表示 実行例 1】 core 指定なしで実行した場合の例です。

| WWPN:5000087  | 0005b4092  | Device:hfcldd0   | [LinkUp] |  |
|---------------|------------|------------------|----------|--|
|               | (ここで)      | <br>  秒ほど出力停止)   |          |  |
| Entry         |            |                  |          |  |
| TXMax[usec]   | 7.99       |                  |          |  |
| TXMin[usec]   | 0. 49      |                  |          |  |
| TXAvg[usec]   | 1.34       |                  |          |  |
| TXCnt         | 4096       |                  |          |  |
| RSPMax[usec]  | 311745.62  |                  |          |  |
| RSPMin[usec]  | 93.55      |                  |          |  |
| RSPAvg[usec]  | 7225. 31   |                  |          |  |
| RSPCnt        | 932        |                  |          |  |
| RXMax[usec]   | 8. 20      |                  |          |  |
| RXMin[usec]   | 0.65       |                  |          |  |
| RXAvg[usec]   | 2.16       |                  |          |  |
| RXCnt         | 3860       |                  |          |  |
| RD/IOPS       | 1788       |                  |          |  |
| WR/IOPS       | 3446       |                  |          |  |
| RDCnt         | 1390       |                  |          |  |
| WRCnt         | 2/06       |                  |          |  |
| RD-Data       | 30216192   |                  |          |  |
| WR-Data       | 33501184   |                  |          |  |
| CPU Freq: 293 | 3633493 Hz |                  |          |  |
| RspMax RD-Cmc | : OpeCode[ | 0x28] I/O Size[1 | 59744]   |  |
| RspMax WR-Cmc | : OpeCode[ | 0x2a] I/O Size[2 | 0480]    |  |

途中で情報収集のため、1 秒ほど出力が止まります。

【処理時間表示 実行例 2】 core 指定ありで実行した場合の例です。

| WWPN:5000087                                  | 70005b4092      | Device:hfcldd0     | [LinkUp] |  |
|-----------------------------------------------|-----------------|--------------------|----------|--|
| (ここで <b>1</b> 秒ほど出力停止)                        |                 |                    |          |  |
| Entry                                         | core0           | core2              |          |  |
| TXMax[usec]                                   | 7.76            | 7.36               |          |  |
| TXMin[usec]                                   | 1.37            | 1. 19              |          |  |
| TXAvg[usec]                                   | 2.76            | 2. 57              |          |  |
| TXCnt                                         | 104             | 104                |          |  |
| RSPMax[usec]                                  | 384588. 03      | 61987              | 1. 17    |  |
| RSPMin[usec]                                  | 69.00           | 62.86              |          |  |
| RSPAvg[usec]                                  | 17219.94        | 23873.             | 09       |  |
| RSPCnt                                        | 66              | 68                 |          |  |
| RXMax[usec]                                   | sec] 16.79 7.90 |                    |          |  |
| RXMin[usec] 1.19 1.98                         |                 |                    |          |  |
| RXAvg[usec]                                   | 3.61            | 3. 27              |          |  |
| RXCnt                                         | 104             | 104                |          |  |
| RD/IOPS                                       | 0               | 0                  |          |  |
| WR/IOPS                                       | 0               | 0                  |          |  |
| RDCnt                                         | 3992            | 104                |          |  |
| WRCnt                                         | 0               | 0                  |          |  |
| RD-Data                                       | 374000          | 369796             | 6        |  |
| WR-Data                                       | 0               | 0                  |          |  |
| CPU Freg: 293                                 | 33986744 Hz     |                    |          |  |
| RspMax RD-Cmc                                 | ] sboCode       | 0x28] I/O Size[819 | 921      |  |
| RspMax WR-Cmd OpeCode $[0x00]$ 1/0 Size $[0]$ |                 |                    |          |  |

処理時間表示は、本コマンド実行時の直近で最大 8192 コマンド(\*)の情報を計数します。(IOPS 項目を 除く)

(\*) コマンド数は構成によって異なります。

#### 項目を以下に説明します。

| 表示項目                                 | 説明                                           |  |  |  |  |
|--------------------------------------|----------------------------------------------|--|--|--|--|
| Device                               | 論理デバイス名                                      |  |  |  |  |
| WWPN                                 | World Wide Port Name                         |  |  |  |  |
| Status                               | ポートの状態を表示します。ポートの状態には以下があります。                |  |  |  |  |
|                                      | LinkUp : 正常な状態                               |  |  |  |  |
|                                      | LinkDown : FC ケーブルが挿入されていない状態                |  |  |  |  |
|                                      | WaitLinkUp : LinkDown 検出後の LinkUp 待ち状態       |  |  |  |  |
|                                      | lsolate(C) : SFP 交換コマンドが実行された状態              |  |  |  |  |
|                                      | lsolate(SFPFail) : SFP 障害を検知した状態             |  |  |  |  |
|                                      | Isolate(SFPNotSupport) : 未サポートの SFP が挿入された状態 |  |  |  |  |
|                                      | Isolate(SFPDown) : SFP が抜けた状態                |  |  |  |  |
|                                      | Isolate(CHK-STP) : チェックストップ状態                |  |  |  |  |
|                                      | lsolate(E) : 障害閾値超過による閉塞                     |  |  |  |  |
| CoreX                                | 測定した core 番号                                 |  |  |  |  |
| TXMax                                | サンプル中の最大送信処理時間                               |  |  |  |  |
| TXMin                                | サンプル中の最小送信処理時間                               |  |  |  |  |
| TXAvg                                | サンプル中の平均送信処理時間                               |  |  |  |  |
| TXCnt                                | 送信処理時間のサンプル数                                 |  |  |  |  |
| RSPMax                               | サンプル中の最大応答時間                                 |  |  |  |  |
| RSPMin                               | サンプル中の最小応答時間                                 |  |  |  |  |
| RSPAvg                               | サンプル中の平均応答時間                                 |  |  |  |  |
| RSPCnt                               | 応答時間のサンプル数                                   |  |  |  |  |
| RXMax                                | サンブル中の最大応答処理時間                               |  |  |  |  |
| RXMin                                | サンプル中の最小応答処理時間                               |  |  |  |  |
| RXAvg                                | サンプル中の平均応答処理時間                               |  |  |  |  |
| RXCnt                                | 応答処理時間のサンプル数                                 |  |  |  |  |
| RD/IOPS                              | Read $\boldsymbol{\sigma}$ IOPS              |  |  |  |  |
| WR/IOPS                              | Write o IOPS                                 |  |  |  |  |
| RDCnt                                | Read コマンド数                                   |  |  |  |  |
| WRCnt                                | Write コマンド数                                  |  |  |  |  |
| RD-Data                              | Read <b>データ総</b> 量                           |  |  |  |  |
| WR-Data                              | Write データ総量                                  |  |  |  |  |
| CPU Freq                             | CPU 動作周波数 *負荷によって多少変動します                     |  |  |  |  |
| RSPMax RD-Cmd                        |                                              |  |  |  |  |
| OpeCode 最大応答時間となった Read コマンドのオペレーション |                                              |  |  |  |  |
| I/O Size                             | 最大応答時間となった Read コマンドの I/O サイズ                |  |  |  |  |
| RSPMax WR-Cmd                        |                                              |  |  |  |  |
| OpeCode                              | 最大応答時間となった Write コマンドのオペレーションコード             |  |  |  |  |
| I/O Size                             | 最大応答時間となった Write コマンドの I/O サイズ               |  |  |  |  |

### 【注意事項】

(1) 処理時間表示を行うときには、事前に「ポート情報の表示・設定」の Additional Performance Monitor を on にして下さい。

## □ 仮想ファイバーチャネル有効化機能

本機能は、Windows/Linux ともに hfcmgr Ver. 8.0 以降の機能となります。また、16G Fibre Channel アダプタに対してのみ有効な機能です。

【機能】システムを停止することなく、Windows Server 2012 以降の Hyper-V 仮想ファイバチャネ ル機能, RHEL6 以降の KVM 仮想ファイバチャネル機能を有効化するコマンドです。各コマンドの使用 法については「Gigabit Fibre Channel アダプタ ユーザーズ・ガイド (Windows ドライバ編)」の 「Windows Server2012 Hyper-V 仮想ファイバチャネル」、「Gigabit Fibre Channel アダプタ ユー ザーズ・ガイド (Linux/VMware ドライバ編)」の「RHEL6 以降の KVM 仮想ファイバーチャネル」 を参照してください。

【シンタックス】

<設定> hfcmgr -reset <論理デバイス名> [force]

force # 確認メッセージを省略

【実行例】

| # ./hfcmgr -reset hfcldd0<br>Time:2013/11/21 06:21:43                              |                                                                       |                                                                   |  |  |
|------------------------------------------------------------------------------------|-----------------------------------------------------------------------|-------------------------------------------------------------------|--|--|
| WWPN: 50000870005b4092                                                             | Device:hfcldd0                                                        | [LinkUp]                                                          |  |  |
| Link setting refers to<br>Connection Type<br>Multiple PortID<br>Link Speed<br>NPIV | the following.<br>: Point to Point<br>: disable<br>: Auto<br>: enable | 現在の設定値を表示します。この値で<br>リンクの動作を変更します。<br>値に問題がなければ、y を入力し、変<br>更を実施。 |  |  |
| Succeeded.<br>#                                                                    |                                                                       |                                                                   |  |  |

表示の項目を説明します。

| 表示項目            | 説明                                                                  |
|-----------------|---------------------------------------------------------------------|
| Connection Type | Connection Type の設定値を表示します。                                         |
| Multiple PortID | Multiple PortID の設定値を表示します。                                         |
| Link Speed      | LinkSpeed の設定値を表示します。                                               |
| NPIV            | NPIVの設定値を表示します。何も設定していないときは、"-"が表示されます。このときに本コマンドを実行したときは、disableで変 |
|                 | 更を行います。                                                             |

# □ ユーティリティソフトのバージョン情報表示

【機能】バージョン情報を表示します。

【シンタックス】

hfcmgr –v

【実行例】

# ./hfcmgr -v

Hitachi HBA Utility hfcmgr Version 2.2 (cli:1.1.2.2.2.5.4.2 api:1.1.2.2.2.5.4.1 cmn:1.1.2.2.2.6.4.3) Copyright (c) 2007, 2009, Hitachi Ltd.

表示内容は version により異なります。

# □ ユーティリティソフトのヘルプ情報表示

【機能】ヘルプ情報を表示します。

【シンタックス】

hfcmgr –h

## 【実行例】

| Please select number you want to refer help        |                         |
|----------------------------------------------------|-------------------------|
| 1 : General Information                            |                         |
| 2 : Port Information                               |                         |
| 3 : Boot Information                               |                         |
| 4 : Firm Backup/Update Execution                   |                         |
| 5 : Bios Backup                                    |                         |
| 6 : Bios Restore                                   |                         |
| 7 : Show Device List                               |                         |
| 8 : Modify Port Setting Data                       |                         |
| 9 : Display Statistics                             | 表示内容は version により異なります。 |
| 10 : Unline Update                                 |                         |
| 10 : Display Device Information                    |                         |
| 13 : All Commands                                  |                         |
| Enter Number > 2                                   |                         |
| nfcmgr <commands> [<options>]</options></commands> |                         |
| ex. hfcmgr -p <device></device>                    |                         |
| common parameters                                  |                         |
| <device> : Specify Each HBA Port.</device>         |                         |
| all : Specify common setting of All                | HBA Port.               |
| delete · Delete energian                           |                         |
## hfcmgr 応答メッセージー覧

hfcmgrの応答メッセージと終了コード一覧を示します。

Windows をお使いの場合は、ユーティリティとドライバが適した組み合わせかご確認ください。イン ストールしたユーティリティとドライバの組み合わせが適していないと、正常に動作できず適した応答 メッセージが出力されません。ユーティリティとドライバの組み合わせについては「Gigabit Fibre Channel アダプタ ユーザーズ・ガイド(サポートマトリクス編)」の「Windows ドライバとユーテ ィリティソフトのバージョンの対応」を参照してください。

| No. | 応答メッセージ                                                                          | 意味                                                                                                    | 終了コード                      |
|-----|----------------------------------------------------------------------------------|----------------------------------------------------------------------------------------------------|----------------------------|
| 1   | Succeeded.                                                                       | 正常終了。                                                                                                    | 0                          |
| 2   | No such <device>.</device>                                                       | 指定した論理デバイス名が存在しませ<br>ん。<br>論理デバイス名を確認してください。                                                             | 1                          |
| 3   | Invalid parameter value.                                                         | 指定したパラメータ値が不正です。<br>パラメータ値を確認してください。                                                                     | 2                          |
| 4   | Command syntax<br>error.(command help -h<br>option)                              | コマンドシンタックスエラー。<br>シンタックスを確認してください。                                                                       | 3                          |
| 5   | Input data is not numeral.                                                       | 数値を指定する箇所に数値以外を指定し<br>ています。シンタックスを確認してくだ<br>さい。                                                          | 4                          |
| 6   | Input data is out of range.                                                      | 指定したパラメータ値が範囲外です。<br>指定パラメータ値の範囲を確認してくだ<br>さい。                                                           | 5                          |
| 7   | Input wwn is illegal.                                                            | 指定した WWN が不正です。<br>WWN の桁数,数値を確認してください。                                                                  | 6                          |
| 8   | Input option is not support<br>operation.<br>(delete, {all   <device>})</device> | 指定 option は未サポートです。<br>指定 option では delete 指定、all 指定、<br>もしくは論理デバイス名指定をサポート<br>していません。本ガイドを確認してくだ<br>さい。 | 7                          |
| 9   | LU path data is not exist.<br>【HFC-PCM】                                          | LU パスが存在しません。<br>hfcmgr –hp –l コマンドで確認してくだ<br>さい。                                                        | 8 【HFC-PCM】                |
| 10  | Input option is not support<br>operation.( <device>).<br/>【Windows】</device>     | 指定 option はポート個別設定できません。<br>全ポート共通設定の all を指定してください。                                                     | 8 【Windows】                |
| 11  | Input group number is not<br>exist.<br>【HFC-PCM】                                 | Group 番号が存在しません。<br>hfcmgr –c コマンドで Group 番号を確認<br>してください。                                               | 9 [HFC-PCM]                |
| 12  | Other error.                                                                     | その他のエラーが発生しました。                                                                                          | 9 [Windows]<br>10 [Linux]  |
| 13  | No such directory.                                                               | 指定ディレクトリは存在しません。<br>ディレクトリが存在するか確認してくだ<br>さい。                                                            | 10 【Windows】<br>11 【Linux】 |
| 14  | No such file.                                                                    | 指定ファイルは存在しません。<br>ファイルが存在するか確認してくださ<br>い。                                                                | 11 【Windows】<br>12【Linux】  |
| 15  | Not support, LPAR mode is shared.                                                | ーーーーーーーーーーーーーーーーーーーーーーーーーーーーーーーーーーーー                                                                     | 12 【Windows】<br>13 【Linux】 |
| 16  | Not support, LPAR mode.                                                          | LPAR モードでは未サポートです。                                                                                       | 13【Windows】<br>14【Linux】   |
| 17  | Not support, HFC-PCM is<br>disable.<br>[HFC-PCM]                                 | HFC-PCM が有効になっていないため実<br>行できません。HFC-PCM をインストール<br>後、再実行してください。                                          | 15                         |

| 18 | 【hfcmgr ver 6.4 以前】Not                 | 【hfcmgr ver 6.4 以前】                                      |                                                   |
|----|----------------------------------------|----------------------------------------------------------|---------------------------------------------------|
|    | support, E-Option is                   | E-Option が無効のため未サポートです。                                  |                                                   |
|    | disable.<br>【hfcmar ver 6.6 以降】 Not    | 【NTCMGR VER 6.6 以降】<br>オコマンドけ HEC PCM Premium            | 16                                                |
|    | support, This option is only           | Edition $\frac{1}{2}$ L $\frac{1}{4}$ HEC-PCM Enterprise | 10                                                |
|    | HFC-PCM                                | Edition でのみサポートしています。                                    |                                                   |
|    | Premium/Enterprise Edition.            |                                                          |                                                   |
| 19 | Input WWPN not                         | 入力 WWPN は                                                |                                                   |
|    | configured in                          | /etc/htcldd.cont(Windowsの場合はレ                            | 14 <b>[</b> ]//////////////////////////////////// |
|    |                                        | レストリルにと残されていません。指定                                       | 14 [Windows]                                      |
|    | configured in registry.                | されていないので本コマンドは必要あり                                       |                                                   |
|    | [Windows]                              | ません。                                                     |                                                   |
| 20 | Nothing WWPN configured                | WWPN $\hbar$ /etc/hfcldd.conf(Windows $\sigma$           |                                                   |
|    | in hfcldd.conf. [Linux]                | 場合はレジストリ)に1つも定義されてい                                      | 15 [Windows]                                      |
|    | Nothing WWPN configured                | ません。ボート個別設定が1つも定義さ                                       | 18 [Linux]                                        |
|    |                                        | れていないので本コマントは必要めりま                                       |                                                   |
| 21 | WWPN is not found at                   | WWPNがHBAAPIに存在しません。                                      |                                                   |
|    | HBAAPI.                                | しばらく待ってから再実行してくださ                                        | 16 [Windows]                                      |
|    |                                        | い。                                                       |                                                   |
| 22 | No such <wwpn>.</wwpn>                 | 指定 WWPN のアダプタが存在しません。                                    | 17 [Windows]                                      |
| 22 | The adapter part has                   | アダプダの WWPN を確認してくたさい。                                    | 20 Linux                                          |
| 23 | already isolatated                     | LIFC-PCM PE】 既に强制闭塞されてい<br>ます hfcmar -is コマンド等でアダプタ      |                                                   |
|    |                                        | 状態を確認してください。                                             | 28 【Windows】                                      |
|    |                                        | 【Linux】 【Windows】 既に SFP 閉塞され                            | 21 【Linux】                                        |
|    |                                        | ています。hfcmgr -sfp コマンド等でアダ                                |                                                   |
|    |                                        | プタ状態を確認してください。                                           |                                                   |
| 24 | No Adapter port.                       | アダプタポートが存在しません。                                          | 18 [Windows]                                      |
|    |                                        | アダブタが正常に設定されているか確認                                       | 22 【Linux】                                        |
| 25 | Access busy please try                 | ししくたさい。<br>既に bfcmgr 機能が実行中です                            |                                                   |
| 25 | again later.                           | しばらく待ってから再実行してくださ                                        | 19 [Windows]                                      |
|    | 5                                      | ι                                                        | 23 【Linux】                                        |
| 26 | Please input full path.                | 絶対パス指定してください。                                            | 24                                                |
| 27 | Input WWPN is already                  |                                                          |                                                   |
|    | configured                             | 新しいWWPNに指定した値は既に他の                                       |                                                   |
|    |                                        |                                                          |                                                   |
|    | configured in registry.                | 」とよどい。<br>新しい W/W/PNIを確認してください。                          |                                                   |
|    | [Windows]                              |                                                          |                                                   |
| 28 | Input LU priority data is not          | 指定した LU Priority データは存在しませ                               |                                                   |
|    | exist. 【HFC-PCM】                       |                                                          | 26                                                |
|    |                                        | htcmgr – hp – lp コマントで催認してく                              | -                                                 |
| 20 | File is not opened                     | たさい。<br>  ファイルオープンに生敗しました                                |                                                   |
| 27 | The is not opened.                     | 再度コマンド実行してください。                                          | 27                                                |
| 30 | File format illegal.                   | 不正なファイルフォーマットです。                                         | 28                                                |
| 31 | Device configuration                   | デバイス構成チェック機能が無効になっ                                       |                                                   |
|    | check mode disable.                    | ています。hfcmgr -hp chk on で有効に                              | 29                                                |
|    | [HFC-PCM]                              | できます。                                                    |                                                   |
| 32 | No such <bus:dev.func>.</bus:dev.func> | 指定した Bus#, Device#, Function# が                          | 20                                                |
|    |                                        | 14社しません。nicmgr-av コマントな<br>  ジで確認  てください                 | 30                                                |
| 33 | Application lock error.                | <u>ロックの取得に失敗しました。しばらく</u>                                |                                                   |
|    | [Windows]                              | 待ってコマンドを再実行してください。                                       | 26                                                |
| 34 | This Firmware version does             | SFP 交換未サポート F/M/ です F/M/ を是                              | 27 [Windows]                                      |
|    | not support hot swap                   | 新にアップデートしてください。                                          | 38 [Linux]                                        |
| 25 | The adapter part status is             |                                                          |                                                   |
| 30 | CHECK-STOP.                            | THECCC小ーFite Check-Stop 仏態で<br>  す。ポート状態を確認してください。       | 31 [Linux]                                        |

| 36 | Check adapter mode is<br>error. [Windows]                                                                                         | SFP 交換/ポート閉塞できるアダプタ状態<br>ではありません。hfcmgr –sfp などでアダ<br>プタ状態を確認してください。                               | 30                         |
|----|----------------------------------------------------------------------------------------------------|----------------------------------------------------------------------------------------------------|----------------------------|
| 37 | The adapter port doesn't<br>awake isolation mode.<br>[Windows]                                                                    | SFP 回復/閉塞解除コマンドに失敗しまし<br>た。再実行してください。                                                              | 31                         |
| 38 | The adapter port status is<br>not CHECK-STOP.<br>【HFC-PCM PE】                                                                     | 指定したポートは Check-Stop 状態では<br>ありません。ポート状態を確認してくだ<br>さい。                                              | 32                         |
| 39 | Input option is not support operation.( <device>)</device>                                                                        | 指定した option は未サポートです。<br>指定した option では論理デバイス名指定<br>をサポートしていません。本ガイドを確<br>認してください。                 | 33                         |
| 40 | Input LUID is illegal.<br>【HFC-PCM】                                                                                               | 指定した LUID が不正です。指定した LUID<br>を確認してください。                                                            | 34                         |
| 41 | Input LUID is not existed.<br>【HFC-PCM】                                                                                           | 指定した LUID が存在しません。hfcmgr<br>-hp -lu で指定した LUID の存在確認を行<br>ってください。                                  | 35                         |
| 42 | Input LUID cannot register,<br>LUID is full in hfcldd.conf<br>file.<br>【HFC-PCM】                                                  | 設定可能な LUID 数を超えました。不要な<br>LUID、LU 情報を削除し、再度コマンド実<br>行してください。                                       | 36                         |
| 43 | Fail to reflect settings.<br>【HFC-PCM】                                                                                            | 設定を反映できませんでした。不要な設<br>定を削除し、再度コマンドを実行してく<br>ださい。                                                   | 37                         |
| 44 | Error threshold function<br>settings failed in a part of<br>port.                                                                 | 障害閾値管理機能の開始/停止に失敗し<br>ました。再実行してください。                                                               | 39 【Linux】<br>33 【Windows】 |
| 45 | HFCAPI system error.                                                                                                    | API システムエラーが発生しました。                                                                                | 51                         |
| 46 | HFCAPI argument error.                                                                                                    | API パラメータエラーが発生しました。                                                                               | 52                         |
| 47 | HFCAPI invalid WWPN.                                                                                                    | API 不正 WWPN エラーが発生しました。                                                                            | 54                         |
| 48 | HFCAPI lock timeout.                                                                                                    | API lock タイムアウトが発生しました。<br>しばらく待ってから再実行してくださ<br>い。                                                 | 55                         |
| 49 | HFCAPI invalid HBA.                                                                                                    | API 不正 HBA 指定が発生しました。                                                                              | 56                         |
| 50 | HFCAPI ioctl retry.                                                                                                    | API ioctl エラーが発生しました。<br>しばらく待ってから再実行してくださ<br>い。                                                   | 57                         |
| 51 | HFCAPI device busy.                                                                                                    | API ビジーが発生しました。<br>しばらく待ってから再実行してくださ<br>い。                                                         | 58                         |
| 52 | HFCAPI wrong file format.                                                                                                    | API ファイルフォーマットが不正です。<br>指定ファイルが正しいか確認してくださ<br>い。                                                   | 59                         |
| 53 | HFCAPI internal error.                                                                                                    | API その他のエラーが発生しました。                                                                                | 60                         |
| 54 | HFCAPI related<br>application(bios)<br>terminated.                                                                                | API 関連アプリケーション(bios)が異常<br>終了しました。hfcbios.log を確認してく<br>ださい。                                       | 61                         |
| 55 | HFCAPI related<br>application(mcup)<br>terminated.                                                                                | API 関連アプリケーション(mcup)が異<br>常終了しました。hfcmcup.log を確認し<br>てください。                                       | 63                         |
| 56 | Fail to reflect settings.<br>【HFC-PCM】                                                                                            | 設定を反映できませんでした。不要な設<br>定を削除し、再度コマンドを実行してく<br>ださい。                                                   | 64                         |
| 57 | Please clear the HBA<br>Parameters<br>(ConnectionType,<br>LinkSpeed) with the<br>following commands.<br>"hfcmig -clear" [Windows] | 旧方式の HBA パラメータ<br>(ConnectionType, LinkSpeed)が設定さ<br>れています。<br>hfcmig -clear コマンドを実行して消し<br>てください。 | 65                         |
|    | HEC A DL unsupported                                                                                                    | ^ D キサポートエラーが発生しました                                                                                | 70                         |

| 59  | HFCAPI bad status.          | offline(E)状態のパスに, online 指示を実   |     |
|-----|-----------------------------|---------------------------------|-----|
|     | [HFC-PCM]                   | 行しました。先ず offline 指示を実行し,        | 00  |
|     |                             | offline(E) → offline(C)に状態遷移後に, | 80  |
|     |                             | online 指示を実行してください。             |     |
| 60  | HFCAPI HFC-PCM disable.     | HFC-PCM <b>が無効です</b> 。          | 81  |
|     | [HFC-PCM]                   | インストールされていません。                  | 01  |
| 61  | HFCAPI bad new status.      | 不正な status です。                  | 82  |
| (0  |                             |                                 |     |
| 62  | HECAPI no device.           | 指定されたターケットナハイスは存在し              |     |
|     |                             | 」ません。ダーケット(WWPN/WWNN),ク         |     |
|     |                             | ルーノ番方を冉唯認してくたさい。ター              | 83  |
|     |                             | クットナハイスを接続していない場合は              |     |
|     |                             |                                 |     |
| 63  | HECAPI not register lade    | <br>お定されたターゲット□□の論理情報が存         |     |
| 00  | (no device). [HFC-PCM]      | 在しません。                          | 84  |
| 64  | HFCAPI adapter status is    | アダプタのリンクが Link Down 状態のた        |     |
|     | not online. [HFC-PCM]       | め. online 指示が実行できません。アダ         |     |
|     |                             | プタのリンク(アダプタ-FCSW 間)をチェ          | 85  |
|     |                             | ックし、障害状態を回復させてください。             |     |
| 65  | HFCAPI target status is not | アダプタのリンクが Link Down 状態のた        |     |
|     | online. 【HFC-PCM】           | め,online 指示が実行できません。リン          | 96  |
|     |                             | ク(FCSW-I/O 間)をチェックし,障害状態        | 00  |
|     |                             | を回復させてください。                     |     |
| 66  | HFCAPI request              | 最終 LU パスは offline できません。        |     |
|     | imcomplete last path.       | hfcmgr -hp -l コマンドで LU パス状態を    | 87  |
|     | [HFC-PCM]                   | 確認してください。                       |     |
| 67  | HFCAPI access busy, Lu      | ビジー状態を解消してから再度コマンド              | 00  |
|     | [HEC PCM]                   | 実行してください。                       | 88  |
| (0  |                             |                                 |     |
| 68  | HBAAPI error.               |                                 | 101 |
| 40  | HRAADI function not         |                                 |     |
| 09  | HBAAPI IUNCTION NOT         |                                 | 102 |
| 70  | supported.                  |                                 |     |
| 70  | HBAAPI invalid handle.      |                                 | 103 |
| 71  | HRAAD bad argument          |                                 |     |
| / 1 | HBAAPI bad argument.        |                                 | 104 |
| 72  | HBAADI name identifier      |                                 |     |
| 12  | nbAAIT Hame_identilier      |                                 | 105 |
|     |                             |                                 | 105 |
|     | recognized.                 |                                 |     |
| 73  | HBAAPI index not            |                                 | 106 |
|     | recognized.                 |                                 | 100 |
| 74  | HBAAPI larger buffer        | HBAAPI <b>エラー</b> が発生しました。      | 107 |
|     | required.                   | しばらく待ってからコマンドを再実行し              | 107 |
| 75  | HBAAPI stale data.          | てください。                          | 100 |
|     |                             |                                 | 108 |
| 76  | HBAAPI SCSI check           |                                 | 100 |
|     | condition reported.         |                                 | 109 |
| 77  | HBAAPI HBA busy or          |                                 |     |
|     | reserved retry may be       |                                 | 110 |
|     | effective                   |                                 | 110 |
| 70  |                             |                                 |     |
| /8  | HBAAPI Telefenced HBA       |                                 |     |
|     | mas been removed or         |                                 | 112 |
|     | deactivated.                |                                 |     |
| 79  | HBAAPI A SCSI command       |                                 |     |
|     | was requested to an end     |                                 | 107 |
|     | port that was not a SCSI    |                                 | 127 |
|     | target port                 |                                 |     |

| 80 | HBAAPI A SCSI function<br>was rejected to prevent<br>causing a SCSI overlapped<br>command condition.    |                                                                                                    | 130                        |
|----|----------------------------------------------------------------------------------------------------|----------------------------------------------------------------------------------------------------|----------------------------|
| 81 | This HVM-Firmware version does not support isolation                                                    | HVM F/W が障害閾値管理機能をサポー<br>トしていません。                                                                                                    | 71 【Linux】<br>32 【Windows】 |
| 82 | This Firmware version does not support isolation.                                                       | HBA F/W が障害閾値管理機能で使用する<br>ポート閉塞機能をサポートしていませ<br>ん。                                                                                                    | 72 【Linux】<br>34 【Windows】 |
| 83 | The Non NPIV FC port of<br>direct link to target should<br>set up FC-AL, not Auto<br>negotiation.       | Windows 2012 以降の R2 Hyper-V や<br>RHEL KVM の仮想ファイバーチャネル機<br>能を使用する際、システム内のディスク<br>装置と直結接続しているアダプタポート<br>は、ConnectionType を Auto ではなく<br>FC-AL に設定してください。 | 40 [Linux]<br>36 [Windows] |
| 84 | The adapter port status is SFPFail.                                                                     | 指定したポートが SFP Fail 状態のため、実<br>行できませんでした。ポート状態を確認<br>してください。                                                                                              | 42                         |
| 85 | The adapter port status is SFPNotSupport.                                                               | 指定したポートが SFP Not Support 状態<br>のため、実行できませんでした。ポート<br>状態を確認してください。                                                                                       | 43                         |
| 86 | The adapter port status is SFPDown.                                                                     | 指定したポートがSFP Down状態のため、<br>実行できませんでした。ポート状態を確<br>認してください。                                                                                                | 44                         |
| 87 | No such <vport>.</vport>                                                                                | 指定の仮想 Fibre Channel ポート番号が<br>存在しません。<br>指定ポート番号を確認してください。                                                                                              | 45                         |
| 88 | The driver failed to apply<br>the value immediately.<br>Please try again later, or<br>reboot your host. | 仮想ファイバーチャネル機能を有効に設<br>定できませんでした。<br>1. 既に仮想ファイバチャネルが動作中の<br>場合はこのコマンドを実行する必要はあ<br>りません。<br>2. 仮想ファイバチャネルが動作していな<br>い場合には、しばらく時間を置いて再実<br>施してください。       | 92                         |
| 89 | This Firmware version does<br>not support SFP<br>Diagnostics Information.                               | HBA F/W が SFP 診断情報表示機能をサポ<br>ートしていません。                                                                                                    | 93                         |
| 90 | On this LPAR, cannot<br>execute for this port.                                                          | HVM 共有 FC で、指定ポートの SFP 診断<br>情報を取得できない LPAR からコマンド<br>実行しています。                                                                                          | 94                         |

# 5

## hfcutil コマンド

この章では、hfcmgrのサポート前のパラメータ設定ユーティリティ hfcutil(Windows)、hfcddutil(Linux)及び hfcmputil(HFC-PCM)コマンドの詳細について記載します。

## hfcutil コマンド (Windows)

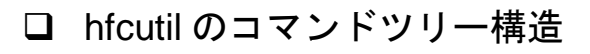

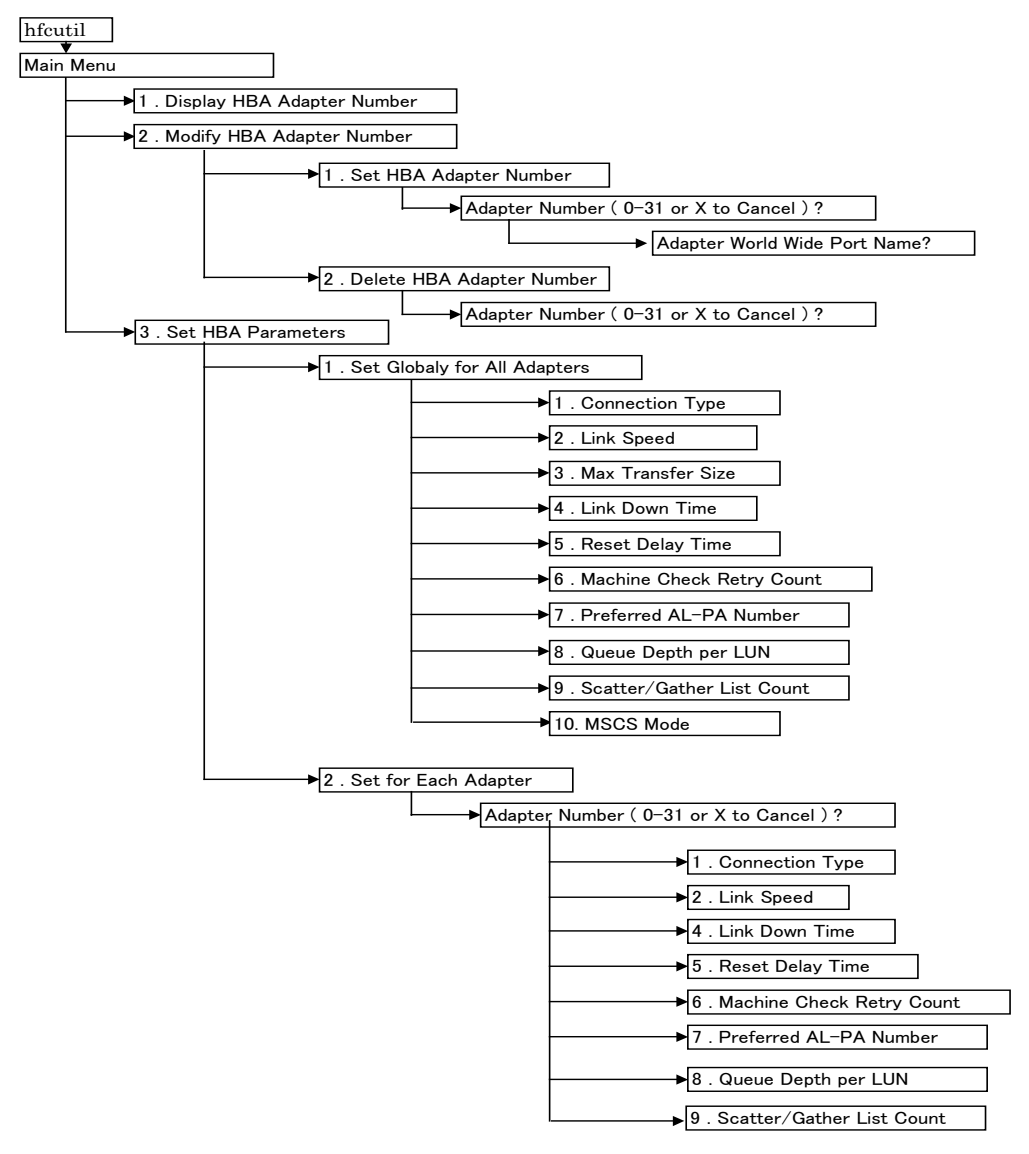

### □ アダプタ番号の確認

各アダプタ個別のパラメータ設定を行う場合、アダプタのポートに割り当てられている World Wide Port Name を使用し、搭載される各アダプタに対し番号を割り当てます。

【実行例】アダプタ番号の確認

| Microsoft Windows [Version 5.2.3790]<br>(C) Copyright 1985–2003 Microsoft Corp. |                           |  |
|---------------------------------------------------------------------------------|---------------------------|--|
| C:¥Program Files¥Hitachi¥drivers¥hb                                             | a¥HFCTools>hfcls          |  |
| Device symbolic name                                                            | : scsi3                   |  |
| PCI Vendor id/Device id                                                         | : 1054/3009               |  |
| PCI bus/device/function number                                                  | : 5/0/0                   |  |
| Driver name [version]                                                           | : 1.0.1.5                 |  |
| Firmware version                                                                | : 00040f00                |  |
| World wide port name                                                            | : 50000870 00300018       |  |
| World wide name name                                                            | : 50000870 00300019       |  |
| Connection Type                                                                 | : FC-AL                   |  |
| Link speed                                                                      | : 2 Gbps                  |  |
| Device symbolic name                                                            | <pre>: scsi4</pre>        |  |
| PCI Vendor id/Device id                                                         | : 1054/300B               |  |
| PCI bus/device/function number                                                  | : 1/1/0                   |  |
| Driver name [version]                                                           | : 1. 0. 1. 5              |  |
| Firmware version                                                                | : 00100300                |  |
| World wide port name                                                            | : 50000870 00302040       |  |
| World wide name name                                                            | : 50000870 00302041       |  |
| Connection Type                                                                 | : FC-AL                   |  |
| Link speed                                                                      | : 4 Gbps                  |  |
| Device symbolic name                                                            | : scsi5                   |  |
| PCI Vendor id/Device id                                                         | : 1054/300B               |  |
| PCI bus/device/function number                                                  | : 1/1/1                   |  |
| Driver name [version]                                                           | : 1.0.1.5                 |  |
| Firmware version                                                                | : 00100300                |  |
| World wide port name                                                            | : 50000870 00302042       |  |
| World wide name name                                                            | : 50000870 00302043       |  |
| Connection Type                                                                 | : Point to Point (fablic) |  |
| Link speed                                                                      | : 2 Gbps                  |  |
| end of list                                                                     |                           |  |

### □ アダプタ番号の設定

各アダプタへに対して各種パラメータを個別に設定する場合、搭載されるアダプタに予めアダプタ番号 を割り当てる必要があります。この設定は、レジストリへ登録され、以降のパラメータ設定で再入力す る必要ありません。

【実行例】World Wide Port Name = 50000870 00300140 のアダプタをアダプタ番号 0 に割り当てる。

| Hitachi HBA Utility for Windows. Version 1.03 (11/07/2004)         Copyright (c) 2004, Hitachi Ltd.         Main Menu                                                                                                    |                                                                                                    |                      |
|----------------------------------------------------------------------------------------------------|----------------------------------------------------------------------------------------------------|----------------------|
| Main Menu         1. Display HBA Adapter Number         2. Modify HBA Adapter Number         3. Set HBA Parameters         99. Exit         Enter number => 2         Modify HBA Adapter Number:         1. Set HBA Adapter Number:         2. Delete HBA Adapter Number         2. Delete HBA Adapter Number         99. Cancel         Enter number => 1         Set HBA Adapter Number:         Adapter Number ( 0-31 or X to Cancel ) => 0         Adapter Number ( 0-31 or X to Cancel ) => 0         Adapter Number = World Wide Port Name         Adapter Number = World Wide Port Name         Vorld Wide Port I         World Wide Port Name         0       - 5000087000300140         Adapter Number ( 0-31 or X to Cancel ) =>                                                | Hitachi HBA Utility for Windows. Version 1.03 (11/07/2004)<br>Copyright (c) 2004, Hitachi Ltd.                          |                      |
| Main Menu         1. Display HBA Adapter Number         2. Modify HBA Adapter Number         3. Set HBA Parameters         99. Exit         Enter number => 2         Modify HBA Adapter Number:         1. Set HBA Adapter Number:         2. Delete HBA Adapter Number         2. Delete HBA Adapter Number         99. Cancel         Enter number => 1         Set HBA Adapter Number:         Adapter Number - World Wide Port Name         Adapter Number (0-31 or X to Cancel ) => 0         Adapter Number - World Wide Port Name         Adapter Number - World Wide Port Name         Adapter Number - World Wide Port Name         Adapter Number - World Wide Port Name         0       - 5000087000300140         Adapter Number (0-31 or X to Cancel ) =>                   |                                                                                                    |                      |
| 1       Display HBA Adapter Number         2       Modify HBA Adapter Number         3       Set HBA Parameters         99. Exit         Enter number => 2         Modify HBA Adapter Number:         1       Set HBA Adapter Number:         1       Set HBA Adapter Number         2       Delete HBA Adapter Number         2       Delete HBA Adapter Number         99. Cancel       Enter number => 1         Set HBA Adapter Number:       Adapter Number - World Wide Port Name         Adapter Number ( 0-31 or X to Cancel ) => 0       Adapter Number         Set HBA Adapter Number:       World Wide Port Name         Adapter Number - World Wide Port Name       World Wide Port Name         0       - 5000087000300140         Adapter Number ( 0-31 or X to Cancel ) => | Main Menu                                                                                                    |                      |
| 99. Exit<br>Enter number => 2<br>Modify HBA Adapter Number:<br>1. Set HBA Adapter Number<br>2. Delete HBA Adapter Number<br>99. Cancel<br>Enter number => 1<br>Set HBA Adapter Number:<br>Adapter Number - World Wide Port Name<br>Adapter Number ( 0-31 or X to Cancel ) => 0<br>Adapter World Wide Port Name (exp. 500008a00030014e) => 500008700030014C<br>Set HBA Adapter Number:<br>Adapter Number - World Wide Port Name<br>0 - 5000087000300140<br>Adapter Number ( 0-31 or X to Cancel ) =>                                                                                                    | <ul> <li>1. Display HBA Adapter Number</li> <li>2. Modify HBA Adapter Number</li> <li>3. Set HBA Parameters</li> </ul>  |                      |
| Enter number => 2<br>Modify HBA Adapter Number:<br>1. Set HBA Adapter Number<br>2. Delete HBA Adapter Number<br>99. Cancel<br>Enter number => 1<br>Set HBA Adapter Number:<br>Adapter Number - World Wide Port Name<br>Adapter Number ( 0-31 or X to Cancel ) => 0<br>Adapter World Wide Port Name (exp. 500008a00030014e) => 500008700030014e<br>Set HBA Adapter Number:<br>Adapter Number - World Wide Port Name<br>0 - 5000087000300140<br>Adapter Number ( 0-31 or X to Cancel ) => $\Rightarrow$                                                                                                    | 99. Exit                                                                                                    |                      |
| Modify HBA Adapter Number:<br>1. Set HBA Adapter Number<br>2. Delete HBA Adapter Number<br>99. Cancel<br>Enter number => 1<br>Set HBA Adapter Number:<br>Adapter Number - World Wide Port Name<br>Adapter Number (0-31 or X to Cancel) => 0<br>Adapter World Wide Port Name (exp. 500008a00030014e) => 500008700030014e<br>Set HBA Adapter Number:<br>Adapter Number - World Wide Port Name<br>0 - 5000087000300140<br>Adapter Number (0-31 or X to Cancel) =><br>Adapter Number (0-31 or X to Cancel) =>                                                                                                    | Enter number $\Rightarrow$ 2                                                                                            |                      |
| 99. Cancel<br>Enter number => 1<br>Set HBA Adapter Number:<br>Adapter Number - World Wide Port Name<br>Adapter Number (0-31 or X to Cancel) => 0<br>Adapter World Wide Port Name (exp. 500008a00030014e) => 500008700030014C<br>Set HBA Adapter Number:<br>Adapter Number - World Wide Port Name<br>0 - 5000087000300140<br>Adapter Number (0-31 or X to Cancel) =>                                                                                                    | Modify HBA Adapter Number:<br>1 . Set HBA Adapter Number<br>2 . Delete HBA Adapter Number                               |                      |
| Enter number => 1<br>Set HBA Adapter Number:<br>Adapter Number - World Wide Port Name Adapter Number<br>Adapter Number (0-31 or X to Cancel) => 0<br>Adapter World Wide Port Name (exp. 500008a00030014e) => 5000087000300140<br>Set HBA Adapter Number:<br>Adapter Number - World Wide Port Name<br>0 - 5000087000300140<br>Adapter Number (0-31 or X to Cancel) =>                                                                                                    | 99. Cancel                                                                                                    |                      |
| Set HBA Adapter Number:<br>Adapter Number - World Wide Port Name Adapter Number<br>Adapter Number (0-31 or X to Cancel) => 0<br>Adapter World Wide Port Name (exp. 500008a00030014e) => 5000087000300140<br>Set HBA Adapter Number:<br>Adapter Number - World Wide Port Name<br>0 - 5000087000300140<br>Adapter Number (0-31 or X to Cancel) =>                                                                                                    | Enter number => 1                                                                                                    |                      |
| Adapter Number (0-31 or X to Cancel) => 0<br>Adapter World Wide Port Name (exp. 500008a00030014e) => 5000087000300140<br>Set HBA Adapter Number:<br>Adapter Number - World Wide Port Name<br>0 - 5000087000300140<br>Adapter Number (0-31 or X to Cancel) =>                                                                                                    | Set HBA Adapter Number:<br>Adapter Number - World Wide Port Name Adapter N                                              | lumber               |
| Set HBA Adapter Number:<br>Adapter Number - World Wide Port Name<br>0 - 5000087000300140<br>Adapter Number (0-31 or X to Cancel) =>                                                                                                    | Adapter Number ( 0-31 or X to Cancel ) => 0<br>Adapter World Wide Port Name (exp. 500008a00030014e) => 5000             | 087000300140         |
| Adapter Number ( 0-31 or X to Cancel ) =>                                                                                                    | Set HBA Adapter Number:     World       Adapter Number - World Wide Port Name     設定後の値を       0     - 5000087000300140 | l Wide Port N<br>を表示 |
|                                                                                                    | Adapter Number ( 0-31 or X to Cancel ) =>                                                                               |                      |

搭載アダプタの World Wide Port Name は、"hfcls" (属性情報表示プログラム)で取得してください。

| Microsoft Windows [Version 5.2.3790]<br>(C) Copyright 1985-2003 Microsoft Corp.                                                                                                    |                                                                                                    |  |  |
|----------------------------------------------------------------------------------------------------|----------------------------------------------------------------------------------------------------|--|--|
| C:¥Program Files¥Hitachi¥drivers¥hl                                                                                                    | pa¥HFCTools>hfcls                                                                                                    |  |  |
| Device symbolic name<br>PCI bus/device/function number<br>Driver name [version]<br>Firmware version<br>World wide port name<br>World wide name name<br>Connection Type<br>Link speed                | : scsi3<br>: 2/0/0<br>: hfcwdd [1.0.0.6]<br>: 000302ff<br>: 50000870 00300018<br>: 50000870 00300019<br>: -<br>: -                   |  |  |
| Device symbolic name<br>PCI bus/device/function number<br>Driver name [version]<br>Firmware version<br>World wide port name<br>World wide name name<br>Connection Type<br>Link speed<br>end of list | <pre>: scsi4<br/>: 2/0/0<br/>: hfcwdd [1.0.0.6]<br/>: 000302ff<br/>: 50000870 00300020<br/>: 50000870 00300021<br/>: -<br/>: -</pre> |  |  |
| C:¥Program Files¥Hitachi¥drivers¥hba¥HFCTools>                                                                                                    |                                                                                                    |  |  |

## □ アダプタ番号の削除

割り当てたアダプタ番号を削除します。

【実行例】

|                                                                                                    | <u> </u>        |
|----------------------------------------------------------------------------------------------------|-----------------|
| Hitachi HBA Utility for Windows. Version 1.0<br>Copyright (c) 2004, Hitachi Ltd.                                                             | 03 (11/07/2004) |
| Main Menu                                                                                                    |                 |
| <ol> <li>Display HBA Adapter Number</li> <li>Modify HBA Adapter Number</li> <li>Set HBA Parameters</li> </ol>                                |                 |
| 99. Exit                                                                                                    |                 |
| Enter number => 2                                                                                                    |                 |
| Modify HBA Adapter Number:<br>1 . Set HBA Adapter Number<br>2 . Delete HBA Adapter Number                                                    |                 |
| 99. Cancel                                                                                                    |                 |
| Enter number => 2                                                                                                    |                 |
| Delete HBA Adapter Number:<br>Adapter Number - World Wide Port Name<br>0 - 5000087000300140<br>1 - 5000087000300020<br>31 - 5000087000300018 | 削除する            |
| Adapter Number ( 0-31 or X to Cancel ) => 1                                                                                                  |                 |
| Delete HBA Adapter Number:<br>Adapter Number - World Wide Port Name<br>0 - 5000087000300140<br>31 - 5000087000300018                         | } 削除後の値         |
| Adapter Number ( 0-31 or X to Cancel ) =>                                                                                                    |                 |
|                                                                                                    |                 |

### □ 設定可能なパラメータと意味

アダプタの種類により、設定可能なパラメータの範囲が変わります。「ドライバで設定可能なパラメー ター覧」をご参照ください。

#### 191

## hfcddutil コマンド (Linux)

hfcddutilには、「Menuモード」と「CLIモード」があります。

■ Menu モード

メイン画面から始まるガイダンスに従い、コマンドを終了することなくさまざまなオペレーションを 実行することができます。

■ CLIモード

各オペレーションに対応するオプションを指定し、単独でオペレーションを実行することができます。 またシェルスクリプトやバッチファイルでコマンドを実行することができます。

/etc/modules.conf(RHEL4 の場合は、/etc/modprobe.conf)と/etc/hfcldd.conf に同じ設定内容が存在する場合には/etc/hfcldd.conf の記述が優先され、/etc/modules.conf の記述は無視されます。

### □ MENU モード

#### Main Menu の起動

以下のコマンドを実行することにより、Main Menu が表示されます。

# hfcddutil

#### 【実行例】

#### Menu モード:hfcddutil コマンドツリー構造

hfcddutil のコマンドツリー構造を示します。

【HFC-PCM Disable 時】

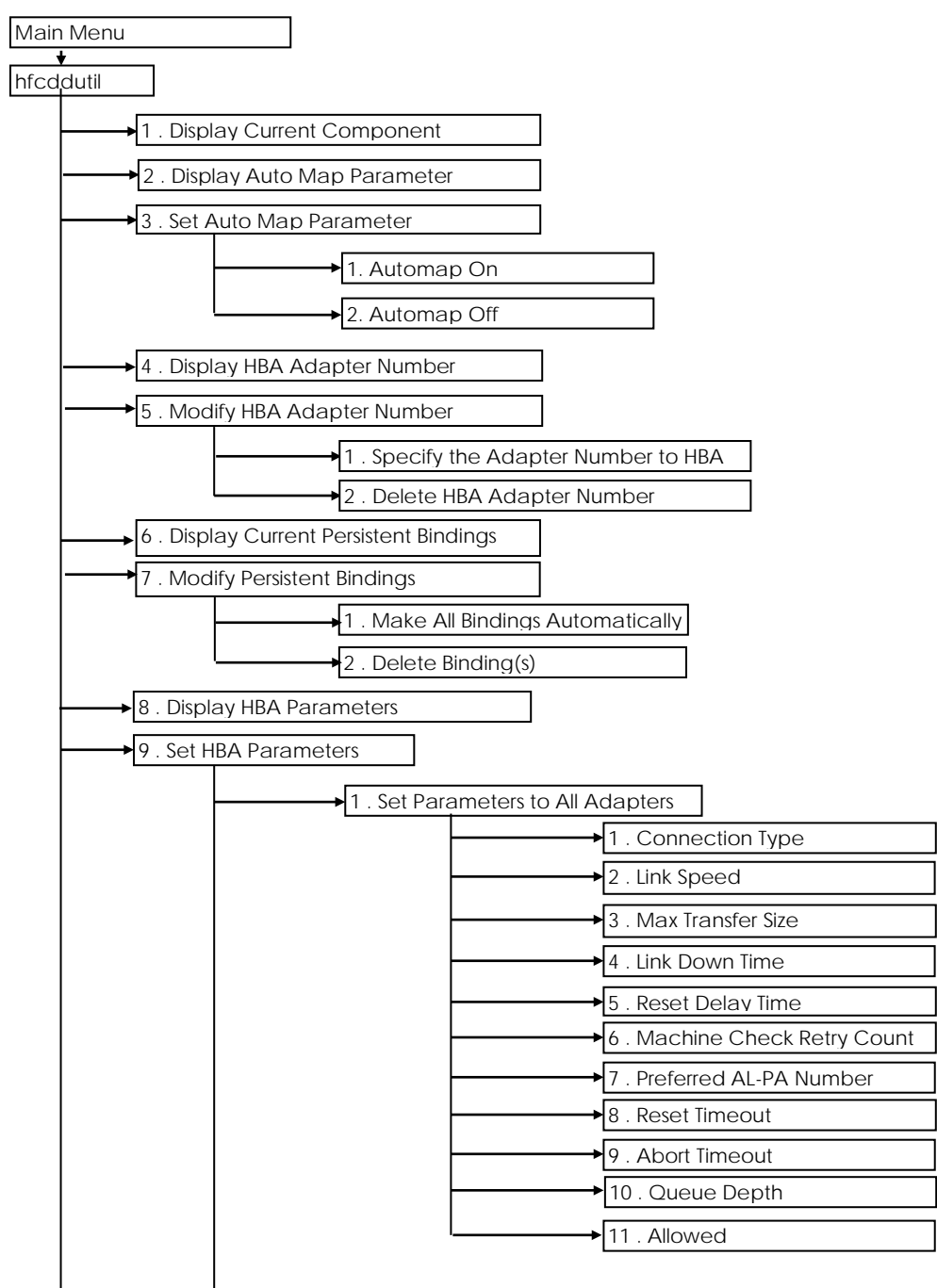

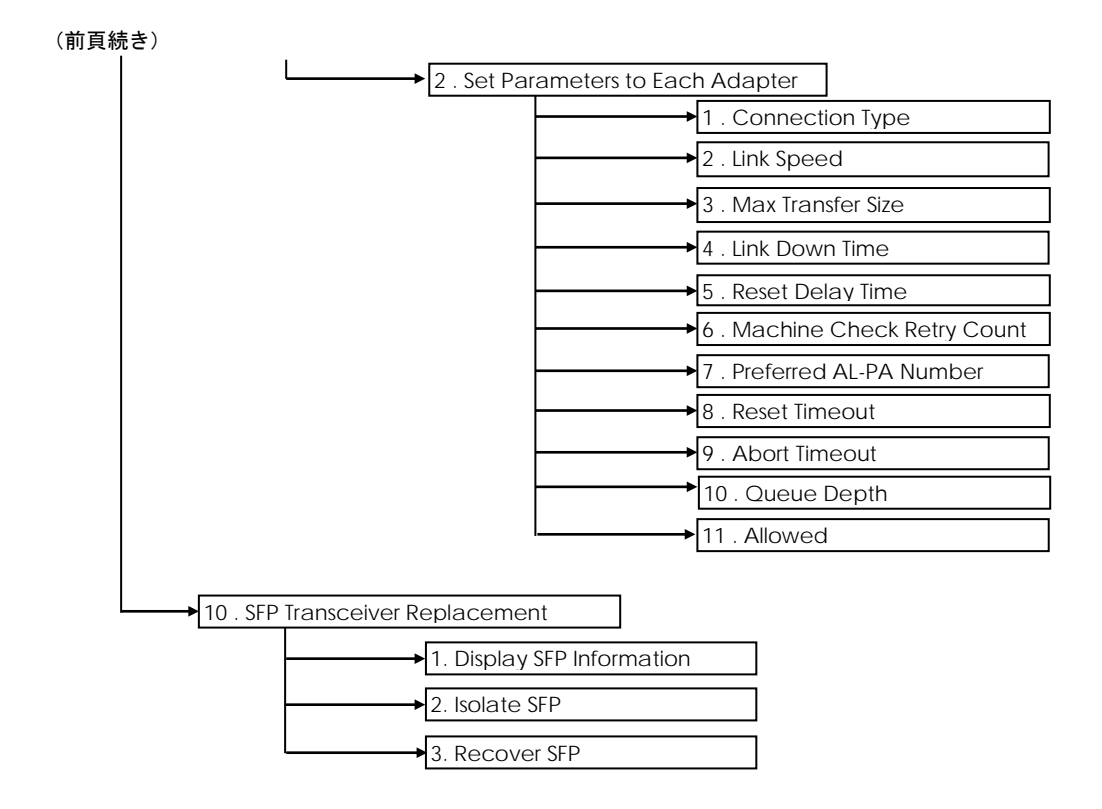

#### Menu モード:アダプタ番号の確認

各アダプタ個別のパラメータ設定を行う場合、アダプタのポートに割り当てられている World Wide Port Name を使用し、搭載される各アダプタに対し番号を割り当てます。

搭載されるアダプタの World Wide Port Name の確認は、hfcddutil コマンドの「1. Display Current Component」により確認できます。

#### 【実行例】

```
Hitachi HBA Utility for Linux. Version 2.0.1.20 (3/17/2006)
Copyright (c) 2004-2006, Hitachi Ltd.
Main Menu
 1. Display Current Component
2. Display Auto Map Parameter
3 . Set Auto Map Parameter
4 . Display HBA Adapter Number
5. Modify HBA Adapter Number
6 . Display Current Persistent Bindings
7. Modify Persistent Bindings
8 . Display HBA Parameters
9 . Set HBA Parameters
99. Exit
Enter number \Rightarrow 1
<Display Current Component>
 Adapter: 00, WWPN: 5000087000300130
 Adapter: 00, Target: 000, WWPN: 50060e8000427810
 Adapter: 00, Target: 000,
                             WWNN: 50060e8000427810
 Adapter: 00, Target: 001, WWPN: 50060e8000427811
 Adapter: 00, Target: 001, WWNN: 50060e8000427811
 Adapter: 01, WWPN: 5000087000300020
 Adapter: 01, Target: 000, WWPN: 50060e8000427810
 Adapter: 01, Target: 000,
                             WWNN: 50060e8000427810
 Adapter: 01, Target: 001, WWPN: 50060e8000427811
 Adapter: 01, Target: 001, WWNN: 50060e8000427811
Return to Main Menu =>
```

#### Menu モード:アダプタ番号の設定

各アダプタへに対して各種パタメータを個別に設定する場合は、予め搭載されるアダプタにアダプタ番号を割り当てる必要があります。この設定は/etc/hfcldd.conf に登録され、以降のパラメータ設定で 再入力する必要ありません。

【実行例】World Wide Port Name = 50000870 00300130 のアダプタをアダプタ番号 0 に割り当てる。

```
Hitachi HBA Utility for Linux. Version 2.0.1.20 (3/17/2006)
 Copyright (c) 2004-2006, Hitachi Ltd.
Main Menu
1. Display Current Component
 2. Display Auto Map Parameter
 3 . Set Auto Map Parameter
 4. Display HBA Adapter Number
 5. Modify HBA Adapter Number
 6 . Display Current Persistent Bindings
 7. Modify Persistent Bindings
 8. Display HBA Parameters
 9 . Set HBA Parameters
99. Exit
Enter number \Rightarrow 5
Modify HBA Adapter Number:
1. Specify the Adapter Number to HBA
2. Delete HBA Adapter Number
99. Cancel
Enter number => 1
<Display Current Component>
 Adapter: 00, WWPN: 5000087000300130
 Adapter: 00, Target: 000, WWPN: 50060e8000427810
 Adapter: 00, Target: 000, WWNN: 50060e8000427810
 Adapter: 00, Target: 001, WWPN: 50060e8000427811
 Adapter: 00, Target: 001, WWNN: 50060e8000427811
  Adapter: 01, WWPN: 5000087000300020
  Adapter: 01. Target: 000. WWPN: 50060e8000427810
 Adapter: 01, Target: 000, WWNN: 50060e8000427810
 Adapter: 01, Target: 001,
                             WWPN: 50060e8000427811
  Adapter: 01, Target: 001, WWNN: 50060e8000427811
Adapter Number ( 0-63, X to Cancel ) \Rightarrow 0
Adapter World Wide Port Name (exp. 500008a00030114e) => 5000087000300130
Adapter Number - World Wide Port Name (in /etc/hfcldd.conf):
              - 5000087000300130
00
Adapter Number ( 0-63, X to Cancel ) =>
```

#### Menu モード:アダプタ番号の削除

割り当てたアダプタ番号を削除します。

#### 【実行例】

```
Hitachi HBA Utility for Linux. Version 2.0.1.20 (3/17/2006)
 Copyright (c) 2004-2006, Hitachi Ltd.
Main Menu
 1. Display Current Component
 2. Display Auto Map Parameter
 3 . Set Auto Map Parameter
 4. Display HBA Adapter Number
 5. Modify HBA Adapter Number
 6 . Display Current Persistent Bindings
 7. Modify Persistent Bindings
 8. Display HBA Parameters
9. Set HBA Parameters
10. SFP Transceiver Replacement
99. Exit
Enter number => 5
Modify HBA Adapter Number:
1. Specify the Adapter Number to HBA
 2. Delete HBA Adapter Number
 99. Cancel
Enter number \Rightarrow 2
Adapter Number - World Wide Port Name (in /etc/hfcldd.conf):
               - 5000087000300130
 00
              - 5000087000300020
01
02
               - 5000087000300140
Adapter Number ( 0-63, X to Cancel ) \Rightarrow 1
Adapter Number - World Wide Port Name (in /etc/hfcldd.conf):
 00
               - 5000087000300130
               - 5000087000300140
 02
Modify HBA Adapter Number:
1. Specify the Adapter Number to HBA
 2. Delete HBA Adapter Number
 99. Cancel
Enter number =>
```

#### Menu モード:設定可能なパラメータと意味

アダプタの種類により、設定可能なパラメータの範囲が変わります。「ドライバで設定可能なパラメー ター覧」をご参照ください。

これらのパラメータは、hfcddutil コマンドの「9. Set HBA Parameters」により変更できます。また「8. Display HBA Parameters」により、設定されている HBA パラメータを確認することができます。設定 されていない HBA パラメータは表示されません。

#### Menu モード:構成情報固定(パーシステント・バインディング)機能の 設定

構成情報固有機能(パーシステント・バインディング機能)により、構成情報を固定することができます。 「7. Modify Persistent Bindings - Make All Bindings Automatically」により、システム上で認識され ている構成をパーシステント・バインディング情報として自動生成し、/etc/hfcldd.conf に登録する ことができます。

```
Hitachi HBA Utility for Linux. Version 2.0.1.20 (3/17/2006)
Copyright (c) 2004-2006, Hitachi Ltd.
Main Menu
  ____
1. Display Current Component
2. Display Auto Map Parameter
3 . Set Auto Map Parameter
4 . Display HBA Adapter Number
 5. Modify HBA Adapter Number
6. Display Current Persistent Bindings
7. Modify Persistent Bindings
8. Display HBA Parameters
9. Set HBA Parameters
99. Exit
Enter number \Rightarrow 7
Select Modifying Method:
1. Make All Bindings Automatically
2. Delete Binding(s)
99. Cancel
Enter number \Rightarrow 1
Adapter Number - World Wide Port Name (in /etc/hfcldd.conf):
00
              - 5000087000300130
01
              - 5000087000300020
Persistent Bindings (in /etc/hfcldd.conf):
001. Adapter: 00, Target: 000, WWPN: 50060e8000427810
002. Adapter: 00, Target: 000, WWNN: 50060e8000427810
003. Adapter: 00, Target: 001, WWPN: 50060e8000427811
004. Adapter: 00, Target: 001, WWNN: 50060e8000427811
005. Adapter: 01, Target: 000, WWPN: 50060e8000427810
006. Adapter: 01, Target: 000, WWNN: 50060e8000427810
007. Adapter: 01, Target: 001, WWPN: 50060e8000427811
008. Adapter: 01, Target: 001, WWNN: 50060e8000427811
Return to Main Menu =>
```

また、この機能を有効にするために、更に「3. Set Auto Map Parameter」の設定が必要です。Automap が On の場合には、前頁で設定した情報は有効になりませんので、注意してください。設定した Automap の値は、「2. Display Auto Map Parameter」で確認することができます。

Hitachi HBA Utility for Linux. Version 2.0.1.20 (3/17/2006) Copyright (c) 2004-2006, Hitachi Ltd. Main Menu 1. Display Current Component 2 . Display Auto Map Parameter 3 . Set Auto Map Parameter 4 . Display HBA Adapter Number 5. Modify HBA Adapter Number 6. Display Current Persistent Bindings 7. Modify Persistent Bindings 8. Display HBA Parameters 9 . Set HBA Parameters 99. Exit Enter number  $\Rightarrow$  3 Select Automap Method: 1 . Automap On 2. Automap Off 99. Cancel Enter number  $\Rightarrow 2$ Auto Map Parameter (in /etc/modprobe.conf): hfc\_automap=0 (Automap Off) Return to Main Menu =>

#### Menu モード:構成情報固定(パーシステント・バインディング)機能の 削除

設定割り当てた構成情報を削除します。「7. Modify Persistent Bindings - Delete Binding(s)」により、 全てのパーシステント・バインディング情報を削除できます。削除した場合には、「Menu モード:構 成情報固定(パーシステント・バインディング)機能の設定」で示した Automap の指定を On に戻して ください。

```
Hitachi HBA Utility for Linux. Version 2.0.1.20 (3/17/2006)
 Copyright (c) 2004-2006, Hitachi Ltd.
Main Menu
 1. Display Current Component
 2. Display Auto Map Parameter
 3 . Set Auto Map Parameter
 4. Display HBA Adapter Number
 5. Modify HBA Adapter Number
 6. Display Current Persistent Bindings
 7. Modify Persistent Bindings
 8. Display HBA Parameters
 9. Set HBA Parameters
 99. Exit
Enter number \Rightarrow 7
Select Modifying Method:
 1. Make All Bindings Automatically
 2. Delete Binding(s)
 99. Cancel
Enter number \Rightarrow 2
Delete Binding Menu:
1. Delete All Binding
 99. Cancel
Enter number \Rightarrow 1
Persistent Bindings (in /etc/hfcldd.conf):
  None of target bindings are specified in hfcldd.conf.
Select Modifying Method:
1. Make All Bindings Automatically
 2. Delete Binding(s)
 99. Cancel
Enter number =>
```

## Menu モード:構成情報固定機能(パーシステント・バインディング機能)の確認

現在の設定の状態を確認することができます。

```
Hitachi HBA Utility for Linux. Version 2.0.1.20 (3/17/2006)
Copyright (c) 2004-2006, Hitachi Ltd.
Main Menu
1. Display Current Component
2. Display Auto Map Parameter
 3 . Set Auto Map Parameter
 4 . Display HBA Adapter Number
 5. Modify HBA Adapter Number
 6. Display Current Persistent Bindings
7. Modify Persistent Bindings
8 . Display HBA Parameters
 9 . Set HBA Parameters
99. Exit
Enter number => 6
Persistent Bindings (in /etc/hfcldd.conf):
001. Adapter: 00, Target: 000, WWPN: 50060e8000427810
002. Adapter: 00, Target: 000, WWNN: 50060e8000427810
003. Adapter: 00, Target: 001, WWPN: 50060e8000427811
 004. Adapter: 00, Target: 001, WWNN: 50060e8000427811
 005. Adapter: 01, Target: 000, WWPN: 50060e8000427810
006. Adapter: 01, Target: 000, WWNN: 50060e8000427810
007. Adapter: 01, Target: 001, WWPN: 50060e8000427811
008. Adapter: 01, Target: 001, WWNN: 50060e8000427811
Return to Main Menu =>
```

#### Menu モード:SFP 情報の確認、SFP の交換/回復

HBA 搭載光トランシーバ(SFP)情報の確認や SFP の交換/回復を行います。

#### 1) SFP 情報の確認

「Select SFP Operations:」で「1. Display SFP Information」を選択することにより、デバイスドライ バが認識している SFP 情報を確認できます。表示項目については次ページの表を参照してください。

```
Hitachi HBA Utility for Linux. Version 1.0.2.65 (06/17/2009)
Copyright (c) 2004-2009, Hitachi Ltd.
Main Menu
1. Display Current Component
2 . Display Auto Map Parameter
3 . Set Auto Map Parameter
4 . Display HBA Adapter Number
 5. Modify HBA Adapter Number
6 . Display Current Persistent Bindings
7. Modify Persistent Bindings
8 . Display HBA Parameters
9. Set HBA Parameters
10. SFP Transceiver Replacement
99. Exit
Enter number \Rightarrow 10
Select SFP Operations:
1. Display SFP Information
2. Isolate SFP
3. Recover SFP
99. Cancel
Enter number \Rightarrow 1
SFP Part Number : xxxxxxxxxxxxxxxx
     Serial Number : yyyyyyyyyyyyyyy
     Date Code : zzzzzzz
     Transceiver Replacement : not replaceable
Select SFP Operations:
1. Display SFP Information
2. Isolate SFP
3. Recover SFP
99. Cancel
Enter number \Rightarrow
```

#### 【表示項目】詳細は以下の通りです。

| 表示項目              | 説明                        |                              |
|-------------------|---------------------------|------------------------------|
| Device            | 論理デバイス名                   |                              |
| WWPN              | World Wide Port Name      |                              |
| Status            | ポートの状態を表示します。オ            | ペートの状態には以下があります。             |
|                   | LinkUp                    | :正常な状態です。                    |
|                   | Linek Daving              | :FC ケーブルが挿入されていない状態で         |
|                   | LINKDOWN                  | す。                           |
|                   | WoitLinklin               | : LinkDown 検出後の LinkUp 待ち状態で |
|                   | WaltLinkup                | す。                           |
|                   | lsolate(C)                | : SFP 交換コマンドが実行された状態です。      |
|                   | lso□ate(SFPFail)          | : SFP 障害を検知した状態です。           |
|                   | lsolate(SFPNot□upport)    | :未サポートの SFP が挿入された状態です。      |
|                   | lsolate(SFPDown)          | : SFP が抜けた状態です。              |
|                   | lsolate(CHK-STP)          | : チェックストップ状態です。              |
| SFP Part Number   | SFP <b>の</b> 型名です。        |                              |
| SFP Serial Number | SFP <b>のシリアル番号です</b> 。    |                              |
| SFP Date Code     | SFP の Data コードです。         |                              |
| Transceiver       | not replaceabl            | : 光トランシーバ交換不可能な状態です。         |
| Replacement       | repla□eable               | : 光トランシーバ交換可能な状態です。          |
|                   |                           |                              |
|                   | *SFP <b>交換可能なポート状態は</b> り | 以下の状態です。                     |
|                   | lsolate(C)                |                              |
|                   | lsolate(CHK-STP)          |                              |

【Display SFP Information」で出力するメッセージ】

■ファームウェアが SFP 交換機能をサポートしていない場合の表示

対処法:ファームウェアを最新にアップデートしてください。

■SFP が存在しない、SFP が抜けていた場合の表示

対処法: HBA に搭載してある SFP がしっかりと挿入されているかを確認してください。

■SFP 情報取得が途中で失敗していた場合の表示

対処法: SFP が故障している可能性があります。当該 SFP を別の SFP に交換してください。

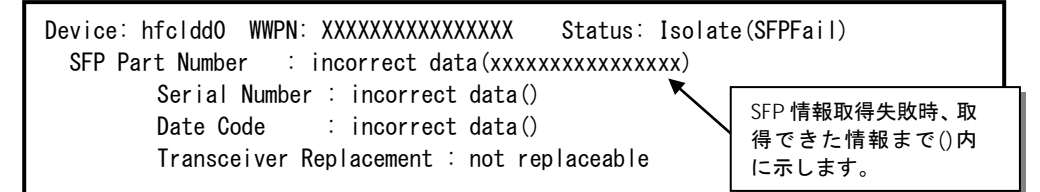

#### 2) SFP 交換

「Select SFP Operations:」で「2. Isolate SFP」を選択することにより、指定したデバイスのポートを 無効化します。本操作は、SFP を交換する前に必ず必要です。実行時の応答メッセージは次頁の表を参 照してください。

Hitachi HBA Utility for Linux. Version 1.0.2.65 (06/17/2009) Copyright (c) 2004-2009, Hitachi Ltd. Main Menu \_\_\_\_\_ 1. Display Current Component 2 . Display Auto Map Parameter 3 . Set Auto Map Parameter 4. Display HBA Adapter Number 5. Modify HBA Adapter Number 6 . Display Current Persistent Bindings 7. Modify Persistent Bindings 8. Display HBA Parameters 9. Set HBA Parameters 10. SFP Transceiver Replacement 99. Exit Enter number  $\Rightarrow$  10 Select SFP Operations: 1. Display SFP Information 2. Isolate SFP 3. Recover SFP 99. Cancel Enter number  $\Rightarrow 2$ Enter adapter <Device Name> ( hfclddx, X to Cancel ) => hfcldd0 Do you execute it? (Y/N) :y Succeeded. Return to Main Menu =>

#### 応答メッセージー覧

| No | 応答メッセージ                                                                     | 意味                                                                            |
|----|-----------------------------------------------------------------------------|-------------------------------------------------------------------------------|
| 1  | Succeeded.                                                                  | 正常終了。                                                                         |
| 2  | The adapter port has already isolated                                       | 既に SFP 交換コマンドが実行されています。<br>「1. Display SFP Information」でポート状態を確<br>認してください。   |
| 3  | The adapter port status is CHECK-STOP.                                      | 指定したポートは Check-Stop 状態です。<br>「1. Display SFP Information」でポート状態を確<br>認してください。 |
| 4  | Not support, LPAR mode.                                                     | LPAR モードでは未サポートです。                                                            |
| 5  | This Firmware version does not support hot swap feature of SFP Transceiver. | HBA ファームウェアが SFP 交換コマンドをサポ<br>ートしていません。                                       |

#### 3) SFP 回復

「Select SFP Operations:」で「3. Recover SFP」を選択することにより、指定したデバイスのポート を有効化します。本操作は、SFP 交換後に必ず必要です。実行時の応答メッセージは次頁の表を参照し てください。

Hitachi HBA Utility for Linux. Version 1.0.2.65 (06/17/2009) Copyright (c) 2004-2009, Hitachi Ltd. Main Menu \_\_\_\_\_ 1. Display Current Component 2 . Display Auto Map Parameter 3 . Set Auto Map Parameter 4. Display HBA Adapter Number 5. Modify HBA Adapter Number 6 . Display Current Persistent Bindings 7. Modify Persistent Bindings 8. Display HBA Parameters 9. Set HBA Parameters 10. SFP Transceiver Replacement 99. Exit Enter number  $\Rightarrow$  10 Select SFP Operations: 1. Display SFP Information 2. Isolate SFP 3. Recover SFP 99. Cancel Enter number  $\Rightarrow$  3 Enter adapter <Device Name> ( hfclddx, X to Cancel ) => hfcldd0 Do you execute it? (Y/N) :y Succeeded. Return to Main Menu =>

#### 応答メッセージー覧

| No | 応答メッセージ                                                                        | 意味                                                                            |
|----|--------------------------------------------------------------------------------|-------------------------------------------------------------------------------|
| 1  | Succeeded.                                                                     | 正常終了。                                                                         |
| 2  | The adapter port has already isolated                                          | 既に SFP 交換コマンドが実行されています。<br>「1. Display SFP Information」でポート状態を確<br>認してください。   |
| 3  | The adapter port status is CHECK-STOP.                                         | 指定したポートは Check-Stop 状態です。<br>「1. Display SFP Information」でポート状態を確<br>認してください。 |
| 4  | Not support, LPAR mode.                                                        | LPAR モードでは未サポートです。                                                            |
| 5  | This Firmware version does not support<br>hot swap feature of SFP Transceiver. | HBA ファームウェアが SFP 交換コマンドをサポー<br>トしていません。                                       |

### □ CLIモード

CLIモードで指定するオプションは、ショートオプションとロングオプションのどちらかを使用することができます。以下に記述するコマンド入力例は、上段がショートオプション、下段がロングオプションです。

CLI オプション一覧

| コマンド      | オプション     | 機能                                              |
|-----------|-----------|-------------------------------------------------|
| hfcddutil | -v,ver    | Display version of this utilily                 |
|           | -h,help   | Display this help and exit                      |
|           | -i,dspamp | Display Auto Map Parameter                      |
|           | -j,setamp | Set Auto Map Parameter                          |
|           | -k,dspcpb | Display Current Persistent Bindings             |
|           | -l,modpb  | Modify Persistent Bindings                      |
|           | -m,dsphan | Display HBA Adapter Number                      |
|           | -n,modhan | Modify HBA Adapter Number                       |
|           | -o,dsphp  | Display HBA Parameters                          |
|           | -p,sethp  | Set HBA Parameters                              |
|           | -w,dspcom | Display Current Component                       |
|           | sfp       | Display SFP Information and Isolate/Recover SFP |

各コマンドのシンタックスで使用している記号の意味は以下になります。

[ ] :[]で括った option が選択可能であることを示します。

<options>.. : <>で括った option が省略可能であることを示します。

#### CLI モード: Display version of this utilily

hfcddutil のバージョンが表示されます。

```
# hfcddutil -v
# hfcddutil --ver
```

(表示例)

```
Hitachi HBA Utility for Linux. Version 1.0.2.65 (06/17/2009)
Copyright (c) 2004-2009, Hitachi Ltd.
```

#### CLI モード:Display This Help and Exit

CLI モードにおける hfcddutil コマンドの各オペレーション形式が表示されます。

```
# hfcddutil -h
# hfcddutil --help
```

#### CLI モード:Display Current Component

システム上でデバイスドライバが現在認識している構成を確認できます。

```
# hfcddutil -w
# hfcddutil --dspcom
```

(表示例)

```
<Display Current Component>
 Adapter: 00, WWPN: 5000087000300130
 Adapter: 00, Target: 000, WWPN: 50060e8000427810
 Adapter: 00, Target: 000,
                             WWNN: 50060e8000427810
 Adapter: 00,
              Target: 001,
                             WWPN: 50060e8000427811
 Adapter: 00,
              Target: 001,
                             WWNN: 50060e8000427811
 Adapter: 01,
               WWPN: 5000087000300020
 Adapter: 01, Target: 000, WWPN: 50060e8000427810
                             WWNN: 50060e8000427810
 Adapter: 01, Target: 000,
 Adapter: 01,
              Target: 001,
                             WWPN: 50060e8000427811
                             WWNN: 50060e8000427811
 Adapter: 01, Target: 001,
```

#### CLI モード:Display Auto Map Parameter

/etc/modules.conf(RHEL4 の場合は、/etc/modprobe.conf)に登録されている Auto Map パラメー タを確認できます。

# hfcddutil -i # hfcddutil --dspamp

(表示例)

```
Auto Map Parameter (in /etc/modules.conf):
hfc_automap=1 (Automap On)
```

表示項目(Auto Map パラメータ表示)

| 項目 | hfc_automap        | 説明                                            |
|----|--------------------|-----------------------------------------------|
| 1  | 0                  | Auto Map 機能が無効です。この場合、構成情報固定機能(パーシステ          |
|    |                    | ント・バインディング機能)が有効になります。                        |
| 2  | 1 (デフォルト)          | Auto Map 機能が有効です。この場合、構成情報固定機能(パーシステ          |
|    |                    | レト・バインディング機能)が無効になり、ドライバが自動的に構成を              |
|    |                    | 検出します。                                        |
| 3  | It is not yet set. | /etc/modules.conf に Auto Map パラメータが登録されていません。 |
|    |                    | この場合、Auto Map 機能が有効になります。(hfc_automap=1の場     |
|    |                    | 合と同じ)                                         |

#### CLI モード:Set Auto Map Parameter

/etc/modules.conf(RHEL4 の場合は、/etc/modprobe.conf)に Auto Map パラメータを登録するこ とができます。CLIモード:Modify Persistent Bindings により、/etc/hfcldd.conf にパーシステント・ バインディング情報を登録し、構成情報固定機能を有効にしたい場合は、Auto Map パラメータを Off にする必要があります。コマンド終了後、hfclddutil 設定内容の有効化の操作を実行してください。

```
# hfcddutil -j [value]
# hfcddutil --setamp [value]
```

設定項目(Auto Map パラメータ設定)

| 項目     |                                                                              |        | 説明                |                        |                            |
|--------|------------------------------------------------------------------------------|--------|-------------------|------------------------|----------------------------|
| [value | /alue] 0: Automap Off, 1: Automap On                                         |        |                   |                        |                            |
| (注)    | -<br>注) Persistent Bindings 機能を有効化するためには、HBA BIOS/EFIの PERSISTENT BINDING 設定 |        |                   |                        |                            |
|        | が"Enable"になっている必要があります。設定と機能有効/無効の対応は下記の通りです。                                |        |                   | 無効の対応は下記の通りです <u>。</u> |                            |
|        | #                                                                            | HB     | A BIOS/EFI 設定     | Automan パラメータ          | Persistent Bindings 機能     |
|        | π                                                                            | PERSIS | STENT BINDING(*1) | Automap                | r ersisterit birtaings ike |
|        | 1                                                                            |        | Enable            | off                    | 有効                         |
|        | 2                                                                            |        |                   | on                     | 無効                         |
|        | 3                                                                            |        | Disable           | off                    |                            |
|        | 4                                                                            |        |                   | on                     |                            |

(\*1) 設定/確認方法は、hfcbios コマンド HBA BIOS セットアップパラメータ設定/表示を参照。

#### CLI $\mathbf{t} - \mathbf{k}$ :Display HBA Adapter Number

/etc/hfcldd.conf に登録されているアダプタ番号を確認することができます。

# hfcddutil -m
# hfcddutil --dsphan

#### (表示例)

| Adapter | Number - World Wide Port Name (in /etc/hfcldd.conf): |
|---------|------------------------------------------------------|
| 00      | - 5000087000302100                                   |
| 01      | - 5000087000302102                                   |
| 02      | - 50000870003021b8                                   |
| 03      | - 50000870003021ba                                   |

#### CLI モード:Modify HBA Adapter Number

各アダプタに対して各種 HBA パラメータを個別に設定する場合は、あらかじめ搭載されるアダプタに アダプタ番号を割り当てる必要があります。本コマンドにより、アダプタ番号を/etc/hfcldd.conf に 登録することができます。以降の HBA パラメータ設定で再入力する必要はありません。また登録した アダプタ番号を削除することができます。コマンド終了後、hfclddutil 設定内容の有効化の操作を実行 してください。

(HBA Adapter Number 情報追加、編集)

# hfcddutil -n -T [instance] [wwpn]
# hfcddutil --modhan --sanh [instance] [wwpn]

(HBA Adapter Number 情報削除)

```
# hfcddutil -n -U
# hfcddutil --modhan --dhan [instance]
```

#### CLI モード:Display Persistent Bindings

/etc/hfcldd.confに登録されているパーシステント・バインディング情報を確認することができます。

```
# hfcmputil -k
# hfcmputil --dspcpb
```

(表示例)

```
Adapter Number - World Wide Port Name (in /etc/hfcldd.conf):
00
              - 5000087000300130
01
              - 5000087000300020
Persistent Bindings (in /etc/hfcldd.conf):
001. Adapter: 00, Target: 000, WWPN: 50060e8000427810
002. Adapter: 00, Target: 000, WWNN: 50060e8000427810
003. Adapter: 00, Target: 001, WWPN: 50060e8000427811
004. Adapter: 00, Target: 001,
                                 WWNN: 50060e8000427811
005. Adapter: 01, Target: 000,
                                 WWPN: 50060e8000427810
006. Adapter: 01, Target: 000,
                                 WWNN: 50060e8000427810
007. Adapter: 01, Target: 001, WWPN: 50060e8000427811
008. Adapter: 01, Target: 001,
                                 WWNN: 50060e8000427811
```

| 項目              | 説明                                 |
|-----------------|------------------------------------|
| AdapterNum      | Adapter 番号が 10 進数で表示されます。          |
| AdapterPortName | Adapter の portname が 16 進数で表示されます。 |
| TargetNodeName  | Target の nodename が 16 進数で表示されます。  |
| TargetPortName  | Target の portname が 16 進数で表示されます。  |
| Tid             | Target ID が 10 進数で表示されます。          |

#### CLI モード:Modify Persistent Bindings

システム上でデバイスドライバがシステム立ち上げ時に認識した構成をパーシステント・バインディン グ情報として自動生成し、/etc/hfcldd.conf に登録することができます。この機能を有効にするため には、CLIモード:Set Auto Map Parameter により Auto Map パラメータを Off にする必要がありま す。

全てのパーシステント・バインディング情報を削除できます。

(1)~(2)のコマンド終了後、hfclddutil 設定内容の有効化の操作を実行してください。

(1)

# hfcddutil -l -N
# hfcddutil --modpb --bta

(2)

```
# hfcddutil -1 -0 -A
# hfcddutil --modpb --db --all
```

#### CLI モード: Display HBA Parameters

hfcldd.conf で設定されている HBA パラメータを確認することができます。設定されていない HBA パ ラメータは表示されません。

# hfcddutil -o
# hfcddutil --dsphp

| Display HBA Parameters (in /etc/hfcldd.conf):              |
|------------------------------------------------------------|
| hfc0_connection_type=2 (0:Auto, 1:Point to Point, 2:FC-AL) |
| hfc0_link_speed=2 (0:Auto, 1:1 Gbps, 2:2 Gbps, 4:4 Gbps)   |
| hfc0_max_transfer=16 (1:1 MB, 4:4 MB, 8:8 MB, 16:16 MB)    |
| hfc1_connection_type=2 (0:Auto, 1:Point to Point, 2:FC-AL) |
| hfc1_link_speed=2 (0:Auto, 1:1 Gbps, 2:2 Gbps, 4:4 Gbps)   |
| hfc1_max_transfer=16 (1:1 MB, 4:4 MB, 8:8 MB, 16:16 MB)    |
|                                                            |

【表示項目】上記表示例は、[param][instance]=[value] の形式となります。

| 項目         |                                                                |  |
|------------|----------------------------------------------------------------|--|
| [instance] | Adapter番号(10進数 0~63)                                           |  |
| [param]    | HBA パラメータ(キャラクタ)、HBA パラメータ名称は、[value]を参照                       |  |
| [value]    | HBA パラメータに設定する値を指定します。各パラメータで設定できる範囲は以下の通り                     |  |
|            | です。                                                            |  |
|            | hfc_connection_type (10 進数, 0:Auto, 1:Point to Point, 2:FC-AL) |  |
|            | hfc_link_speed (10 進数, 0:Auto, 1:1 Gbps, 2:2 Gbps, 4:4 Gbps)   |  |
|            | hfc_max_transfer (10 進数, 1:1 MB, 4:4 MB, 8:8 MB, 16:16 MB)     |  |
|            | hfc_link_down (10 進数, 0-60)                                    |  |
|            | hfc_reset_delay (10 進数, 0-60)                                  |  |
|            | hfc_mck_retry (10 進数, 0-10)                                    |  |
|            | hfc_preferred_alpa (16 進数, 0x01-0xef)                          |  |
|            | hfc_reset_timeout (10 進数, 0-60)                                |  |
|            | hfc_abort_timeout (10 進数, 0-60)                                |  |
|            | hfc_queue_depth (10 進数, 1-32)                                  |  |
|            | hfc_scsi_allowed (10 進数, 1-30)                                 |  |

#### CLI モード:Set HBA Parameters

下記の HBA パラメータを設定/削除することができます。コマンド終了後、hfclddutil 設定内容の有効 化の操作を実行してください。

(アダプタ単位に HBA パラメータを設定)

```
# hfcddutil -p -P [instance] [param] [value]
# hfcddutil --sethp --se [instance] [param] [value]
```

(全アダプタに HBA パラメータを設定)

```
# hfcddutil -p -Q [param] [value]
# hfcddutil --sethp --sa [param] [value]
```

(アダプタ単位に指定した HBA パラメータを削除)

```
# hfcddutil -p -R [instance] [param]
# hfcddutil --sethp --de [instance] [param]
```

```
(全アダプタに指定した HBA パラメータを削除)
```

```
# hfcddutil -p -S [param]
# hfcddutil --sethp --da [param]
```

#### 【設定項目】

| 項目         | 説明                                                             |  |
|------------|----------------------------------------------------------------|--|
| [instance] | Adapter 番号(10 進数 0~63)                                         |  |
| [param]    | HBA パラメータ(キャラクタ)、HBA パラメータ名称は、[value]を参照                       |  |
| [value]    | HBA パラメータに設定する値を指定します。各パラメータで設定できる範囲は以下の通                      |  |
|            | りです。                                                           |  |
|            | hfc_connection_type (10 進数, 0:Auto, 1:Point to Point, 2:FC-AL) |  |
|            | hfc_link_speed (10 進数, 0:Auto, 1:1 Gbps, 2:2 Gbps, 4:4 Gbps)   |  |
|            | hfc_max_transfer (10 進数, 1:1 MB, 4:4 MB, 8:8 MB, 16:16 MB)     |  |
|            | hfc_link_down (10 <b>進数</b> , 0-60)                            |  |
|            | hfc_reset_delay (10 進数, 0-60)                                  |  |
|            | hfc_mck_retry (10 進数, 0-10)                                    |  |
|            | hfc_preferred_alpa (16 進数, 0x01-0xef)                          |  |
|            | hfc_reset_timeout (10 進数, 0-60)                                |  |
|            | hfc_abort_timeout (10 進数, 0-60)                                |  |
|            | hfc_queue_depth (10 <b>進数</b> , 1-32)                          |  |
|            | hfc_scsi_allowed (10 <b>進数</b> , 1-30)                         |  |

#### CLI $\pm - k$ :Display SFP Information and Isolate/Recover SFP

HBA 搭載光トランシーバ(SFP)情報の確認や SFP の交換/回復を行います。

#### 1) Display SFP Information

デバイスドライバが認識している SFP 情報を確認できます。

表示項目については、「Menu モード:SFP 情報の確認、SFP の交換/回復」-「1) SFP 情報の確認」の【表 示項目】を参照して下さい。

# hfcddutil --sfp

(表示例)

#### 2) Execute Isolate SFP

SFP 交換コマンドです。本コマンドを実行することで、指定したデバイスのポートを無効化します。本 操作は、SFP を交換する前に必ず必要です。実行時の応答メッセージは「Menu モード:SFP 情報の確認、 SFP の交換/回復」-「2) SFP 交換」を参照してください。

# hfcddutil --sfp [hfclddX] <force>

オプション設定

| 項目              | 説明                            |
|-----------------|-------------------------------|
| <force></force> | (y/n)確認メッセージを省略してコマンド実行(省略可能) |
(表示例)hfcldd0のSFPを無効化します。

# hfcddutil --sfp hfcldd0
Do you execute it? (y/n) > y
Succeeded.

#### 3) Execute Recover SFP

SFP 回復コマンドです。本コマンドを実行することで、指定したデバイスのポートを有効化します。本 操作は、SFP 交換後に必ず必要です。実行時の応答メッセージは「Menu モード:SFP 情報の確認、SFP の交換/回復」-「3) SFP 回復」を参照してください。

# hfcddutil --sfp [hfclddX] clear <force>

オプション設定

| 項目              |                               |
|-----------------|-------------------------------|
| <force></force> | (y/n)確認メッセージを省略してコマンド実行(省略可能) |

(表示例) hfcldd0の SFP を有効化します。

# hfcddutil --sfp hfcldd0 clear

Do you execute it? (y/n) > y

Succeeded.

### hfclddutil 設定内容の有効化

hfcddutil コマンドで設定した内容を有効にするには、下記の操作が必要です。

- (1) 「RAMDISK イメージ更新時の注意事項【Linux】」で RAMDISK イメージを更新してください。
- (2) システムを再起動します。

# hfcmputil コマンド (HFC-PCM)

HFC-PCM のパスの状態、各種パラメータの設定およびパス状態の確認は hfcmputil コマンドにより行うことができます。設定した内容は/etc/modules.conf(RHEL4 の場合は、/etc/modprobe.conf)または/etc/hfcldd.confに保存されます。hfcmputil コマンドでは、以下の2つのモードをサポートします。

■ Menuモード

メイン画面から始まるガイダンスに従い、コマンドを終了することなくさまざまなオペレーションを 実行することができます。

■ CLI モード

各オペレーションに対応するオプションを指定し、単独でオペレーションを実行することができます。 またシェルスクリプトやバッチファイルでコマンドを実行することができます。

/etc/modules.conf(RHEL4 の場合は、/etc/modprobe.conf)と/etc/hfcldd.conf に同じ設定内容が存在する場合には/etc/hfcldd.conf の記述が優先され、/etc/modules.conf の記述は無視されます。

### □ MENUモード

### Main Menu の起動

以下のコマンドを実行することにより、Main Menu が表示されます。

# hfcmputil

【表示例】

=== \_\_\_\_\_ hfcmputil : Utility for Hitachi Fibre Channel - Path Control Manager for Linux VERSION : 1.0.1.4 Main Menu - HFC-PCM Enable 1. Help 2 . Display Current Component 3 . Display Auto Map Parameter 4 . Set Auto Map Parameter 5 . Display HBA Adapter Number 6. Modify HBA Adapter Number 7. Display Current Persistent Bindings 8. Modify Persistent Bindings 9. Display HBA Parameters 10. Set HBA Parameters 11. Display Operation Environment 12. Set HFC-PCM Parameters 13. Display LU Path Status 14. Set LU Path Status 15. Display Target Path Status 16. Display Logical Configuration 17. Delete Adater Path (Only PCI Hotplug) 18. Device Configuration Check 19. SFP Transceiver Replacement 99. Exit Enter number =>

(\*1) ユーティリティソフト(hfcmputil)は/opt/hitachi/drivers/hba ディレクトリに格納されます。

### コマンドツリー構造

以下に hfcmputil のコマンドツリー構造を示します。

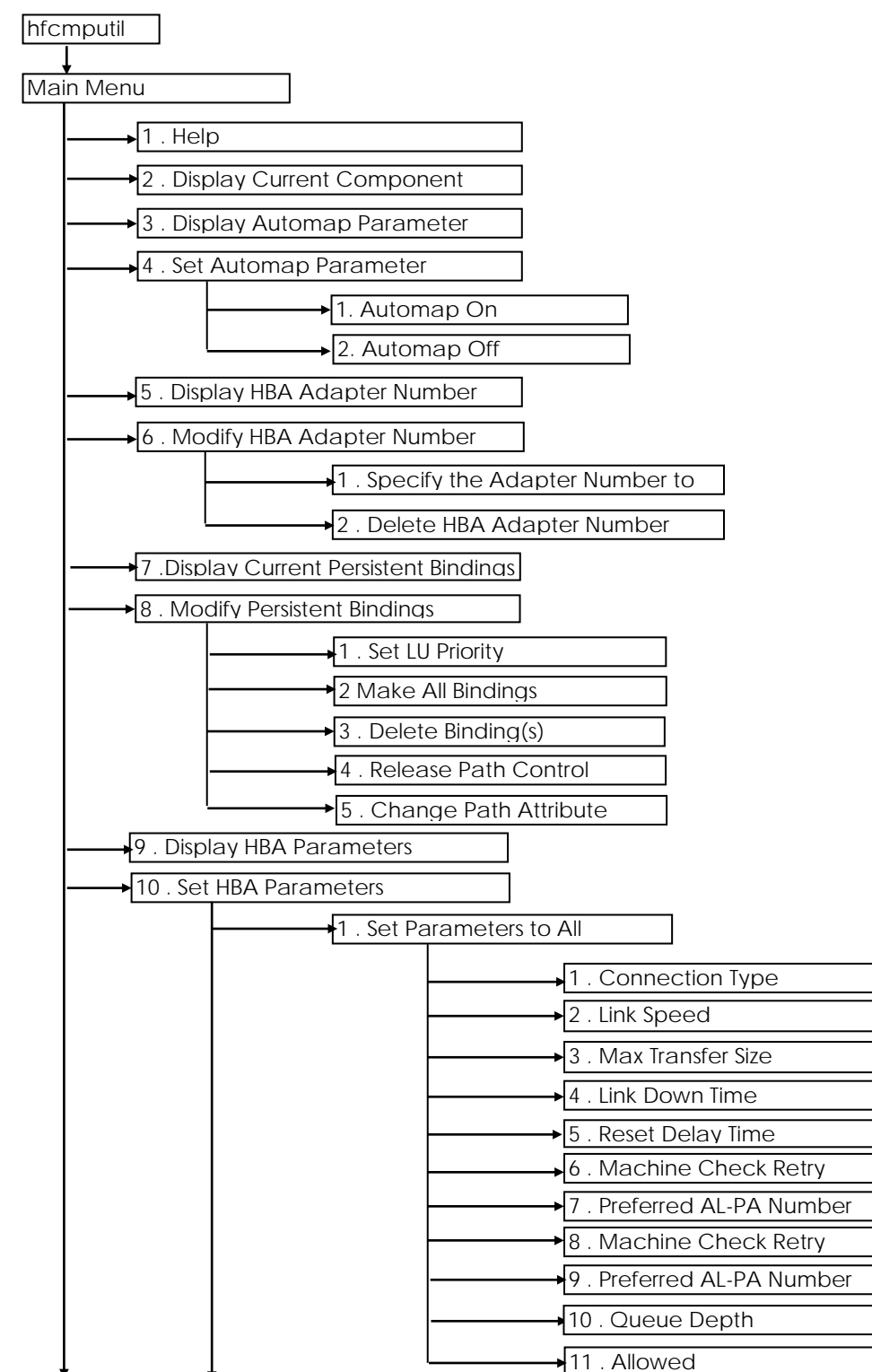

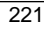

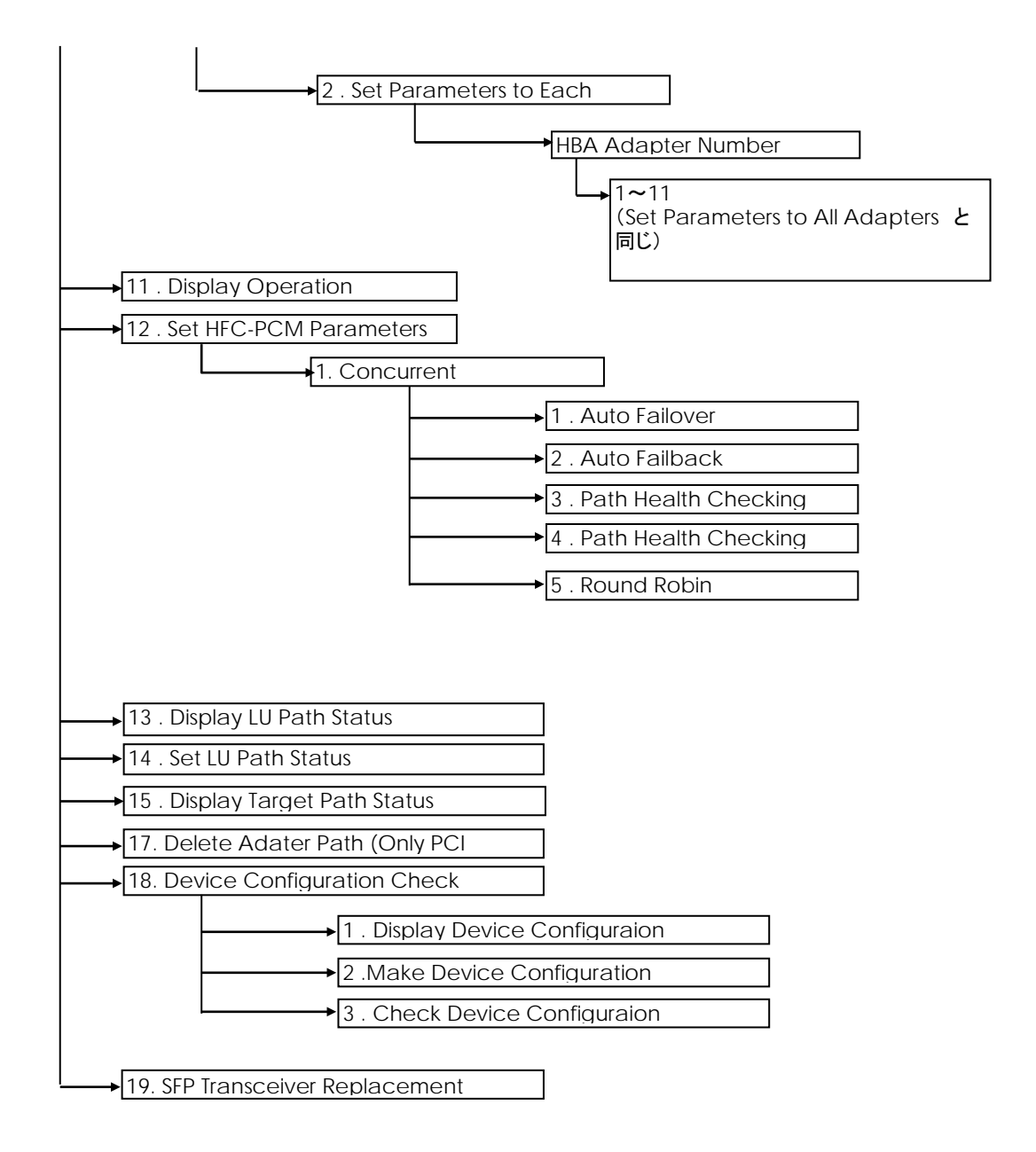

#### Help

「1.Help」を選択すると、CLIモードにおける hfcmputil コマンドの各オペレーション形式が表示されます。

```
CLI モードで実行する場合は、Display This Help and Exit を参照してください。
```

#### 現在の構成を確認

「2. Display Current Component」によりシステム上で HFC-PCM が現在認識している構成を確認で きます。CLI モードで実行する場合は、Display Current Component を参照してください。

```
hfcmputil : Utility for Hitachi Fibre Channel - Path Control Manager
            for Linux
VFRSION
          : 1.0.1.4
Main Menu - HFC-PCM Enable
1. Help
2. Display Current Component
3. Display Auto Map Parameter
4 . Set Auto Map Parameter
5. Display HBA Adapter Number
6. Modify HBA Adapter Number
7. Display Current Persistent Bindings
(中略)
99. Exit
Enter number \Rightarrow 2
<Display Current Component>
 Adapter: 00, WWPN: 5000087000302100
 Adapter: 00, Target: 000, WWPN: 50060e800044b632
 Adapter: 00. Target: 000.
                             WWNN: 50060e800044b632
 Adapter: 00,
              Target: 000,
                             GROUP: 00
 Adapter: 00.
              Target: 000, ATTRIBUTE: 0
 Adapter: 00,
              Target: 000,
                             PRIORITYO: fffc00000000000
                             PRIORITY1: 000000000000000
 Adapter: 00,
              Target: 000,
 Adapter: 00,
              Target: 000,
                             PRIORITY2: 0000000000000000
               Target: 000,
                             PRIORITY3: 000000000000000
 Adapter: 00,
 Adapter: 01,
              WWPN: 5000087000302102
 Adapter: 01,
               Target: 000,
                             WWPN: 50060e800044b630
 Adapter: 01,
              Target: 000,
                             WWNN: 50060e800044b630
 Adapter: 01,
              Target: 000,
                             GROUP: 00
 Adapter: 01.
              Target: 000.
                             ATTRIBUTE: 1
                             PRIORITYO: fffc00000000000
 Adapter: 01,
              Target: 000,
 Adapter: 01,
               Target: 000,
                             PRIORITY1: 000000000000000
 Adapter: 01,
              Target: 000,
                             PRIORITY2: 000000000000000
                             PRIORITY3: 000000000000000
 Adapter: 01, Target: 000,
```

### Auto Map パラメータの確認

「3 . Display Auto Map Parameter」により/etc/modules.conf(RHEL4 の場合は、/etc/modprobe.conf)に登録されている Auto Map パラメータを確認できます。

CLIモードで実行する場合は、Display Auto Map Parameter を参照してください。

```
hfcmputil : Utility for Hitachi Fibre Channel - Path Control Manager
            for Linux
VERSION : 1.0.1.4
Main Menu - HFC-PCM Enable
    ____
1. Help
2 . Display Current Component
3 . Display Auto Map Parameter
4 . Set Auto Map Parameter
5 . Display HBA Adapter Number
6. Modify HBA Adapter Number
7. Display Current Persistent Bindings
(中略)
99. Exit
Enter number \Rightarrow 3
Auto Map Parameter (in /etc/modules.conf):
hfc_automap=1 (Automap On)
Return to Main Menu =>
```

表示項目(Auto Map パラメータ)

| 項目 | hfc_automap        | 説明                                              |
|----|--------------------|-------------------------------------------------|
| 1  | 0                  | Auto Map 機能が無効です。この場合、構成情報固定機能(パーシステント・         |
|    |                    | バインディング機能)が有効になります。                             |
| 2  | 1 (デフォルト)          | Auto Map 機能が有効です。この場合、構成情報固定機能(パーシステント・         |
|    |                    | バインディング機能)が無効になり、ドライバが自動的に構成を検出します。             |
| 3  | It is not yet set. | /etc/modules.conf に Auto Map パラメータが登録されていません。この |
|    |                    | 場合、Auto Map 機能が有効になります。(hfc_automap=1 の場合と同じ)   |

### Auto Map パラメータの設定

「4. Set Auto Map Parameter」により/etc/modules.conf(RHEL4 の場合は、/etc/modprobe.conf) に Auto Map パラメータを登録することができます。「8. Modify Persistent Bindings」により、 /etc/hfcldd.conf にパーシステント・バインディング情報を登録し、構成情報固定機能を有効にした い場合は、Auto Map パラメータを Off にする必要があります。コマンド終了後、hfcmputil 設定内容 の有効化の操作を実行してください。

(注) Persistent Bindings 機能を有効化するためには、HBA BIOS/EFIの PERSISTENT BINDING 設定 が"Enable"になっている必要があります。設定と機能有効/無効の対応は下記の通りです。

| 73 LI |                                                  |               |                        |  |  |  |  |  |  |
|-------|--------------------------------------------------|---------------|------------------------|--|--|--|--|--|--|
| #     | HBA BIOS/EFI <b>設定</b><br>PERSISTENT BINDING(*1) | Automap パラメータ | Persistent Bindings 機能 |  |  |  |  |  |  |
| 1     | Enable                                           | off           | 有効                     |  |  |  |  |  |  |
| 2     |                                                  | on            | 無効                     |  |  |  |  |  |  |
| 3     | Disable                                          | off           |                        |  |  |  |  |  |  |
| 4     |                                                  | on            |                        |  |  |  |  |  |  |

(\*1) 設定/確認方法は、hfcbios コマンド HBA BIOS セットアップパラメータ設定/表示を参照。

```
CLIモードで実行する場合は、Display Auto Map Parameter を参照してください。
```

```
_____
                                                                 _____
 hfcmputil : Utility for Hitachi Fibre Channel - Path Control Manager
             for Linux
 VERSION
           : 1.0.1.4
Main Menu - HFC-PCM Enable
 1. Help
 2. Display Current Component
 3. Display Auto Map Parameter
 4 . Set Auto Map Parameter
 5 . Display HBA Adapter Number
 6. Modify HBA Adapter Number
 7. Display Current Persistent Bindings
(中略)
 99. Exit
Enter number \Rightarrow 4
Select Automap Method:
 1. Automap On
 2. Automap Off
 99. Cancel
Enter number \Rightarrow 2
Auto Map Parameter (in /etc/modules.conf):
 hfc_automap=0 (Automap Off)
Return to Main Menu =>
```

### アダプタ番号の確認

「5. Display HBA Adapter Number」により/etc/hfcldd.conf に登録されているアダプタ番号を確認 することができます。

CLIモードで実行する場合は、Display HBA Adapter Number を参照してください。

```
hfcmputil : Utility for Hitachi Fibre Channel - Path Control Manager
             for Linux
 VERSION
           : 1.0.1.4
          _____
Main Menu - HFC-PCM Enable
_____
 1. Help
 2. Display Current Component
 3 . Display Auto Map Parameter
 4 . Set Auto Map Parameter
 5 . Display HBA Adapter Number
 6. Modify HBA Adapter Number
 7. Display Current Persistent Bindings
(中略)
99. Exit
Enter number \Rightarrow 5
Adapter Number - World Wide Port Name (in /etc/hfcldd.conf):
               - 5000087000302100
 00
 01
              - 5000087000302102
Return to Main Menu =>
```

### アダプタ番号の設定

各アダプタに対して各種 HBA パラメータを個別に設定する場合は、あらかじめ搭載されるアダプタに アダプタ番号を割り当てる必要があります。「6. Modify HBA Adapter Number - Specify the Adapter Number to HBA」により、アダプタ番号を/etc/hfcldd.conf に登録することができます。 以降の HBA パラメータ設定で再入力する必要はありません。コマンド終了後、hfcmputil 設定内容の 有効化の操作を実行してください。

CLIモードで実行する場合は、Modify HBA Adapter Number を参照してください。

一設定例一

World Wide Port Name = 5000087000302100 のアダプタをアダプタ番号 0 に割り当てる。

```
hfcmputil : Utility for Hitachi Fibre Channel - Path Control Manager
            for Linux
 VERSION
         : 1.0.1.4
Main Menu - HFC-PCM Enable
 1. Help
 2. Display Current Component
 3 . Display Auto Map Parameter
 4 . Set Auto Map Parameter
 5. Display HBA Adapter Number
 6. Modify HBA Adapter Number
 7. Display Current Persistent Bindings
 (中略)
 99. Exit
Enter number => 6
Modify HBA Adapter Number:
 1. Specify the Adapter Number to HBA
2. Delete HBA Adapter Number
 99 Cancel
Enter number => 1
<Display Current Component>
  Adapter: 00, WWPN: 5000087000302100
  Adapter: 00, Target: 000, WWPN: 50060e800044b632
  Adapter: 00, Target: 000, WWNN: 50060e800044b632
  Adapter: 00, Target: 000, GROUP: 00
  Adapter: 00, Target: 000, ATTRIBUTE: 0
  Adapter: 00, Target: 000, PRIORITYO: fffc00000000000
  Adapter: 00, Target: 000, PRIORITY1: 000000000000000
  Adapter: 00, Target: 000, PRIORITY2: 000000000000000
  Adapter: 00, Target: 000, PRIORITY3: 000000000000000
  Adapter: 01, WWPN: 5000087000302102
  Adapter: 01, Target: 000, WWPN: 50060e800044b630
  Adapter: 01, Target: 000, WWNN: 50060e800044b630
  Adapter: 01, Target: 000, GROUP: 00
  Adapter: 01, Target: 000, ATTRIBUTE: 1
  Adapter: 01, Target: 000, PRIORITYO: fffc00000000000
  Adapter: 01, Target: 000, PRIORITY1: 000000000000000
  Adapter: 01, Target: 000, PRIORITY2: 000000000000000
  Adapter: 01, Target: 000, PRIORITY3: 000000000000000
Adapter Number ( 0-63, X to Cancel ) \Rightarrow 0
Adapter World Wide Port Name (exp. 500008a00030114e) => 5000087000302100
Adapter Number - World Wide Port Name (in /etc/hfcldd.conf):
 00
               - 5000087000302100
Adapter Number ( 0-63, X to Cancel ) =
```

226

### アダプタ番号の削除

「6. Display Current Persistent Bindings – Delete HBA Adapter Number」により割り当てたアダ プタ番号を削除できます。コマンド終了後、hfcmputil 設定内容の有効化の操作を実行してください。

CLIモードで実行する場合は、CLIモード:Modify HBA Adapter Number を参照してください

```
hfcmputil : Utility for Hitachi Fibre Channel - Path Control Manager
             for Linux
 VERSION : 1.0.1.4
Main Menu - HFC-PCM Enable
 1. Help
 2. Display Current Component
 3. Display Auto Map Parameter
 4 . Set Auto Map Parameter
 5. Display HBA Adapter Number
 6. Modify HBA Adapter Number
 7. Display Current Persistent Bindings
(中略)
 99. Exit
Enter number => 6
Modify HBA Adapter Number:
1. Specify the Adapter Number to HBA
2. Delete HBA Adapter Number
 99. Cancel
Enter number \Rightarrow 2
Adapter Number - World Wide Port Name (in /etc/hfcldd.conf):
 00
              - 5000087000302100
 01
              - 5000087000302102
Adapter Number ( 0-63, X to Cancel ) => 0
Adapter Number - World Wide Port Name (in /etc/hfcldd.conf):
               - 5000087000302102
01
Modify HBA Adapter Number:
 1. Specify the Adapter Number to HBA
 2. Delete HBA Adapter Number
 99. Cancel
Enter number =
```

#### 構成情報固定(パーシステント・バインディング)機能の確認

「7. Display Current Persistent Bindings」により/etc/hfcldd.conf に登録されているパーシステント・バインディング情報を確認することができます。

CLI モードで実行する場合は、Display Persistent Bindings を参照してください。

```
hfcmputil : Utility for Hitachi Fibre Channel - Path Control Manager
            for Linux
 VERSION
         : 1.0.1.4
Main Menu - HFC-PCM Enable
1. Help
2. Display Current Component
3 . Display Auto Map Parameter
4 . Set Auto Map Parameter
5. Display HBA Adapter Number
6. Modify HBA Adapter Number
7. Display Current Persistent Bindings
(中略)
99. Exit
Enter number \Rightarrow 7
Persistent Bindings (in /etc/hfcldd.conf):
001. Adapter: 00. Target: 000. WWPN: 50060e800044b632
002. Adapter: 00, Target: 000, WWNN: 50060e800044b632
003. Adapter: 00, Target: 000, GROUP: 00
004.
     Adapter: 00, Target: 000, ATTRIBUTE: 0
005. Adapter: 00. Target: 000.
                                 PRIORITYO: fffc00000000000
006. Adapter: 00, Target: 000,
                                 PRIORITY1: 000000000000000
007.
     Adapter: 00, Target: 000,
                                 PRIORITY2: 000000000000000
     Adapter: 00, Target: 000,
                                 PRIORITY3: 0000000000000000
008.
009.
     Adapter: 01, Target: 000, WWPN: 50060e800044b630
010. Adapter: 01. Target: 000. WWNN: 50060e800044b630
011. Adapter: 01, Target: 000,
                                 GROUP: 00
012.
     Adapter: 01, Target: 000,
                                 ATTRIBUTE: 1
013. Adapter: 01,
                    Target: 000,
                                 PRIORITYO: fffc00000000000
014. Adapter: 01. Target: 000.
                                 PRIORITY1: 0000000000000000
015. Adapter: 01, Target: 000, PRIORITY2: 000000000000000
016. Adapter: 01, Target: 000, PRIORITY3: 000000000000000
Return to Main Menu =>
```

### 構成情報固定(パーシステント・バインディング)機能の設定

「8. Modify Persistent Bindings – Make All Bindings Automatically」により、システム上で HFC-PCM がシステム立ち上げ時に認識した構成をパーシステント・バインディング情報として自動生成し、 /etc/hfcldd.conf に登録することができます。この機能を有効にするためには、「4. Set Auto Map Parameter」により Auto Map パラメータを Off にする必要があります。コマンド終了後、hfcmputil 設定内容の有効化の操作の操作を実行してください。

CLIモードで実行する場合は、

CLIモード:Modify Persistent Bindings を参照してください。

登録後、OS 稼動中に物理パスの構成変更または LU の構成変更を実施し、変更後の構成をパーシステ ント・バインディング情報として再度登録したい場合、関連マニュアル⑧の「パーシステント・バイン ディング使用時の注意事項」#6の手順を実行してください。

hfcmputil : Utility for Hitachi Fibre Channel - Path Control Manager for Linux VERSION : 1.0.1.4 Main Menu - HFC-PCM Enable 1. Help 2. Display Current Component 3. Display Auto Map Parameter 4 . Set Auto Map Parameter 5. Display HBA Adapter Number 6. Modify HBA Adapter Number 7. Display Current Persistent Bindings (中略) 99. Exit Enter number  $\Rightarrow$  6 Modify HBA Adapter Number: 1. Specify the Adapter Number to HBA 2. Delete HBA Adapter Number 99. Cancel Enter number  $\Rightarrow 2$ Adapter Number - World Wide Port Name (in /etc/hfcldd.conf): 00 - 5000087000302100 01 - 5000087000302102 Adapter Number ( 0-63, X to Cancel )  $\Rightarrow$  0 Adapter Number - World Wide Port Name (in /etc/hfcldd.conf): - 5000087000302102 01 Modify HBA Adapter Number: 1. Specify the Adapter Number to HBA 2. Delete HBA Adapter Number 99. Cancel Enter number =>

### LUN プライオリティの設定

「8. Modify Persistent Bindings – LU Priority」により、/etc/hfcldd.conf に登録されているパーシス テント・バインディング情報のうち、LUN プライオリティを設定することができます。コマンド終了後、 □の操作を実行してください。

```
CLIモードで実行する場合は、
```

CLI モード:Modify Persistent Bindings を参照してください。

```
一設定例一
```

Adapter=0, Target=0, LUN=0のプライオリティを0(High)に設定する。

```
hfcmputil : Utility for Hitachi Fibre Channel - Path Control Manager
              for Linux
VERSION : 1.0.1.11
_____
                                    Main Menu - HFC-PCM Enable
1. Help
2. Display Current Component
3 . Display Auto Map Parameter
4 . Set Auto Map Parameter
5 . Display HBA Adapter Number
 6. Modify HBA Adapter Number
7. Display Current Persistent Bindings
(中略)
99. Exit
Enter number => 8
Select Modifying Method:
1. Set LU Priority
2 . Make All Bindings Automatically
3 . Delete Binding(s)
4 . Release Path Control
5 . Change Path Attribute)
99. Cancel
Enter number \Rightarrow 2
Adapter Number - World Wide Port Name (in /etc/hfcldd.conf):
00
               - 5000087000302100
                - 5000087000302102
01
Persistent Bindings (in /etc/hfcldd.conf):
001. Adapter: 00, Target: 000, WWPN: 50060e800044b632
002. \quad \mbox{Adapter: 00, Target: 000, WWNN: 50060e800044b632}

        003.
        Adapter:
        00,
        Target:
        000,
        GROUP:
        00

        004.
        Adapter:
        00,
        Target:
        000,
        ATTRIBUTE:
        0

        005.
        Adapter:
        00,
        Target:
        000,
        PRIORITYO:
        fffc000000000000

 006. Adapter: 00, Target: 000, PRIORITY1: 000000000000000
 007. Adapter: 00, Target: 000, PRIORITY2: 00000000000000
 008. Adapter: 00, Target: 000, PRIORITY3: 000000000000000
009. Adapter: 01, Target: 000, WWPN: 50060e800044b630
010. Adapter: 01, Target: 000, WWNN: 50060e800044b630
014. Adapter: 01, Target: 000, PRIORITY1: 00000000000000
 015. Adapter: 01, Target: 000, PRIORITY2: 000000000000000
016. Adapter: 01, Target: 000, PRIORITY3: 000000000000000
Return to Main Menu =>
```

### 構成情報固定(パーシステント・バインディング)機能の削除

「8. Modify Persistent Bindings – Delete Binding(s)」により、全てのパーシステント・バインディン グ情報を削除できます。削除した場合には、「Auto Map パラメータの設定」により Auto Map の指 定を On に戻してください。コマンド終了後、hfcmputil 設定内容の有効化の操作を実行してください。

#### CLIモードで実行する場合は、

CLI モード:Modify Persistent Bindings を参照してください。

### パス管理対象除外機能

「8. Modify Persistent Bindings. – Release Path Control」により、グループ単位もしくは全ての Target パスを HFC-PCM の管理対象外にすることができます。管理対象外となった Target パスは、フ ェイルオーバー、フェイルバックそしてパス診断の対象外となります。コマンド終了後、hfcmputil 設 定内容の有効化の操作を実行してください。

CLIモードで実行する場合は、

CLI モード:Modify Persistent Bindings を参照してください。

#### HBA パラメータの設定

「10. Set HBA Parameters」により、Display HBA Parameters に記載される HBA パラメータを設定/ 削除することができます.。コマンド終了後、hfcmputil 設定内容の有効化の操作を実行してください。

CLIモードで実行する場合は、Set HBA Parameters を参照してください。

#### HBA パラメータの確認

「9. Display HBA Parameters」により、/etc/hfcldd.conf に設定されている HBA パラメータを確認 することができます。設定されていない HBA パラメータは表示されません。

CLI モードで実行する場合は、Display HBA Parameters を参照してください。

#### HFC-PCM パラメータの設定

「12. Set HFC-PCM Parameters – Concurrent」により、以下の HFC-PCM パラメータを動的に変更 することができます。変更した値は直ちに HFC-PCM が認識します。また同時に /etc/modules.conf(RHEL4 の場合は、/etc/modprobe.conf、HFC-PCM バージョンが x.x.8.350 以 降の場合は、/etc/hfcldd.conf)に設定した値を登録します。Default を選択した場合、HFC-PCM はデ フォルト値を直ちに認識し、/etc/modules.conf のパラメータは削除されます。設定した値を恒久的 に使用したい場合は、コマンド終了後、hfcmputil 設定内容の有効化の操作を実行してください。

CLI モードで変更した値を直ちに HFC-PCM に認識させる場合は、Set Operation Environment を、 /etc/modules.conf に登録する場合は、Set HBA Parameters を参照してください。

|                      |                                    | =까.ㅎ./ㅎ         | デフォル |
|----------------------|------------------------------------|-----------------|------|
| HFC-PCM NJX-X        | 内谷                                 | 設定個             | ト1但  |
| Auto Failover        | on :Auto Failover <b>が有効です</b> 。   | 1:on            | 1    |
|                      | off : Auto Failover <b>が無効です</b> 。 |                 |      |
| Auto Failback        | on :Auto Failback <b>が有効です</b> 。   | 0:off           | 0    |
|                      | off : Auto Failback <b>が無効です</b> 。 | 1:on            |      |
| Path Health Checking | on : パス診断機能が有効です。                  | 0:off           | 1    |
|                      | off:パス診断機能が無効です。                   | 1:on            |      |
| Path Health Checking | パス診断を実行する間隔。単位は「分」                 | 1 <b>~</b> 1440 | 30   |
| Interval             |                                    |                 |      |
| Round Robin          | on : ラウンドロビン機能が有効です。               | 0:off           | 0    |
|                      | off:ラウンドロビン機能が無効です。                | 1:on            |      |

HFC-PCM パラメータと意味(コンカレントモード)

### HFC-PCM 動作環境の確認

「11.Display Operation Environment」により、HFC-PCM の動作環境が表示されます。CLI モードで 実行する場合は、Display Operation Environment 参照してください。

\_\_\_\_ hfcmputil : Utility for Hitachi Fibre Channel - Path Control Manager for Linux : 1, 0, 1, 4 VERSION \_\_\_\_\_ Main Menu - HFC-PCM Enable 1. Help 2. Display Current Component 3 . Display Auto Map Parameter 4 . Set Auto Map Parameter 5. Display HBA Adapter Number 6 . Modify HBA Adapter Number 7. Display Current Persistent Bindings (中略) 99. Exit Enter number => 11 1. HFC-PCM : on 2. Auto Map : on 3. Auto Failover : on 4. Auto Failback : off 5. Path Health Checking : on : 30 min 6. Path Health Checking Interval 7. Round Robin : off Return to Main Menu =>

### LU パス状態の確認

「13. Display LU Path Status」により、パス診断を実行した後、LU パス状態が表示されます。CLI モードで実行する場合は、

Display LU Path Status 参照してください。

```
hfcmputil : Utility for Hitachi Fibre Channel - Path Control Manager
            for Linux
 VERSION : 1.0.1.4
Main Menu - HFC-PCM Enable
1. Help
2 . Display Current Component
3 . Display Auto Map Parameter
 4 . Set Auto Map Parameter
5 . Display HBA Adapter Number
 6. Modify HBA Adapter Number
 7 . Display Current Persistent Bindings
 (中略)
99 Exit
Enter number => 13
 .. executing path health check ...
               LU LuPathID Priority AdapterNum Device
No
    GroupID
                                                            tid
                                                                   Status Type
                                                                                  10-Count
                                                                                               10-Error
                                                                                  0000000000
                                                                                              0000000000
000
       000
               000
                        000
                                   1
                                           000
                                                  hfcldd0
                                                            000
                                                                   standby
                                                                            Non
001
       000
               000
                        001
                                   1
                                           001
                                                  hfc|dd1
                                                            000
                                                                   online
                                                                            0wn
                                                                                  000000216
                                                                                              000000000
002
       000
               001
                        000
                                           000
                                                  hfcldd0
                                                            000
                                                                   standby
                                                                            Non
                                                                                  000000000
                                                                                               000000000
                                   1
003
       000
               001
                        001
                                           001
                                                  hfc|dd1
                                                            000
                                                                                  000000066
                                                                                              000000000
                                                                   online
                                                                            0wn
                                   1
                        000
                                           000
                                                                                  0000000000
004
       000
               002
                                                            000
                                                                   standby
                                                                                              0000000000
                                                  hfcldd0
                                   1
                                                                            Non
005
       000
               002
                        001
                                   1
                                           001
                                                  hfcldd1
                                                            000
                                                                   online
                                                                            0wn
                                                                                  000000066
                                                                                              0000000000
006
       000
               003
                        000
                                           000
                                                  hfcldd0
                                                            000
                                                                   standby
                                                                                  000000000
                                                                                              000000000
                                   1
                                                                            Non
007
       000
               003
                        001
                                           001
                                                  hfc|dd1
                                                            000
                                                                                  000000066
                                                                                               000000000
                                                                   online
                                                                            0wn
                                   1
008
       000
               004
                        000
                                           000
                                                  hfc|dd0
                                                            000
                                                                   standby
                                                                                  000000000
                                                                                              000000000
                                   1
                                                                            Non
       000
               004
                                           001
                                                                                  000000066
009
                        001
                                   1
                                                  hfcldd1
                                                            000
                                                                   online
                                                                            0wn
                                                                                              00000000000
010
       000
               005
                        000
                                   1
                                           000
                                                  hfcldd0
                                                            000
                                                                   standby
                                                                            Non
                                                                                  0000000000
                                                                                              0000000000
011
       000
               005
                        001
                                   1
                                           001
                                                  hfc|dd1
                                                            000
                                                                   online
                                                                            0wn
                                                                                  000000066
                                                                                              000000000
012
       000
               006
                        000
                                   1
                                           000
                                                  hfcldd0
                                                            000
                                                                   standby
                                                                            Non
                                                                                  000000000
                                                                                               000000000
013
       000
               006
                        001
                                           001
                                                  hfc|dd1
                                                            000
                                                                                  000000066
                                                                                              0000000000
                                                                   online
                                                                            0wn
                                   1
                        000
                                           000
                                                  hfcldd0
                                                            000
                                                                   standby
                                                                                  0000000000
014
       000
               007
                                                                                              0000000000
                                   1
                                                                            Non
                                           001
015
       000
               007
                        001
                                   1
                                                  hfcldd1
                                                            000
                                                                   online
                                                                            0wn
                                                                                  000000066
                                                                                              000000000
Return to Main Menu =>
```

### LU パス状態の変更

「14. Set LU Path Status」により、LU パス状態をオンラインもしくはオフラインにすることができます。CLI モードで実行する場合は、Set LU Path Status を参照してください。

hfcmputil : Utility for Hitachi Fibre Channel - Path Control Manager for Linux VERSION : 1.0.1.4 Main Menu - HFC-PCM Enable 1. Help 2 . Display Current Component 3. Display Auto Map Parameter 4 . Set Auto Map Parameter 5 . Display HBA Adapter Number 6 . Modify HBA Adapter Number 7. Display Current Persistent Bindings (中略) 99. Exit Enter number => 14 . executing path health check ... LU LuPathID Priority AdapterNum Device 10-Count 10-Frror No GroupID tid Status Type hfcldd0 standby Non hfc|dd1 online 0wn hfcldd0 standby Non hfcldd1 online 0wn hfcldd0 standby Non hfcldd1 online 0wn hfcldd0 standby Non hfc|dd1 online 0wn hfcldd0 standby Non hfc|dd1 online 0wn hfc|dd0 standby Non hfc|dd1 online 0wn hfcldd0 standby Non hfc|dd1 online 0wn hfcldd0 standby Non hfcldd1 000 online 0wn No: ( 0-16383, X to Cancel ) => 1

### ターゲットパス状態の確認

「15. Display Target Path Status」により、ターゲットパス状態が表示されます。CLI モードで実行す る場合は、Display Target Path Status 参照してください。

| ====    |           |                 |                       |              |                   | =                                       |                                                                                                    |     |                       |
|---------|-----------|-----------------|-----------------------|--------------|-------------------|-----------------------------------------|----------------------------------------------------------------------------------------------------|-----|-----------------------|
| hfc     | mputil :  | Utility for Hit | tachi Fibre C         | hannel – Pat | h Control Manager |                                         |                                                                                                    |     |                       |
|         |           | for Linux       |                       |              |                   |                                         |                                                                                                    |     |                       |
| VER     | SIUN :    | 1.0.1.4         |                       |              |                   | _                                       |                                                                                                    |     |                       |
|         |           |                 |                       |              |                   | =                                       |                                                                                                    |     |                       |
|         |           |                 |                       |              |                   |                                         |                                                                                                    |     |                       |
| Main    | Menu - H  | IFC-PCM Enable  |                       |              |                   |                                         |                                                                                                    |     |                       |
|         |           |                 |                       |              |                   |                                         |                                                                                                    |     |                       |
| 1.      | Help      |                 |                       |              |                   |                                         |                                                                                                    |     |                       |
| 2.      | Display   | Current Compone | ent                   |              |                   |                                         |                                                                                                    |     |                       |
| 3.      | Display   | Auto Map Parame | eter                  |              |                   |                                         |                                                                                                    |     |                       |
| 4.      | Set Auto  | Map Parameter   |                       |              |                   |                                         |                                                                                                    |     |                       |
| 5.      | Display   | HBA Adapter Nur | nber                  |              |                   |                                         |                                                                                                    |     |                       |
| ю.<br>7 | Modity    | HBA Adapter Nur | nber<br>Fant Bindinga |              |                   |                                         |                                                                                                    |     |                       |
| 2 · ·   | Modify    | Percistent Ring | dinge                 |              |                   |                                         |                                                                                                    |     |                       |
| Q.      | Display   | HRA Parameters  | arrigo                |              |                   |                                         |                                                                                                    |     |                       |
| 10      | Set HBA   | Parameters      |                       |              |                   |                                         |                                                                                                    |     |                       |
| 11.     | Display   | Operation Envir | ronment               |              |                   |                                         |                                                                                                    |     |                       |
| 12.     | Set HFC-  | PCM Parameters  |                       |              |                   |                                         |                                                                                                    |     |                       |
| 13.     | Display   | LU Path Status  |                       |              |                   |                                         |                                                                                                    |     |                       |
| 14.     | Set LU F  | Path Status     |                       |              |                   |                                         |                                                                                                    |     |                       |
| 15.     | Display   | Target Path Sta | atus                  |              |                   |                                         |                                                                                                    |     |                       |
| 16.     | Display   | Logical Configu | uration               |              |                   |                                         |                                                                                                    |     |                       |
| 99.     | Exit      |                 |                       |              |                   |                                         |                                                                                                    |     |                       |
| - ·     |           | \ 1F            |                       |              |                   |                                         |                                                                                                    |     |                       |
| Ente    | r number  | => 15           | AdaptaxN:             | Device       | AdaptaxDaxtN      | TangatNadaNar-                          | TangatDantNar-                                                                                                    | +:2 | Attailanta            |
| 000     |           |                 | AdapterNum            | bevice       | Auapter PortName  | FOOGO 200044622                         | FOR CONCURSION FOR CONCURSION FOR CONCURS | 000 | Configured            |
| 001     | 000       | 001             | 001                   | hfcldd1      | 5000087000302100  | 50060e8000440632                        | 50060e8000440632                                                                                                    | 000 | Configured (H)        |
| 001     | 500       |                 | 001                   | mondul       | 0000007000002102  | 000000000000000000000000000000000000000 | 000000000000000000000000000000000000000                                                                                                    | 000 | source and a contract |
| Retu    | rn to Mai | n Menu =>       |                       |              |                   |                                         |                                                                                                    |     |                       |
|         |           |                 |                       |              |                   |                                         |                                                                                                    |     |                       |
|         |           |                 |                       |              |                   |                                         |                                                                                                    |     |                       |
|         |           |                 |                       |              |                   |                                         |                                                                                                    |     |                       |

#### 論理構成の確認

「16. Display Logical Configuration」により、OS が認識している構成が表示されます。CLI モードで 実行する場合は、Display Logical Configuration 参照してください。

本コマンドは、アプリケーション "kudzu"の実行結果/etc/sysconfig/hwconf の構成を参照しています。稼動時中に SCSI デバイスを増設した場合は、 "kudzu"を実行した後、本コマンドを実行してください。

hfcmputil : Utility for Hitachi Fibre Channel - Path Control Manager for Linux VERSION : 1.0.1.4 Main Menu - HFC-PCM Enable 1. Help 2. Display Current Component 3 . Display Auto Map Parameter 4 . Set Auto Map Parameter 5. Display HBA Adapter Number 6. Modify HBA Adapter Number 7. Display Current Persistent Bindings (中略) 99. Exit Enter number  $\Rightarrow$  16 No GroupID LU AdapterNum Device tid Scsi Device 000 000 000 000 /dev/sdb hfcldd0 000 001 000 001 000 hfcldd0 000 /dev/sdc 000 002 000 000 002 hfcldd0 /dev/sdd 003 000 003 000 hfcldd0 000 /dev/sde 004 000 004 hfcldd0 000 /dev/sdf 000 005 000 005 000 hfcldd0 000 /dev/sdg 006 000 006 000 hfcldd0 000 /dev/sdh 007 000 007 000 hfcldd0 000 /dev/sdi Return to Main Menu =>

### デバイス構成チェック

「18. Device Configuration Check」により、HFC-PCM が認識している現在のデバイス構成を保存 しておき、OS ブート時に認識したデバイス構成と保存しておいたデバイス構成を比較し、結果を syslog で通知します。

本機能によりホストシステムの電源 OFF 中に発生したケーブル断等の障害を検出することができます。

本機能使用前には, Device Configuration Check 【注意事項】を確認して下さい。

(1) デバイス構成の確認

「Device Configuration Check」で「1.Display Device Configuration」を選択することにより、 HFC-PCM が保持しているデバイス構成情報を参照できます。

表示項目については、Device Configuration Check 記載の表を参照して下さい。

Hitachi HBA Utility for Linux. Version 1.0.2.64 (04/15/2009) Copyright (c) 2004-2009, Hitachi Ltd. Main Menu - HFC-PCM Enable 1. Help 2. Display Current Component 3. Display Auto Map Parameter 4 . Set Auto Map Parameter 5. Display HBA Adapter Number 6. Modify HBA Adapter Number 7. Display Current Persistent Bindings (中略) 99. Exit Enter number  $\Rightarrow$  18 Select Device Configuration Check Menu: 1. Display Device Configuraion 2. Make Device Configuration Automatically 3. Check Device Configuraion 99. Cancel Enter number  $\Rightarrow 1$ Adapter Number - Bus#:Device#.Function# (in /opt/hitachi/drivers/hba/hfcldd\_lumap.conf) 000 - 05:01.00 001 - 05:01.01 002 - 07:01.00 - 07:01.01 003 Device Configuration (in /opt/hitachi/drivers/hba/hfcldd lumap.conf) Adapter: 000, Target: 000, WWPN: 50060e80102521a6 001 Adapter: 000, Target: 000, LU: 000, LU ID: 4849544143484920383530313130313830343134 002 003 Adapter: 000, Target: 000, LU: 001, LU ID: 4849544143484920383530313130313830313031 004 Adapter: 000, Target: 000, LU: 002, LU ID: 4849544143484920383530313130313830313032 005 Adapter: 000, Target: 000, LU: 003, LU ID: 4849544143484920383530313130313830313033 Adapter: 000, Target: 000, LU: 004, LU ID: 4849544143484920383530313130313830313034 006

#### SFP 情報の確認、SFP の交換/回復

「19. SFP Transceiver Replacement」により、SFP 情報の確認、SFP の交換/回復を行うことができます。CLI モードで実行する場合は、Display SFP Information and Isolate/Recover SFP 参照してください。

(1) SFP 情報の確認

「Select SFP Operations:」で「 1. Display SFP Information」を選択することにより、HFC-PCM が 認識している SFP 情報を確認できます。表示項目については、Display SFP Information and Isolate/Recover SFP を参照して下さい

```
Hitachi HBA Utility for Linux. Version 1.0.2.64 (04/15/2009)
 Copyright (c) 2004-2009, Hitachi Ltd.
Main Menu - HFC-PCM Enable
 1.Help
2. Display Current Component
 3. Display Auto Map Parameter
 4 . Set Auto Map Parameter
5 . Display HBA Adapter Number
 6. Modify HBA Adapter Number
 7. Display Current Persistent Bindings
(中略)
19. SFP Transceiver Replacement
99. Exit
Enter number \Rightarrow 19
Select SFP Operations:
1. Display SFP Information
 2. Isolate SFP
3. Recover SFP
99. Cancel
Enter number \Rightarrow 1
          Device: hfcldd0
                             WWPN: XXXXXXXXXXXXXXXXXXXXX
                                                        Status: LinkUp
              SFP Part Number : xxxxxxxxxxxxxxxx
                  Serial Number : уууууууууууууу
                  Date Code
                               : ZZZZZZZZ
                  Transceiver Replacement : not replaceable
          Device: hfcldd1
                             WWPN: XXXXXXXXXXXXXXXXXXXXXXX
                                                        Status: LinkDown
              SFP Part Number : xxxxxxxxxxxxxxx
                  Serial Number : ууууууууууууу
                  Date Code
                                : ZZZZZZZZ
                  Transceiver Replacement : not replaceable
```

#### (2)SFP 交換

「Select SFP Operations:」で「2. Isolate SFP」を選択することにより、指定したデバイスのポートを 無効化します。本操作は、SFP を交換する前に必ず必要です。

Hitachi HBA Utility for Linux. Version 1.0.2.64 (04/15/2009) Copyright (c) 2004-2009, Hitachi Ltd. Main Menu - HFC-PCM Enable 1. Help 2 . Display Current Component 3 . Display Auto Map Parameter 4 . Set Auto Map Parameter 5. Display HBA Adapter Number 6 . Modify HBA Adapter Number 7. Display Current Persistent Bindings (中略) 19. SFP Transceiver Replacement 99. Exit Enter number  $\Rightarrow$  19 Select SFP Operations: 1. Display SFP Information 2 . Isolate SFP 3 . Recover SFP 99. Cancel Enter number => 2 Enter adapter <Device Name> ( hfclddx, X to Cancel ) => hfcldd0 Do you execute it? (Y/N) :y Succeeded. Return to Main Menu =>

(3) SFP 回復

「Select SFP Operations:」で「3. Recover SFP」を選択することにより、指定したデバイスのポートを有効化します。本操作は、SFP 交換後に必ず必要です。

Hitachi HBA Utility for Linux. Version 1.0.2.64 (04/15/2009) Copyright (c) 2004-2009, Hitachi Ltd. Main Menu - HFC-PCM Enable 1. Help 2 . Display Current Component 3 . Display Auto Map Parameter 4 . Set Auto Map Parameter 5. Display HBA Adapter Number 6. Modify HBA Adapter Number 7. Display Current Persistent Bindings (中略) 19. SFP Transceiver Replacement 99. Exit Enter number  $\Rightarrow$  19 Select SFP Operations: 1. Display SFP Information 2. Isolate SFP 3 . Recover SFP 99. Cancel Enter number => 3 Enter adapter <Device Name> ( hfclddx, X to Cancel ) => hfcldd0 Do you execute it? (Y/N) :y Succeeded. Return to Main Menu =>

## □ CLIモード

### CLI オプション一覧

CLIモードで指定するオプションは、ショートオプションとロングオプションのどちらかを使用することができます。以下に記述するコマンド入力例は、上段がショートオプション、下段がロングオプションです。

| コマンド      | オプション     | 機能                                              |  |  |  |  |
|-----------|-----------|-------------------------------------------------|--|--|--|--|
| hfcmputil | -V,Ver    | Display version of this utilily                 |  |  |  |  |
|           | -h,help   | Display this help and exit                      |  |  |  |  |
|           | -a,dspenv | Display Operation Environment                   |  |  |  |  |
|           | -b,setenv | Set Operation Environment                       |  |  |  |  |
|           | -c,dsplup | Display LU Path Status                          |  |  |  |  |
|           | -d,setlup | Set LU Path Status                              |  |  |  |  |
|           | -e,dsptgp | Display target path status                      |  |  |  |  |
|           | -f,dsplcf | Display logical configuration                   |  |  |  |  |
|           | -i,dspamp | Display Auto Map Parameter                      |  |  |  |  |
|           | -j,setamp | Set Auto Map Parameter                          |  |  |  |  |
|           | -k,dspcpb | Display Current Persistent Bindings             |  |  |  |  |
|           | -l,modpb  | Modify Persistent Bindings                      |  |  |  |  |
|           | -m,dsphan | Display HBA Adapter Number                      |  |  |  |  |
|           | -n,modhan | Modify HBA Adapter Number                       |  |  |  |  |
|           | -o,dsphp  | Display HBA Parameters                          |  |  |  |  |
|           | -p,sethp  | Set HBA Parameters                              |  |  |  |  |
|           | -q,dsphcc | Display HFCMP Current Configurations            |  |  |  |  |
|           | -r,modhc  | Modify HFCMP Configurations                     |  |  |  |  |
|           | -s,dspmp  | Display HFCMP Current Parameters                |  |  |  |  |
|           | -t,setmp  | Set HFCMP Parameters                            |  |  |  |  |
|           | -u,chkap  | Check All Parameters                            |  |  |  |  |
|           | -w,dspcom | Display Current Component                       |  |  |  |  |
|           | -x,delall | Delete All Parameters and Bindings              |  |  |  |  |
|           | -y,mig    | Migrate Parameters and Bindings                 |  |  |  |  |
|           | dspdc     | Display Device Configuration                    |  |  |  |  |
|           | moddc     | Modify Device Configuration                     |  |  |  |  |
|           | chkdc     | Check Device Configuration                      |  |  |  |  |
|           | sfp       | Display SFP Information and Isolate/Recover SFP |  |  |  |  |

各コマンドのシンタックスで使用している記号の意味は以下になります。

[ ] :[]で括った option が選択可能であることを示します。

<options>... : <>で括った option が省略可能であることを示します。

### Display version of this utilily

hfcmputil のバージョンが表示されます。

# hfcmputil -v
# hfcmputil --ver

(表示例)

```
hfcmputil : Utility for Hitachi Fibre Channel - Path Control Manager
for Linux
VERSION : 1.0.1.4
```

### **Display This Help and Exit**

CLI モードにおける hfcmputil コマンドの各オペレーション形式が表示されます。

# hfcmputil -h
# hfcmputil --help

### **Display Operation Environment**

HFC-PCM の動作環境が表示されます。

# hfcmputil -a # hfcmputil --dspenv

(表示例)

| 1. HFC-PCM                       | : on     |
|----------------------------------|----------|
| 2. Auto Map                      | : on     |
| 3. Auto Failover                 | : on     |
| 4. Auto Failback                 | : off    |
| 5. Path Health Checking          | : on     |
| 6. Path Health Checking Interval | : 30 min |
| 7. Round Robin                   | : off    |
|                                  |          |

#### 表示項目(HFC-PCM 動作環境)

| 項目                   | 説明                                          |
|----------------------|---------------------------------------------|
| HFC-PCM              | on :HFC-PCM が使用可能です。                        |
|                      | off : HFC-PCM <b>が使用不能です</b> 。              |
| Auto Map             | on :Auto Map 有効(Persistent Binding 無効)です。   |
| (hfc_automap)        | off : Auto Map 無効(Persistent Binding 有効)です。 |
| Auto Failover        | on :Auto Failover <b>が有効です</b> 。            |
| (hfcmp_failover)     | off : Auto Failover が無効です。                  |
| Auto Failback        | on :Auto Failback <b>が有効です</b> 。            |
| (hfcmp_failback)     | off : Auto Failback <b>が無効です</b> 。          |
| Path Health Checking | on : パス診断機能が有効です。                           |
| (hfcmp_path_health)  | off: <b>パス診断機能が無効です</b> 。                   |
| Path Health Checking | パス診断を実行する間隔を表示する。単位は「分」。                    |
| Interval             |                                             |
| (hfcmp_interval)     |                                             |
| Round Robin          | on : <b>ラウンドロビン機能が有効です</b> 。                |
| (hfcmp_roundrobin)   | off:ラウンドロビン機能が無効です。                         |

注:()内は Set Operation Environment の引数に対応します。

### Set Operation Environment

指定する HFC-PCM パラメータの値を HFC-PCM に直ちに認識させることができます。設定した値を 恒久的に使用する場合は、Set HFC-PCM Parameters を使用してください。

(HFC-PCM **パラメータを設定**)

# hfcmputil -b [param] [value] # hfcmputil --setenv [param] [value]

| 項目      | 説明                                                    |
|---------|-------------------------------------------------------|
| [param] | HFC-PCM パラメータ(キャラクタ)、HFC-PCM パラメータ名称は、[value]         |
|         | を参照                                                   |
| [value] | HFC-PCM パラメータに設定する値を指定します。各パラメータで設定できる範               |
|         | 囲は以下の通りです。                                            |
|         | hfcmp_failover (10 進数, 0:Disable, 1:Enable)           |
|         | hfcmp_failback (10 <b>進数</b> , 0:Disable, 1:Enable)   |
|         | hfcmp_path_health (10 進数, 0:Disable, 1:Enable)        |
|         | hfcmp_path_health_by_dsp (10 進数, 0:Disable, 1:Enable) |
|         | hfcmp_interval (10 <b>進数</b> , 1-1440)                |
|         | hfcmp_roundrobin (10 進数, 0:Disable, 1:Enable)         |

### **Display LU Path Status**

パス診断を実行した後、LU パス状態が表示されます。

```
# hfcmputil −c
```

```
# hfcmputil --dsplup
```

| (耒  | 큔 | 価い   |
|-----|---|------|
| (1) | ~ | (ניט |

|     | executing | path h | ealth chec | k        |            |         |     |         |      |            |           |
|-----|-----------|--------|------------|----------|------------|---------|-----|---------|------|------------|-----------|
| No  | GroupID   | LU     | LuPathID   | Priority | AdapterNum | Device  | tid | Status  | Туре | IO-Count   | IO-Error  |
| 000 | 000       | 000    | 000        | 1        | 000        | hfcldd0 | 000 | standby | Non  | 0000000000 | 000000000 |
| 001 | 000       | 000    | 001        | 1        | 001        | hfc dd1 | 000 | online  | 0wn  | 000000216  | 000000000 |
| 002 | 000       | 001    | 000        | 1        | 000        | hfcldd0 | 000 | standby | Non  | 0000000000 | 000000000 |
| 003 | 000       | 001    | 001        | 1        | 001        | hfc dd1 | 000 | online  | 0wn  | 000000066  | 000000000 |
| 004 | 000       | 002    | 000        | 1        | 000        | hfcldd0 | 000 | standby | Non  | 000000000  | 000000000 |
| 005 | 000       | 002    | 001        | 1        | 001        | hfc dd1 | 000 | online  | 0wn  | 000000066  | 000000000 |
| 006 | 000       | 003    | 000        | 1        | 000        | hfcldd0 | 000 | standby | Non  | 000000000  | 000000000 |
| 007 | 000       | 003    | 001        | 1        | 001        | hfc dd1 | 000 | online  | 0wn  | 000000066  | 000000000 |
| 008 | 000       | 004    | 000        | 1        | 000        | hfcldd0 | 000 | standby | Non  | 000000000  | 000000000 |
| 009 | 000       | 004    | 001        | 1        | 001        | hfc dd1 | 000 | online  | 0wn  | 000000066  | 000000000 |
| 010 | 000       | 005    | 000        | 1        | 000        | hfcldd0 | 000 | standby | Non  | 000000000  | 000000000 |
| 011 | 000       | 005    | 001        | 1        | 001        | hfc dd1 | 000 | online  | 0wn  | 000000066  | 000000000 |
| 012 | 000       | 006    | 000        | 1        | 000        | hfcldd0 | 000 | standby | Non  | 000000000  | 000000000 |
| 013 | 000       | 006    | 001        | 1        | 001        | hfc dd1 | 000 | online  | 0wn  | 000000066  | 000000000 |
| 014 | 000       | 007    | 000        | 1        | 000        | hfcldd0 | 000 | standby | Non  | 000000000  | 000000000 |
| 015 | 000       | 007    | 001        | 1        | 001        | hfc dd1 | 000 | online  | 0wn  | 000000066  | 000000000 |
|     |           |        |            |          |            |         |     |         |      |            |           |
|     |           |        |            |          |            |         |     |         |      |            |           |
|     |           |        |            |          |            |         |     |         |      |            |           |

#### 表示項目(LU パス状態表示)

| 項目         | 説明                                                   |
|------------|------------------------------------------------------|
| No         | エントリ番号。Group ID の若番、LU 番号の若番から順番に割り当てられます。           |
| GroupID    | Group ID が 10 進数で表示されます。                             |
| LU         | LU 番号が 10 進数で表示されます。                                 |
| LuPathID   | LU を共有する LU パスを識別する ID。                              |
|            | 10 進数で表示されます。                                        |
| Priority   | 初期化、Failover、Faiback の時に使用される LU パスの priority        |
|            | 0: High priority                                     |
|            | 1: Low priority                                      |
| AdapterNum | Adapter 番号が 10 進数で表示されます。                            |
| Device     | Adapter ${m o}$ Special File Name                    |
| tid        | Target ID が 10 進数で表示されます。                            |
| Status     | LU パスの状態が表示されます。                                     |
|            | online :稼動状態                                         |
|            | online(E) :エラー状態                                     |
|            | standby :待機状態                                        |
|            | offline(C):コマンド操作によるオフライン状態                          |
|            | offline(E):エラーによるオフライン状態                             |
| Туре       | LU パスのタイプが表示されます。                                    |
|            | Own : オーナパス                                          |
|            | Non : ノンオーナパス                                        |
| IO-Count   | 当該 LU パスにおける SCSI コマンド実行回数の合計数が、10 進数で表示されます。        |
|            | 32<br> 表示できる最大値は、 2 -1(4294967295),最大値を超えた場合 0 から再力ウ |
|            |                                                      |
| IO-Error   | 当該LUパスにおけるI/O 障害回数の合計数が、10 進数で表示されます。表示できる           |
|            |                                                      |
|            | 取入11回                                                |

### Set LU Path Status

LU パス状態をオンラインもしくはオフラインにすることができます。

#### 設定項目(LU パス状態設定)

| 項目      | 説明                                                     |
|---------|--------------------------------------------------------|
| hfclddX | Special File Name (hfclddx)                            |
|         | 又は all 指定(*1)                                          |
| wwpn    | Target World Wide Node Name (16 進数, XXXXXXXXXXXXXXXXX) |
|         | 又は all 指定(*1)                                          |
| grp     | Group ID(10 進数, 0~63)                                  |
| lun     | lun(10 進数, 00~256)                                     |
|         | カンマ(,)による複数指定 (例) lun 1,3 # LU1 と LU3                  |
|         | ハイフン(-)による範囲指定 (例) lun 10-20 # LU10 ~ LU20             |
|         | ①と組み合わせて lun 1,3,10-20 指定も可能                           |
|         | all による全 LU 指定(*1) (例) lun all                         |
| status  | 変更後の LU パス状態(10 進数, 0 or 1)を指定します。                     |
|         | 0: offine 指示                                           |
|         | 1: online 指示                                           |

(\*1) all 指定は、HFC-PCM バージョン x.1.13.838 以降でサポートしています。

#### 一設定例一

(1) Special Filename = hfcldd0, Target World Wide Port Name = 50060e800044b632, grp = 0, lun =1のLUパス状態をオフラインにする。

# hfcmputil -d hfcldd0 wwpn 50060e800044b632 grp 0 lun 1 status 0

# hfcmputil -d hfcldd0 wwpn all grp 0 lun 1,3,5-19 status 0

(3)grp = 1 かつ Target World Wide Port Name = 50060e800044b632のLUパスを全てオンラインに する。

# hfcmputil -d all wwpn 50060e800044b632 grp 1 lun all status 1

#### 【注意事項】

offline 指示を実行し, offline(E) → offline(C)に状態遷移後, online 指示を実行してください。offline(E) 状態のパスに online 指示を行った場合、コマンドが失敗します。

### **Display Target Path Status**

ターゲットパス状態が表示されます。

# hfcmputil -e
# hfcmputil --dsptgp

(表示例)

| No  | GroupID | TargetPathID | AdapterNum | Device  | AdapterPortName  | TargetNodeName   | TargetPortName   | tid | Attribute     |  |
|-----|---------|--------------|------------|---------|------------------|------------------|------------------|-----|---------------|--|
| 000 | 000     | 000          | 000        | hfcldd0 | 5000087000302100 | 50060e800044b632 | 50060e800044b632 | 000 | Configured    |  |
| 001 | 000     | 001          | 001        | hfcldd1 | 5000087000302102 | 50060e800044b630 | 50060e800044b630 | 000 | Configured(H) |  |
| 001 | 000     | 001          | 001        | hfc dd1 | 5000087000302102 | 50060e800044b630 | 50060e800044b630 | 000 | Configured(H) |  |

| 項目              | 説明                                                      |
|-----------------|---------------------------------------------------------|
| GroupID         | Group ID(10 進数, 0~63)                                   |
| TargetPathID    | Target パスを識別する ID。                                      |
|                 | 10 進数で表示されます。                                           |
| AdapterNum      | Adapter 番号が 10 進数で表示されます。                               |
| Device          | Adapter ${m o}$ Special File Name                       |
| AdapterPortName | Adapter World Wide Port Name (16 進数, XXXXXXXXXXXXXXXXX) |
| TargetPortName  | Target World Wide Port Name (16 進数, XXXXXXXXXXXXXXXXX)  |
| TargetNodeName  | Target World Wide Node Name (16 進数, XXXXXXXXXXXXXXXXX)  |
| tid             | Target ID が 10 進数で表示されます。                               |
| Attribute       | Target Path 属性が表示されます。                                  |
|                 | Configured,Configured(H)                                |

### **Display Logical Configuration**

OS が認識している構成が表示されます。

本コマンドは、アプリケーション "kudzu"の実行結果/etc/sysconfig/hwconf の構成を参照していま す。稼動時中に SCSI デバイスを増設した場合は、 "kudzu"を実行した後、本コマンドを実行してくだ さい。

# hfcmputil -f
# hfcmputil --dsplcf

(表示例)

|     | kudzu is | runn | ing        |         |     |             |
|-----|----------|------|------------|---------|-----|-------------|
| No  | GroupID  | LU   | AdapterNum | Device  | tid | Scsi Device |
| 000 | 000      | 000  | 000        | hfcldd0 | 000 | /dev/sdb    |
| 001 | 000      | 001  | 000        | hfcldd0 | 000 | /dev/sdc    |
| 002 | 000      | 002  | 000        | hfcldd0 | 000 | /dev/sdd    |
| 003 | 000      | 003  | 000        | hfcldd0 | 000 | /dev/sde    |
| 004 | 000      | 004  | 000        | hfcldd0 | 000 | /dev/sdf    |
| 005 | 000      | 005  | 000        | hfcldd0 | 000 | /dev/sdg    |
| 006 | 000      | 006  | 000        | hfcldd0 | 000 | /dev/sdh    |
| 007 | 000      | 007  | 000        | hfc dd0 | 000 | /dev/sdi    |

#### 表示項目(デバイス構成表示)

| 項目          | 説明                                |
|-------------|-----------------------------------|
| GroupID     | Group ID(10 進数, 0~63)             |
| LU          | LU 番号が 10 進数で表示されます。              |
| AdapterNum  | Adapter 番号が 10 進数で表示されます。         |
| Device      | Adapter ${m o}$ Special File Name |
| tid         | Target ID が 10 進数で表示されます。         |
| Scsi Device | SCSI Device                       |

### **Display Auto Map Parameter**

/etc/modules.conf(RHEL4 の場合は、/etc/modprobe.conf)に登録されている Auto Map パラメー タを確認できます。

# hfcmputil -i
# hfcmputil --dspamp

(表示例)

```
Auto Map Parameter (in /etc/modules.conf):
hfc_automap=1 (Automap On)
```

表示項目(Auto Map パタ表示)

| 項目 | hfc_automap        | 説明                                              |
|----|--------------------|-------------------------------------------------|
| 1  | 0                  | Auto Map 機能が無効です。この場合、構成情報固定機能(パーシステン           |
|    |                    | ト・バインディング機能)が有効になります。                           |
| 2  | 1 (デフォルト)          | Auto Map 機能が有効です。この場合、構成情報固定機能(パーシステン           |
|    |                    | ト・バインディング機能)が無効になり、ドライバが自動的に構成を検出し              |
|    |                    | ます。                                             |
| 3  | It is not yet set. | /etc/modules.conf に Auto Map パラメータが登録されていません。この |
|    |                    | 場合、Auto Map 機能が有効になります。(hfc_automap=1 の場合と同じ)   |

### Set Auto Map Parameter

/etc/modules.conf(RHEL4 の場合は、/etc/modprobe.conf)に Auto Map パラメータを登録することができます。

CLIモード:Modify Persistent Bindings により、/etc/hfcldd.conf にパーシステント・バインディング 情報を登録し、構成情報固定機能を有効にしたい場合は、Auto Map パラメータを Off にする必要があ ります。コマンド終了後、hfcmputil 設定内容の有効化の操作を実行してください。

# hfcmputil -j [value]
# hfcmputil --setamp [value]

設定項目(Auto Map パラメータ設定)

| 項目      | 説明                            |
|---------|-------------------------------|
| [value] | 0: Automap Off, 1: Automap On |

### **Display HBA Adapter Number**

/etc/hfcldd.conf に登録されているアダプタ番号を確認することができます。

# hfcmputil -m

# hfcmputil --dsphan

| (11(小))) |
|----------|
|----------|

| Adapter | Number | _ | World  | Wide  | Port   | Name | (in | /etc/hf | cldd. | conf) | : |
|---------|--------|---|--------|-------|--------|------|-----|---------|-------|-------|---|
| 00      |        | _ | 500008 | 37000 | 302100 | )    |     |         |       |       |   |
| 01      |        | _ | 500008 | 37000 | 302102 | 2    |     |         |       |       |   |
| 02      |        | _ | 500008 | 37000 | 3021b8 | }    |     |         |       |       |   |
| 03      |        | - | 500008 | 37000 | 3021ba | 3    |     |         |       |       |   |
|         |        |   |        |       |        |      |     |         |       |       |   |

### Modify HBA Adapter Number

各アダプタに対して各種 HBA パラメータを個別に設定する場合は、あらかじめ搭載されるアダプタに アダプタ番号を割り当てる必要があります。本コマンドにより、アダプタ番号を/etc/hfcldd.conf に 登録することができます。以降の HBA パラメータ設定で再入力する必要はありません。また登録した アダプタ番号を削除することができます。コマンド終了後、Device Configuration Check の操作を実 行してください。

(HBA Adapter Number 情報追加、編集)

# hfcmputil -n -T [instance] [wwpn]
# hfcmputil --modhan --sanh [instance] [wwpn]

(HBA Adapter Number 情報削除)

# hfcmputil -n -U
# hfcmputil --modhan --dhan [instance]

### **Display HBA Parameters**

hfcldd.conf で設定されている HBA パラメータを確認することができます。設定されていない HBA パ ラメータは表示されません。

# hfcmputil -o
# hfcmputil --dsphp

249

| (表示例)      |  |
|------------|--|
| (14,17,17) |  |

| Display HBA Parameters (in /etc/hfcldd.conf):              |
|------------------------------------------------------------|
| hfcO_connection_type=2 (O:Auto, 1:Point to Point, 2:FC-AL) |
| hfcO_link_speed=2 (O:Auto, 1:1 Gbps, 2:2 Gbps, 4:4 Gbps)   |
| hfc0_max_transfer=16 (1:1 MB, 4:4 MB, 8:8 MB, 16:16 MB)    |
| hfc1_connection_type=2 (0:Auto, 1:Point to Point, 2:FC-AL) |
| hfc1_link_speed=2 (0:Auto, 1:1 Gbps, 2:2 Gbps, 4:4 Gbps)   |
| hfc1_max_transfer=16 (1:1 MB, 4:4 MB, 8:8 MB, 16:16 MB)    |

| 項目         | 説明                                                           |
|------------|--------------------------------------------------------------|
| [instance] | Adapter 番号(10 進数 0~63)                                       |
| [param]    | HBA パラメータ(キャラクタ)、HBA パラメータ名称は、[value]を参照                     |
| [value]    | HBA パラメータに設定する値を指定します。各パラメータで設定できる範囲は以下の                     |
|            | 通りです。                                                        |
|            | hfc_connection_type (10 進数, Auto, 1:Point to Point, 2:FC-AL) |
|            | hfc_link_speed (10 進数, 0:Auto, 1:1 Gbps, 2:2 Gbps, 4:4 Gbps) |
|            | hfc_max_transfer (10 進数, 1:1 MB, 4:4 MB, 8:8 MB, 16:16 MB)   |
|            | hfc_link_down (10 進数, 0-60)                                  |
|            | hfc_reset_delay (10 進数, 0-60)                                |
|            | hfc_mck_retry (10 進数, 0-10)                                  |
|            | hfc_preferred_alpa (16 進数, 0x01-0xef)                        |
|            | hfc_reset_timeout (10 進数, 0-60)                              |
|            | hfc_abort_timeout (10 進数, 0-60)                              |
|            | hfc_queue_depth (10 進数, 1-32)                                |
|            | hfc_scsi_allowed (10 <b>進数</b> , 1-30)                       |

#### **Set HBA Parameters**

下記の HBA パラメータを設定/削除することができます。コマンド終了後、hfcmputil 設定内容の有効 化の操作を実行してください。

(アダプタ単位に HBA パラメータを設定)

# hfcmputil -p -P [instance] [param] [value]
# hfcmputil --sethp --se [instance] [param] [value]

(全アダプタに HBA パラメータを設定)

# hfcmputil -p -Q [param] [value]
# hfcmputil --sethp --sa [param] [value]

(アダプタ単位に指定した HBA パラメータを削除)

```
# hfcmputil -p -R [instance] [param]
# hfcmputil --sethp --de [instance] [param]
```

(全アダプタに指定した HBA パラメータを削除)

```
# hfcmputil -p -S [param]
# hfcmputil --sethp --da [param]
```

| 項目         | 説明                                                                   |
|------------|----------------------------------------------------------------------|
| [instance] | Adapter 番号(10 進数 0~63)                                               |
| [param]    | HBA パラメータ(キャラクタ)、HBA パラメータ名称は、[value]を参照                             |
| [value]    | HBA パラメータに設定する値を指定します。各パラメータで設定できる範囲は以下                              |
|            | の通りです。                                                               |
|            | hfc_connection_type (10 進数, Auto, 1:Point to Point, 2:FC-AL)         |
|            | hfc_link_speed (10 <b>進数</b> , 0:Auto, 1:1 Gbps, 2:2 Gbps, 4:4 Gbps) |
|            | hfc_max_transfer (10 <b>進数</b> , 1:1 MB, 4:4 MB, 8:8 MB, 16:16 MB)   |
|            | hfc_link_down (10 <b>進数</b> , 0-60)                                  |
|            | hfc_reset_delay (10 進数, 0-60)                                        |
|            | hfc_mck_retry (10 進数, 0-10)                                          |
|            | hfc_preferred_alpa (16 進数, 0x01-0xef)                                |
|            | hfc_reset_timeout (10 進数, 0-60)                                      |
|            | hfc_abort_timeout (10 進数, 0-60)                                      |
|            | hfc_queue_depth (10 進数, 1-32)                                        |
|            | hfc_scsi_allowed (10 <b>進数</b> , 1-30)                               |

### **Display Persistent Bindings**

/etc/hfcldd.conf に登録されているパーシステント・バインディング情報を確認することができます。

# hfcmputil -q
# hfcmputil --dsphcc

(表示例)

| Persistent Bindings |              | (in /etc/hfcld | d. conf):                  |
|---------------------|--------------|----------------|----------------------------|
| 001.                | Adapter: 00, | Target∶000,    | WWPN: 50060e800044b632     |
| 002.                | Adapter: 00, | Target: 000,   | WWNN: 50060e800044b632     |
| 003.                | Adapter: 00, | Target∶000,    | GROUP: 00                  |
| 004.                | Adapter: 00, | Target∶000,    | ATTRIBUTE: 0               |
| 005.                | Adapter: 00, | Target: 000,   | PRIORITYO: fffc00000000000 |
| 006.                | Adapter: 00, | Target: 000,   | PRIORITY1: 000000000000000 |
| 007.                | Adapter: 00, | Target: 000,   | PRIORITY2: 000000000000000 |
| 008.                | Adapter: 00, | Target: 000,   | PRIORITY3: 000000000000000 |
| 009.                | Adapter∶ 01, | Target∶000,    | WWPN: 50060e800044b630     |
| 010.                | Adapter∶ 01, | Target: 000,   | WWNN: 50060e800044b630     |
| 011.                | Adapter: 01, | Target: 000,   | GROUP: 00                  |
| 012.                | Adapter: 01, | Target: 000,   | ATTRIBUTE: 1               |
| 013.                | Adapter: 01, | Target: 000,   | PRIORITYO: fffc00000000000 |
| 014.                | Adapter: 01, | Target: 000,   | PRIORITY1: 00000000000000  |
| 015.                | Adapter: 01, | Target: 000,   | PRIORITY2: 000000000000000 |
| 016.                | Adapter: 01, | Target: 000,   | PRIORITY3: 000000000000000 |

| 項目              | 説明                                               |
|-----------------|--------------------------------------------------|
| GroupID         | Group ID が 10 進数で表示されます。                         |
| AdapterNum      | Adapter 番号が 10 進数で表示されます。                        |
| AdapterPortName | Adapter の portname が 16 進数で表示されます。               |
| TargetNodeName  | Target の nodename が 16 進数で表示されます。                |
| TargetPortName  | Target の portname が 16 進数で表示されます。                |
| Tid             | Target ID が 10 進数で表示されます。                        |
| Attribute       | Target <b>パスの属性が表示されます</b> 。                     |
|                 | Attribute :0→ Configured:OS から認識                 |
|                 | Attribute :1→ Configured(H):OS から隠蔽              |
|                 | Attribute :3→ Uncontrolled:OS から認識。HFC-PCM 管理対象外 |

#### Modify Persistent Bindings

システム上で HFC-PCM がシステム立ち上げ時に認識した構成をパーシステント・バインディング情報 として自動生成し、/etc/hfcldd.conf に登録することができます。この機能を有効にするためには、 CLIモード:Set Auto Map Parameter により Auto Map パラメータを Off にする必要があります。

□Persistent Binding 情報の作成(自動生成)

# hfcmputil -r -W
# hfcmputil --modhc --mca

登録後、OS 稼動中に物理パスの構成変更または LU の構成変更を実施し、変更後の構成をパーシステ ント・バインディング情報として再度登録したい場合、

l Hitachi Fibre Channel

-Path Control Manager for Linux / Hitachi Fibre Channel -Path Control Manager Premium Edition for Linux/Hitachi Fibre Channel -Path Control Manager Enterprise Edition for Linux ユーザーズ・ガイド」

の付録Bの#6の手順を実行してください。

/etc/hfcldd.conf に登録されているパーシステント・バインディング情報のうち、LUN プライオリティを設定することができます。

ロプライオリティ変更

# hfcmputil -r -V -D [instance] [id] [lun] [priority]
# hfcmputil --modhc --mcm --lun [instance] [id] [lun]

全てのパーシステント・バインディング情報を削除することができます。

□Persistent Binding情報の全削除

# hfcmputil -r -Y -A
# hfcmputil --modhc --dc --all

グループ単位に Target パスを HFC-PCM の管理対象外にすることができます。管理対象外となった Target パスの属性は Uncontrolled に変更されます。

ロパスグループの解除(グループ単位に Target パスを管理対象外にする場合)

# hfcmputil -r -X -G [group]
# hfcmputil --modhc --rc --grp [group]

全ての Target パスを HFC-PCM の管理対象外にすることができます。管理対象外となった Target パ スの属性は Uncontrolled に変更されます。

ロパスグループの全解除(全ての Target パスを管理対象外にする場合)

# hfcmputil -r -X -A # hfcmputil --modhc --rc --all

hfcmputilコマンド終了後に、hfcmputil設定内容の有効化の操作を実行してください。
| 項目         | 説明                                                                 |
|------------|--------------------------------------------------------------------|
| [instance] | Adapter 番号(10 進数 0~63)                                             |
| [id]       | Target ID (10 進数 0~255)                                            |
| [lun]      | プライオリティを設定する LUN(10 進数 0~255)                                      |
| [priority] | [lun]で指定した lun のプライオリティを設定する。<br>0: High Priority, 1: Low Priority |
| [group]    | Group ID(10 進数, 0~63)                                              |

### **Display HFC-PCM Parameters**

modules.conf(RHEL4 の場合は、/etc/modprobe.conf、HFC-PCM バージョンが x.x.8.350 以降の場合は、/etc/hfcldd.conf)で設定されている以下の HFC-PCM パラメータを確認することができます。 設定されていない HFC-PCM パラメータは表示されません。

# hfcmputil -s
# hfcmputil --dspmp

(表示例)

```
Display HFC-PCM Parameters (in /etc/modules.conf):
    hfcmp_failover=1 (0:Disable, 1:Enable)
    hfcmp_failback=1 (0:Disable, 1:Enable)
    hfcmp_path_health=1 (0:Disable, 1:Enable)
    hfcmp_roundrobin (0:Disable, 1:Enable)
(in /opt/hitachi/drivers/hba/hfcldd_lumap.conf):
    hfc_unmatched_dev=1 (0:Disable, 1:Enable)
```

HFC-PCM パラメータと意味

|                               |                                |                 | デフォ |
|-------------------------------|--------------------------------|-----------------|-----|
| HFC-PCM パラメータ                 | 内容                             | 設定値             | ルト値 |
| Auto Failover                 | Enable : Auto Failover が有効です。  | 1:Enable        | 1   |
| (hfcmp_failover)              | Disable: Auto Failover が無効です。  | 0:Disable       |     |
| Auto Failback                 | Enable : Auto Failback が有効です。  | 1:Enable        | 0   |
| (hfcmp_failback)              | Disable: Auto Failback が無効です。  | 0:Disable       |     |
| Path Health Checking          | Enable : パス診断機能が有効です。          | 1:Enable        | 1   |
| (hfcmp_path_health)           | Disable:パス診断機能が無効です。           | 0:Disable       |     |
| Path Health Checking Interval | パス診断を実行する間隔。単位は「分」             | 1 <b>~</b> 1440 | 30  |
| (hfcmp_interval)              |                                |                 |     |
| Round Robin                   | Enable : <b>ラウンドロビンが有効です</b> 。 | 1:Enable        | 0   |
| (hfcmp_roundrobin)            | Disable: ラウンドロビンが無効です。         | 0:Disable       |     |
| Device Configuration Checking | Enable : デバイス構成チェックが有効         | 1:Enable        | 0   |
| (hfc_unmatched_dev)           | です。                            | 0:Disable       |     |
|                               | Disable: デバイス構成チェックが無効         |                 |     |
|                               | です。                            |                 |     |

### Set HFC-PCM Parameters

以下の HFC-PCM パラメータを設定/削除することができます。設定した値は /etc/modules.conf(RHEL4 の場合は、/etc/modprobe.conf、HFC-PCM バージョンが x.x.8.350 以 降の場合は、/etc/hfcldd.conf)に登録されます。設定した値は動的に HFC-PCM には認識されません。 コマンド終了後、hfcmputil 設定内容の有効化の操作を実行してください。

(HFC-PCM **パラメータを設定**)

| # hfcmputil | -t -Q [param] | [value]        |
|-------------|---------------|----------------|
| # hfcmputil | setmpsa       | [param] [value |

(HFC-PCM パラメータを削除)

```
# hfcmputil -t -S [param]
# hfcmputil --setmp --da [param]
```

設定項目

| 項目      | 説明                                                     |
|---------|--------------------------------------------------------|
| [param] | HFC-PCM パラメータ(キャラクタ)、HFC-PCM パラメータ名称は、[value]を参照       |
| [value] | HFC-PCM パラメータに設定する値を指定する。各パラメータで設定できる範囲は以下の            |
|         | 通りである。                                                 |
|         | hfcmp_failover (10 <b>進数</b> , 0:Disable, 1:Enable)    |
|         | hfcmp_failback (10 進数, 0:Disable, 1:Enable)            |
|         | hfcmp_path_health (10 進数, 0:Disable, 1:Enable)         |
|         | hfcmp_path_health_by_dsp (10 進数, 0:Disable, 1:Enable)  |
|         | hfcmp_interval (10 <b>進数</b> , 1-1440)                 |
|         | hfcmp_roundrobin (10 進数, 0:Disable, 1:Enable)          |
|         | hfc_unmatched_dev (10 <b>進数</b> , 0:Disable, 1:Enable) |

### **Display Current Component**

システム上で HFC-PCM が現在認識している構成を確認できます。

# hfcmputil -w
# hfcmputil --dspcom

```
(表示例)
```

```
<Display Current Component>
 Adapter: 00, WWPN: 5000087000302100
 Adapter: 00, Target: 000,
                            WWPN: 50060e800044b632
 Adapter: 00, Target: 000,
                            WWNN: 50060e800044b632
 Adapter: 00, Target: 000, GROUP: 00
 Adapter: 00, Target: 000, ATTRIBUTE: 0
 Adapter: 00,
              Target: 000, PRIORITYO: fffc00000000000
 Adapter: 00, Target: 000,
                            PRIORITY1: 0000000000000000
              Target: 000,
                            PRIORITY2: 000000000000000
 Adapter: 00.
 Adapter: 00, Target: 000,
                            PRIORITY3: 000000000000000
 Adapter: 01, WWPN: 5000087000302102
 Adapter: 01, Target: 000, WWPN: 50060e800044b630
 Adapter: 01, Target: 000,
                            WWNN: 50060e800044b630
 Adapter: 01, Target: 000, GROUP: 00
 Adapter: 01, Target: 000, ATTRIBUTE: 1
 Adapter: 01, Target: 000,
                            PRIORITYO: fffc00000000000
 Adapter: 01, Target: 000,
                            PRIORITY1: 000000000000000
 Adapter: 01, Target: 000,
                            PRIORITY2: 000000000000000
 Adapter: 01, Target: 000,
                            PRIORITY3: 000000000000000
```

## **Device Configuration Check**

デバイス構成の参照/設定/比較を行います。

本機能使用前には、本節の hfcmputil コマンド (HFC-PCM)記載の【注意事項】を確認して下さい。

## **Display Device Configuration**

HFC-PCM がファイルに保持しているデバイス構成情報を参照できます。

表示項目については、以下の表を参照して下さい。

# hfcmputil --dspdc

(表示例)

| Adapter Number | r - Bus | #:Device#.Fur  | ction# (in /opt/hitachi/drivers/hba/hfcldd_lumap.conf)   |
|----------------|---------|----------------|----------------------------------------------------------|
| 000            | - 05:   | 01.00          |                                                          |
| 001            | - 05:   | 01.01          |                                                          |
| 002            | - 07:   | 01.00          |                                                          |
| 003            | - 07:   | 01.01          |                                                          |
|                |         |                |                                                          |
| Device Config  | uration | ı (in /opt/hit | achi/drivers/hba/hfcldd_lumap.conf)                      |
| 001 Adapter    | 000,    | Target: 000,   | WWPN: 50060e80102521a6                                   |
| 002 Adapter    | 000,    | Target: 000,   | LU: 000, LU ID: 4849544143484920383530313130313830343134 |
| 003 Adapter    | 000,    | Target: 000,   | LU: 001, LU ID: 4849544143484920383530313130313830313031 |
| 004 Adapter    | 000,    | Target: 000,   | LU: 002, LU ID: 4849544143484920383530313130313830313032 |
| 005 Adapter    | 000,    | Target: 000,   | LU: 003, LU ID: 4849544143484920383530313130313830313033 |
| 011 Adapter    | 001,    | Target: 000,   | WWPN: 50060e80102521a2                                   |
| 012 Adapter    | 001,    | Target: 000,   | LU: 000, LU ID: 4849544143484920383530313130313830343134 |
| 013 Adapter    | 001,    | Target: 000,   | LU: 001, LU ID: 4849544143484920383530313130313830313031 |
| 014 Adapter    | 001,    | Target: 000,   | LU: 002, LU ID: 4849544143484920383530313130313830313032 |
| 015 Adapter    | 001,    | Target: 000,   | LU: 003, LU ID: 4849544143484920383530313130313830313033 |
|                |         |                |                                                          |

#### 表示項目

| 表示項目                     | 説明                                      |
|--------------------------|-----------------------------------------|
| Adapter Number / Adapter | アダプタ番号                                  |
| Bus#                     | PCI バス番号                                |
| Device#                  | PCI デバイス番号                              |
| Function#                | PCI ファンクション番号                           |
| WWPN                     | ターゲットデバイスの World Wide Port Name (16 進数) |
| Target                   | Target ID                               |
| LU                       | LU 番号                                   |
| LU ID                    | LU 識別情報                                 |

## **Modify Device Configuration**

HFC-PCM が認識しているデバイス構成をファイル(hfcldd\_lumap.conf)に保存します。

### デバイス構成情報で使用するディスク容量は

「Hitachi Fibre Channel -Path Control Manager for Linux / Hitachi Fibre Channel -Path Control Manager Premium Edition for Linux/Hitachi Fibre Channel -Path Control Manager Enterprise Edition for Linux ユーザーズ・ガイド」 の表 6-6 の手順を実行してください。

を参照してください。

# hfcmputil --moddc

表示例/表示項目については、Display Device Configuration を参照して下さい。

### **Check Device Configuration**

HFC-PCM は現在認識しているデバイス構成とファイルに保存しているデバイス構成情報を比較し、構成が不一致だった場合には差分情報を表示します。

表示項目については、以下の表を参照して下さい。

# hfcmputil --chkdc

(表示例)

デバイス構成と保存されているデバイス構成情報が一致

Device configuration agreement.

デバイス構成と保存されているデバイス構成情報が不一致

| unde    | tected device    | _           |    |  |  |
|---------|------------------|-------------|----|--|--|
| D       | Adapter          | Target WWPN | LU |  |  |
| Device  | BUS# DEV# FUNC#  |             |    |  |  |
|         | 0 1 0            |             |    |  |  |
| und     | undefined device |             |    |  |  |
|         | Adapter          | Target WWPN | LU |  |  |
| Device  | BUS# DEV# FUNC#  |             |    |  |  |
| hfcldd4 | 5 1 0            |             |    |  |  |
|         |                  |             |    |  |  |

表示項目

| No | 表示内容の説明                                                                                                    |                                                                                             |                                                                                                    |  |  |
|----|----------------------------------------------------------------------------------------------------|---------------------------------------------------------------------------------------------|----------------------------------------------------------------------------------------------------|--|--|
| 1  | チェックで差分を検出しないケース                                                                                                    | ス                                                                                           |                                                                                                    |  |  |
|    | Device configuration agree                                                                                                    | ement.                                                                                      |                                                                                                    |  |  |
| 2  | チェックで差分を検出したケース                                                                                                    |                                                                                             |                                                                                                    |  |  |
|    | undetected device            Adapter         Device         BUS# DEV# FUNC#            5         1         0            5         1         1            6         2         0            6         2         1            7         3         0 | Target WWPN<br>50060e8000427810<br>50060e8000427812<br>50060e8000427814<br>50060e8000427818 | LU<br>と義済のデバイスが<br>見つからないケース<br><br>定義済のアダプタが見つからないケース<br><br>定義済のターゲットが<br>り見つからないケース<br>1<br>定義済の LU が見つからないケース<br>0 |  |  |
|    | undefined device<br>Adapter<br>Device BUS# DEV# FUNC#<br>hfcldd0 1 4 0<br>hfcldd1 1 4 1<br>hfcldd2 2 5 0<br>hfcldd3 2 5 1<br>hfcldd4 3 7 0                                                                                                    | Target WWPN<br>50060e8000427820<br>50060e8000427822<br>50060e8000427824<br>50060e8000427828 | LU<br>未定義のデバイスを検出したケース<br>未定義のアダプタを検出したケース<br>未定義のターゲットを検出したケース<br>0<br>1<br>0<br>未定義の LU を検出したケース                     |  |  |

## OS ブート時のデバイス構成チェック有効/無効化

OS ブート時のデバイス構成チェック機能有効/無効化を設定/参照することができます。

(a) OS ブート時のデバイス構成チェック機能を有効化

| <pre># hfcmputilsetmpsa hfc_unmatched_dev</pre> | 1                    |   |
|-------------------------------------------------|----------------------|---|
| # hfcmputil -t -Q hfc_unmatched_dev 1           | (*)どちらか一方のコマンドを実行します | ٦ |

(b) OS ブート時のデバイス構成チェック機能を無効化

| <pre># hfcmputilsetmpda hfc_unmatched_dev</pre> |                      |  |
|-------------------------------------------------|----------------------|--|
| # hfcmputil -t -S hfc unmatched dev             | (*)どちらか一方のコマンドを実行します |  |

(C) デバイス構成チェック機能の状態参照

```
# hfcmputil --dspmp
# hfcmputil -s
Display HFC-PCM Parameters (in /etc/hfcldd.conf):
hfcmp_failback=1 (0:Disable, 1:Enable)
hfcmp_path_health=1 (0:Disable, 1:Enable)
(in /opt/hitachi/drivers/hba/hfcldd_lumap.conf):
hfc_unmatched_dev=1 (0:Disable, 1:Enable)
(*)どちらか-方のコマンドを実行します
```

### 表示項目

| N | syslog への出力内容                                                                                                    |  |  |  |  |
|---|----------------------------------------------------------------------------------------------------|--|--|--|--|
| 1 | デバイス構成チェック機能が無効のケース                                                                                                    |  |  |  |  |
|   | hfcldd: hfcmpchkcfg starting.                                                                                               |  |  |  |  |
|   | hfcldd: hfcmpchkcfg completed. device configuration is off.                                                                 |  |  |  |  |
| 2 | デ <u>バイス構成チェックで差分を検出しなかったケース</u>                                                                                            |  |  |  |  |
|   | hfcldd: hfcmpchkcfg starting.                                                                                               |  |  |  |  |
|   | hfcldd: hfcmpchkcfg completed. device configuration agreement.                                                              |  |  |  |  |
| 3 | 定義済みのナハイスが見つからないケース                                                                                                    |  |  |  |  |
|   | ntcidd: HFC_ERRY FC Adapter Driver error (Errivo:0x94)                                                                      |  |  |  |  |
|   | エラー名: HFC_ERR9 (FC Adapter Driver error)                                                                                    |  |  |  |  |
|   | hfcldd: Adapter device <bus#>:<dev#>.<func#> was undetected.</func#></dev#></bus#>                                          |  |  |  |  |
|   | 定義済みアダプタが見つからないケース                                                                                                    |  |  |  |  |
|   | hfcldd: Adapter device <bus#>:<dev#>.<func#> Target WWPN <wwpn> was undetected.</wwpn></func#></dev#></bus#>                |  |  |  |  |
|   | 定義済みターゲットが見つからないケース                                                                                                    |  |  |  |  |
|   | hfcldd: Adapter device <bus#>:<dev#>.<func#> Target WWPN <wwpn> LU <lun> was undetected.</lun></wwpn></func#></dev#></bus#> |  |  |  |  |
|   | 定義済み LU が見つからないケース                                                                                                    |  |  |  |  |
|   | nfcldd: hfcmpchkcfg completed. device configuration disagreement.                                                           |  |  |  |  |
|   | デバイス構成チェック終了メッセージ                                                                                                    |  |  |  |  |
| 4 | 未定義のデバイスを検出したケース                                                                                                    |  |  |  |  |
|   | hfcldd: HFC_EVNT2 FC Adapter Link Changed (ErrNo:0x95)                                                                      |  |  |  |  |
|   | エラー名: HFC_EVNT2 (FC Adapter Link Changed)                                                                                   |  |  |  |  |
|   | hfcldd: Adapter device <bus#>:<dev#>.<func#> was undefined.</func#></dev#></bus#>                                           |  |  |  |  |
|   | 未定義のアダプタを検出したケース                                                                                                    |  |  |  |  |
|   | hfcldd: Adapter device <bus#>:<dev#>.<func#> Target WWPN <wwpn> was undefined.</wwpn></func#></dev#></bus#>                 |  |  |  |  |
|   | 未定義のターゲットを検出したケース                                                                                                    |  |  |  |  |
|   | hfcldd: Adapter device <bus#>:<dev#>.<func#> Target WWPN <wwpn> LU <lun> was undefined.</lun></wwpn></func#></dev#></bus#>  |  |  |  |  |
|   | 未定義のLU を検出したケース                                                                                                    |  |  |  |  |
|   | hfcldd: hfcmpchkcfg completed. device configuration disagreement.                                                           |  |  |  |  |
|   | デバイス構成チェック終了メッセージ                                                                                                    |  |  |  |  |

### 【注意事項】

#### (1)デバイス構成チェック機能のメニューモード

Make Device Configuration Automaticall Check Device Configuraion 及び、CLIモード

Modify Device Configuration Check Device Configuration

に記述している「HFC-PCM が現在認識しているデバイス構成」には、オフライン状態(offline(C), offline(E)), 障害状態(online(E))のパスも含まれます。

(2) Persistent Bindings の構成情報を再作成した場合は、Modify Device Configuration で現在のデバ イス構成情報を保存しなおしてください。

(3) 本機能のチェック対象は、HFC-PCM が認識しているデバイス構成です。(アダプタの Bus#/Dev#/Func#と対応する Target WWPN, LUパス識別子)

以下のチェック動作となります。

(a)アダプタカードを交換しても Bus#/Dev#/Func#が同じならば同一構成とみなし、差分検出しません。

(b)日立ディスクアレイサブシステムで、異なる LU を同一 H-LU 番号でマッピングした場合も,LUN 識別子が異なるため,差分を検出します。

### 261

## Display SFP Information and Isolate/Recover SFP

SFP 情報の確認や SFP の交換/回復を行います。

(1) Display SFP Information

HFC-PCM が認識している SFP 情報を確認できます。

表示項目については、以下の表を参照して下さい。

## # hfcmputil --sfp

### (表示例)

| Device: hfcldd0 WWPN:<br>SFP Part Number :                                                      | XXXXXXXXXXXXXXXXXXX<br>xxxxxxxxxxxxx                | Status: LinkUp             |
|-------------------------------------------------------------------------------------------------|-----------------------------------------------------|----------------------------|
| Serial Number :                                                                                 | уууууууууууууууу                                    |                            |
| Date Code :                                                                                     | ZZZZZZZ                                             |                            |
| Transceiver Rep                                                                                 | lacement : not repla                                | ceable                     |
| Device: hfcldd1 WWPN:<br>SFP Part Number :<br>Serial Number :<br>Date Code :<br>Transceiver Rep | XXXXXXXXXXXXXXXXXXX<br>xxxxxxxxxxxxxxxx<br>yyyyyyyy | Status: LinkDown<br>ceable |

### 表示項目

| 表示項目            | 説明                                                |
|-----------------|---------------------------------------------------|
| Device          | 論理デバイス名                                           |
| WWPN            | World Wide Port Name                              |
| Status          | ポートの状態を表示します。ポートの状態には以下があります。                     |
|                 | LinkUp : 正常な状態です                                  |
|                 | LinkDown : FC ケーブルが挿入されていない状態です。                  |
|                 | WaitLinkUp : LinkDown 検出後の LinkUp 待ち状態です。         |
|                 | Isolate(C) : SFP 交換コマンドが実行された状態です。                |
|                 | Isolate(SFP Fail) : SFP 障害を検知した状態です。              |
|                 | Isolate(SFP not support) : 未サポートの SFP が挿入された状態です。 |
|                 | Isolate(SFP Down) : SFP が抜けた状態です。                 |
|                 | Isolate(CHK-STP) : チェックストップ状態です。                  |
| SFP Part Number | SFP <b>の</b> 型名です。                                |
| SFP             | SFP <b>のシリアル</b> 番号です。                            |
| Serial Number   |                                                   |
| SFP Date Code   | SFP <b>の</b> Data コードです。                          |
| Transceiver     | not replaceable : 光トランシーバ交換不可能な状態です。              |
| Replacement     | replaceable :光トランシーバ交換可能な状態です。                    |
|                 |                                                   |
|                 | *SFP 交換可能なポート状態は以下の状態です。                          |
|                 | lsolate(C)                                        |
|                 | Isolate(CHK-STP)                                  |

- ■「Display SFP Information(--sfp コマンド)」で出力するメッセージを以下に示します。
- ・ファームウェアが SFP 交換機能をサポートしていない場合の表示

対処法:ファームウェアを最新にアップデートしてください。

```
# hfcmputil ---sfp
Failed
This Firmware version does not support hot swap feature of SFP Transceiver.
```

・SFP が存在しない、SFP が抜けていた場合の表示

対処法:HBAに搭載してある SFP がしっかりと挿入されているかを確認してください。

・SFP 情報取得が途中で失敗していた場合の表示

対処法: SFP が故障している可能性があります。当該 SFP を別の SFP に交換してください。

| # hfcmputilsfp                                              |                     |
|-------------------------------------------------------------|---------------------|
| Device: hfcldd0 	WWPN: XXXXXXXXXXXXXXXXXXXXXXXXXXXXXXXXXXXX | late(SFP Fail)      |
| SFP Part Number : incorrect data (xxxxxxxxxxxxxxxxx         | )                   |
| Serial Number : incorrect data ()                           | SFP 情報取得失敗時、取得できた情報 |
| Date Code : incorrect data ()                               | まで()内に示します。         |
| Transceiver Replacement : not replaceable                   | -                   |
|                                                             |                     |

(3) Execute Isolate SFP

SFP 交換コマンドです。本コマンドを実行することで、指定したデバイスのポートを無効化します。本 操作は、SFP を交換する前に必ず必要です。

# hfcmputil --sfp [hfclddX] <force>

表 オプション設定

| 項目              | 説明                            |
|-----------------|-------------------------------|
| <force></force> | (y/n)確認メッセージを省略してコマンド実行(省略可能) |

(表示例) hfcldd0の SFP を無効化します(その他のメッセージは、以下の表を参照して下さい)。

# hfcmputil --sfp hfcldd0

Do you execute it? (y/n) > y

Succeeded.

### 応答メッセージー覧

| No | 応答メッセージ                                                                           | 意味                                                             |
|----|-----------------------------------------------------------------------------------|----------------------------------------------------------------|
| 1  | Succeeded.                                                                        | 正常終了。                                                          |
| 2  | The adapter port has already isolated                                             | 既に SFP 交換コマンドが実行されています。hfcmputil<br>sfp コマンドでポート状態を確認してください。   |
| 3  | The adapter port status is CHECK-STOP.                                            | 指定したポートは Check-Stop 状態です。hfcmputil<br>sfp コマンドでポート状態を確認してください。 |
| 4  | Not support, LPAR mode.                                                           | LPAR モードでは未サポートです。                                             |
| 5  | This Firmware version does not<br>support hot swap feature of SFP<br>Transceiver. | HBA ファームウェアが SFP 交換コマンドをサポートし<br>ていません。                        |

### (4) Execute Recover SFP

SFP 回復コマンドです。本コマンドを実行することで、指定したデバイスのポートを有効化します。本 操作は、SFP 交換後に必ず必要です。

# hfcmputil --sfp [hfclddX] clear <force>

### オプション設定

| 項目              |                               |
|-----------------|-------------------------------|
| <force></force> | (y/n)確認メッセージを省略してコマンド実行(省略可能) |

(表示例) hfcldd0 の SFP を有効化します(その他のメッセージは、「Display SFP Information and Isolate/Recover SFP」-(3) Execute Isolate SFP の応答メッセージー覧を参照して下さい)。

```
# hfcmputil --sfp hfcldd0 clear
```

Do you execute it? (y/n) > y

Succeeded.

## □ hfcmputil 設定内容の有効化

hfcmputil **コマンド**で /etc/modules.conf(RHEL4 の場合は、/etc/modprobe.conf) もしくは hfcldd.conf に設定した内容を有効にするには、下記の操作が必要です。

(1)RAMDISK イメージを更新します。

```
# cd /boot(IA-32の場合)
# cd /boot/efi/efi/redhat (IA-64の場合)
# /sbin/mkinitrd -f initrd-<kernel version>.img <kernel version>
```

(注) LTD 使用時は、本製品の設定変更後、LTD の再設定が必要となります。

詳しくは、LTD マニュアル「カーネル信頼性強化ツールキット for Linux」を参照ください。

(2) システムを再起動します。

6

## hfcbios コマンド

この章では、hfcmgr サポート前の HBA BIOS 設定パラメータ hfcbios について説明します。

HBA BIOS の各種セットアップパラメータは OS 起動後 hfcbios コマンドにより設定可能です。

VMware では、hfcbios コマンドは使用できません。

また、HVM 環境では、hfcbios コマンドは使用できません。

各種セットアップパラメータは LPAR で動作する EFI ドライバより設定して下さい。詳細は「HITACHI Gigabit Fibre Channel アダプタ ユーザーズ・ガイド (BIOS/EFI 編) 」-「EFI ドライバ」の章を参照して下さい。

# 機能一覧

- ① システムに搭載している HBA に対する全ポートの検索
- ② HBA BIOS セットアップデータのバックアップ
- ③ HBA BIOS セットアップデータのリストア
- ④ HBA BIOS セットアップデータの確認
- ⑤ HBA BIOS セットアップデータをシステムに反映させる
- ⑥ HBA BIOS セットアップパラメータ設定

## 事前準備

- ① システムに「Administrator 権限(<sup>\*1</sup>)」でログインします。
- ② 他のユーティリティソフトもしくは、アプリケーションが起動されていないことを確認してください。起動していたら全て終了してください。
- ③ HBA BIOS セットアップ後、「HBA BIOS セットアップデータをアダプタに反映(\*2)」もしくはシ ステムの再起動が必要です。
- ④ HBA BIOS セットアップデータのバックアップを事前に実施してください。

<sup>&</sup>lt;sup>\*1</sup> Windows では Administrator 権限。Linux では root 権限になります。

<sup>&</sup>lt;sup>\*2</sup> Boot デバイスで冗長化を行っていない場合には実行しないでください。反映させるにはシステムの 再起動が必要です。

# システムに搭載している全デバイ スの検索

各アダプタに対して、HBA BIOSを設定するには、予め設定したいアダプタの論理デバイス名を知る必要があります。

ユーティリティソフトをインストールしたディレクトリ(<sup>1</sup>)に移動し、以下のコマンドを実行してください。

Windows:

> hfcbios -o devshow

Linux :

# ./hfcbios -o devshow

以下例では、Windows での実行例を示します。

| # hfcbios -<br>hfcbios Ver | o devshow | Copyr       | ight (C     | ) 2006        | Hitachi Itd        |                  |
|----------------------------|-----------|-------------|-------------|---------------|--------------------|------------------|
| ++                         |           | +           | +           | ++            |                    | ++               |
|                            | DEVICE    | PCI         | PCI         | PCI           | FC                 | ORIGINAL         |
| DEVICE                     | ID        | BUS#        | DEV#        | FUNC#         | WWN                | WWN              |
| ++                         | 30091054  | +<br>2<br>+ | +<br>0<br>+ | ++<br>0<br>++ | 500008700030000A < | 500008700030000A |
| 論理デバー                      | 「ス名       |             |             |               |                    |                  |

(1) 表示する ORIGINAL WWN と設定対象のアダプタ本体に明記(白色シール)されている WWPN を比較し、一致した論理デバイス名を取得します。

(2) Windows では HBA BIOS セットアップデータをアダプタに反映させる際に論理デバイスの PCI バ ス番号(PCI BUS#)、デバイス番号(PCI DEV#)、機能番号(PCI FUNC#)が必要となります。

<sup>&</sup>quot;<sup>11</sup>Windows:通常デフォルト値は、HFCTools 1.xx.xx.xx 以前ではシステムディスクの":¥Program Files¥Hitachi¥drivers¥hba" (EM64T 及び IA64 では":¥Program Files (x86)¥Hitachi¥drivers ¥hba")デ ィレクトリとなります。HFCTools 4.xx.xx.xx 以降ではシステムディスクの":¥Program Files¥Hitachi¥drivers¥hba"ディレクトリとなります。

HBA BIOS の各種セットアップデータのバックアップを行います。

ユーティリティソフトをインストールしたディレクトリに移動し、以下のコマンドを実行してください。

現在設定されている HBA BIOS セットアップデータを表示しますので、「HBA BIOS セットアップパラ メーター覧」の「表 HBA BIOS セットアップパラメータ設定値」と比較し、設定していた値が入ってい ることを確認してからバックアップしてください。

尚、正常に動作していないアダプタに実行した場合、正しいデータを取得できない可能性があります。 そのデータをリストアすると、アダプタが正常に動作しなくなる可能性がありますので注意してください。

Windows:

> hfcbios [-c] {-d 論理デバイス名 |-a} -o backup -f 格納ディレクトリ

Linux :

# ./hfcbios [-c] {-d 論理デバイス名 | -a} -o backup -f 格納ディレクトリ

-d: 論理デバイス名を指定します。(-a との併用はできません)

-a: システムに搭載している全デバイスの HBA BIOS セットアップデータをバックアップします。(-d との併用はできません)

-f:バックアップファイルの格納ディレクトリを指定します。

バックアップファイル名は、【DEVICE ID.PCI BUS#.PCI DEV#.PCIFUNC#.00.BK】です。

.

-c: ユーザ確認をスキップします。

以下例では、Windows での実行例を示します。

# hfcbios -d scsi4 -o backup -f C:¥
hfcbios Ver. 1.0.0.8 Copyright(C) 2006. Hitachi, Ltd.
Current Configure : scsi4
HBA BIOS : ENABLE
BOOT PRIORITY : ENABLE

# HBA BIOS セットアップデータリス トア

HBA BIOS の各種セットアップデータのリストアを行います。

ユーティリティソフトをインストールしたディレクトリ(<sup>11</sup>)に移動し、以下のコマンドを実行してください。

リストアファイル内の HBA BIOS セットアップデータを表示しますので、「HBA BIOS セットアップパ ラメーター覧」-「表 セットアップパラメータ設定値」と比較し、設定したい値が入っていることを 確認してからリストアしてください。

Windows:

> hfcbios [-c] -d 論理デバイス名 -o restore -f リストアファイル名

Linux :

# ./hfcbios [-c] -d 論理デバイス名 -o restore -f リストアファイル名

-f: リストアファイルのパスを指定します。 -c: Y/N の確認をスキップします。

以下例では、Windows での実行例を示します。

| DEVICE<br>ID#                                | PCI<br>BUS# | PCI<br>DEVICE# | PCI<br>FUNCTION# | ORIGINAL<br>WWN   |  |
|----------------------------------------------|-------------|----------------|------------------|-------------------|--|
| 30091054                                     | 2           | 0              | 0                | +500008700030000A |  |
| Setup Configure : scsi4<br>HBA BIOS : ENABLE |             |                |                  |                   |  |
| Restore is OK?<br>(Y/N) : y                  |             |                |                  |                   |  |
| estore is C<br>(Y/N) : v                     |             |                |                  |                   |  |

Linux:通常デフォルト値はシステムディスクの"/opt/hitachi/drivers/hba"ディレクトリとなります

<sup>&</sup>lt;sup>\*1</sup> Windows:通常デフォルト値は、HFCTools 1.xx.xx.xx ではシステムディスクの":¥Program Files¥Hitachi¥drivers¥hba" (EM64T及びIA64では":¥Program Files (x86)¥Hitachi¥drivers ¥hba")デ ィレクトリとなります。HFCTools 4.xx.xx.xx ではシステムディスクの":¥Program Files¥Hitachi¥drivers¥hba"ディレクトリとなります。

HBA BIOS セットアップデータをシ ステムに反映

> HBA BIOS の各種セットアップデータをアダプタに反映させます。(\*1) 現在 Linux では、該等機能はサポートしておりません。 Windows の場合は当該機能を実現するために、下記を実行してください。

- ① 「スタート」メニューの「コントロールパネル」から「システム」を選択します。
- 「システムのプロパティ」が表示されるので、「ハードウェア」タブをクリックし、「デバイス マネージャ」をクリックします。
- ③ 一覧の中から「SCSI と RAID コントローラ」をダブルクリックして、その下に「Hitachi PCI Fibre Channel Adapter」と表示されていることを確認してください。
- ④ 「Hitachi PCI Fibre Channel Adapter」をダブルクリックします。
- ⑤ 「全般」タブをクリックし、「場所」の(PCIバス番号,デバイス番号,機能番号)が「論理デバイス 名の確認方法」で確認した(PCIバス番号,デバイス番号,機能番号)と同じ「Hitachi PCI Fibre Channel Adapter」を探します。

| Hitachi PC        | I Fibre Channel                                                                     | Adapterのプロパティ                       | ? ×   |  |  |  |
|-------------------|-------------------------------------------------------------------------------------|-------------------------------------|-------|--|--|--|
| 全般 ド              | ライバ 詳細  リソ・                                                                         | -2]                                 |       |  |  |  |
| ¢                 | Hitachi PCI Fibre                                                                   | Channel Adapter                     |       |  |  |  |
|                   | デバイスの種類                                                                             | SOSIと RAID コントローラ                   |       |  |  |  |
|                   | 製造元:                                                                                | Hitachi Ltd.                        |       |  |  |  |
|                   | 場所:                                                                                 | PCI Slot 3 (PCI バス 2, デバイス 3, 機能 1) |       |  |  |  |
| <sub>ロ</sub> デバイス | の状態                                                                                 |                                     | [ ]   |  |  |  |
| このデ<br>このデ<br>シュー | このデバイスは正常に動作しています。<br>このデバイスに問題がある場合は、「トラブルシューティング」をクリックしてトラブル<br>シューティングを開始してください。 |                                     |       |  |  |  |
|                   |                                                                                     | トラブルシューティング①                        |       |  |  |  |
| デバイスの             | D使用状況(D):                                                                           |                                     |       |  |  |  |
| このデバー             | イスを使う(有効)                                                                           |                                     | •     |  |  |  |
|                   |                                                                                     | OK ++>                              | rtu 🔤 |  |  |  |

<sup>&</sup>lt;sup>11</sup> Boot デバイスで冗長化を行っていない場合には実行しないでください。反映させるにはシステムの 再起動が必要です。

該当した「SCSIと RAID コントローラ」の「Hitachi PCI Fibre Channel Adapter」を選択し、
 右クリックして無効をクリックします。

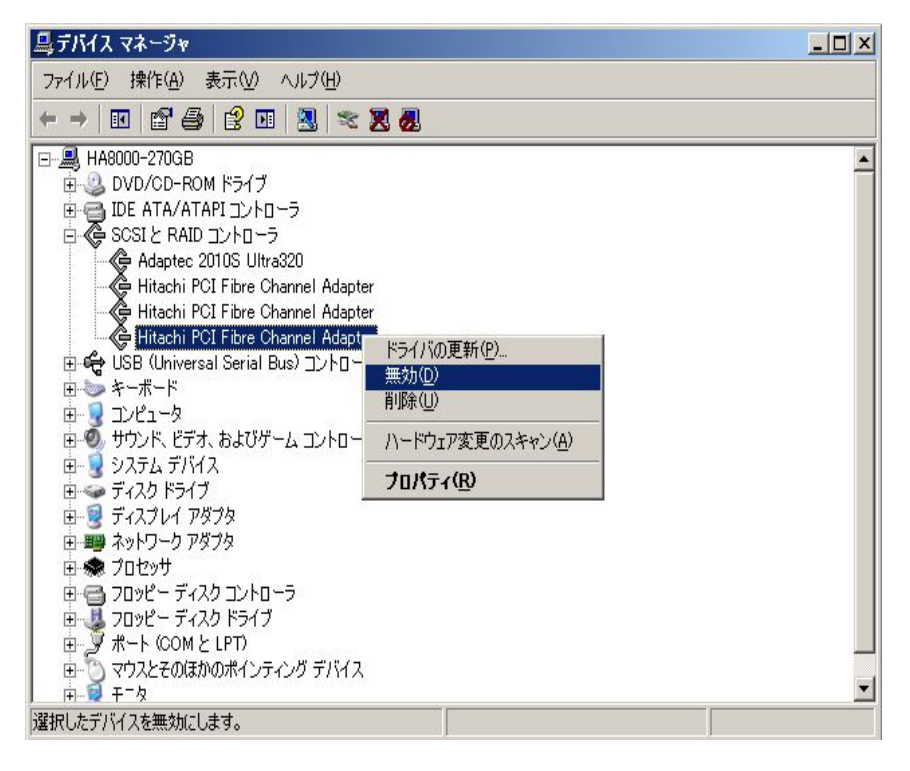

⑦ デバイスに FC ケーブルが接続されていないことを確認し、「はい(Y)」をクリックします。

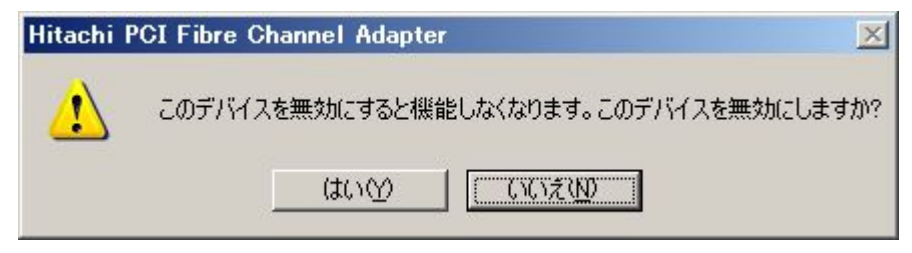

該当した「SCSIと RAID コントローラ」の「Hitachi PCI Fibre Channel Adapter」を選択し、
 右クリックして有効をクリックします。

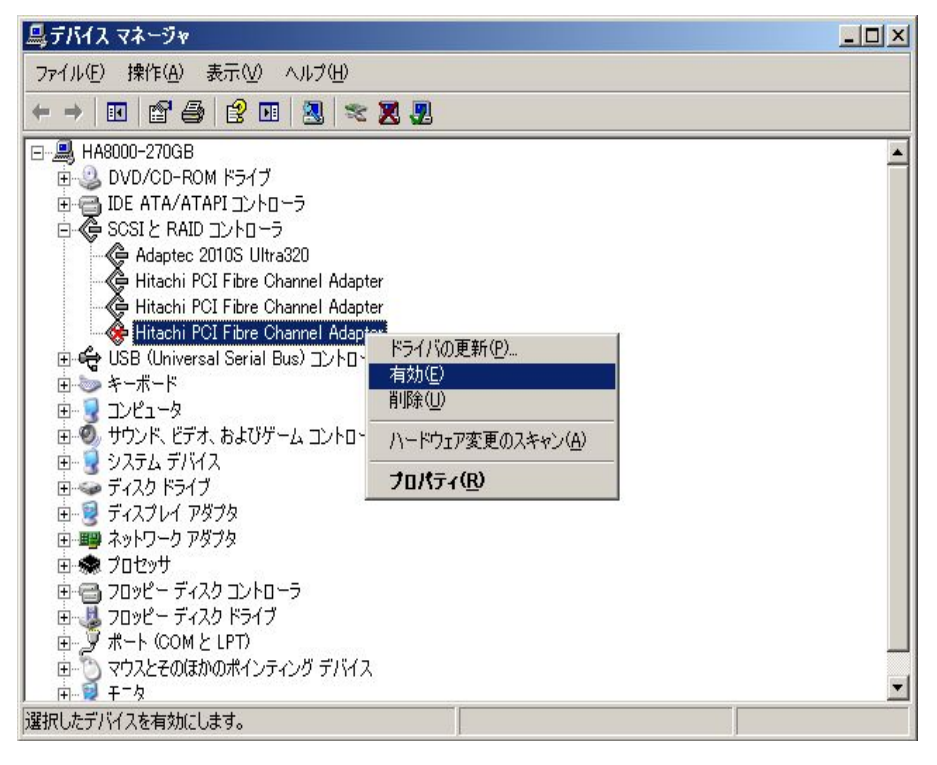

## HBA BIOS セットアップデータ確認

HBA BIOS の各種セットアップデータ設定値の確認を行います。

ユーティリティソフトをインストールしたディレクトリ(<sup>\*1</sup>)に移動し、以下のコマンドを実行してくだ さい。

各項目の詳細は「HBA BIOS セットアップパラメーター覧」-「表 セットアップパラメータ設定値」を 参照してください。

Windows:

> hfcbios -d 論理デバイス名 -o cfgshow

Linux :

# ./hfcbios -d 論理デバイス名 -o cfgshow

以下例では、Windows での実行例を示します。

| # hfcbi                | # hfcbios -d scsi4 -o cfgshow<br>hfcbios Ver. 1.0.0.8 Copyright(C) 2006. Hitachi, Ltd.<br>Carfirmer Sham i carid |         |                                  |  |  |
|------------------------|----------------------------------------------------------------------------------------------------|---------|----------------------------------|--|--|
| Configure Show : scsi4 |                                                                                                    |         |                                  |  |  |
| HBA BI                 |                                                                                                    |         |                                  |  |  |
| BOOL F                 |                                                                                                    | 1.1.61  |                                  |  |  |
|                        | TARGET WWN                                                                                                    |         | PRIORITY                         |  |  |
| 1                      | 50060E8000C27992                                                                                                 | 00      |                                  |  |  |
| 2                      | 000000000000000000000000000000000000000                                                                          | 00      |                                  |  |  |
| 3                      | 000000000000000000000000000000000000000                                                                          | 00      |                                  |  |  |
| 4                      | 000000000000000000000000000000000000000                                                                          | 00      |                                  |  |  |
| 5                      | 000000000000000000000000000000000000000                                                                          | 00      |                                  |  |  |
| 6                      | 000000000000000000000000000000000000000                                                                          | 00      |                                  |  |  |
| 7                      | 000000000000000000000000000000000000000                                                                          | 00      |                                  |  |  |
| 8                      | 000000000000000000000000000000000000000                                                                          | 00      | LOW                              |  |  |
| ++<br>SDINUE           |                                                                                                    | ++      | +<br>· DISABLE                   |  |  |
|                        |                                                                                                    |         | · NITA DETECTION (LOOD DEEEDDED) |  |  |
|                        |                                                                                                    |         |                                  |  |  |
| DERCIC                 | TENT RINDINGS                                                                                                    |         |                                  |  |  |
| FORCE                  |                                                                                                    |         |                                  |  |  |
| _<br>Additi            | onal World Wide Po                                                                                               | rt Name |                                  |  |  |
|                        |                                                                                                    |         | · 3sec (Max:60sec)               |  |  |
| Louin                  |                                                                                                    |         | (Default:3sec )                  |  |  |
| PRE CONFIGURE          |                                                                                                    |         | : DISABLE                        |  |  |
|                        |                                                                                                    |         |                                  |  |  |
|                        |                                                                                                    |         |                                  |  |  |
|                        |                                                                                                    |         |                                  |  |  |

<sup>&</sup>lt;sup>\*1</sup> Windows:通常デフォルト値は、HFCTools 1.xx.xx.xx ではシステムディスクの":¥Program Files¥Hitachi¥drivers¥hba" (EM64T及びIA64では":¥Program Files (x86)¥Hitachi¥drivers¥hba")デ ィレクトリとなります。HFCTools 4.xx.xx.xx ではシステムディスクの":¥Program Files¥Hitachi¥drivers¥hba"ディレクトリとなります。

# HBA BIOS セットアップパラメータ 設定

HBA BIOS の各種セットアップパラメータの設定を行います。

ユーティリティソフトをインストールしたディレクトリ(<sup>11</sup>)に移動し、以下のコマンドを実行してください。

Windows:

> hfcbios [-c] -d 論理デバイス名 -p パラメータ=設定値

Linux :

# ./hfcbios [-c] -d 論理デバイス名 -p パラメータ=設定値

パラメータ:

「HBA BIOS セットアップパラメーター覧」「表セットアップパラメータ設定値」のパ ラメータを指定します。

設定値

「HBA BIOS セットアップパラメーター覧」「表セットアップパラメータ設定値」の設 定範囲から設定値を指定します。

設定値が複数あるものについては「"(ダブルクォーテーション)」で囲み、設定値 の間に「,(カンマ)」を入れます。 (ex. -p boot\_device="1,5000087000302222,FF") -c:Y/Nの確認をスキップします。

以下例では、Windows での実行例を示します。

# hfcbios -d scsi4 -p bios=enable hfcbios Ver. 1.0.0.8 Copyright(C) 2006. Hitachi, Ltd. Current Configure : scsi4 HBA BIOS : ENABLE Setup Configure : scsi4 HBA BIOS : ENABLE Setup is OK? (Y/N) : y Setup was successful. Need reboot the system to update this.

<sup>&</sup>lt;sup>\*1</sup> Windows:通常デフォルト値は、HFCTools 1.xx.xx.xx ではシステムディスクの":¥Program Files¥Hitachi¥drivers¥hba" (EM64T及びIA64では":¥Program Files (x86)¥Hitachi¥drivers¥hba")デ ィレクトリとなります。HFCTools 4.xx.xx.xx ではシステムディスクの":¥Program Files¥Hitachi¥drivers¥hba"ディレクトリとなります。

# HBA BIOS セットアップパラメータ 一覧

以下に各 HBA BIOS セットアップパラメータのデフォルト値および設定範囲を示します。

### 表 HBA BIOS セットアップパラメータ設定値

| 項目                         | パラメータ                 | デフォ<br>ルト       | 設定範囲                                                                               | 内容                                                                   |
|----------------------------|-----------------------|-----------------|------------------------------------------------------------------------------------|----------------------------------------------------------------------|
| HBA BIOS<br>ENABLE/DISABLE | bios                  | Disable         | Enable/Disable                                                                     | HBA BIOS の有効/無効設定を<br>行なう。<br>ブートパスで使用する場合、<br>"Enable"に設定する。        |
| BOOT PRIORITY              | boot_priority         | Disable         | Enable/Disable                                                                     | ブートデバイスのリストを有<br>効にする。<br>ブートデバイスに優先順位を<br>指定する場合、"Enable"に設定<br>する。 |
|                            | boot_device           | -<br>All 0<br>0 | 1-8<br>(Priority Level)<br>(WWPN)<br>0-FFFF(LUN) (*1)                              | 指定する優先順位にブートデ<br>バイス(WWPN 及び LUN)をブ<br>ートデバイスのリストに登録<br>します。         |
|                            | boot_device<br>_clear | -               | 1-8<br>(Priority Level)                                                            | 指定する優先順位に登録され<br>ているブートデバイス(WWPN<br>及び LUN)をブートデバイスの<br>リストから削除します。  |
| SPINUP DELAY               | spinup_delay          | Disable         | Enable/Disable                                                                     | ディスクが READY になるまで<br>最大 5 分のスピンアップ待ち<br>時間を挿入する場合、"Enable"<br>に設定する。 |
| CONNECTION<br>TYPE(*2)     | Connection<br>_type   | Auto            | Auto<br>(Auto<br>Detection)<br>PtoP<br>(Point to Point<br>Only)<br>loop(loop Only) | FC インタフェースのコネクシ<br>ョンタイプを指定する。通常<br>は"Auto Detection"設定で使<br>用する。    |

(\*1) F/W version により設定範囲が異なります。 version 2x0800 以降: 0-FFFF、2x0800 より前は 0-FF と なります。

(\*2) OS ドライバのパラメータ設定に同様の設定項目がありますが、そちらで設定を行っていた場合はhfcbios での設定値が有効になりません。設定値の削除を行ってから hfcbios で設定を行ってください。

| 項目                                    | パラメータ                       | デフォ<br>ルト         | 設定範囲                                                 | 内容                                                                                                    |
|---------------------------------------|-----------------------------|-------------------|------------------------------------------------------|----------------------------------------------------------------------------------------------------|
| DATA RATE                             | data_rate                   | Auto              | Auto<br>(Auto<br>Detection)<br>1/2/4/<br>(Gbps Only) | FC インタフェースのデータ転<br>送レートを指定する。通常<br>は"Auto Detection"設定で使<br>用する。<br>BladeSymphony BS320搭載ファ<br>イバチャネル拡張カードに関し<br>ては DATA RATE は必ず速度を<br>固定し、"Auto Detection"は使用<br>してはならない。<br>詳細は「Blade Syphony BS320<br>ユーザーズガイド」ー「FC<br>HBA BIOS について」の章を参<br>照 |
| PERSISTENT<br>BINDINGS                | Persistent<br>_bindings     | Enable            | Enable/Disable                                       | パーシステント・バインディン<br>グ機能を強制的に無効にする<br>必要がある場合、"Disable" に<br>設定する。                                                                                                    |
| FORCE DEFAULT<br>PARAMETER            | force_default<br>_parameter | Disable           | Enable/Disable                                       | パラメータ設定ツール(*3)の<br>設定値を無視し、デフォルト値<br>を使用することをドライバに<br>指示する場合、"Enable"に設定<br>する。                                                                                                    |
| Additional<br>World<br>Wide Port Name | wwn_of_hba                  | All O             | (WWPN)                                               | BladeSymphony の<br>N+M コールドスタンバイ機能<br>で使用する Additional<br>WWPN の設定内容を参照、変<br>更することができる。(*4)                                                                                                    |
| LOGIN DELAY<br>TIME                   | login_delay<br>_time        | Default<br>(3sec) | 0-60(sec)/<br>default                                | デバイスへのログイン処理を<br>遅延させる必要がある場合、そ<br>の遅延時間を設定する。                                                                                                    |
| PRE CONFIGURE                         | pre_configure               | Disable           | Enable/Disable                                       | HotPlug 実施後、N+M コール<br>ドスタンバイ機能を使用する<br>場合には "Enable" に設定す<br>る。(*4)                                                                                                    |

(\*3) Windows では「hfcutil」、Linux では「hfcddutil」、HFC-PCM では「hfcmputil」となります。

(\*4) N+M コールドスタンバイ機能を使用していた場合、BladeSymphonyの機能によって、OS リブートに、 WWPN と Pre-configure が書き換えられるケースがあります。 この章では、hfcmgr サポート前のアダプタ属性表示プログラムコマンドについて説明します。

hfcls は、Windows のみサポートしています。

# hfcls コマンド(Windows)

ユーティリティソフトをインストールしたディレクトリ(\*1)に, コマンドラインにて移動し、"hfcls"と 入力してください。

実施例は次ページを参照してください。以下は、表示例の詳細項目となります。

| No. | 表示項目                           | 説明                     |
|-----|--------------------------------|------------------------|
| 1   | Device symbolic name           | 論理デバイス名                |
| 2   | PCI Vendor id/Device id        | ベンダーID/デバイス ID         |
| 3   | EC level                       | ボードレビジョン               |
| 4   | PCI Bus/Device/Function number | バス/デバイス/ファンクション番号      |
| 5   | Parts Number                   | パーツ番号                  |
| 6   | Model Name                     | モデル名 <sup>2</sup>      |
| 7   | Driver version                 | ドライババージョン              |
| 8   | Firmware version               | ファームウェアバージョン           |
| 9   | World wide port name           | WWPN                   |
| 10  | World wide node name           | WWNN                   |
| 11  | Connection type                | 本アダプタと接続するデバイスとの接続形態   |
|     |                                | LinkDown 時は「-」表示       |
| 12  | Link speed                     | 本アダプタと接続するデバイスとの接続スピード |
|     |                                | LinkDown 時は「-」表示       |

<sup>&</sup>lt;sup>\*1</sup> Windows:通常デフォルト値は、HFCTools 1.xx.xx.xx ではシステムディスクの":¥Program Files¥Hitachi¥drivers¥hba" (EM64T及びIA64では":¥Program Files (x86)¥Hitachi¥drivers ¥hba")デ ィレクトリとなります。HFCTools 4.xx.xx.xx ではシステムディスクの"¥:Program Files¥Hitachi¥drivers¥hba"ディレクトリとなります。

<sup>&</sup>lt;sup>2</sup> BladeSymphony320 または BladeSymphony2000 において内蔵 FC Switch モジュールを使用する 場合、Fibre Channel アダプタの Model Name の表示が「Unknown Model」と表示される場合があ ります。

### 【実施例】

| 🕰 Command Prompt                                                                                                    |                         |  |  |
|----------------------------------------------------------------------------------------------------|-------------------------|--|--|
| hfcls ver. 1.14 Copyright(C) 2003,2007. Hitachi                                                                                                    | i, Ltd. 🔼               |  |  |
| Device symbolic name : scsi6<br>PCI Vendor id/Device id : 1054/300B<br>EC level : D<br>PCI Bus/Device/Function number : 2/1/0<br>Parts Number : 3HAC51102-4<br>Model Name : HFC0402<br>Driver version : 1.0.3.212<br>Firmware version : 00104d00<br>World wide port name : 50000870 00<br>World wide node name : 50000870 00<br>Connection type : FC-AL<br>Link speed : 2 Gbps | )<br>)3020f0<br>)3020f1 |  |  |
| Device symbolic name : scsi7<br>PCI Vendor id/Device id : 1054/300B<br>EC level : D<br>PCI Bus/Device/Function number : 2/1/1<br>Parts Number : 3HAC51102-4<br>Model Name : HFC0402<br>Driver version : 1.0.3.212<br>Firmware version : 00104d00<br>World wide port name : 50000870 00<br>World wide node name : 50000870 00<br>Connection type : -<br>Link_speed : -          | )<br>)3020f2<br>)3020f3 |  |  |
| Device symbolic name : scsi8<br>PCI Vendor id/Device id : 1054/300B<br>EC level : F<br>PCI Bus/Device/Function number : 3/1/0<br>Parts Number : 3/1/0<br>Driver version : 1.0.3.212<br>Firmware version : 00104df0<br>World wide port name : 50000870 00<br>World wide name : 50000870 00<br>Connection type : -<br>Link speed : -                                             | )<br>3302004<br>3302005 |  |  |
| Device symbolic name : scsi9<br>PCI Vendor id/Device id : 1054/300B<br>EC level : F<br>PCI Bus/Device/Function number : 3/1/1<br>Parts Number : 3HAC51102-f<br>Model Name : HFC0402<br>Driver version : 10.3.212<br>Firmware version : 00104df0<br>World wide port name : 50000870 00<br>Connection type : -<br>Link speed : -                                                 | 9<br>3302006<br>3302007 |  |  |
| end of list<br>C:\Program Files\Hitachi\drivers\hba\HFCTools>^Z                                                                                                    |                         |  |  |

## hfcmcup コマンド

この章では、hfcmgr サポート前の FLASH-ROM アップデートツール hfcmcup について説明します。

## 注意事項

(1) 弊社 Web サイト(<sup>\*2</sup>)より最新のファームウェアをダウンロードしてください。

https://www.hitachi.co.jp/products/bladesymphony/download/index.html

(2)FLASH-ROM アップデート時は、バックアップを事前に実施してください。

(3) FLASH-ROM アップデートの実行中は、作業ウィンドウを閉じたり、コマンドの強制終了をさせたり、サーバ装置の電源断やリブートの類の操作を実行しないでください。FLASH-ROM のデータが破壊 されて HBA が使用不能になることがあります。

(4) Windows における FLASH-ROM のバックアップ、アップデート、或いはリストアはいずれも通常 5 分~10 分で終了します。しかし、Windows Server 2008 および Windows Server 2008 R2 の複数プロ セッサ搭載環境において FLASH-ROM のバックアップ、アップデート、リストアに 60 分ほど時間がか かるケースを確認しています。

バックアップ、アップデート、リストアが 10 分以上終了しない場合、「HITACHI Gigabit Fibre Channel アダプタ ユーザーズ・ガイド(Windows ドライバ編)」の「FLASH アップデートツールに時間がかかる 場合の対処方法」を参照してください。

(5) ファームウェアのアップデート正常終了後は、オフラインアップデート(システムをパワーオフ、オンする事によってサーバが起動する際にFLASH-ROMのデータをアダプタハードウェアに転送)或いは、オンラインアップデート(FLASH アップデート後、OS 稼動状態のままコマンド投入により FLASH-ROMのデータをアダプタハードウェアに転送)により、FLASH-ROMのデータをアダプタハードウェアに転送します。詳細な手順については、「Gigabit Fibre Channel アダプタ ユーザーズ・ガイド (Windows ドライバ編)」或いは、「Gigabit Fibre Channel アダプタ ユーザーズ・ガイド (Linux/VMware ドライバ編)」をご参照ください。

(6) HVM の共有 FC または占有 FC でのファームウェア FLASH アップデート、オンラインアップデート については「Gigabit Fibre Channel アダプタ ユーザーズ・ガイド(サポートマトリクス編)」を参 照して、サポートバージョン(ドライバ、ユーティリティソフト、ファームウェアおよび HVM が全て サポートしているか)を確認してください。

# FLASH-ROM のバックアップ・アッ プデート

【機能】FLASH-ROM のバックアップ・アップデート

【シンタックス】

<アップデート>

hfcmcup -d {<論理デバイス名>| all} -o download -f <アップデートファイル名> [-c]

**<バックアップ>** 

hfcmcup -d {<論理デバイス>| all} -o backup -f <バックアップディレクトリ> [-c]

all #ドライバが認識した全ての論理デバイス名に対して実施

-c # (y/n)確認メッセージを省略してコマンド実行

【実行例1】1つの論理デバイス名(scsi19)に対してFLASH-ROMのバックアップを実施した例

C:¥Program Files (x86)¥Hitachi¥drivers¥hba¥HFCTools>hfcmcup -d scsi19 -o backup -f c:¥ hfcmcup Ver. 2.4.0.18 Copyright(C) 2003, 2010, Hitachi, Ltd. --- The current microcode level for 300422(scsi19) backup is OK? (Y/N) : y --- Flash ROM Read-1 --- Flash ROM Read-2 backup finished. backup file is c:¥54102030.300422.EF.5000087000573428.BK c:¥Program Files (x86)¥Hitachi¥drivers¥hba¥HFCTools> 【実行例 2】1つの論理デバイス名(scsi19)に対して FLASH-ROM のアップデートを実施した例

```
c:¥Program Files (x86)¥Hitachi¥drivers¥hba¥HFCTools>hfcmcup -d scsi19 -o download
-f c:¥54102030.00300429.E7
hfcmcup Ver. 2.4.0.18 Copyright(C) 2003, 2010, Hitachi, Ltd.
scsi19 HITACHI FC Adapter
      *** NOTICE *** NOTICE *** NOTICE ***
 The microcode installation occurs while the
 adapter and any attached drives are available
 for use. It is recommended that this installation
 be scheduled during non-peak production periods.
 As with any microcode installation involving
 drives, a current backup should be available.
 Use 'y' to continue the installation.
Use 'n' or Ctrl-c to cancel the installation.
  (Y/N) : v
--- The current microcode level for 300422(scsi19)
--- Select microcode file: c:¥54102030.00300429.E7
CURRENT SYSREV:00300422
UPDATE SYSREV:00300429
Update is OK?
  (Y/N) : y
Microcode Update finished.
The Update microcode level for 300429 (scsi19)
Need reboot the system to update this.
```

【注意事項】

(1) Windows2000 では、本アダプタに I/O 装置が接続され,1つ以上のデバイス(ディスク)が認識されている状態でコマンドを実行する必要があります。

(2) バックアップファイル名には、PCI Vender id/Device id, WWN, ファームウェアバージョンの情報が含まれます。

(3) FLASH-ROM のアップデート操作を全アダプタ指定で実施した場合、途中のあるアダプタで失敗した場合はエラーを表示し、次のアダプタへ処理を継続します。尚。アップデートコマンドでは、アップ デートファイルは1つしか指定できません。FLASH-ROM は、DeviceID が異なると、別のバイナリと なります。このため、複数の Device ID を持つアダプタが同一 OS 内に混在する環境では、必ずエラー が表示されることになります。

またバックアップコマンドで保存した FLASH-ROM のバックアップファイルを指定した場合も、WWN チェックにより、該当アダプタ以外はエラーが表示されます。

(4) 以下の表にファームウェアップデート時のエラーメッセージー覧を示します。これらが発生した場合は、all 指定をしていない場合、以降の処理を中断しプログラムを終了します。

| No.                                                 | エラーメッセージ                                                       | 内容                                         |  |  |  |  |  |  |
|-----------------------------------------------------|----------------------------------------------------------------|--------------------------------------------|--|--|--|--|--|--|
|                                                     | 対処内容                                                           |                                            |  |  |  |  |  |  |
| 1                                                   | Open error.(xxx)                                               | デバイスのオープンに失敗                               |  |  |  |  |  |  |
|                                                     | デバイスが他のアプリケーションから使用されていないか確認をしてください。                           |                                            |  |  |  |  |  |  |
|                                                     | 実行してください。再実行してもエラーが出る場合には、保守員又は、弊社製品サポートま連絡して下さい。              |                                            |  |  |  |  |  |  |
| 2                                                   | unknown device_id<br>(func=hfc_device_type_get)                | 不明なデバイスを確認                                 |  |  |  |  |  |  |
| Hitachi 製ファイバーチァネルアダプタ以外のデバイスをオープンしようとしてし<br>して下さい。 |                                                                |                                            |  |  |  |  |  |  |
| 3                                                   | Unsupported device id.                                         | 指定アダプタカードはサポートされてい<br>ません。                 |  |  |  |  |  |  |
|                                                     | ご使用のドライバ、ユーティリティツールが、指<br>Version の可能性があります。アダプタユーザーズ<br>ください。 | をアダプタカードをサポートしていない<br>ガイド(サポートマトリクス編)を確認して |  |  |  |  |  |  |
| 4                                                   | Flash erase error.<br>(It failed in the elimination of flash)  | フラッシュの消去に失敗                                |  |  |  |  |  |  |
|                                                     | 保守員又は、弊社製品サポートまで連絡して下さし                                        | N <sub>o</sub>                             |  |  |  |  |  |  |
| 5                                                   | Invalid parameter.                                             | コマンド入力間違い                                  |  |  |  |  |  |  |
|                                                     | 入力パラメタを確認して再入力して下さい。                                           |                                            |  |  |  |  |  |  |
| 6                                                   | memory allocate error<br>Calloc error.                         | メモリ確保に失敗                                   |  |  |  |  |  |  |
|                                                     | 「再実行して下さい。                                                     |                                            |  |  |  |  |  |  |

| No. | エラーメッセージ                                                                                                    |                                        |
|-----|----------------------------------------------------------------------------------------------------|----------------------------------------|
|     | 対処内容                                                                                                    |                                        |
| 7   | No valid microcode file for <filename> was<br/>found in that directory.<br/>Microcode files for this adapter have the<br/>naming¥n<br/>convention <filename>XXXXXX where<br/>XXXXXX is the level of the microcode.<br/>ディレクトリ内容を確認して再実行して下さい。</filename></filename> | 指定したディレクトリにアップデートフ<br>ァイルが存在しない        |
|     |                                                                                                    |                                        |
| 8   | Input file open error(file name <filename>)</filename>                                                                                                    | アップデートファイルのオープンに失敗                     |
|     | アップデートファイルの属性を確認して下さい。                                                                                                    | 1                                      |
| 9   | Input file read error(file name %s)                                                                                                    | アップデートファイルの読み込みに失敗                     |
|     | アップデートファイルの属性を確認して下さい。                                                                                                    |                                        |
| 10  | Input data error. (WWN is wrong)                                                                                                    | 違うアダプタカードのバックアップファ<br>イルを指定してアップデートした。 |
|     | バックアップファイルを確認してください。                                                                                                    |                                        |
| 11  | Input data error. (xxxx)                                                                                                    | アッブデートファイルチェックエラー。<br>                 |
|     | アッブデートファイル確認の必要があります。<br>  保守員又は、弊社製品サポートまで連絡して下さし                                                                                                    | ۱.                                     |
| 12  | Flash read error.<br>(Data couldn't be read properly)                                                                                                    | フラッシュの読み込みに失敗                          |
|     | 保守員又は、弊社製品サポートまで連絡して下さし                                                                                                    | ۱ <sub>0</sub>                         |
| 13  | Flash write error.<br>(Data aren't being renewed properly)                                                                                                    | アップデート後の確認で異常検出                        |
|     | フラッシュ破壊の可能性があります。<br>保守員又は、弊社製品サポートまで連絡して下さい                                                                                                    | ۱ <sub>۰</sub>                         |
| 14  | file <filename> does not exist</filename>                                                                                                    | 指定したファイルが存在しない                         |
|     | コマンド指定を見直して再実行して下さい。                                                                                                    |                                        |
| 15  | Opendir error(errno=##)                                                                                                    | 指定したファイルのオープンに失敗                       |
|     | ファイルの属性を確認して再実行して下さい。                                                                                                    |                                        |
| 16  | too many input file.<br>(The number of the maximums is 256                                                                                                    | ディレクトリ内の該当ファイルが多すぎ<br>る                |
|     | ティレクトリ内のファイルは 256 個までです。<br>  アップデートしないファイルを他ディレクトリへ種                                                                                                    | 多動して再実行して下さい。                          |
| 17  | backup file write error<br>backup file create error<br>(file name <)                                                                                                    | バックアップファイルの書き込みに失敗                     |
|     | ティスク容量などを確認後,再実行してください。<br>                                                                                                    |                                        |

| No. | エラーメッセージ                                                                                            |                                               |  |  |  |  |  |  |
|-----|----------------------------------------------------------------------------------------------------|-----------------------------------------------|--|--|--|--|--|--|
|     | 対処内容                                                                                                |                                               |  |  |  |  |  |  |
| 18  | ioctl error. (xxx)                                                                                  | ioctl エラー                                     |  |  |  |  |  |  |
|     | ioctl(xxx) xxx error.                                                                               |                                               |  |  |  |  |  |  |
|     | 再実行してください。                                                                                          |                                               |  |  |  |  |  |  |
|     | 【Windows】HFCTools バージョンが「1.0.3.32」以上の場合は、ドライババージョンが                                                 |                                               |  |  |  |  |  |  |
|     | 「X.Y.6.650」以上でないと本エラーが出力されます。HFCTools とドライババージョンを確認してください。<br>上記に該当しない場合には、保守員又は、弊社製品サポートまで連絡して下さい。 |                                               |  |  |  |  |  |  |
|     |                                                                                                    |                                               |  |  |  |  |  |  |
|     |                                                                                                    |                                               |  |  |  |  |  |  |
| 19  | another F/W update process is running                                                               |                                               |  |  |  |  |  |  |
|     | 実行中の FLASH-ROM のアップデートコマン                                                                           | ド或いは F/W のオンラインアップデートコマン                      |  |  |  |  |  |  |
|     | ドが終わったことを確認してから再実施してください                                                                            |                                               |  |  |  |  |  |  |
|     | 上記に該当しない場合には、保守員又は、弊社製品サポートまで連絡して下さい。                                                               |                                               |  |  |  |  |  |  |
| 20  | It is locked with other LPAR.                                                                       |                                               |  |  |  |  |  |  |
|     | 他の LPAR でロックされています                                                                                  |                                               |  |  |  |  |  |  |
| 21  | Lock failure of RAM space.                                                                          |                                               |  |  |  |  |  |  |
|     | RAM 空間のロックに失敗しました                                                                                   |                                               |  |  |  |  |  |  |
| 22  |                                                                                                    |                                               |  |  |  |  |  |  |
| 22  | RAIVI 至间のロック 胜际に大敗しました                                                                              | マップゴート ファノル けたウマダプタム・ い                       |  |  |  |  |  |  |
| 23  | Update file is filegal.                                                                             | アッノナートノアイルは指定アダノダルート <br>  のマップデートファイルではちりません |  |  |  |  |  |  |
|     |                                                                                                    | のアックノートファイルではのりません                            |  |  |  |  |  |  |
| 24  | 「<br>メッノナートノアイル、アダノダリートの祖の<br>directory vy does not evist                                           | * 合わせを唯能してくたさい。                               |  |  |  |  |  |  |
| 24  | directory XX does not exist.                                                                        | 拍圧されにナイレクトリもしくはトノイノは<br>  方在  ません             |  |  |  |  |  |  |
|     |                                                                                                    | 存在しません。                                       |  |  |  |  |  |  |
| 25  |                                                                                                    | オンラインアップデート予約状能です                             |  |  |  |  |  |  |
| 25  | オンラインアップデート可否判定コマンドで                                                                                | オンジョングラング 「予約仮念です。                            |  |  |  |  |  |  |
| 26  | INSTALL MICROCODE SYSTEM REVISION                                                                   | 指定されたアップデートファイルは現行の                           |  |  |  |  |  |  |
| 20  | CHECK ERROR                                                                                         | F/W バージョンより古いバージョンです。                         |  |  |  |  |  |  |
|     | アップデートファイルを確認してください。                                                                                |                                               |  |  |  |  |  |  |
| 27  | other port(s) busy.(xxx)                                                                            | ビジー状態です。                                      |  |  |  |  |  |  |
|     | 再実行してください。再実行してもエラーが出                                                                               | る場合には、保守員又は、弊社製品サポートま                         |  |  |  |  |  |  |
|     | で連絡して下さい。                                                                                           |                                               |  |  |  |  |  |  |
| 28  | lock error(xxx)                                                                                     | ロックに失敗しました。                                   |  |  |  |  |  |  |
|     | 再実行してください。再実行してもエラーが出                                                                               | る場合には、保守員又は、弊社製品サポートま                         |  |  |  |  |  |  |
|     | で連絡して下さい。                                                                                           |                                               |  |  |  |  |  |  |
| 29  | RegOpenKeyEx error.                                                                                 | レジストリの操作に失敗しました                               |  |  |  |  |  |  |
|     | RegQueryInfoKey error.                                                                              |                                               |  |  |  |  |  |  |
|     | 冉実行してください。冉実行してもエラーが出                                                                               | る場合には、保守員又は、弊社製品サポートま                         |  |  |  |  |  |  |
|     | で連絡して下さい。                                                                                           |                                               |  |  |  |  |  |  |
| 30  | Conflict was detected. offset:XXX, read                                                             | アッファートと競合処理が実行されましたた                          |  |  |  |  |  |  |
|     |                                                                                                    | &)、アツノナートを中断しました。                             |  |  |  |  |  |  |
|     | 冉夫仃ししくたさい。冉夫仃ししもエフーかם<br>  で連絡  て下さい                                                                | こる場合には、休守貝又は、弊社製品サルートま                        |  |  |  |  |  |  |
|     | こほ称して下さい。<br>  このメッセージが出力されましたら 必ず再す                                                                | マイレイン 再実行をしたいでリブートす                           |  |  |  |  |  |  |
|     | ると正常に立ち上がらなくなる恐れがあります                                                                               |                                               |  |  |  |  |  |  |
| 31  | parity error                                                                                        | 、。<br>Parity Check でエラーが発生しました。。              |  |  |  |  |  |  |
| 0.  | (func=hfc check parity error.                                                                       |                                               |  |  |  |  |  |  |
|     | status=XXX)                                                                                         |                                               |  |  |  |  |  |  |
|     |                                                                                                    |                                               |  |  |  |  |  |  |
|     | parity error offset:XXX, read byte:XXX                                                              |                                               |  |  |  |  |  |  |
|     | アダプタ故障の恐れが有ります。保守員又は、                                                                               | 弊社製品サポートまで連絡して下さい。                            |  |  |  |  |  |  |
| 32  | Adapter status busy.please try again                                                                | 指定アダプタカードがビジーのため、アップ                          |  |  |  |  |  |  |
|     |                                                                                                    | デート出来ません。                                     |  |  |  |  |  |  |
|     | 冉実行してください。 再実行してもエラーが出                                                                              | る場合には、保守員又は、弊社製品サポートま                         |  |  |  |  |  |  |
|     | で理裕してトさい。                                                                                           |                                               |  |  |  |  |  |  |

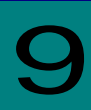

## hfcmcref コマンド

OS 稼動中にファームウェアのアップデートを実施します。

詳細な手順については、「Gigabit Fibre Channel アダプタ ユーザーズ・ガイド (Windows ドライ バ編)」或いは、「Gigabit Fibre Channel アダプタ ユーザーズ・ガイド (Linux/VMware ドライバ 編)」「ファームウェアのアップデート方法」をご参照ください。HVM の共有 FC または占有 FC での オンラインアップデートについては「Gigabit Fibre Channel アダプタ ユーザーズ・ガイド (サポー トマトリクス編)」を参照して、サポートバージョン(ドライバ、ユーティリティソフト、ファームウ ェアおよび HVM が全てサポートしているか)を確認してください。

# オンラインアップデート可否判定

【機能】ファームウェアのオンラインアップデートが実施できるかどうか判定します。

【シンタックス】

<FLASH-ROM からのオンラインアップデート可否判定>

hfcmcref

<アップデートファイルからのオンラインアップデート可否判定>

hfcmcref -f <アップデートファイル名>

【実行例 1】「hfcmcref」の実施例

| c:¥Program Files (x86)¥Hitachi¥drivers¥hba¥HFCTools>hfcmcref |         |       |      |              |           |                           |
|--------------------------------------------------------------|---------|-------|------|--------------|-----------|---------------------------|
| hfcmcref                                                     | Ver. 1. | 0.0.  | 12   | Copyright(C) | 2010, Hit | achi, Ltd.                |
| Device                                                       | BUS:D   | EV. F | FUNC | Flash        | Current   | Status (Flash -> Current) |
| scsi4                                                        | 5:      | 0.    | 0    | 00300429     | 00300429  | No need                   |
| scsi5                                                        | 5:      | 0.    | 1    | 00300429     | 00300429  | No need                   |
| scsi6                                                        | 6:      | 0.    | 0    | 00300429     | 00300429  | No need                   |
| scsi7                                                        | 6:      | 0.    | 1    | 00300429     | 00300429  | No need                   |
| scsi8                                                        | 7:      | 0.    | 0    | 00300429     | 00300429  | No need                   |
|                                                              |         |       |      |              |           |                           |
| scsi16                                                       | 11:     | 0.    | 0    | 00300429     | 00300429  | No need                   |
| scsi17                                                       | 11:     | 0.    | 1    | 00300429     | 00300429  | No need                   |
| scsi18                                                       | 12:     | 0.    | 0    | 00300429     | 00300429  | No need                   |
| scsi20                                                       | 96:     | 0.    | 0    | 00300429     | 00300422  | Applicable                |
| scsi21                                                       | 96:     | 0.    | 1    | 00300429     | 00300422  | Applicable                |
| scsi22                                                       | 96:     | 0.    | 2    | 00300429     | 00300422  | Applicable                |
| scsi23                                                       | 96:     | 0.    | 3    | 00300429     | 00300422  | Applicable                |
|                                                              |         |       |      |              |           |                           |

【実行例 2】「hfcmcref -f」の実施例

| c:¥Program Files (x86)¥Hitachi¥drivers¥hba¥HFCTools>hfcmcref -f c:¥54102030.0030<br>0429 F7 |         |      |              |            |           |                        |
|---------------------------------------------------------------------------------------------|---------|------|--------------|------------|-----------|------------------------|
| hfcmcref Ver.                                                                               | 1.0.0   | . 12 | Copyright(C) | 2010, Hita | chi, Ltd. |                        |
| Device Bl                                                                                   | JS:DEV. | FUNC | File         | Flash      | Current   | Status (Flash -> Curre |
| nt)                                                                                         |         |      |              |            |           |                        |
| scsi4                                                                                       | 5: 0.   | 0    | 00300429     | 00300429   | 00300429  | No need                |
| scsi5                                                                                       | 5: 0.   | 1    | 00300429     | 00300429   | 00300429  | No need                |
| scsi6                                                                                       | 6: 0.   | 0    | 00300429     | 00300429   | 00300429  | No need                |
| scsi7                                                                                       | 6: O.   | 1    | 00300429     | 00300429   | 00300429  | No need                |
| scsi8                                                                                       | 7: 0.   | 0    | 00300429     | 00300429   | 00300429  | No need                |
|                                                                                             |         |      |              |            |           |                        |
| scsi16                                                                                      | 11: 0.  | 0    | 00300429     | 00300429   | 00300429  | No need                |
| scsi17                                                                                      | 11: 0.  | 1    | 00300429     | 00300429   | 00300429  | No need                |
| scsi18 1                                                                                    | 12: 0.  | 0    | 00300429     | 00300429   | 00300429  | No need                |
| scsi20 §                                                                                    | 96: 0.  | 0    | 00300429     | 00300429   | 00300422  | Applicable             |
| scsi21 §                                                                                    | 96: 0.  | 1    | 00300429     | 00300429   | 00300422  | Applicable             |
| scsi22 §                                                                                    | 96: 0.  | 2    | 00300429     | 00300429   | 00300422  | Applicable             |
| scsi23 §                                                                                    | 96: 0.  | 3    | 00300429     | 00300429   | 00300422  | Applicable             |
|                                                                                             |         |      |              |            |           |                        |

'Update-Status(Flash -> Current)'の詳細は以下の通りです。

| 「Update-Status」の表示内容     | 内容                                   |
|--------------------------|--------------------------------------|
| Applicable               | ファームウェアのオンラインアップデートは可能です。            |
| No need                  | 既に FLASH-ROM の内容はアダプタハードウェアに反映済みのため実 |
|                          | 施不要です。                               |
| Waiting                  | 既にファームウェアのオンラインアップデート起動済みです(ファー      |
|                          | ウェアの完了待ち状態です)。                       |
| NG(Unsupported)          | 当該ファームウェアがオンラインアップデート機能を未サポートの       |
|                          | ため、オンラインアップデートは実施できません。              |
| NG(Inapplicable - FW)"   | 当該ファームウェアはオンラインアップデート不可のファームウェ       |
|                          | ア対策を含むため、オンラインアップデートは実施できません。        |
| NG(Inapplicable - HW)    | 当該ファームウェア中にハードウェア設定変更を含むため、オンライ      |
|                          | ンアップデートは実施できません。                     |
| NG(ioctl error) *1)      | ioctl 実行中にエラーが発生しました。                |
| NG(flash read error) *1) | FLASH ROM の読み出し中にエラーが発生しました。         |
| NG(Unsupported HBA)      | 当該アダプタはファームウェアのオンラインアップデート機能を未       |
|                          | サポートです。                              |
| NG(Device Busy) *1)      | デバイスファイルの open に失敗しました。              |

\*1) 一時的にエラーとなっている場合が考えられるので、コマンドを再度実行してください

【エラーメッセージ】

**オンラインアップデート**のエラーメッセージを参照してください。

# オンラインアップデート

【機能】ファームウェアのオンラインアップデートを実施します。

【シンタックス】

<オンラインアップデート>

hfcmcref -d {論理デバイス | all} [-c]

all #ドライバが認識した全ての論理デバイス名に対して実施

-c # 確認メッセージを省略してコマンド実行します。

【実施例】以下は、全ての論理デバイス名に対してオンラインアップデートを実施した例です。

# hfcmcref -d all DEVICE : hfcldd0 FLASH SYSREV:00220750 CURRENT SYSREV:00220740 FLASH-> CURRENT Update is OK? (Y/N) : y Update command finished (hfcldd0). please check the F/W update status. DEVICE : hfcldd1 FLASH SYSREV:00220750 CURRENT SYSREV:00220740 FLASH-> CURRENT Update is OK? (Y/N) : y Update command finished (hfcldd1). please check the F/W update status. # 【エラーメッセージ】

| No. | エラーメッセージ                                  |                          |  |  |  |  |  |
|-----|-------------------------------------------|--------------------------|--|--|--|--|--|
|     | 対処内容                                      |                          |  |  |  |  |  |
| 1   | parameter error                           | 入力シンタックスエラー              |  |  |  |  |  |
|     | 入力シンタックスを確認してください。                        | •                        |  |  |  |  |  |
|     | another F/W update process is running.    | FLASH-ROM アップデート、バックアップ  |  |  |  |  |  |
|     |                                           | (hfcmcup)コマンド もしくはオンラインア |  |  |  |  |  |
|     |                                           | ップデート(hfcmcref)コマンド実行中   |  |  |  |  |  |
|     | 他のアップデートコマンド実行状況を確認し                      | てください。                   |  |  |  |  |  |
| 2   | xxx : ioctl(xxx) error.(xxx)              | ioctl エラー                |  |  |  |  |  |
|     | xxx : ioctl_diag(xxx) error.(xxx)         |                          |  |  |  |  |  |
|     | 時間をおいて、再実行してください。再実行し                     | てもエラーが出る場合には、保守員又は、弊社    |  |  |  |  |  |
|     | 製品サポートまで連絡して下さい。                          |                          |  |  |  |  |  |
| 3   | xxx: flash read error (xxx)               | FLASH リードエラー             |  |  |  |  |  |
|     | 時間をおいて、再実行してください。再実行し                     | てもエラーが出る場合には、保守員又は、弊社    |  |  |  |  |  |
|     | 製品サポートまで連絡して下さい。                          |                          |  |  |  |  |  |
| 4   | adapter status error.                     | アダプタがオンラインアップデート実行可能     |  |  |  |  |  |
|     |                                           | 状態でない                    |  |  |  |  |  |
|     | アダプタ状態を確認してください。                          |                          |  |  |  |  |  |
|     | ・当該 Core の H/W が MCK or F-STOP or Cl      | -K-STOP 状態。              |  |  |  |  |  |
|     | ・当該 Core の F/W の動作モードが Normal             | 以外                       |  |  |  |  |  |
|     | ・アダプタ閉塞中                                  |                          |  |  |  |  |  |
| 5   | already update.                           | 既に F/W update 済み         |  |  |  |  |  |
|     | 既に FLASH-ROM の F/W で動作中です。                | オンラインアップデート可否判定コマンドで     |  |  |  |  |  |
|     | FLASH-ROM と動作中の F/W バージョンを確               | 認できます。                   |  |  |  |  |  |
| 6   | update proccess is reserved.              | 既にオンラインアップデート予約済み        |  |  |  |  |  |
|     |                                           | (F/W idle 待ち)            |  |  |  |  |  |
|     | オンラインアップデート可否判定コマンドで                      | アップデート状態を確認してください。       |  |  |  |  |  |
| 7   | unsupport F/W error.                      | オンラインアップデート未サポート F/W     |  |  |  |  |  |
|     | FLASH-ROM のアップデートを反映するため                  | こは、サーバーリブートが必要です。        |  |  |  |  |  |
| 8   | inapplicable – FW error.                  | オンラインアップデート 不可の F/W 対策   |  |  |  |  |  |
|     | Inapplicable – HW error.                  | H/W 設定変更を含むためオンラインアップ    |  |  |  |  |  |
|     |                                           | デート不可                    |  |  |  |  |  |
|     | FLASH-ROM のアップデートを反映するため                  | こは、サーバーリブートが必要です。        |  |  |  |  |  |
| 9   | adapter busy error try again later.       | ビジー状態                    |  |  |  |  |  |
|     | other port(s) busy.(xxx)                  |                          |  |  |  |  |  |
|     | Please execute it again after waiting for |                          |  |  |  |  |  |
|     | the end of other HBA tools.               |                          |  |  |  |  |  |
|     | 時間をおいて、再実行してください。再実行し                     | 、てもエラーが出る場合には、保守員又は、弊社   |  |  |  |  |  |
|     | 製品サポートまで連絡して下さい。                          |                          |  |  |  |  |  |
| 10  | xxx is unsupport for FPP.                 | オンラインアップデート 不可の H/W      |  |  |  |  |  |
|     | FLASH-ROM のアップデートを反映するために                 | こは、サーバーリブートが必要です。        |  |  |  |  |  |
| 11  | not found update file                     | アップデートファイルが見つからない        |  |  |  |  |  |
|     | 指定アップデートファイルパス、アップデー                      | トファイルを確認してください。          |  |  |  |  |  |
| 12  | update file read error.                   | アップデートファイルアクセスエラー        |  |  |  |  |  |
|     | update file access error.                 |                          |  |  |  |  |  |
|     | update file open error.                   |                          |  |  |  |  |  |
|     | アッブデートファイルの属性を確認してくだる                     | さい。                      |  |  |  |  |  |
| 13  | Update file size error.                   | アップデートファイルサイズエラー         |  |  |  |  |  |
|     | 指定アップデートファイルを確認してくださし                     | ハ。ftp などファイル転送時バイナリモードで転 |  |  |  |  |  |
|     | 送したか確認してください。                             |                          |  |  |  |  |  |

| No. | エラーメッセージ                                                            |                             |  |  |  |  |
|-----|---------------------------------------------------------------------|-----------------------------|--|--|--|--|
|     | 対処内容                                                                |                             |  |  |  |  |
| 14  | Calloc error.                                                       | メモリの確保に失敗しました               |  |  |  |  |
|     | メモリを多く利用するアプリケーションを終了                                               | 了して再実行して下さい。                |  |  |  |  |
| 15  | Open error.(xxx)                                                    | 指定アダプタポートの OPEN エラー。        |  |  |  |  |
|     | Unknown Device.                                                     |                             |  |  |  |  |
|     | 指定したデバイス名を確認してください。ディ                                               | バイス名が正しい場合、しばらく待ってから、再      |  |  |  |  |
|     | 実行してください。再実行してもエラーが出る                                               | 5場合には、保守員又は、弊社製品サポートまで      |  |  |  |  |
|     | 連絡して下さい。                                                            |                             |  |  |  |  |
| 16  | unknown device_id.                                                  | 指定アダプタカードはサポートされていませ        |  |  |  |  |
|     |                                                                     |                             |  |  |  |  |
|     | 「ご使用のドライバ、ユーティリティツールが                                               | べ、指定アタフタカードをサポートしていない       |  |  |  |  |
|     | Version の可能性かあります。アタフタユーサ                                           | テースカイト(サホートマトリクス編)を確認して     |  |  |  |  |
| 17  |                                                                     |                             |  |  |  |  |
| 17  | RegOpenkeyex error.                                                 | レンストリの操作に失敗しました             |  |  |  |  |
|     | RegQueryIIIIOREyenOI.<br>時間をおいて 再実行してください 再実行してもエラーが出る場合にけ 保守員立け 敵社 |                             |  |  |  |  |
|     | 製品サポートまで連絡して下さい。                                                    |                             |  |  |  |  |
| 18  | lock error(xxx)                                                     | ロックに失敗しました。                 |  |  |  |  |
|     | Lock failure of RAM space.                                          |                             |  |  |  |  |
|     | Lock release failure of RAM space.                                  |                             |  |  |  |  |
|     | 時間をおいて、再実行してください。再実行してもエラーが出る場合には、保守員又は、弊社                          |                             |  |  |  |  |
|     | 製品サポートまで連絡して下さい。                                                    |                             |  |  |  |  |
| 19  | It is locked with other LPAR.                                       | HVM 共有 FC で他の Guest がアップデート |  |  |  |  |
|     |                                                                     |                             |  |  |  |  |
|     | 他の Guest でアップデートコマンドを実行し                                            | ていないか確認してください。時間をおいて、       |  |  |  |  |
|     | 冉実行してください。                                                          |                             |  |  |  |  |
| 20  | Conflict was detected. offset:XXX, read                             | オンラインアップデートと競合処理が実行さ        |  |  |  |  |
|     | byte:XXX                                                            | れましたため、オンラインアップデートを中        |  |  |  |  |
|     |                                                                     | 断しました。                      |  |  |  |  |
|     | 時间をおいて、用実行してくたさい。用実行してもエフーが出る場合には、保守員又は、弊社                          |                             |  |  |  |  |
|     | 製品サホートまで連絡してトさい。                                                    |                             |  |  |  |  |
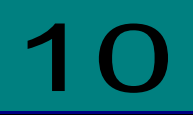

# HBA パラメータ設定変換ツール 【Windows】

Windows ドライバ version x.y.z.470(対応ユーティリティ HFCTools 1.0.1.19)以前【本章の以降の説明 では、旧バージョンと表記します】と、Windows ドライバ version x.y.z.530(対応ユーティリティ HFCTools 1.0.2.22)以降【本章の以降の説明では、新バージョンと表記します】

では HBA パラメータの設定方法が異なります。

新旧ドライバ version 間で設定されたパラメータ情報を継続して使用する為には、パラメータの変換が 必要となります。パラメータを変換する必要があるか否かは下記を参照してください。

- ・「Windows ドライバ version x.y.z.470 以前から、x.y.z.530 以降へアップデートした場合」
- ・「Windows ドライバ version x.y.z.470 以前へ、x.y.z.530 以降からダウングレードする場合(事前準備)」

本章では HBA パラメータ設定を変換するツール hfcmig.exe について記載します。

hfcmig.exe は HFCTools 1.xx.xx.xx のユーティリティソフト格納位置(Windows)配下にあります。

# 新バージョン変換

【機能】旧バージョンの設定を新バージョンの設定へ変換します。

【シンタックス】

<実行> hfcmig -new

【実行例】

> hfcmig -new

Succeeded.

旧バージョンの ConnectionType または LinkSpeed が設定された環境で、hfcmig -new を実行して 新バージョンに変換すると以下のメッセージが表示されます。メッセージが表示された場合、 ConnectionType、LinkSpeed パラメータ削除機能を実行してください。

```
> hfcmig -new
```

Succeeded. Please clear the HBA Parameters(ConnectionType, LinkSpeed) with the following commands. "hfcmig -clear"

# 旧バージョン変換

【機能】新バージョンの設定を旧バージョンの設定へ変換します。

【シンタックス】

<実行> hfcmig -old

【実行例】

> hfcmig -old

Do you execute it? > y

Succeeded.

# バックアップ機能

【機能】稼働中の OS に設定されている HBA パラメータ情報(新旧バージョンのパラメータ形式全て) のバックアップを行います。バックアップ情報は「ユーティティソフトウエアのインストール方法」に 示す「ユーティリティソフト格納位置(Windows)」配下に作成されます。

【シンタックス】

<バックアップ> hfcmig -backup

【実行例】

> hfcmig -backup

Do you execute it? > y

Succeeded.

## リストア機能

【機能】リストアファイル内の HBA パラメータ情報(新旧バージョンのパラメータ形式全て)を稼働中の OS に反映します。

【シンタックス】

<リストア> hfcmig -restore <リストアファイル名>

【実行例】

> hfcmig -restore .¥mig\_20090921211545.bk

Do you execute it? > y

Succeeded.

### 設定全削除機能

【機能】稼働中の OS に設定されている HBA パラメータ情報を全て削除します。

【シンタックス】

<削除> hfcmig -reset

### 【実行例】

>hfcmig -reset

Do you execute it? > y

Succeeded.

# ConnectionType、LinkSpeed パラメ ータ削除機能

【機能】稼働中の OS に設定されている HBA パラメータ情報のうち ConnectionType、LinkSpeed の みを削除します。

【シンタックス】

<削除> hfcmig -clear

### 【実行例】

```
> hfcmig -clear
Do you execute it? > y
Succeeded.
Please set the HBA Parameters(ConnectionType, LinkSpeed) with the following
commands.
"hfcmgr -p scsiX ct <Topology>"
"hfcmgr -p scsiX sp <Speed>"
```

(\*1) hfcmig -clear 実行後、ポート情報の表示・設定を参照し、ConnectionType、LinkSpeed の設定 を行ってください。

# hfcmig 応答メッセージー覧

hfcmig コマンドの応答メッセージー覧を示します。

### hfcmig コマンド応答メッセージー覧

| No. | 応答メッセージ                                   | 意味                                                      |
|-----|-------------------------------------------|---------------------------------------------------------|
| 1   | Succeeded.                                | 正常終了。                                                   |
| 2   | Command syntax error.                     | コマンドシンタックスが誤っています。<br>入力コマンドシンタックスを確認してください。            |
| 3   | Registry operation is failed.             | レジストリ操作に失敗しました。<br>再度コマンドを実行してください。                     |
| 4   | File operation is failed.                 | ファイル操作に失敗しました。<br>再度コマンドを実行してください。                      |
| 5   | No such file.                             | 指定ファイルが存在しません。<br>指定ファイルパスを確認してください。                    |
| 6   | Designated file isn't backup file.        | 指定ファイルはバックアップファイルではありません。<br>指定ファイルを確認してください。           |
| 7   | The number of Adapter must be 32 or less. | 規定以上の wwn が登録されています。<br>不要な wwn を hfcmgr -ex で削除してください。 |
| 8   | Registry key don't integrate.             | パラメータ設定が新旧混在しています。<br>hfcmig -reset で設定を全て削除してください。     |
| 9   | Other error.                              | その他のエラーが発生しました。                                         |

# 11

294

# ドライバで設定可能なパラメーター覧

以下は、hfcmgr あるいは hfcmputil で設定するパラメータの一覧となります。

【Windows】 【Linux】 【HFC-PCM】の記載は、各 OS、冗長化ソフトのみで有効なパラメータとなります。

### ■hfcmgr ver 8.0 以降

以下の記載は、hfcmgr Ver. 8.0 以降を対象としています。hfcmgr Ver. 7.9.以前については、<u>こちら</u> <u>を参照してください。</u>hfcmgr の Version は hfcmgr -g で確認できます。詳細については「サーバ・ア ダプタ情報の表示」を参照してください。表示項目は option 一覧表の各 option ヘリンクしています。 設定条件については、そちらも参照してください。

| 表示項目(hfcmgr 指定パラメータ)<br>説明                                                                                                    |                                                                  |  |  |  |
|----------------------------------------------------------------------------------------------------|------------------------------------------------------------------|--|--|--|
| Connection Type (-p ct)                                                                                                    |                                                                  |  |  |  |
| 本製品と接続するデバイスとの接続形態を指定します。Point to Point を指定した場合、Point to<br>Point モードでデバイスとの接続を行います。FC-AL を指定した場合、Arbitrated Loop モードで<br>デバイスとの接続を行います。Auto を指定した場合、接続されるデバイスの接続モードに従い、<br>Arbitrated Loop モードと Point to Point モードを自動的に判断し接続を行います。通常はこの<br>設定値を変更する必要はありません。<br>HVM において、アダプタに対し、LPAR 上のゲスト OS から本パラメータの設定を行うことはで<br>きません。アダプタに対して本パラメータの設定を実施する場合は、システム装置のユーザーズ<br>ガイドの「HVM について」の章を参照してください。 |                                                                  |  |  |  |
| 表示                                                                                                    | 意味                                                               |  |  |  |
| Point to                                                                                                    | Point to Point (FC-SW                                            |  |  |  |
| Point[fabric]                                                                                                    | 接続)                                                              |  |  |  |
| Point to Point                                                                                                    | Point to Point (直結)                                              |  |  |  |
| FC-AL[fabric]                                                                                                    | Fibre Channel Arbitrated<br>Loop(FC-SW 接続)                       |  |  |  |
| FC-AL                                                                                                    | Fibre Channel Arbitrated<br>Loop(直結)                             |  |  |  |
| Multiple PortID (-p mpid)                                                                                                    | <u>Multiple PortID (</u> -p mpid)                                |  |  |  |
| Connection Type と I                                                                                                    | Connection Type と Multiple PortID の設定の組み合わせにより接続形態が変わります。HITACHI |  |  |  |

Gigabit Fibre Channel アダプタ ユーザーズ・ガイド (BIOS/EFI 編) 」を参照して下さい。

本パラメータは、16G Fibre Channel アダプタに対してのみ設定できます。

| Link S           | Speed (-p sp)                                                                                                    |
|------------------|----------------------------------------------------------------------------------------------------|
| य<br>र           | 転製品と接続するデバイスとの接続スピードを指定します。指定することにより対応するモード<br>でデバイスとの接続を行います。パラメータで指定した値と設定は以下となります。<br>パラメータ指定値:1 設定:1Gbps<br>パラメータ指定値:2 設定:2Gbps<br>パラメータ指定値:4 設定:4Gbps<br>パラメータ指定値:8 設定:8Gbps<br>パラメータ指定値:16 設定:16Gbps                                                                                                    |
| a<br>モ 通日 きナ     | uutoを指定した場合、接続されるデバイスの接続スピードに従い、1G モード、2G モード、4G<br>Eード、8G モード、及び 16G モードを自動的に判断し接続を行います。<br>通常はこの設定値を変更する必要はありません。<br>IVM において、アダプタに対し、LPAR 上のゲスト OS から本パラメータの設定を行うことはで<br>きません。アダプタに対して本パラメータの設定を実施する場合は、システム装置のユーザーズ<br>ゴイドの「HVM について」の章を参照してください。                                                                                                    |
| Logir            | <u>n Delay Time (</u> -p lo)                                                                                                    |
| ラ<br>H<br>き<br>ナ | デバイスへのログイン処理を遅延させる必要がある場合、その遅延時間を設定します。<br>IVM において、アダプタに対し、LPAR 上のゲスト OS から本パラメータの設定を行うことはで<br>きません。アダプタに対して本パラメータの設定を実施する場合は、システム装置のユーザーズ<br>ゴイドの「HVM について」の章を参照してください。                                                                                                    |
| Max              | <u>Transfer Size (</u> -p mt)                                                                                                    |
|                  | 本パラメータ値をデフォルト値 16MB よりも大きく設定することにより、アダプタが同時に<br>処理可能な IO コマンドの合計データ長が増加し、合計データ長の上限に達した際に発生す<br>る性能劣化を抑制することができます。また合計データ長の上限に達した際にイベントログ<br>にソース名 disk のイベントが記録される可能性がある問題を抑止することができます。<br>つのアダプタポートが同時に処理する IO コマンドの合計データ長の上限については次の式<br>を参考にしてください。<br>接続する LU 数 × QueueDepth の設定値(デフォルト 32) × 1MB                                                                                                    |
|                  | 本パラメータを設定することにより、当該システムに存在するアダプタポート毎に本パラメ<br>ータ設定値×4KB 程度のメモリを利用します。Hyper-V 仮想ファイバーチャネル機能によ<br>る仮想ポートを使用している場合は、各仮想ポート毎に本パラメータ設定値×4KB 程度のメ<br>モリを使用します。<br>(例) アダプタポートに接続するLU数3個、QueueDepthの設定値32の場合<br>3×32×1MB = 96MBであるため、この環境において最大で合計96MBのデータ長のIOコ<br>マンドを同時に処理する可能性があります。よって、本パラメータを128MBに設定するこ<br>とで、合計データ長の上限に達したことにより発生する性能劣化やイベントログに disk のイ<br>ベントが記録される可能性を回避することができます。<br>なお、計算式から算出された合計データ長の上限値が256MBを超過する場合においては、<br>本パラメータを256MBに設定してください。<br>本パラメータをデフォルト値16MBよりも小さく設定することは推奨しません。 |
| 2                | . Windows 以外の OS について<br>インストール直後の状態で、一般的な利用方法で最適な値に設定されています。通常はある一<br>定以上は値を増加させても性能は変わらなくなり、アダプタドライバが利用するメモリー量が<br>増加します。                                                                                                    |

| Link Down Time (-p ld)                                                                                                    |
|----------------------------------------------------------------------------------------------------|
| リンクダウン検出後、何秒間リンクアップを待ち続けるかを指定します。本製品ではインストー<br>ル直後の状態で、一般的な利用方法で最適の値に設定されています。通常はこの設定値を変更す<br>る必要はありません。<br>なお、マルチパス環境で、障害閾値管理機能を設定することにより次のような瞬間的なリンクダ<br>ウン障害による業務影響を回避することが可能となります。光モジュールの故障によって、数秒<br>間隔でリンクダウン/アップを繰り返す障害が発生することが稀にあります。本タイマの設定時間                                              |
| 以内にリンクダウン/アップした場合、パス交替が発生しません。一般的にはこのような瞬間的な<br>リンクダウン障害は同一パスのリトライで救済するのが望ましいですが、本障害は、稀に業務に<br>影響を及ぼす場合があります。このようなケースでは、障害閾値管理機能の短時間リンクダウン<br>障害発生監視機能を設定することで早期のパス交替を促すことが可能となります。ただし、本装<br>置と接続するディスク装置の仕様により発生する瞬間的なリンクダウンもありますので、ディス<br>ク装置の仕様をご確認のうえ、本タイマ設定値、短時間リンクダウン障害発生監視の設定値を検<br>討してください。 |
| Reset Delay Time (-p rd)                                                                                                    |
| Reset 系起動(TargetReset 等)成功後、次の SCSI 起動を行うまでのディレイ時間を指定します。<br>本製品ではインストール直後の状態で、一般的な利用方法で最適の値に設定されています。通常<br>はこの設値を変更する必要はありません。Windows Server 2012 以降では本 Option の設定値に<br>関わらず、0 秒で動作します。                                                                                                    |
| <u>Machine Check Retry Count (</u> -p mc) ※表示は Machine Check                                                                                                    |
| アダプタ閉塞状態に移行するハードウェア障害回数を指定します。0 を指定した場合、ハードウェ<br>ア障害によってアダプタ閉塞状態には移行しません。本製品ではインストール直後の状態で、一<br>般的な利用方法で最適の値に設定されています。通常はこの設定値を変更する必要はありません。<br>(*)HVM FC 共有で動作する場合、デフォルト値を変更することができません。                                                                                                    |
| Preferred AL-PA Number (-p pa) ※表示は Preferred AL-PA                                                                                                    |
| 本製品と接続するデバイスとの接続形態が AL(Arbitrated Loop)の場合に、ループイニシャライズ<br>の際に優先して使用する ALPA(Arbitrated Loop Physical Address)を指定します。本製品ではイ<br>ンストール直後の状態で、一般的な利用方法で最適の値に設定されています。通常はこの設定値<br>を変更する必要はありません。                                                                                                    |

Reset Timeout (-p rt) [Linux]

Reset 系起動の Target Reset の監視時間を指定します。本製品ではインストール直後の状態で、 一般的な利用方法で最適の値に設定されています。通常はこの設定値を変更する必要はありません。

Abort Timeout (-p at) [Linux]

Reset 系起動の Abort Task Set の監視時間を指定します。本製品ではインストール直後の状態で、 一般的な利用方法で最適の値に設定されています。通常はこの設定値を変更する必要はありません。

Abort Restrain (-p ar) [Linux]

Abort Task Set の起動抑止を指定します。本製品ではインストール直後の状態で、一般的な利用 方法で最適の値に設定されています。通常はこの設定値を変更する必要はありません。

Allowed (-p al) [Linux]

SCSI コマンドの最小リトライ回数を指定します。接続している装置がディスク装置の場合、設定 値を反映しますが、テープ装置の場合、反映しません。

Target Reset Mode (-p tr) [Linux]

Target Reset の通知許可、禁止を指定します。本製品ではインストール直後の状態で、一般的な 利用方法で最適の値に設定されています。通常はこの設定値を変更する必要はありません。

LUN Reset Delay Timer (-p It) ※表示は LUN Reset Delay 【Linux】

Reset 系起動(LunReset 等)成功後、次の SCSI 起動を行うまでのディレイ時間を指定します。本製品ではインストール直後の状態で、一般的な利用方法で最適の値に設定されています。通常はこの設定値を変更する必要はありません。

Scatter/Gather List (-p sc) [Windows]

本製品と接続するデバイスに対してメモリリストアロケーション数(I/O単位)を指定します。本製品ではインストール直後の状態で、一般的な利用方法で最適の値に設定されています。通常はこの設定値を変更する必要はありません。

MSCS Mode (-p ms) [Windows]

Windows Server 2003 でクラスタサービスを利用する場合に(enable)を指定します。但し、 JP1/HiCommand Dynamic Link Manager を使用する場合はこの設定は不要です。 Windows Server 2008 においては JP1/HiCommand Dynamic Link Manager の使用有無に関わ らずこの設定は不要です。

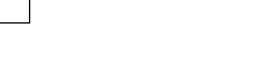

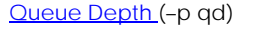

本製品と接続するディスク装置に対してキューイングする I/O 数(LU 単位)を指定します。接続 するディスク装置毎にキューイング可能な I/O 数の最大値があり、接続するディスク装置の仕様 をご確認の上、適切な値を設定してください。

(例)図のように1つのポートにつきキューイング可能な1/O数の最大値が512であるディスク装置のポートに対して4つのシステムから合計17個のLUを使用する場合

(I/O キューイング数の最大値)÷(接続する LU 数)から

512 ÷ 17 = 30.11····

により30以下に設定する必要があります。

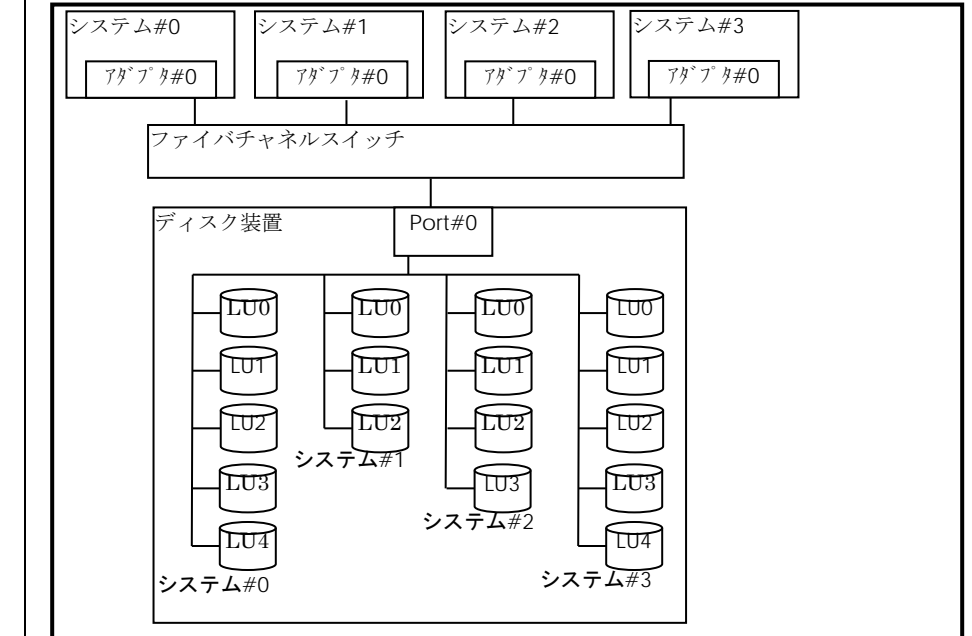

### <u>Interrupt Type</u> (-p ir)

割り込みタイプを指定します。本製品ではインストール直後の状態で、一般的な利用方法で最適 の値に設定されています。Windows においては Windows Server 2016 以降でのみ設定変更が できます。Windows Server 2008 R2 以前では int として動作し、Windows Server 2012 および Windows Server 2012 R2 では msix として動作します。また、表示と意味については下記を参 照してください。

| 表示          |         | 意味                  |
|-------------|---------|---------------------|
| Linux       | Windows |                     |
| Legacy Mode | INT     | 割り込みタイプがレガシー割り込み    |
| MSI Mode    | MSI     | 割り込みタイプが MSI 割り込み   |
| MSI-X Mode  | MSI-X   | 割り込みタイプが MSI-X 割り込み |

#### <論理デバイス指定時の注意>

Linux において、2G/4G/8G Fibre Channel アダプタの場合、論理デバイス指定を用いて設定を 行うと、該当デバイスを有するアダプタ全デバイスに設定されます。16G Fibre Channel の場 合は、通常通り、指定デバイスのみ設定されます。 Logging Mode (-p lm)

FC-Switch の AccessGateway モードの場合など、ゾーニングでアダプタポート同士が仕切ら れていない環境では、アダプタポート同士のアクセスが発生します。するとリンクダウンや、他 のサーバの OS リブートなどで下記の不要なドライバログが出力されます。

0x18(RSCN 受信)、0x0e(ログイン失敗)、0x16(PLOGI 受信), 0x17(LOGO 受信)

本 option を disable に設定すると、アダプタポート同士のアクセスによるログ出力を抑止しま す。なお、本 option を設定すると、FC-Switch ゾーニングの設定ミス、ディスク装置の LUN セ キュリティの設定ミスなどによるターゲットディスク装置へのログイン失敗ログ(0x0e)も採取 されなくなります。FC-Switch の AccessGateway についてはご使用の FC-Switch のマニュア ルをご確認ください。本 option を verbose に設定すると、未サポートの FC プロトコル Frame 受信時、もしくはサポート Frame 受信データに不正を検知したため Reject 応答する場合にエ ラーログ 0xDC を採取します。ただし、16Gbps アダプタのみ有効。16Gbps アダプタ以外で設 定した場合は、default の動作をします。

Login Target Filter (-p tf)

FC-Switch 構成において、アダプタポートからログインを行うターゲットポートを制限します。 本 option を pid に設定した場合、FC-Switch に接続されたポートの 3Byte の識別子(PORT\_ID) の上位 2Byte が一致しているポートに対して、ログインを行いません。本設定は AccessGateway モードなど、Zoning を設定していないケースで有効となります。

FC-Switch を AccessGateway モードで使用した場合、Zoning により仕切られていないアダプ タポート間で不要なアクセスが発生し、OS の起動時間が長くなるなどの影響があります。本 option を pid に設定すると、アダプタポート間の不要なアクセスによる影響を軽減することが できます。FC-Switch の AccessGateway についてはご使用の FC-Switch のマニュアルをご確 認ください。

Windows 2012 以降の Hyper-V の仮想ファイバーチャネル機能を使用する場合(hfcmgr -p npiv enable 設定) は、デフォルト値が pid になります。

本 option の設定について、下記にご注意ください。

・FC-Switchの設定によっては接続先のターゲットポートと接続元のアダプタポートのPORT\_ID の上位 2Byte が一致する可能性があります。上記設定で本 option を pid とした場合、ターゲッ トポートへのログインが失敗する可能性があります。その場合は、「Login Target Filter Function」が off になるように本 option と「Login Target Filter Ext (-p tfx)」を変更するか、 FC-Switch で PORT\_ID の上位 2Byte が一致しないように PORT\_ID の設定を変更してください。 変更後、ターゲットスキャンのコマンドを実行し、ターゲットの再認識を行ってください。

本機能を設定するときは、「Login Target Filter Function」項目も参照してください。

・16G FibreChannel アダプタの場合、本 option を設定しても動作は変わりません。16G Fibre Channel アダプタの設定を行う場合は、「Login Target Filter 16G (-p tfx)」にて行ってください。

Login Target Filter 16G or Login Target Filter Ext (-p tfx)

本 option は、default で pid に設定されます。

FC-Switch 構成において、アダプタポートからログインを行うターゲットポートを制限します。 本 option を pid に設定した場合、FC-Switch に接続されたポートの 3Byte の識別子(PORT\_ID) の上位 2Byte が一致しているポートに対して、ログインを行いません。本設定は AccessGateway モードなど、Zoning を設定していないケースで有効となります。

例えば FC-Switch を AccessGateway モードで使用した場合、Zoning により仕切られていな いアダプタポート間で不要なアクセスが発生し、OS の起動時間が長くなるなどの影響がありま す。本 option が pid に設定されている場合、アダプタポート間の不要なアクセスによる影響を 軽減することができます。FC-Switch の AccessGateway についてはご使用の FC-Switch のマ ニュアルをご確認ください。

本 option の設定について、下記にご注意ください。

・FC-Switchの設定によっては接続先のターゲットポートと接続元のアダプタポートのPORT\_ID の上位 2Byte が一致する可能性があります。上記設定で本 option を pid とした場合、ターゲッ トポートへのログインが失敗する可能性があります。その場合は、「Login Target Filter Function」が off になるように本 option と「Login Target Filter (-p tf)」を変更するか、FC-Switch で PORT\_ID の上位 2Byte が一致しないように PORT\_ID の設定を変更してください。変更後、 ターゲットスキャンのコマンドを実行し、ターゲットの再認識を行ってください。

本機能を設定するときは、「Login Target Filter Function」項目も参照してください。

Login Target Filter Function

【Linux】hfcmgr Ver. 8.9~ 【Windows】 hfcmgr Ver. 8.10~ で表示

FC-Switch に接続されたポートの 3Byte の識別子(PORT\_ID)の上位 2Byte が一致しているポート に対して、ログインを抑止する機能が有効(on 表示)か無効(off 表示)を表示します。有効・無効 の設定は「Login Target Filter (-p tf)」「Login Target Filter Ext (-p tfx)」で行います。アダプタ 毎に設定が変わりますので以下を参照してください。

4G FibreChannel アダプタ, 8G FibreChannel アダプタの場合

| Login Target Filterの<br>設定 | Login Target Filter Ext<br>の設定 | Login Target Filter Function |
|----------------------------|--------------------------------|------------------------------|
| pid                        | pid                            | on                           |
| pid                        | none                           |                              |
| pid                        | -                              |                              |
| none                       | pid                            |                              |
| none                       | none                           | off                          |
| none                       | -                              |                              |

### 16Gbps FibreChannel アダプタの場合

| Login Target Filter Ext | Login Target Filter Function |
|-------------------------|------------------------------|
| pid                     | on                           |
| none                    | off                          |

16Gbps FibreChannel アダプタの場合、「Login Target Filter」の設定は不要です。

FC-Switch によっては接続先のターゲットポートと接続元のアダプタポートの PORT\_ID の上位 2Byte が一致する可能性があり、ターゲットポートへのログインが失敗する可能性があります。 その場合は、「Login Target Filter Function」が off になるように「Login Target Filter (-p tf)」 と「Login Target Filter Ext (-p tfx)」を設定するか、FC-Switch で PORT\_ID の上位 2Byte が一 致しないように PORT\_ID の設定を変更してください。

Performance Option (-p perf) [Windows]

I/O 多重起動数が増えた場合に、IOPS 性能劣化を軽減する option です。なお、環境や I/O 特性 により disable に設定することで性能が向上する場合があります。Windows2003 では本 option は設定できず、無効(disable)として動作します。Windows2008 および Windows 2008 R2 で perf option 変更可能です。Windows 2012 以降、16G Fibre Channel アダプタでは perf option の設定値に関わらず、有効(enable)として動作します。

N\_Port\_ID Virtualization (-p npiv)

Windows 2012 以降の Hyper-V や RHEL KVM の仮想ファイバーチャネル機能を有効に設定します。

本 option に enable 設定後、hfcmgr -p <Device> 表示コマンドにて「NPIV : not work (-) 」 と表示されるアダプタポートは、リンクダウン、FC スイッチを経由せずディスク装置と直結し ている、など仮想ファイバーチャネル機能が使用できない状態であることを示します。

| NP  | <u>IV vport count (</u> –p vp)                                                                                                    |
|-----|----------------------------------------------------------------------------------------------------|
|     | Windows 2012 以降の Hyper-V や RHEL KVM の仮想ファイバーチャネル機能有効時の最大仮想<br>ファイバチャネル数を設定します。                                                                                                    |
|     | 本パラメータは、16G Fibre Channel アダプタに対してのみ設定できます。                                                                                                    |
| MC  | <u>CK Link Down Time (</u> -p ldm)                                                                                                    |
|     | MCK リカバリ後、何秒間リンクアップを待ち続けるかを指定します。本製品ではインストール値<br>後の状態で、一般的な利用方法で最適の値に設定されています。通常はこの設定値を変更する必要<br>はありません。                                                                                                    |
|     | 本パラメータは、16G Fibre Channel アダプタに対してのみ設定できます。                                                                                                    |
| Lin | <u>k Reset Mode (</u> -p lr)                                                                                                    |
|     | Abort Task Set がタイムアウト等によりエラー終了した場合、ターゲット単位のリセットにエス<br>カレーションします。ターゲット単位のリセットもタイムアウト等によりエラー終了した場合、<br>リセットの最終手段として HBAーI/O デバイス、あるいは HBAーFC-Switch 間の Fibre Channel<br>リンクを一時的に光断させます。光断によるリセット時に、以下の処理の設定を可能にします。 |
|     | (a) 当該 HBA ポートをオフライン状態にし、以降受け付けた I/O コマンドをエラー終了させま<br>す。マルチパス構成の場合、パス交代が行われます。                                                                                                    |
|     | (b) 当該 HBA ポートをオンライン状態のままとし、エラー終了した I/O コマンドが OS からリ<br>トライされると、リンクアップ後に当該パスに I/O 起動を行います。                                                                                                    |
|     | 本パラメータを multiに設定すると(a)の処理を行い、single に設定すると(b)の処理を行います。                                                                                                    |
|     | 本パラメータは、16G Fibre Channel アダプタに対してのみ設定できます。                                                                                                    |
| Lin | <u>k Init Negotiation Timer (</u> -p lit)                                                                                                    |
| Γ   | サーバリブート時に行うリンクのネゴシエーション確立までの待ち時間を設定します。                                                                                                    |
|     | 本パラメータは、16G Fibre Channel アダプタに対してのみ設定できます。                                                                                                    |
| Tar | g <u>et Restrain (</u> -p trs) [Linux]                                                                                                    |
|     | ターゲットポート単位のリセットの起動抑止を指定します。本製品ではインストール直後の状態<br>で、一般的な利用方法で最適の値に設定されています。通常はこの設定値を変更する必要はあり<br>ません。                                                                                                    |
|     | 本パラメータは、16G Fibre Channel アダプタに対してのみ設定できます。                                                                                                    |

Core Control (-p cc)

16G Fibre Channel アダプタの2ポートアダプタ、及び1ポートアダプタはポートあたりに複数のコアを有しています。複数のコアを利用して I/O 負荷を分散することが可能です。本パラ メータは複数のコアを制御する方式を設定します。

| 表示     | 意味                                                                                                    |
|--------|----------------------------------------------------------------------------------------------------|
| minq   | 各コアの応答待ちキューに滞留しているコマンド数をチェックし、滞留しているコマンド数が一番小ないコフを選択します                                                               |
|        | るコマンド数が一番少ないコンを選択しより。<br>【Linux】のみ設定可能。                                                                               |
| round  | I/O コマンド毎にコア番号を順番に選択します。                                                                                              |
| robin  | 【Windows】のみ設定可能。                                                                                                    |
| iosize | ユーザ指定サイズを超えるコマンドの場合、必ず同一コアを選択する。<br>選択したコアでユーザ指定サイズを超えるコマンドが実行中にユーザ指定サ<br>イズを超えないコマンドを受け付けた場合、選択していたコア以外のコアを選<br>択する。 |
| cpun   | I/O コマンドを発行した CPU 番号によってコアを指定します。<br>【Linux】のみ設定可能                                                                    |

本パラメータは、16G Fibre Channel アダプタに対してのみ設定できます。

Core Control I/O Size (-p cc-size)

Core Control にて iosize を指定した場合の、同一コアを選択するコマンドのデータサイズを設定します。

本パラメータは、16G Fibre Channel アダプタに対してのみ設定できます。

Interrupt Coalescing (-p ic)

I/〇 性能向上のための機能として I/〇 連結機能をサポートしています。当該機能は I/〇 処理終了 割り込みを抑止し、I/〇 コマンドがある程度 HBA 内で滞留した時に、I/〇 処理終了割り込みを 上げる仕組みを提供します。当該機能により、1 回の I/〇 終了割り込みにて複数の I/〇 コマンド 終了処理を実施し、割り込み回数が低減できます。本パラメータにて設定した値は、I/〇 処理終 了割り込みの抑止時間を示します。

本パラメータは、16G Fibre Channel アダプタに対してのみ設定できます。

<論理デバイス指定時の注意>

論理デバイス指定を用いて設定を行うと、該当デバイスを有するアダプタ全デバイスに設定されます。

Exchange per Core (-p ioex)

FW が I/O 処理のために使用するリソースを絞ります。本設定により、性能が向上する場合があります。

本パラメータは、16G Fibre Channel アダプタに対してのみ設定できます。

Additional Performance Monitor (-p pm)

Performance Monitor の処理時間表示(-pm latency)の統計を off/on(停止/開始)にします。

off のときに Performance Monitor の処理時間表示を実行しても、有効な情報は得られません。

本パラメータは、16G Fibre Channel アダプタに対してのみ設定できます。

Concurrent Channels (-p cch) [Windows]

OS が、本アダプタドライバの SCSI コマンド起動ルーチンを同時起動する多重数を指定します。 本パラメータは、OS が Windows2012 以降に搭載されている 16G Fibre Channel アダプタに 対してのみ設定できます。

Multi queue (-p mque) [Linux]

HITACHI Gigabit Fibre Channel アダプタのマルチキュー機能を有効に設定します。

本 option に enable 設定後、hfcmgr -p <Device> 表示コマンドにて「Multi queue : not work (-) 」と表示されるアダプタポートは、HITACHI Gigabit Fibre Channel アダプタのマル チキュー機能が使用できない状態であることを示します。詳細については、「Gigabit Fibre Channel アダプタ ユーザーズ・ガイド (Linux/VMware ドライバ編)」の「Linux における SCSI-MQ 機能有効時のドライバ設定について」を参照してください。

本パラメータは、16G Fibre Channel アダプタに対してのみ反映されます。

| LinkDown Interval (-is -p Id) [HFC-PCM]                                                                      |
|----------------------------------------------------------------------------------------------------|
| LinkDown 検知の監視時間を指定します。                                                                                      |
| LinkDown (S) Limit (-is -p Id) [Windows] [Linux]                                                             |
| LinkDown (S) Limit (-is -p Id) [HFC-PCM]                                                                     |
| 短時間 LinkDown(*1)障害回数の監視閾値を指定します。 短時間 LinkDown 発生回数が設定閾値を                                                     |
| 超過すると該当アダプタポートを閉塞します。短時間 LinkDown 回数はリンクダウン発生してか                                                             |
| ら、本表中の上記 LinkDownTime 内で、リンクアップした場合にカウントします。                                                                 |
| マルナハス境項で、本障害か繰り返し発生したアダプダホートを闭塞し、早期にハス父替させる日<br>めで使用します                                                      |
| LinkDown (L) Limit (-is -n Id) [HEC-PCM]                                                                     |
|                                                                                                    |
| 長時間 LinkDown(*1)障害回数の監視閾値を指定します。長時間 LinkDown 発生回数が設定閾値を<br>初週ナストまルスダプタポートを開発します。長時間 LinkDown 兄兆はい、タダナン 炙たしてか |
| 超過すると該当アダプダホートを闭塞します。長時間LINKDOWN 回数はリングダワン発生してか<br>  こ、本書中の上記LinkDownTime 内で、リンクマップしたかった場合にカウントします           |
| マルチパス環境で、本障害が繰り返し発生したアダプタポートを閉塞し、早期にパス交替させる日                                                                 |
| 的で使用します。                                                                                                    |
| Interface Error Interval (-is -p fc) [HFC-PCM]                                                               |
| FC インタフェース障害検知の監視時間を指定します。                                                                                   |
| Interface Error Limit (-is -p fc) [Windows] [Linux]                                                          |
| Interface Error Limit (-is -p fc) [HFC-PCM]                                                                  |
| FC インタフェース障害回数の監視閾値を指定します。FC インタフェース障害発生回数が設定閾<br>はたれい。                                                      |
| 値を超適りるど該当アダノダホートを闭塞しまり。<br>  フルチパス環境で、大時実が鍋し返」発生」たアダプタポートを閉塞」 日期にパス交渉させる日                                    |
| 「アンノンス境境で、不降日が除り返し光生したノメンタホードを闭塞し、平易にハス又自らとる日」                                                               |
| Time-Out Error Interval (-is -p sc) [HFC-PCM]                                                                |
| SCSI 起動タイムアウト障害検知の監視時間を指定します。                                                                                |
| Time-Out Error Limit (-is -p sc) [Windows] [Linux]                                                           |
| Time-Out Error Limit (-is -p sc) [HFC-PCM]                                                                   |
| SCSI 起動タイムアウト障害回数の監視閾値を指定します。SCSI 起動タイムアウト障害発生回数が                                                            |
| 設定閾値を超過すると該当アタフタホートを閉塞します。<br>  フルチパス理論で、古膳実が過し返し発生したアグゴクポートを閉塞し、日期にパス六時させる日                                 |
| マルナハス境境で、本障害が繰り返し光土したプラフラホードを闭塞し、半期にハス文省させる日<br>的で使用します                                                      |
| Time-Out Reset Error (-is -p rc) [Windows] [Linux]                                                           |
| Time-Out Reset Error (-is -p rc) [HFC-PCM]                                                                   |
| SCSI 起動タイムアウト後のリセットコマンド障害発生を監視するか否かを指定します。enable                                                             |
| 設定時、当該障害発生すると該当アダプタポートを閉塞します。                                                                                |
| マルチハス境境で、本障害が発生したアタフタホートを閉塞し、早期にハス父替させる日的で使用<br>  + + +                                                      |
| Mailbox Time-Out Retry (-is - n tl) [Windows] [Linux]                                                        |
| Mailbox Time-Out Retry (-is -p tl) [HFC-PCM]                                                                 |
| SCSI コマンドタイムアウト後のリセット LOGIN コマンドリトライ回数を指定します。                                                                |
| 接続デバイスの無応答障害時にアダプタポートは閉塞させずに、SCSI コマンドタイムアウト後の                                                               |
| リセットコマンドのリトライ回数を短縮することでパス交替時間を短縮する目的で使用します。                                                                  |
| 16G FibreChannel アダプタに対しては、本 option は設定・参照できません。                                                             |
| Time-Out SCSI Cmd Retry (-is -p ts) [HFC-PCM]                                                                |
|                                                                                                    |
| SCSI コマンドタイムアウト後の SCSI コマンド発行回数を指定します。Hitachi Disk Arrav Driver                                              |

| HBA Isol Cmd (-is -p isol)                                 |
|------------------------------------------------------------|
| HBA ポート立ち上げ時の閉塞状態を設定します。閉塞状態で立ち上げる場合に ON に設定します。           |
|                                                            |
| 本ハフメータは、16G Fibre Channel アタフタに対してのみ設定できます。                |
| Abort Iotal limeout (-is -p ast) [Linux]                   |
| Abort Total Timeout (-is -p ast) [HFC-PCM PE] [HFC-PCM EE] |
| SCSIT.O.後のログ採取を含めた LU 単位のリセット処理監視時間を設定します。 本タイムアウトカ        |
| 発生すると Target ポート単位のリセットにエスカレーションします。                       |
| 本パラメータは、16G Fibre Channel アダプタに対してのみ設定できます。                |
| Reset Total Timeout (-is -p trt) [Linux] [Windows]         |
| Reset Total Timeout (-is -p trt) [HFC-PCM PE] [HFC-PCM EE] |
| [Linux] [HFC-PCM PE] [HFC-PCM EE]                          |
|                                                            |
| SCSIT.O.後のログ採取を含めたターゲット単位のリセット処理監視時間を設定します。                |
|                                                            |
| 本ダイムングシトが発生すると瞬間(元断相当)のリセットにエスカレーションし、エラーログ                |
| (EffNO.2E)が採取されます。                                         |
| [Windows]                                                  |
| [windows]                                                  |
| <br>SCSIT.O.後のログ採取を含めたターゲット単位のリセット処理監視時間を設定します。            |
|                                                            |
| SCSIT.O.後のLU単位のリセットが失敗もしくはT.O.した場合に、アダプタポート単位のバスリ          |
| セット(全ターゲットへの再ログインによるリセット)にエスカレーションします。ログ採取を含               |
| めたバスリセット処理監視時間を設定します。                                      |
|                                                            |
| 本タイムアウトが発生すると瞬断(光断相当)のリセットにエスカレーションし、エラーロク                 |
| (ErrNo.2E)が採取されます。                                         |
|                                                            |

本パラメータは、16G Fibre Channel アダプタに対してのみ設定できます。

(\*1)LinkDown 検出後、LinkUp を待ち続ける時間 Link Down Time(デフォルト 15 秒)以内に LinkUp し た場合を短時間 LinkDown, Link Down Time の時間を越えた場合を長時間 LinkDown としてカウント します。Link Down Time は「ポート情報の表示・設定」で設定できます。 【注意事項】

(1) 設定・削除コマンド成功後、ドライバの動作に反映させるためには、以下の方法があります。

設定時の動的変更が「無」となっているパラメータは、リブートが必要です。「有」となっているパラ メータは、即時に反映されます。

- ■/etc/hfcldd.conf【Linux】に保存するパラメータに関しては、「RAMDISK イメージ更新時の 注意事項【Linux】」を参照して RAMDISK イメージ更新後、リブートが必要です。RAMDISK イメージを更新していない場合、次のリブート後には変更した内容は反映されませんので注意 してください。(【Windows】または FLASH-ROM 保存のパラメータでは、RAMDISK イメージ の更新手順は不要です。)
- ■パラメータの設定値と、現在ドライバ動作に反映されている値に関しては、「ポート情報の表示・ 設定」「障害閾値管理機能(閾値パラメータ設定)」を参照して確認してください。
- (2) /etc/hfcldd.conf【Linux】,レジストリ【Windows】保存パラメータの場合、hfcmgr での all 指定、すなわち全アダプタポートへの指定(hfc\*\*utilの場合には「Set Parameters to All Adapters」での指定)による全アダプタポート共通の設定値と、アダプタポート個別の設定値が混在する場合、アダプタポート個別の値が、全アダプタポートの値に優先してドライバの動作に反映されます。FLASH-ROM 保存パラメータは、最後に行った設定がドライバの動作に反映されます。
- (3) FLASH-ROM へ保存するパラメータの設定・削除を行う際は、コマンド実行中に作業ウィンドウを 閉じたり、コマンドの強制終了をさせたり、サーバ装置の電源断やリブートの類の操作を実行し ないでください。FLASH-ROM のデータが破壊されて HBA が使用不能になることがあります。
- (4) HVM にて、共有 FC として使用する FC ポートに対しては下記設定を行って下さい。
- □ FC スイッチ接続の場合、Connection Type を Point to Point に設定して下さい。
- □ ディスク装置と直結接続の場合、Connection Type を FC-AL に設定して下さい。
- (5) BladeSymphony BS320 搭載ファイバチャネル拡張カードに関しては Link Speed は必ず速度を固定し、"Auto Detection"は使用してはいけません。詳細は「Blade Symphony BS320 ユーザーズガイド」-「FC HBA BIOS について」の章を参照してください。

(6) 割り込みタイプの設定時は以下に注意してください。

【Linux】「Interrupt Type (ir)」を「msix」に設定しても、システムの状態によっては割り込み タイプが MSI-X に設定ができない場合があります。この場合、ErrNO = x'BO'のエラーログが OS 上のログに採取されます。割り込みタイプを設定した場合には、「RAMDISK イメージ更新 時の注意事項【Linux】」を参照して RAMDISK イメージ更新しリブート後、「ポート情報の表 示・設定」を参照して必ず期待通りの割り込みタイプが設定されているかを確認してください。 また、msi 及び msix は 2Gbps、4Gbps のアダプタではサポートしておりません。4Gbps のア ダプタと 8Gbps のアダプタが混在して搭載されている構成にて、全アダプタ指定で割り込み タイプを「msix」に設定した場合、4Gbps のカードでは、割り込みタイプが設定不可であると して、ErrNo = x'BO'のエラーログが OS 上のログに採取されますので注意してください。

(7) サポートするパラメータの範囲はアダプタの種類により替わります。以下の表を参照してください。モデル名(例:HFCE0801)と型名(例:GV-CC2D8G1N1\*\*)の対応関係は HITACHI Gigabit Fibre Channel アダプタ ユーザーズ・ガイド (サポートマトリクス編)を参照してください。

| No | 分類            | モデル名                                                                   | パラメータ              |                           |                        |
|----|---------------|------------------------------------------------------------------------|--------------------|---------------------------|------------------------|
|    |               |                                                                        | Link Speed<br>(sp) | Max Transfer<br>Size (mt) | Interrupt<br>Type (ir) |
| 1  | 2Gbps FC-HBA  | HFC0201                                                                | Auto, 1, 2         | 1MB/4MB/8MB/<br>16MB      | int                    |
| 2  | 4Gbps FC-HBA  | HFC0401<br>HFC0402<br>HFC0401-C<br>HFC0402-C<br>HFC0402-M<br>HFC0402-E | Auto, 1,2,4        | 1MB/4MB/8MB/<br>16MB      | int                    |
| 3  | 8Gbps FC-HBA  | HFCE0801<br>HFCE0802<br>HFCE0802-M<br>HFCE0804-M                       | Auto, 2,4,8        | 1MB/4MB/8MB/<br>16MB/32MB | int/msi/msix           |
| 4  | 16Gbps FC-HBA | HFCE1601<br>HFCE1602<br>HFCE1602-M<br>HFCE1604-M                       | Auto,4,8,16        | 1MB/4MB/8MB/<br>16MB/32MB | int/msi/msix<br>※1     |

※116Gbps FC-HBAはHVM環境にてmsiをサポートしておりません。HVM環境でmsiを設定した場合、 ErrNo = x'BO'のエラーログが採取されることがあります。

### ■hfcmgr ver 7.9 以前

以下の記載は、hfcmgr Ver. 7.9 以前を対象としています。hfcmgr Ver. 8.0 以降については、<u>こちらを</u> 参照してください。 hfcmgr の Version は hfcmgr -g で確認できます。詳細については「サーバ・アダ プタ情報の表示」を参照してください。

| 表示項日 (bfcmar 指定パラメータ)                      |                                                                                                    |  |  |  |  |  |
|--------------------------------------------|----------------------------------------------------------------------------------------------------|--|--|--|--|--|
| · 説明                                       |                                                                                                    |  |  |  |  |  |
| Connection Type (-p ct)                    |                                                                                                    |  |  |  |  |  |
| 大制只と培結するデバイフト                              |                                                                                                    |  |  |  |  |  |
| Point モードでデバイスとの                           | 接続を行います FC-ALを指定した場合 Arbitrated Loop モード                                                                                                    |  |  |  |  |  |
| でデバイスとの接続を行いま                              | していたいので、 $(a, b)$ 、 $(a, b)$ ((a, b)) ((a, b)) ((a, b)) ((a, b)) ((a, b)) ((b)) ((a, b)) ((a, b)) ((a, b) ((b)) ((a, b)) ((b)) ((a, b) ((b)) ((a, b)) ((a, b)) ((a, b)) ((b)) ((a, b)) ((a, b)) ((a, b)) ((b)) ((a, b)) ((a, b)) ((a, b)) ((b)) ((a, b)) ((a, b)) ((b)) ((a, b)) ((a, b)) ((b)) ((a, b)) ((a, b)) ((b)) ((a, b)) ((a, b)) ((b)) ((a, b)) ((a, b)) ((a, b)) ((a, b)) ((a, b)) ((a, b)) ((a, b)) ((a, b)) ((a, b)) ((a, b)) ((a, b)) ((a, b)) ((a, b)) ((a, b)) ((a, b)) ((a, b)) ((a, b)) ((a, b)) ((a, b)) ((a, b)) ((a, b)) ((a, b)) ((a, b)) ((a, b)) ((a, b)) ((a, b)) ((a, b)) ((a, b)) ((a, b)) ((a, b)) ((a, b)) ((a, |  |  |  |  |  |
| $i$ Arbitrated loop $\pm -1$               | くと Point to Point モードを自動的に判断し接続を行います。通常                                                                                                    |  |  |  |  |  |
| はこの設定値を変更する必要                              | 夏はありません。                                                                                                    |  |  |  |  |  |
| HVM において、アダプタに                             | 対し、LPAR 上のゲスト OS から本パラメータの設定を行うことは                                                                                                    |  |  |  |  |  |
| できません。アダプタに対し                              | 、て本パラメータの設定を実施する場合は、システム装置のユーザ                                                                                                    |  |  |  |  |  |
| ーズガイドの「HVM につい                             | て」の章を参照してください。                                                                                                    |  |  |  |  |  |
| また、動作値の表示と意味に                              | こついては下記を参照してください。                                                                                                    |  |  |  |  |  |
| 表示                                         | 意味                                                                                                    |  |  |  |  |  |
| Point to Point[fabric]                     | Point to Point (FC-SW 接続)                                                                                                    |  |  |  |  |  |
| Point to Point                             | Point to Point (直結)                                                                                                    |  |  |  |  |  |
| FC-AL[fabric]                              | Fibre Channel Arbitrated Loop(FC-SW 接続)                                                                                                    |  |  |  |  |  |
| FC-AL                                      | Fibre Channel Arbitrated Loop(直結)                                                                                                    |  |  |  |  |  |
|                                            |                                                                                                    |  |  |  |  |  |
| Link Speed (–p sp)                         |                                                                                                    |  |  |  |  |  |
| 本製品と接続するデバイスと                              | この接続スピードを指定します。                                                                                                    |  |  |  |  |  |
| 1G を指定した場合、1G モ                            | ードでデバイスとの接続を行います。2Gを指定した場合、2Gモ                                                                                                    |  |  |  |  |  |
| ードでデバイスとの接続を行                              | テいます。4Gを指定した場合、4Gモードでデバイスとの接続を行                                                                                                    |  |  |  |  |  |
| います。8Gを指定した場合                              | 、8G モードでデバイスとの接続を行います。                                                                                                    |  |  |  |  |  |
| auto を指定した場合、接続                            | auto を指定した場合、接続されるデバイスの接続スピードに従い、1Gモード、2Gモード、                                                                                                    |  |  |  |  |  |
| 4G モード、及び 8G モード                           | を自動的に判断し接続を行います。                                                                                                    |  |  |  |  |  |
| 通常はこの設定値を変更する                              | る必要はありません。                                                                                                    |  |  |  |  |  |
| HVM において、アダプタに                             | 対し、LPAR 上のゲスト OS から本パラメータの設定を行うことは                                                                                                    |  |  |  |  |  |
| できません。アダプタに対し                              | 、て本パラメータの設定を実施する場合は、システム装置のユーザ                                                                                                    |  |  |  |  |  |
| ーズガイドの「HVM につい                             | て」の章を参照してください。                                                                                                    |  |  |  |  |  |
| <u>Login Delay Time</u> (-p lo)            |                                                                                                    |  |  |  |  |  |
| デバイスへのログイン処理を                              | と遅延させる必要がある場合、その遅延時間を設定します。                                                                                                    |  |  |  |  |  |
| HVM において、アダプタに                             | 対し、LPAR 上のゲスト OS から本パラメータの設定を行うことは                                                                                                    |  |  |  |  |  |
| できません。アダプタに対して本パラメータの設定を実施する場合は、システム装置のユーザ |                                                                                                    |  |  |  |  |  |
| ーズガイドの「HVM について」の章を参照してください。               |                                                                                                    |  |  |  |  |  |
| Max Transfer Size (-p mt)                  |                                                                                                    |  |  |  |  |  |
| │                                          |                                                                                                    |  |  |  |  |  |
| スト可能な合計データ長を指定します。本製品ではインストール直後の状態で、一般的な利用 |                                                                                                    |  |  |  |  |  |
| 方法で最適な値に設定されています。                          |                                                                                                    |  |  |  |  |  |
| 通常はある一定以上は値を増加させても性能は変わらなくなり、アダプタドライバが利用する |                                                                                                    |  |  |  |  |  |
| メモリー量が増加します。                               |                                                                                                    |  |  |  |  |  |
|                                            |                                                                                                    |  |  |  |  |  |

| Link Dav         |                                                                                                    |
|------------------|----------------------------------------------------------------------------------------------------|
|                  | <u>n nne</u> (-p ia)                                                                                                    |
| リン               | <b>クダウン検出後、何秒間リンクアップを待ち続けるかを指定します。本製品ではインスト</b>                                                                                                    |
| ールī              | 直後の状態で、一般的な利用方法で最適の値に設定されています。通常はこの設定値を変                                                                                                    |
| 更す               | る必要はありません。                                                                                                    |
| なお、              | マルチパス環境で、障害閾値管理機能を設定することにより次のような瞬間的なリンク                                                                                                    |
| ダウ               | ン障害による業務影響を回避することが可能となります。光モジュールの故障によって、                                                                                                    |
| 数秒               | 間隔でリンクダウン/アップを繰り返す障害が発生することが稀にあります。本タイマの設                                                                                                    |
| 定時               | 間以内にリンクダウン/アップした場合、パス交替が発生しません。一般的にはこのような                                                                                                    |
| 瞬間6              | 的なリンクダウン障害は同一バスのリトライで救済するのが望ましいですが、本障害は、                                                                                                    |
| 稀に               | 業務に影響を及ぼす場合があります。このようなケースでは、障害閾値管埋機能の短時間<br>5. ビーン 時間では、時間では、時間であります。このようなケースでは、障害閾値管埋機能の短時間                                                        |
| <u>リン</u>        | クタワン障害発生監視機能を設定することで早期のハス父替を促すことか可能となりま                                                                                                    |
| 9.7              | こたし、本装直と接続するナイスク装直の任様により発生する瞬间的なリンクダワンもあ<br>キので、ディスク壮帯の仕様ナゴ強調のミミ、キタノマ部中は、佐味明リンクダウンもあ                                                                |
| りま               | 9 のじ、ナイスク装直の仕様をこ確認のうえ、本ダイマ設定値、短時间リングダリン障害<br>※知の訳字はち検討してください                                                                                        |
| 光生)<br>Decet De  | 記代の<br>設定<br>にない。<br>してくたさい。<br>していたさい。<br>していたさい。                                                                                                  |
| <u>Reset De</u>  |                                                                                                    |
| Rese             | t系起動(TargetReset 等)成功後、次の SCSI 起動を行うまでのディレイ時間を指定します。                                                                                                |
| 本製               | 品ではインストール直後の状態で、一般的な利用方法で最適の値に設定されています。通                                                                                                    |
| 常は               | この設値を変更する必要はありません。Windows Server 2012 および Windows Server                                                                                            |
| 2012             | R2 では本 Option の設定値に関わらす、0 秒で動作します。                                                                                                    |
| Machine          | <u>Check Retry Count</u> (-p mc) ※表示は Machine Check                                                                                                 |
| アダン              | ブタ閉塞状態に移行するハードウェア障害回数を指定します。0 を指定した場合、ハードウ                                                                                                    |
| エア               | 章害によってアダプタ閉塞状態には移行しません。本製品ではインストール直後の状態で、                                                                                                    |
| 一般的              | 的な利用方法で最適の値に設定されています。通常はこの設定値を変更する必要はありま                                                                                                    |
| せん。              |                                                                                                    |
| (*)H\            | /M 共有 FC で動作する場合、デフォルト値を変更することができません。                                                                                                    |
| Preferred        | <u>  AL-PA Number</u> (-p pa) ※表示は Preferred AL-PA                                                                                                  |
| 本製品              | 品と接続するデバイスとの接続形態が AL(Arbitrated Loop)の場合に、ループイニシャラ                                                                                                  |
| イズの              | の際に優先して使用する ALPA(Arbitrated Loop Physical Address)を指定します。本製品                                                                                        |
| では・              | インストール直後の状態で、一般的な利用方法で最適の値に設定されています。通常はこ                                                                                                    |
| の設定              | <b>定値を変更する必要はありません。</b>                                                                                                    |
| Reset Tim        | neout (-p rt) 【Linux】                                                                                                    |
| Rese             | t 系起動の Target Reset の監視時間を指定します。本製品ではインストール直後の状態で、                                                                                                  |
| 一般的              | 的な利用方法で最適の値に設定されています。通常はこの設定値を変更する必要はありま                                                                                                    |
| せん。              |                                                                                                    |
| <u>Abort Tin</u> | neout (-p at) 【Linux】                                                                                                    |
| Rese             | t 系起動の Abort Task Set の監視時間を指定します。本製品ではインストール直後の状態                                                                                                  |
| で                | -般的な利用方法で最適の値に設定されています。通常はこの設定値を変更する必要はあ                                                                                                    |
| りませ              |                                                                                                    |
| Abort Re         | strain (-p ar) 【Linux】                                                                                                    |
| Abor             | + Tack Sat の記動切止を指定します。大制日ではノンフレール直後の指能で、一飢ぬかぎ                                                                                                    |
|                  | いるか Set の起動抑圧で相圧します。今桜如じは1 ノストール直復の仏感じ、一般的な利<br>まで最適の値に設定されています。通覚けこの設定値を亦面すス必要けなりません                                                               |
|                  | A Caxeのににて取べてかって、ので、通用はこの政化にとえ欠する必要はのうよせん。<br>(-n al) 【linux】                                                                                       |
|                  | 、アロリーにののA<br>コフンドの是小川トライ同物を指定します。 体結していて壮平がゴシュカ壮平の坦本 一部                                                                                             |
| ⇒店・<br>3C2       | コマンドの取かりドブ1 回数で相圧します。技称している装直がナイスク装直の場合、設<br>た反映しますが、テニプ特徴の提合、反映しませく                                                                                |
| Largot P         | c.以外しよすル·、ノーノ衣旦の物口、以吹しよせん。<br>aset Mode (_n tr) 【linux】                                                                                             |
|                  | <u>Social Constants</u> (Pull Linux)<br>St Decet の 通知計画、林正な地学します。 大制 ロズは ノンユ Linux あんの 必然 ズー 一部の                                                    |
| iarge            | EL RESELの週和計り、示止で相圧しまり。今衆品では1ノムトール但友の状態で、一般的<br>日本法で是海の店に認定されています。通常はこの認定店を杰玉すて必要はもりません                                                             |
|                  | πノノ/Aに取過い胆に設たてイレにレ゙みり。通用はこの設た胆を変更りる必要はめりません。<br>ht Dalay Timer( n lt)必要示け LIN Poset Dalay 【Linuy】                                                   |
|                  | <u>に Ucidy IIIIci</u> (-PII) 次次小は LUN Reser Deldy LLINUX」                                                                                           |
| Kese             | ↓ 永延到(LUHKESEL 寺) 成功仮、次の 3031 延期を行うよじのアイレ1 時间を指定します。本<br>なけていまし、川市後の時能で、一動的な利用されて見渡の店に記由されています。 浮売                                                  |
| 彩品               | じは1 ノA P ール単体の状態じ、一般的な利用力法じ取週の個に設定されています。 週帯<br>D設字値を亦再する必要けなりませ!                                                                                   |
|                  | 7.政化胆で炙丈する必女はのりません。                                                                                                    |
| Scatter/(        | Sather List (-p.sc) [Windows]                                                                                                    |
| *制               | <u>ことににていていていていていていていていていていていていていていていていていていて</u>                                                                                                    |
| 中 表 印            | ロ⊂ 184% 1 か 1 へ 1 へ に M し こ Λ て J リ へ ト / ロ J = ノ コ ノ 数(1/∪ 甲 仏/と 1 止しまり。本<br>でけイ い 2 トール 直 後 の 状能 で 一般的 か 利田 ち 注 で 是 滴 の 値 に 設 定 さ か て い ま オ - 通 労 |
|                  | このコンハコール国体の10%に、「10411なで1月71日と取風の個に設たこれにしいまり。週帯<br>D設完値を変更する必要けありません                                                                                |
| 10-0             |                                                                                                    |

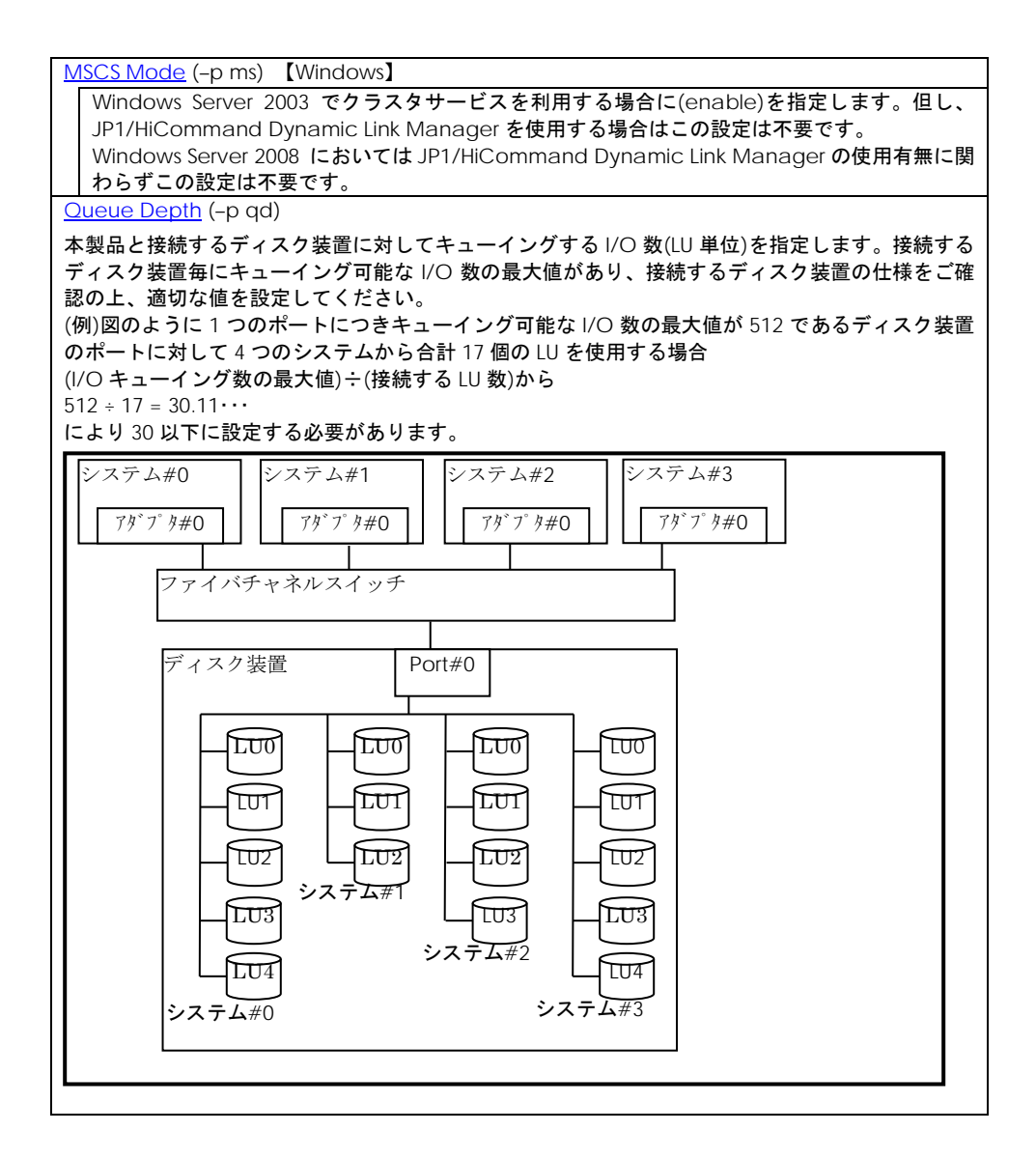

### Interrupt Type (-p ir)

割り込みタイプを指定します。本製品ではインストール直後の状態で、一般的な利用方法で最 適の値に設定されています。Windows では Interrupt Type の設定変更はできません。 Windows Server 2008 R2 以前では int として動作し、Windows Server 2012 および Windows Server 2012 R2 では msix として動作します。また、表示と意味については下記を参照してく ださい。

| 表示          |         | 意味                  |  |
|-------------|---------|---------------------|--|
| Linux       | Windows |                     |  |
| Legacy Mode | INT     | 割り込みタイプがレガシー割り込み    |  |
| MSI Mode    | MSI     | 割り込みタイプが MSI 割り込み   |  |
| MSI-X Mode  | MSI-X   | 割り込みタイプが MSI-X 割り込み |  |

<論理デバイス指定時の注意>

2G/4G/8G Fibre Channel アダプタの場合、論理デバイス指定を用いて設定を行うと、該当 デバイスを有するアダプタ全デバイスに設定されます。

Logging Mode (-p lm)

FC-Switch の AccessGateway モードの場合など、ゾーニングでアダプタポート同士が仕切られていない環境では、アダプタポート同士のアクセスが発生します。するとリンクダウンや、他のサーバの OS リブートなどで下記の不要なドライバログが出力されます。

0x18(RSCN 受信)、0x0e(ログイン失敗)、0x16(PLOGI 受信), 0x17(LOGO 受信)

本 option を disable に設定すると、アダプタポート同士のアクセスによるログ出力を抑止し ます。なお、本 option を設定すると、FC-Switch ゾーニングの設定ミス、ディスク装置の LUN セキュリティの設定ミスなどによるターゲットディスク装置へのログイン失敗ログ(0x0e)も 採取されなくなります。FC-Switch の AccessGateway についてはご使用の FC-Switch のマ ニュアルをご確認ください。 Login Target Filter (-p tf)

FC-Switch 構成において、アダプタポートからログインを行うターゲットポートを制限しま す。本 option を pid に設定した場合、FC-Switch に接続されたポートの 3Byte の識別子 (PORT\_ID)の上位 2Byte が一致しているポートに対して、ログインを行いません。本設定は AccessGateway モードなど、Zoning を設定していないケースで有効となります。

FC-Switch を AccessGateway モードで使用した場合、Zoning により仕切られていないア ダプタポート間で不要なアクセスが発生し、OS の起動時間が長くなるなどの影響がありま す。本 option を pid に設定すると、アダプタポート間の不要なアクセスによる影響を軽減す ることができます。FC-Switch の AccessGateway についてはご使用の FC-Switch のマニュ アルをご確認ください。

Windows 2012 および Windows Server 2012 R2 Hyper-V の仮想ファイバーチャネル機能を 使用する場合(hfcmgr -p npiv enable 設定)は、デフォルト値が pid になります。

本 option の設定について、下記にご注意ください。

・FC-Switch の設定によっては接続先のターゲットポートと接続元のアダプタポートの PORT\_ID の上位 2Byte が一致する可能性があります。上記設定で本 option を pid とした場 合、ターゲットポートへのログインが失敗する可能性があります。その場合は、本 option を none に変更するか、FC-Switch で PORT\_ID の上位 2Byte が一致しないように PORT\_ID の設 定を変更してください。変更後、ターゲットスキャンのコマンドを実行し、ターゲットの再 認識を行ってください。

Performance Option (-p perf) [Windows]

I/O 多重起動数が増えた場合に、IOPS 性能劣化を軽減する option です。なお、環境や I/O 特 性により disable に設定することで性能が向上する場合があります。Windows2003 では本 option は設定できず、無効(disable)として動作します。Windows2008 および Windows 2008 R2 で perf option 変更可能です。Windows 2012 および Windows Server 2012 R2 では perf option の設定値に関わらず、有効(enable)として動作します。

<u>N Port ID Virtualization</u> (-p npiv) [Windows]

Windows 2012 および Windows Server 2012 R2 Hyper-V の仮想ファイバーチャネル機能を 有効に設定します。

本 option に enable 設定後、hfcmgr -p <Device> 表示コマンドにて「NPIV: not work (-) 」と表示されるアダプタポートは、リンクダウン、FC スイッチを経由せずディスク装置 と直結している、など仮想ファイバーチャネル機能が使用できない状態であることを示しま す。

LinkDown Interval (-is -p Id) [HFC-PCM]

LinkDown 検知の監視時間を指定します。

LinkDown (S) Limit (-is -p Id) [Windows] [Linux]

LinkDown (S) Limit (-is -p Id) [HFC-PCM]

短時間 LinkDown(\*1)障害回数の監視閾値を指定します。短時間 LinkDown 発生回数が設定閾値 を超過すると該当アダプタポートを閉塞します。短時間 LinkDown 回数はリンクダウン発生し てから、本表中の上記 LinkDownTime 内で、リンクアップした場合にカウントします。 マルチパス環境で、本障害が繰り返し発生したアダプタポートを閉塞し、早期にパス交替させる 目的で使用します。

| LinkDown (L) Limit (-is -p Id) 【HFC-PCM】                                                                                                    |  |  |  |  |  |  |
|----------------------------------------------------------------------------------------------------|--|--|--|--|--|--|
| 長時間 LinkDown(*1)障害回数の監視閾値を指定します。長時間 LinkDown 発生回数が設定閾値<br>を超過すると該当アダプタポートを閉塞します。長時間 LinkDown 回数はリンクダウン発生し<br>てから、本表中の上記 LinkDownTime 内で、リンクアップしなかった場合にカウントします。<br>マルチパス環境で、本障害が繰り返し発生したアダプタポートを閉塞し、早期にパス交替させる<br>目的で使用します。 |  |  |  |  |  |  |
| Interface Error Interval (-is -p fc) [HFC-PCM]                                                                                                    |  |  |  |  |  |  |
| FC インタフェース障害検知の監視時間を指定します。                                                                                                    |  |  |  |  |  |  |
| Interface Error Limit(-is -p fc)[Windows][Linux]Interface Error Limit(-is -p fc)[HFC-PCM]                                                                                                    |  |  |  |  |  |  |
| FC インタフェース障害回数の監視閾値を指定します。FC インタフェース障害発生回数が設定<br>関値を招過すると該当てダブタポートを閉塞します                                                                                                    |  |  |  |  |  |  |
| 図 に 2 2 2 2 2 3 2 3 2 3 2 3 2 3 2 3 2 3 2                                                                                                    |  |  |  |  |  |  |
| Time-Out Error Interval (-is -p sc) [HFC-PCM]                                                                                                    |  |  |  |  |  |  |
| SCSI 起動タイムアウト障害検知の監視時間を指定します。                                                                                                    |  |  |  |  |  |  |
| Time-Out Error Limit(-is -p sc)[Windows][Linux]Time-Out Error Limit(-is -p sc)[HFC-PCM]                                                                                                    |  |  |  |  |  |  |
| SCSI 起動タイムアウト障害回数の監視閾値を指定します。SCSI 起動タイムアウト障害発生回数<br>が設定閾値を超過すると該当アダプタポートを閉塞します。<br>マルチパス環境で、本障害が繰り返し発生したアダプタポートを閉塞し、早期にパス交替させる                                                                                             |  |  |  |  |  |  |
| 目的で使用します。<br>Time-Out Reset Error (-is - p.rc) 【Windows】【Linux】                                                                                                    |  |  |  |  |  |  |
| Time-Out Reset Error (-is -p rc) [HFC-PCM]                                                                                                    |  |  |  |  |  |  |
| SCSI 起動タイムアウト後のリセットコマンド障害発生を監視するか否かを指定します。enable<br>設定時、当該障害発生すると該当アダプタポートを閉塞します。                                                                                                    |  |  |  |  |  |  |
| マルチパス環境で、本障害が発生したアダプタポートを閉塞し、早期にパス交替させる目的で使用します。                                                                                                    |  |  |  |  |  |  |
| Mailbox Time-Out Retry(-is -p tl)[Windows][Linux]Mailbox Time-Out Retry(-is -p tl)[HFC-PCM]                                                                                                    |  |  |  |  |  |  |
| SCSI コマンドタイムアウト後のリセット LOGIN コマンドリトライ回数を指定します。<br>接続デバイスの無応答障害時にアダプタポートは閉塞させずに、SCSI コマンドタイムアウト後<br>のリセットコマンドのリトライ回数を短縮することでパス交替時間を短縮する目的で使用しま<br>す。                                                                         |  |  |  |  |  |  |
| Time-Out SCSI Cmd Retry (-is -p ts) [HFC-PCM]                                                                                                    |  |  |  |  |  |  |
| SCSI コマンドタイムアウト後の SCSI コマンド発行回数を指定します。Hitachi Disk Array Driver for Linux を使用している環境では本パラメータは無効です。                                                                                                    |  |  |  |  |  |  |

(\*1)LinkDown 検出後、LinkUp を待ち続ける時間 Link Down Time(デフォルト 15 秒)以内に LinkUp し た場合を短時間 LinkDown, Link Down Time の時間を越えた場合を長時間 LinkDown としてカウント します。Link Down Time は「ポート情報の表示・設定」で設定できます。 【注意事項】

(1) 設定・削除コマンド成功後、ドライバの動作に反映させるためには、以下の方法があります。

【Windows】パラメータの種類によらず、リブートが必要です。

- 【Linux】 パラメータにより異なります。
  - ■Connection Type(ct), Port Speed(sp), Login Delay Time(lo)を変更した場合、OS のリブートが必要です。
  - ■Connection Type(ct), Port Speed(sp), Login Delay Time(lo)以外のパラメータに関しては、 「RAMDISK イメージ更新時の注意事項【Linux】」を参照して RAMDISK イメージ更新後、リ ブートが必要です。
  - ■但し、「ホットプラグ時のドライバパラメータ反映機能【Linux】」をサポートしているドライバ(ツール)バージョンをお使いの場合に、前頁の表の「動的変更の可否」の欄が「可」であるものに関しては、リブートをせずに一時的にパラメータの値を変更することが可能です。動的反映によりパラメータを変更した場合でも、「RAMDISK イメージ更新時の注意事項【Linux】」を実施しないと、次のリブート後には変更した内容は反映されませんので注意してください。
  - ■パラメータの設定値と、現在ドライバ動作に反映されている値に関しては、「ポート情報の表示・ 設定」を参照して確認してください。
- (2) hfcmgr での all 指定、すなわち全アダプタポートへの指定 (hfc\*\*util の場合には「Set Parameters to All Adapters」での指定) による全アダプタポート共通の設定値と、アダプタポート個別の設 定値が混在する場合、アダプタポート個別の値が、全アダプタポートの値に優先してドライバの 動作に反映されます。
- (3) Connection Type(ct), Port Speed(sp), Login Delay Time(lo)の設定・削除は FLASH-ROM の 情報を更新しています。コマンド実行中に作業ウィンドウを閉じたり、コマンドの強制終了をさ せたり、サーバ装置の電源断やリブートの類の操作を実行しないでください。FLASH-ROM のデー タが破壊されて HBA が使用不能になることがあります。
- (4) HVM にて、共有 FC として使用する FC ポートに対しては下記設定を行って下さい。
- □ FC スイッチ接続の場合、Connection Type を Point to Point に設定して下さい。
- □ ディスク装置と直結接続の場合、Connection Type を FC-AL に設定して下さい。
- (5) BladeSymphony BS320 搭載ファイバチャネル拡張カードに関しては Link Speed は必ず速度を固定し、"Auto Detection"は使用してはいけません。詳細は「Blade Symphony BS320 ユーザ ーズガイド」-「FC HBA BIOS について」の章を参照してください。
- (6) 割り込みタイプの設定時は以下に注意してください。
  - 【Linux】「Interrupt Type (ir)」を「msix」に設定しても、システムの状態によっては割り込み タイプが MSI-X に設定ができない場合があります。この場合、ErrNO = x'BO'のエラーログが OS 上のログに採取されます。割り込みタイプを設定した場合には、「RAMDISK イメージ更新 時の注意事項【Linux】」を参照して RAMDISK イメージ更新しリブート後、「ポート情報の表 示・設定」を参照して必ず期待通りの割り込みタイプが設定されているかを確認してください。 また、msi 及び msix は 2Gbps、4Gbps のアダプタではサポートしておりません。4Gbps のア ダプタと 8Gbps のアダプタが混在して搭載されている構成にて、全アダプタ指定で割り込み タイプを「msix」に設定した場合、4Gbps のカードでは、割り込みタイプが設定不可であると して、ErrNo = x'BO'のエラーログが OS 上のログに採取されますので注意してください。

(7) サポートするパラメータの範囲はアダプタの種類により替わります。以下の表を参照してください。モデル名(例: HFCE0801)と型名(例:GV-CC2D8G1N1\*\*)の対応関係は HITACHI Gigabit Fibre Channel アダプタ ユーザーズ・ガイド (サポートマトリクス編)を参照してください。

| No | 分類           | モデル名       | パラメータ       |              |              |
|----|--------------|------------|-------------|--------------|--------------|
|    |              |            | Link Speed  | Max Transfer | Interrupt    |
|    |              |            | (30)        | 312e (ITIL)  | Type (II)    |
| 1  | 2Gbps FC-HBA | HFC0201    | Auto, 1, 2  | 1MB/4MB/8MB/ | int          |
|    |              |            |             | 16MB         |              |
| 2  | 4Gbps FC-HBA | HFC0401    | Auto, 1,2,4 | 1MB/4MB/8MB/ | int          |
|    |              | HFC0402    |             | 16MB         |              |
|    |              | HFC0401-C  |             |              |              |
|    |              | HFC0402-C  |             |              |              |
|    |              | HFC0402-M  |             |              |              |
|    |              | HFC0402-E  |             |              |              |
| 3  | 8Gbps FC-HBA | HFCE0801   | Auto, 2,4,8 | 1MB/4MB/8MB/ | int/msi/msix |
|    |              | HFCE0802   |             | 16MB/32MB    |              |
|    |              | HFCE0802-M |             |              |              |
|    |              | HFCE0804-M |             |              |              |

# HITACHI Gigabit Fibre Channel アダプタ ユーザーズ・ガイド (ユーティリティソフト編) Rev 86 2023年11月 無断転載を禁止します。

# **@株式会社**日立製作所

〒100-8280 東京地千代田区丸の内一丁目6番6号

https://www.hitachi.co.jp

317